Betriebsanleitung 00809-0105-4803, Rev DA April 2013

# Rosemount 3051S MultiVariable<sup>™</sup> Messumformer

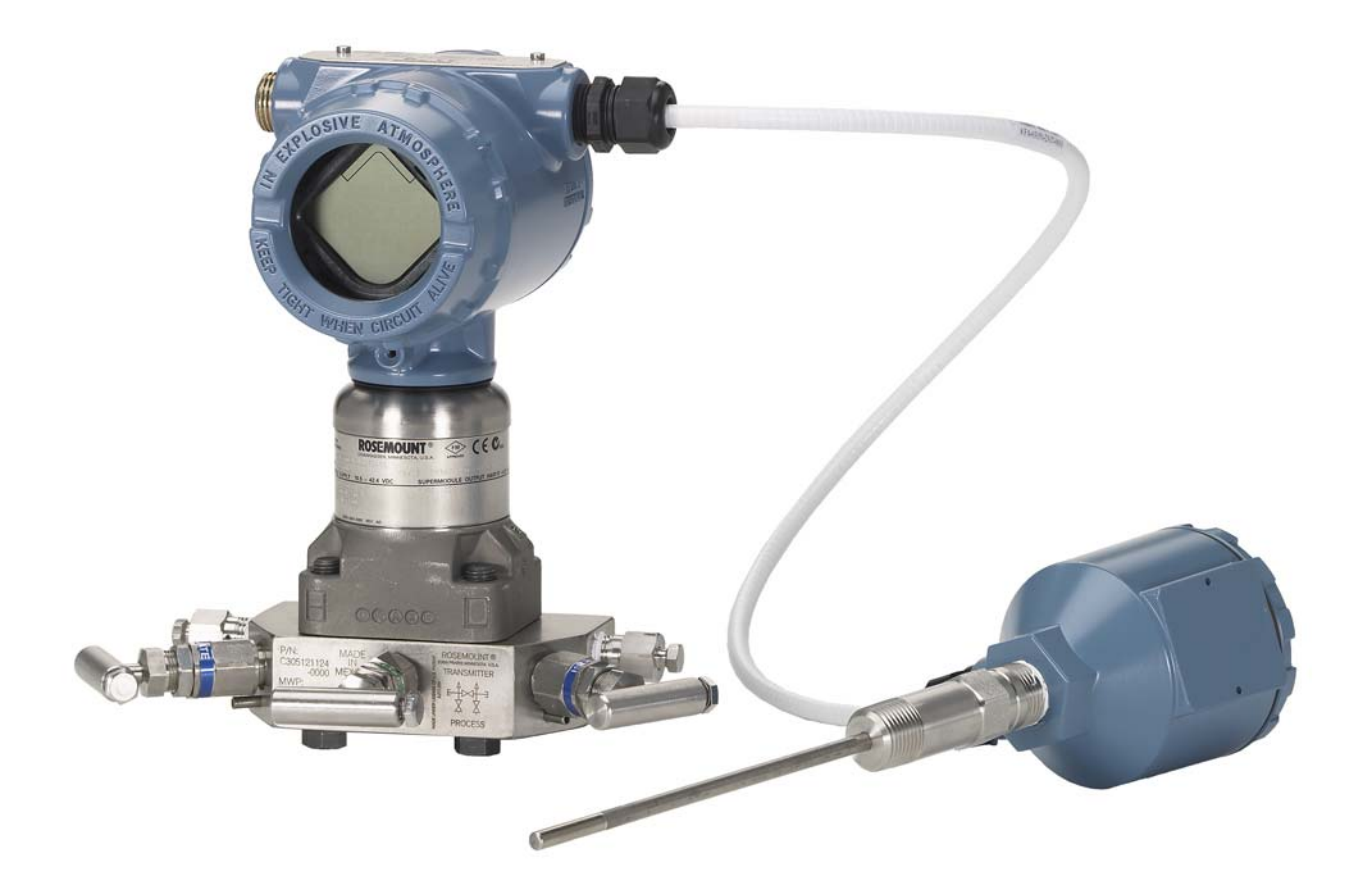

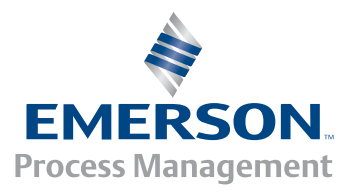

**ROSEMOUNT**<sup>®</sup>

## **Rosemount 3051S MultiVariable Messumformer**

### A WARNUNG

Lesen Sie diese Betriebsanleitung, bevor Sie mit dem Produkt arbeiten. Bevor Sie das Produkt installieren, in Betrieb nehmen oder warten, sollten Sie über ein entsprechendes Produktwissen verfügen und mit dem Inhalt dieser Anleitung vertraut sein, um somit eine optimale Produktleistung zu erzielen sowie die Sicherheit von Personen und Anlagen zu gewährleisten.

Technische Unterstützung erhalten Sie unter:

Kundendienst

Technischer Kundendienst, Angebote und Fragen zu Aufträgen.

USA - 1-800-999-9307 (7 bis 19 Uhr CST)

Asien-Pazifik – +65 777 8211

Europa/Naher Osten/Afrika - +49 (0) 8153 9390

Response Center Nordamerika Geräteservice.

1-800-654-7768 (24 Stunden – inkl. Kanada)

Außerhalb dieser Regionen wenden Sie sich bitte an Emerson Process Management.

### **A VORSICHT**

Die in diesem Dokument beschriebenen Produkte sind NICHT für nukleare Anwendungen qualifiziert und konstruiert. Werden Produkte oder Hardware, die nicht für nukleare Anwendungen qualifiziert sind, im nuklearen Bereich eingesetzt, kann das zu ungenauen Messungen führen.

Informationen zu nuklear-qualifizierten Rosemount Produkten erhalten Sie von Emerson Process Management.

# Inhalt

### Abschnitt 1: Einführung

| 1.1 Verwendung dieser Betriebsanleitung1 |
|------------------------------------------|
| 1.2 Modellpalette                        |
| 1.3 Service und Support                  |

### **Abschnitt 2: Installation**

| 2.1 | Übersic      | .ht9                                                                              |
|-----|--------------|-----------------------------------------------------------------------------------|
| 2.2 | Sicherh      | eitshinweise9                                                                     |
|     | 2.2.1 V      | Varnungen                                                                         |
| 2.3 | Informa      | ationen zur Installation                                                          |
|     | 2.3.1 A      | Allgemeine Anforderungen11                                                        |
|     | 2.3.2 N      | Леchanik                                                                          |
|     | 2.3.3 A      | Anforderungen an die Messstellenumgebung                                          |
| 2.4 | Installat    | tionsverfahren                                                                    |
|     | 2.4.1 K      | Konfigurieren der Sicherheits- und Alarmfunktion                                  |
|     | 2.4.2 N      | Aontageanforderungen12                                                            |
|     | 2.4.3 N      | Nontieren des Messumformers                                                       |
|     | 2.4.4 P      | Prozessanschlüsse                                                                 |
|     | 2.4.5 E      | elektrischer Anschluss und Spannungsversorgung21                                  |
|     | 2.4.6 V      | /erdrahtung des Kabelschutzrohr-Steckverbinders<br>Option GE oder GM)             |
|     | 2.4.7 E      | rdung                                                                             |
| 2.5 | Rosemo       | ount 305 und 304 Ventilblöcke27                                                   |
|     | 2.5.1 Ir     | nstallation des integrierten Rosemount 305 Ventilblocks27                         |
|     | 2.5.2 Ir     | nstallation des Rosemount 304 Ventilblocks mit Anpassungsflansch28                |
|     | 2.5.3 F<br>C | unktionsweise der Ventilblöcke zum Nullpunktabgleich des<br>Differenzdrucksensors |

### Abschnitt 3: Konfiguration

| 3.1 | Übersicht9                                           |
|-----|------------------------------------------------------|
| 3.2 | Sicherheitshinweise                                  |
|     | 3.2.1 Warnungen10                                    |
| 3.3 | Installation des Engineering Assistant11             |
|     | 3.3.1 Engineering Assistant Version 6.1 oder höher11 |
|     | 3.3.2 Installation und Ersteinrichtung11             |

| 3.4 Durcl | nflusskonfiguration13                                                           |
|-----------|---------------------------------------------------------------------------------|
| 3.4.1     | 3051SMV Engineering Assistant 6.1 oder höher13                                  |
| 3.4.2     | Überblick über die grundlegende Navigation14                                    |
| 3.4.3     | Starten des Engineering Assistant15                                             |
| 3.4.4     | Voreinstellungen16                                                              |
| 3.4.5     | Auswahl des Mediums aus der Datenbank mit Flüssigkeiten/Gasen17                 |
| 3.4.6     | Eigenschaften des Mediums                                                       |
| 3.4.7     | Auswahl des Wirkdruckgebers                                                     |
| 3.4.8     | Speichern/Senden23                                                              |
| 3.4.9     | Konfiguration anderer Medien                                                    |
| 3.5 Grun  | dkonfiguration des Messumformers                                                |
| 3.6 Kom   | olette Konfiguration des Messumformers                                          |
| 3.6.1     | Modellidentifikation                                                            |
| 3.6.2     | Alarm- und Sättigungswerte                                                      |
| 3.6.3     | Variablen-Zuordnung                                                             |
| 3.6.4     | Digitalanzeiger                                                                 |
| 3.6.5     | Kommunikationseinstellungen                                                     |
| 3.6.6     | Werkstoffe                                                                      |
| 3.6.7     | Parameter der Durchflusskonfiguration                                           |
| 3.7 Konfi | guration der Variablen43                                                        |
| 3.7.1     | Durchfluss                                                                      |
| 3.7.2     | Energiedurchfluss                                                               |
| 3.7.3     | Zähler                                                                          |
| 3.7.4     | Differenzdruck                                                                  |
| 3.7.5     | Statischer Druck                                                                |
| 3.7.6     | Prozesstemperatur                                                               |
| 3.7.7     | Modultemperatur61                                                               |
| 3.7.8     | Analogausgang                                                                   |
| 3.8 Meni  | istrukturen und Funktionstastenfolgen für das Handterminal 475 64               |
| 3.8.1     | Menüstruktur für voll kompensierten Masse- und Energiedurchfluss<br>(Seite 1)65 |
| 3.8.2     | Menüstruktur für voll kompensierten Masse- und Energiedurchfluss<br>(Seite 2)   |
| 3.8.3     | Menüstruktur für direkten Ausgang der Prozessvariable (Seite 1)67               |
| 3.8.4     | Menüstruktur für direkten Ausgang der Prozessvariable (Seite 2)68               |
| 3.8.5     | Funktionstastenfolgen für das Handterminal 47569                                |
|           |                                                                                 |

### Abschnitt 4: Betrieb und Wartung

| 4.1 Ubersicht                                                                           |
|-----------------------------------------------------------------------------------------|
| 4.2 Sicherheitshinweise10                                                               |
| 4.2.1 Warnungen10                                                                       |
| 4.3 Einstellung des Messumformers11                                                     |
| 4.3.1 Übersicht über die Einstellungsmöglichkeiten                                      |
| 4.3.2 Übersicht über den Sensorabgleich12                                               |
| 4.3.3 Kalibrierung des Differenzdrucksensors13                                          |
| 4.3.4 Kalibrierung des statischen Drucksensors14                                        |
| 4.3.5 Kalibrierung des Prozesstemperaturfühlers16                                       |
| 4.3.6 Kalibrierung des Analogausgangs18                                                 |
| 4.4 Funktionsprüfungen des Messumformers20                                              |
| 4.4.1       Überprüfung der Durchfluss-/Energieflussberechnung         (Testberechnung) |
| 4.4.2 Konfiguration fester Prozessvariablen                                             |
| 4.4.3 Messkreistest des Analogausgangs21                                                |
| 4.5 Prozessvariablen                                                                    |
| 4.5.1 Registerkarte "Process Variables" (Prozessvariablen)                              |
| 4.5.2 Registerkarte "All Variables" (Alle Variablen)                                    |
| 4.6 Feld Upgrades und Austauschverfahren23                                              |
| 4.6.1 Demontageverfahren23                                                              |
| 4.6.2 Gehäuse mit Funktionsplatine23                                                    |
| 4.6.3 Anschlussklemmenblock26                                                           |
| 4.6.4 Digitalanzeiger27                                                                 |
| 4.6.5 Prozessflansch und Ablass-/Entlüftungsventil27                                    |
| 4.6.6 SuperModule                                                                       |
|                                                                                         |

### Abschnitt 5: Störungsanalyse und -beseitigung

| 5.1 | Übersicht                                                              | .9 |
|-----|------------------------------------------------------------------------|----|
| 5.2 | Gerätediagnose                                                         | .9 |
|     | 5.2.1 Diagnosemeldungen auf dem HART Hostsystem                        | .9 |
|     | 5.2.2 Diagnosemeldungen des Digitalanzeigers                           | .9 |
| 5.3 | Messqualität und Beschränkungsstatus                                   | 13 |
| 5.4 | Störungssuche und -beseitigung der Engineering Assistant Kommunikation | 14 |
| 5.5 | Störungssuche und -beseitigung von Messproblemen                       | 15 |
|     |                                                                        |    |

### Anhang A: Technische Daten und Bestellinformationen

| A.1 Technische Daten                                      | 9  |
|-----------------------------------------------------------|----|
| A.1.1 Leistungsdaten                                      | 9  |
| A.1.2 Funktionsdaten                                      | 15 |
| A.1.3 Geräteausführung                                    |    |
| A.2 Maßzeichnungen                                        | 23 |
| A.3 Bestellinformationen                                  | 27 |
| A.3.1 Rosemount 3051S MultiVariable Messumformer          | 27 |
| A.3.2 Rosemount 300SMV Gehäusesatz                        |    |
| A.4 Zubehör                                               |    |
| A.4.1 Rosemount Engineering Assistant (EA) Softwarepakete |    |
| A.5 Explosionsdarstellung                                 |    |
| A.6 Ersatzteile                                           |    |

### Anhang B: Produkt-Zulassungen

|     | B.1.1 | Zugelassene Herstellungsstandorte          | .9 |
|-----|-------|--------------------------------------------|----|
|     | B.2.1 | Standardbescheinigung gemäß Factory Mutual | .9 |
|     | B.3.1 | Informationen zu EU-Richtlinien            | .9 |
|     | B.4.1 | Ex-Zulassungen                             | 10 |
| B.5 | Einba | uzeichnungen                               | 15 |
|     | B.5.1 | Factory Mutual (FM)                        | 15 |
|     | B.5.2 | Canadian Standards Association (CSA)       | 20 |
|     | B.5.3 | GE/GM Option NEMA 4X                       | 25 |
|     |       |                                            |    |

# Abschnitt 1 Einführung

| Verwendung dieser Betriebsanleitung | beite 1 |
|-------------------------------------|---------|
| Service und Support                 | beite 2 |

## 1.1 Verwendung dieser Betriebsanleitung

Die einzelnen Abschnitte in dieser Betriebsanleitung liefern Ihnen die Informationen, die Sie für Installation, Betrieb und Wartung des Rosemount 3051S MultiVariable Messumformers benötigen. Die Abschnitte sind folgendermaßen untergliedert:

- Abschnitt 2: Installation enthält Anweisungen zur mechanischen und elektrischen Installation.
- Abschnitt 3: Konfiguration enthält Anweisungen für Inbetriebnahme und Betrieb der 3051S MultiVariable Messumformer. Informationen über Softwarefunktionen, Konfigurationsparameter und Online-Variablen sind ebenfalls in diesem Abschnitt enthalten.
- Abschnitt 4: Betrieb und Wartung enthält Verfahrensweisen für Betrieb und Wartung.
- Abschnitt 5: Störungsanalyse und -beseitigung enthält Verfahrensweisen für Störungsanalyse und -beseitigung für die am häufigsten auftretenden Betriebsprobleme.
- Anhang A: Technische Daten und Bestellinformationen enthält technische Daten und Spezifikationen sowie Bestellinformationen.
- Anhang B: Produkt-Zulassungen enthält Informationen über eigensichere Zulassungen, die europäische ATEX-Richtlinie und Zulassungszeichnungen.

## 1.2 Modellpalette

In dieser Betriebsanleitung werden die folgenden MultiVariable Messumformer 3051S beschrieben.

# Rosemount 3051S MultiVariable Messumformer für voll kompensierten Masse- und Energiedurchfluss

| Messart | MultiVariable Typ – M                        |
|---------|----------------------------------------------|
| 1       | Differenzdruck, statischer Druck, Temperatur |
| 2       | Differenzdruck und statischer Druck          |
| 3       | Differenzdruck und Temperatur                |
| 4       | Differenzdruck                               |

### Rosemount 3051S MultiVariable Messumformer für direkten Ausgang der Prozessvariable

| Messart | MultiVariable Typ – P                        |
|---------|----------------------------------------------|
| 1       | Differenzdruck, statischer Druck, Temperatur |
| 2       | Differenzdruck und statischer Druck          |
| 3       | Differenzdruck und Temperatur                |

## 1.3 Service und Support

Innerhalb Deutschlands setzen Sie sich bezüglich Service Unterstützung sowie Reparatur bitte mit folgender Nummer oder Adresse in Verbindung: Emerson Process Management GmbH & Co. OHG, Argelsrieder Feld 3, 82234 Weßling, Tel.: +49 (0) 8153 939-0 Fax: +49 (0) 8153 939-172 (siehe Rückseite).

Innerhalb der USA wenden Sie sich bitte an das Rosemount National Response Center unter der gebührenfreien Telefonnummer 1-800-654-RSMT (7768). Dieses Zentrum steht Ihnen rund um die Uhr mit Informationen oder Materialien zur Verfügung.

Sie müssen die Modell- und Seriennummern des Produktes bereithalten, und es wird Ihnen eine Rücksendegenehmigungsnummer für das Produkt (Return Material Authorization [RMA]) zugeteilt. Sie werden auch nach dem Prozessmedium gefragt, dem das Produkt zuletzt ausgesetzt war.

### A VORSICHT

Personen, die Produkte handhaben, die gefährlichen Substanzen ausgesetzt sind, können Verletzungen vermeiden, wenn Sie über die Gefahren beim Umgang mit solchen Produkten informiert und sich dieser Gefahren bewusst sind. Wenn das zurückgesandte Produkt gefährlichen Substanzen ausgesetzt war, muss bei dessen Rücksendung für jede gefährliche Substanz eine Kopie des Sicherheitsdatenblattes (MSDS) beigefügt werden.

Die Mitarbeiter des Emerson Process Management Instrument and Valves Response Center können Ihnen die zusätzlichen Informationen und Verfahren erläutern, die bei der Rücksendung von Produkten, die gefährlichen Substanzen ausgesetzt wurden, zu beachten sind.

# Abschnitt 2 Installation

| Übersicht                          | Seite 9  |
|------------------------------------|----------|
| Sicherheitshinweise                | Seite 9  |
| nformationen zur Installation      | Seite 11 |
| nstallationsverfahren              | Seite 11 |
| Rosemount 305 und 304 Ventilblöcke | Seite 27 |

## 2.1 Übersicht

Dieser Abschnitt enthält Informationen zur Installation des 3051S MultiVariable Messumformers. Im Lieferumfang jedes Messumformers ist eine Kurzanleitung (Dok.-Nr. 00825-0105-4803) enthalten, die die grundlegende Installation, Verdrahtung, Konfiguration und Inbetriebnahme beschreibt. Maßzeichnungen für jede Variante und Montageart des Rosemount 3051S MultiVariable Messumformers sind in Abschnitt "Technische Daten und Bestellinformationen" auf Seite 9 zu finden.

## 2.2 Sicherheitshinweise

Die in diesem Abschnitt beschriebenen Anleitungen und Verfahren können besondere Vorsichtsmaßnahmen erforderlich machen, um die Sicherheit des Bedienpersonals zu gewährleisten. Informationen, die eine erhöhte Sicherheit erfordern, sind mit einem Warnsymbol ( $\triangle$ ) markiert. Lesen Sie die folgenden Sicherheitshinweise, bevor ein durch dieses Symbol gekennzeichnetes Verfahren durchgeführt wird.

## 2.2.1 Warnungen

### A WARNUNG

Nichtbeachtung dieser Richtlinien zur Installation kann zu schweren oder tödlichen Verletzungen führen.

Die Installation darf nur von Fachpersonal durchgeführt werden.

#### Explosionen können zu schweren oder tödlichen Verletzungen führen.

- In explosionsgefährdeten Umgebungen den Deckel des Messumformers nicht abnehmen, wenn der Stromkreis unter Spannung steht.
- Vor dem Anschluss eines Handterminals 375 in einer explosionsgefährdeten Atmosphäre sicherstellen, dass die Geräte im Messkreis in Übereinstimmung mit den Vorschriften für eigensichere oder keine Funken erzeugende Feldverdrahtung installiert sind.
- Beide Messumformerdeckel müssen vollständig geschlossen sein, um den Anforderungen für druckfeste Kapselung und Ex-Schutz zu entsprechen.
- Sicherstellen, dass die Prozessatmosphäre des Messumformers den entsprechenden Ex-Zulassungen entspricht.

#### Elektrische Schläge können zu schweren oder tödlichen Verletzungen führen. Wenn der Sensor in einer Umgebung mit hoher Spannung installiert ist und eine Störbedingung oder ein Installationsfehler auftritt, kann eine hohe Spannung an den Anschlussklemmen des Messumformers anliegen.

Bei Kontakt mit Leitungen und Anschlüssen äußerst vorsichtig vorgehen.

#### Prozessleckage kann zu schweren oder tödlichen Verletzungen führen.

- Alle vier Flanschschrauben vor der Druckbeaufschlagung installieren und festziehen.
- Nicht versuchen, die Flanschschrauben zu lösen oder zu entfernen, während der Messumformer in Betrieb ist.
- Austausch- oder Ersatzteile, die nicht durch Emerson Process Management zugelassen sind, können die Druckfestigkeit des Messumformers reduzieren, sodass das Gerät ein Gefahrenpotenzial darstellt.
- Ausschließlich Schrauben verwenden, die von Emerson Process Management geliefert oder als Ersatzteile verkauft werden.

## Unsachgemäße Montage von Ventilblöcken an Anpassungsflansche kann den Messumformer beschädigen.

 Für eine sichere Montage von Ventilblöcken an Anpassungsflansche müssen die Schrauben über das Gehäuse des Moduls (d. h. die Schraubenbohrung) hinausragen, dürfen aber das Sensormodul nicht berühren.

#### Die unsachgemäße Installation oder Reparatur des SuperModule<sup>™</sup> mit Hochdruckoption (P0) kann zu schweren oder tödlichen Verletzungen führen.

 Um die sichere Montage zu gewährleisten, muss das Hochdruck SuperModule mit Schrauben gemäß ASTM A-193 Class 2, Grade B8M installiert und ein integrierter 305 Ventilblock oder ein DIN Anpassungsflansch verwendet werden.

#### Empfindliche Komponenten können durch statische Elektrizität beschädigt werden.

Die entsprechenden Handhabungsvorschriften für statisch empfindliche Komponenten befolgen.

## 2.3 Informationen zur Installation

### 2.3.1 Allgemeine Anforderungen

Die Messgenauigkeit hängt von der korrekten Installation des Messumformers, der Impulsleitung und dem Temperatursensor ab. Den Messumformer nahe zum Prozess montieren und die Impulsleitungen möglichst kurz halten, um so eine hohe Genauigkeit zu erreichen. Ebenso einen leichten Zugang, die Sicherheit für Personen, eine entsprechende Feldkalibrierung und eine geeignete Umgebung für den Messumformer berücksichtigen. Den Messumformer so montieren, dass er möglichst geringen Vibrations- und Stoßeinflüssen sowie Temperaturschwankungen ausgesetzt ist.

#### 🕂 Hinweis

Wenn der optionale Prozesstemperatureingang nicht verwendet wird, den beiliegenden Verschlussstopfen (siehe Verpackung) in die unbenutzte Leitungseinführung einschrauben. Anforderungen für den ordnungsgemäßen Eingriff gerader und kegeliger Gewinde finden Sie in den Zulassungszeichnungen in Abschnitt "Produkt-Zulassungen" auf Seite 9.

Hinweise zur Kompatibilität von Werkstoffen finden Sie in der Technischen Mitteilung 00816-0100-3045 auf der Website www.rosemount.com.

### 2.3.2 Mechanik

Bei Dampfmessung oder Anwendungen mit Prozesstemperaturen, die über den Grenzwerten des Messumformers liegen, die Impulsleitungen nicht über den Messumformer ausblasen. Die Impulsleitungen bei geschlossenen Absperrventilen spülen und die Leitungen vor der Wiederaufnahme der Messung mit Wasser befüllen.

Den Messumformer mit Coplanar Flansch zur besseren Entlüftung und Entwässerung seitlich zur Prozessleitung montieren. Den Flansch wie in Abbildung 2-5 auf Seite 17 dargestellt montieren. Bei Anwendungen mit Gas die Ablass-/Entlüftungsventile nach unten anordnen, bei Anwendungen mit Flüssigkeiten nach oben.

### 2.3.3 Anforderungen an die Messstellenumgebung

Die Einhaltung der Installationshinweise und der Anweisungen zur "Montage des Gehäusedeckels" auf Seite 2-13 können dazu beitragen, die Genauigkeit des Messumformers zu optimieren. Den Messumformer so montieren, dass er möglichst geringen Vibrations- und Stoßeinflüssen sowie Temperaturschwankungen ausgesetzt ist; äußerlich den Kontakt mit korrosiven Werkstoffen vermeiden. Betriebstemperaturgrenzen der Messzelle siehe "Technische Daten und Bestellinformationen" auf Seite 9.

## 2.4 A Installationsverfahren

### 2.4.1 Konfigurieren der Sicherheits- und Alarmfunktion

### Sicherheitseinstellung (Schreibschutz) konfigurieren

Änderungen an den Konfigurationsdaten des Messumformers können durch den Schreibschutzschalter auf der Funktionsplatine verhindert werden. Die Anordnung des Schalters ist; in Abbildung 2-1 dargestellt. Den Schalter in die Position ON (EIN) setzen, um unbeabsichtigte oder vorsätzliche Änderungen der Konfigurationsdaten zu verhindern. Befindet sich die Steckbrücke Schreibschutz auf ON, akzeptiert der Messumformer keinen Schreibvorgang auf den Speicher. Konfigurationsänderungen wie digitaler Abgleich und Messbereichsänderungen können nicht ausgeführt werden, wenn die Messumformersicherheit auf ON gesetzt ist.

Die Steckbrückenposition wie folgt ändern:

- 1. In explosionsgefährdeten Bereichen dürfen Messumformer nur im spannungslosen Zustand geöffnet werden. Wenn der Messumformer in einem Messkreis installiert ist, den Messkreis auf Handbetrieb einstellen und die Spannungsversorgung trennen.
  - 2. Den Gehäusedeckel auf der Seite entfernen, die der Seite mit den Feldanschlussklemmen gegenüber liegt.
  - 3. Den Schalter mit einem kleinen Schraubendreher in die gewünschte Position schieben. Siehe Abbildung 2-1.

#### Abbildung 2-1. Schalterkonfiguration

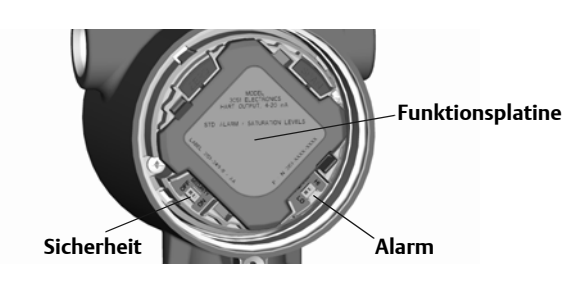

4. Den Gehäusedeckel des Messumformers wieder anbringen. Gehäusedeckel des Messumformers müssen vollständig geschlossen sein (bis Metall an Metall anliegt), um den Anforderungen für druckfeste Kapselung und Ex-Schutz zu entsprechen.

### Alarmrichtung konfigurieren

Die Alarmrichtung des Messumformers wird durch Setzen des Alarmschalters eingestellt. Den Schalter für Hochalarm auf die Position "HI" und für Niedrigalarm auf die Position "LO" einstellen. Weitere Informationen über Alarm- und Sättigungswerte finden Sie unter "Alarmund Sättigungswerte" auf Seite 2-34.

### 2.4.2 Montageanforderungen

Maßzeichnungen siehe "Technische Daten und Bestellinformationen" auf Seite 2-9.

### Drehen des Gehäuses

Zum Verbessern des Zugangs zur Feldverdrahtung sowie der Ablesbarkeit des optionalen Digitalanzeigers kann das Gehäuse gedreht werden. So drehen Sie das Gehäuse:

- 1. Die Gehäusesicherungsschraube lösen.
- 2. Das Gehäuse von seiner ursprünglichen (gelieferten) Position aus um 180 Grad nach links oder rechts drehen.

#### Hinweis

Das Gehäuse nicht um mehr als 180 Grad in jede Richtung drehen, ohne den Messumformer zunächst zu zerlegen (siehe "Gehäuse mit Funktionsplatine" auf Seite 2-23). Ein Überdrehen kann die elektrische Verbindung zwischen Sensormodul und Funktionsplatine beschädigen.

3. Die Gehäusesicherungsschraube wieder festziehen.

#### Abbildung 2-2. Gehäuse

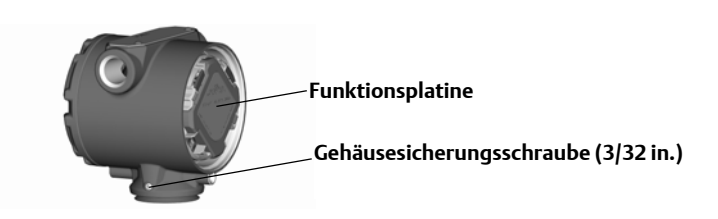

### Drehen des Digitalanzeigers

Der Digitalanzeiger kann zusätzlich zum Gehäuse des Messumformers in Schritten von 90° gedreht werden. Hierfür die beiden Clips zusammendrücken, den Digitalanzeiger herausziehen, in die gewünschte Richtung drehen und wieder einrasten lasten.

#### Hinweis

Wenn die Pins des Digitalanzeigers versehentlich aus der Funktionsplatine herausgezogen werden, die Pins wieder einsetzen, bevor der Digitalanzeiger eingerastet wird.

#### Gehäuseseite mit den Feldanschlussklemmen

Den Messumformer so montieren, dass die Seite mit dem Anschlussklemmenblock zugänglich ist. Zum Entfernen des Gehäusedeckels wird ein Freiraum von 19 mm (0,75 in.) benötigt. Wenn der optionale Prozesstemperatureingang nicht verwendet wird, den Verschlussstopfen in die unbenutzte Leitungseinführung einschrauben.

#### Gehäuseseite mit der Funktionsplatine

Bei einem Messumformer ohne Digitalanzeiger wird zum Öffnen des Gehäusedeckels ein Freiraum von 19 mm (0,75 in.) benötigt. Ein Freiraum von 76 mm (3 in.) wird benötigt, wenn ein Digitalanzeiger installiert ist.

#### Montage des Gehäusedeckels

Bei Installation der Gehäusedeckel stets darauf achten, dass diese vollständig geschlossen sind (Metall/Metall-Kontakt), um die Beeinträchtigung der Genauigkeit des Messumformers aufgrund von Umgebungseinflüssen zu verhindern. Beim Austausch von Deckel O-Ringen ausschließlich Rosemount O-Ringe (Teilenummer 03151-9040-0001) verwenden.

### Leitungseinführungsgewinde

Für NEMA 4X, IP66 und IP68 Dichtband (PTFE) oder Gewindedichtungsmittel auf das Außengewinde auftragen, um die wasserdichte Abdichtung zu gewährleisten.

### Gehäusedeckel-Sicherungsschraube

Bei Messumformergehäusen, die mit einer Gehäusedeckel-Sicherungsschraube geliefert wurden (siehe Abbildung 2-3), muss die Schraube korrekt installiert werden, nachdem der Messumformer komplett verdrahtet und die Spannungsversorgung angeschlossen wurde. Die Gehäusedeckel-Sicherungsschraube dient der Sicherung, damit der Messumformer-Gehäusedeckel in Umgebungen für druckfeste Kapselung nicht ohne Hilfsmittel entfernt werden kann. So montieren Sie die Gehäusedeckel-Sicherungsschraube:

- 1. Sicherstellen, dass die Gehäusedeckel-Sicherungsschraube vollständig in das Gehäuse eingeschraubt ist.
- 2. Den Messumformer-Gehäusedeckel installieren und prüfen, ob Metall an Metall anliegt, um den Anforderungen für druckfeste Kapselung und Ex-Schutz zu entsprechen.
- 3. Die Sicherungsschraube mit einem M4 Sechskantschlüssel gegen den Uhrzeigersinn drehen, bis sie den Messumformer-Gehäusedeckel berührt.
- 4. Die Sicherungsschraube zusätzlich noch eine 1/2 Umdrehung gegen den Uhrzeigersinn drehen, um den Gehäusedeckel zu sichern. Ein zu hohes Anzugsmoment kann zum Ausreißen des Gewindes führen.
- 5. Sicherstellen, dass die Gehäusedeckel nicht entfernt werden können.

#### Abbildung 2-3. Gehäusedeckel-Sicherungsschraube

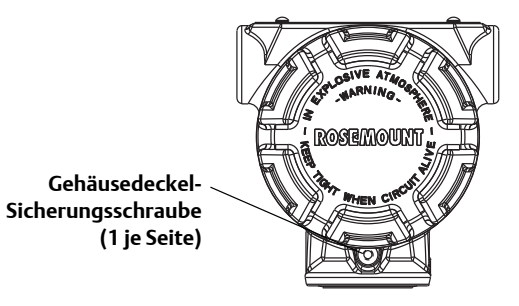

### Ausrichten der Prozessflansche

▲ Die Prozessflansche mit ausreichend Freiraum für die Prozessanschlüsse montieren. Die Ablass-/Entlüftungsventile aus Sicherheitsgründen so montieren, dass das Prozessmedium nicht mit Menschen in Kontakt kommen kann, wenn die Ventile geöffnet werden. Außerdem an einen Prüf- oder Kalibrieranschluss denken.

### 2.4.3 Montieren des Messumformers

Abbildung 2-4 zeigt eine typische Installation eines 3051S MultiVariable Messumformers zur Messung von Trockengas mit einer Messblende.

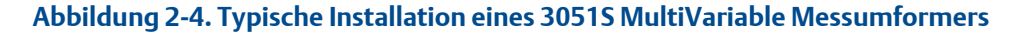

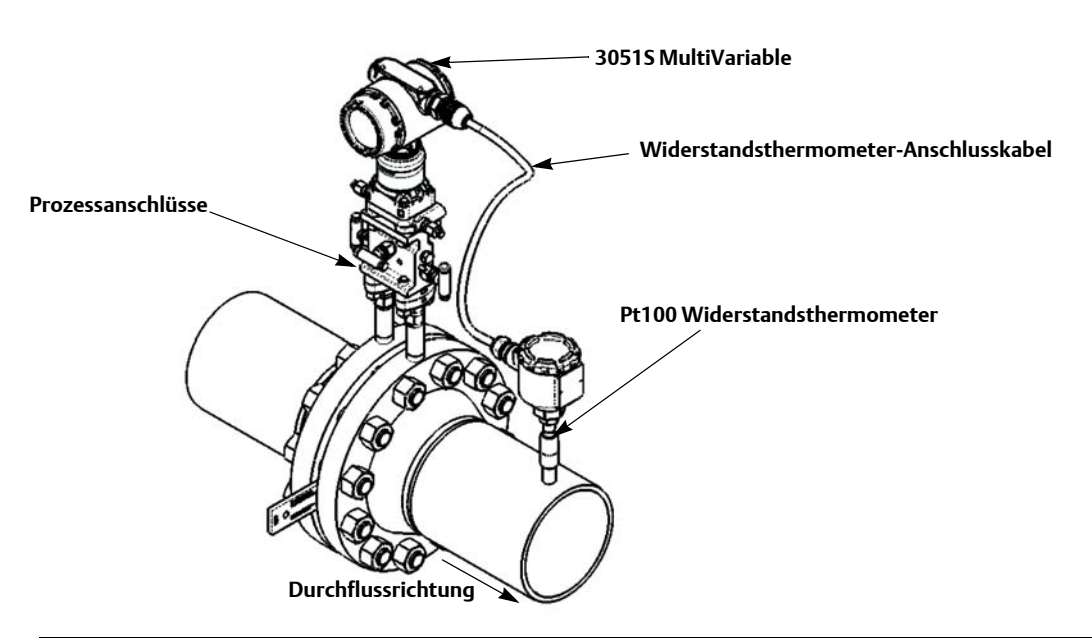

### Montagehalter

Mit einem optionalen Montagehalter kann der 3051S MultiVariable Messumformer an ein 50 mm (2 in.) Rohr oder eine Wand montiert werden. Der Montagehalter, Option B4 (Edelstahl), ist für den Coplanar Flansch Prozessanschluss bestimmt. "Montageart mit Coplanar Flansch" auf Seite 2-24 zeigt die Maßzeichnungen und Montageart für die Option B4. Andere Optionen für den Montagehalter sind in Tabelle 2-1 aufgelistet.

Bei Installation des Messumformers an einem Montagehalter die Schrauben auf ein Drehmoment von 0,9 Nm (125 in-lb.) festziehen.

| Optio-<br>nen | Beschreibung                           | Montageart                 | Halterwerkstoff             | Schrauben-<br>werkstoff |
|---------------|----------------------------------------|----------------------------|-----------------------------|-------------------------|
| B4            | Halter für Coplanar Flansch            | 50 mm (2 in.)<br>Rohr/Wand | Edelstahl                   | Edelstahl               |
| B1            | Halter für Anpassungsflansch           | 50 mm (2 in.) Rohr         | lackierter Kohlenstoffstahl | Kohlenstoffstahl        |
| B2            | Halter für Anpassungsflansch           | Schalttafel                | lackierter Kohlenstoffstahl | Kohlenstoffstahl        |
| B3            | Montageplatte für<br>Anpassungsflansch | 50 mm (2 in.) Rohr         | lackierter Kohlenstoffstahl | Kohlenstoffstahl        |
| B7            | Halter für Anpassungsflansch           | 50 mm (2 in.) Rohr         | lackierter Kohlenstoffstahl | Edelstahl               |
| B8            | Halter für Anpassungsflansch           | Schalttafel                | lackierter Kohlenstoffstahl | Edelstahl               |
| B9            | Montageplatte für<br>Anpassungsflansch | 50 mm (2 in.) Rohr         | lackierter Kohlenstoffstahl | Edelstahl               |
| BA            | Halter für Anpassungsflansch           | 50 mm (2 in.) Rohr         | Edelstahl                   | Edelstahl               |
| BC            | Montageplatte für<br>Anpassungsflansch | 50 mm (2 in.) Rohr         | Edelstahl                   | Edelstahl               |

#### Tabelle 2-1. Montagehalter

### Flanschschrauben

Der 3051S MultiVariable Messumformer kann mit einem Coplanar Flansch oder einem Anpassungsflansch, montiert mit vier 44 mm (1,75 in.) Schrauben, geliefert werden. Befestigungsschrauben und Schraubenkonfigurationen für Coplanar und Anpassungsflansche finden Sie in Abbildung 2-5 auf Seite 17. Von Emerson Process Management gelieferte Edelstahlschrauben sind zur besseren Montage mit einem Schmiermittel versehen. Schrauben aus Kohlenstoffstahl erfordern keine Schmierung. Kein zusätzliches Schmiermittel verwenden, wenn einer dieser Schraubentypen montiert wird. Von Emerson Process Management gelieferte Schrauben können durch ihre Markierung am Schraubenkopf identifiziert werden:

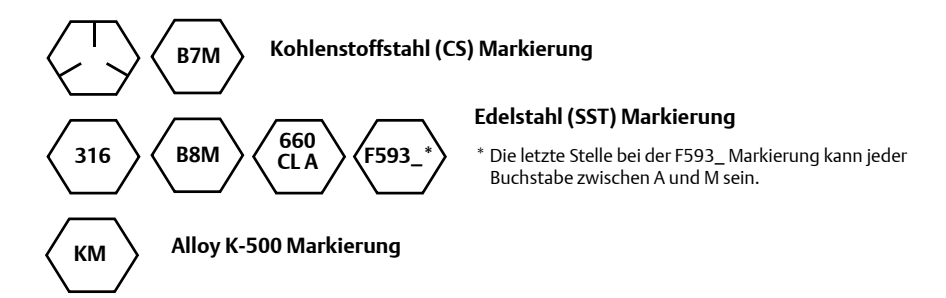

#### Schraubenmontage

- Ausschließlich Schrauben verwenden, die mit dem 3051S MultiVariable Messumformer geliefert oder von Emerson Process Management als Ersatzteile verkauft werden. So montieren Sie die Schrauben:
  - 1. Schrauben handfest anziehen.
  - 2. Schrauben kreuzweise mit dem Anfangsdrehmoment anziehen. Die Anfangsdrehmomente sind in Tabelle 2-2 angegeben.
  - 3. Schrauben kreuzweise (wie vorher) mit dem Drehmoment-Endwert anziehen. Die Enddrehmomente sind in Tabelle 2-2 angegeben.

Drehmomentwerte für die Flansch- und Ventilblockschrauben:

#### Tabelle 2-2. Drehmomentwerte für die Montage der Schrauben

| Schraubenwerkstoff | Optionscode | Anfangsdrehmoment  | Enddrehmoment      |
|--------------------|-------------|--------------------|--------------------|
| CS-ASTM-A-449      | Standard    | 34 Nm (300 in-lb.) | 73 Nm (650 in-lb.) |
| Edelstahl 316      | Option L4   | 17 Nm (150 in-lb.) | 34 Nm (300 in-lb.) |
| ASTM-A-193-B7M     | Option L5   | 34 Nm (300 in-lb.) | 73 Nm (650 in-lb.) |
| Alloy K-500        | Option L6   | 34 Nm (300 in-lb.) | 73 Nm (650 in-lb.) |
| ASTM-A-453-660     | Option L7   | 17 Nm (150 in-lb.) | 34 Nm (300 in-lb.) |
| ASTM-A-193-B8M     | Option L8   | 17 Nm (150 in-lb.) | 34 Nm (300 in-lb.) |

#### Abbildung 2-5. Gebräuchliche Messumformerbaugruppen

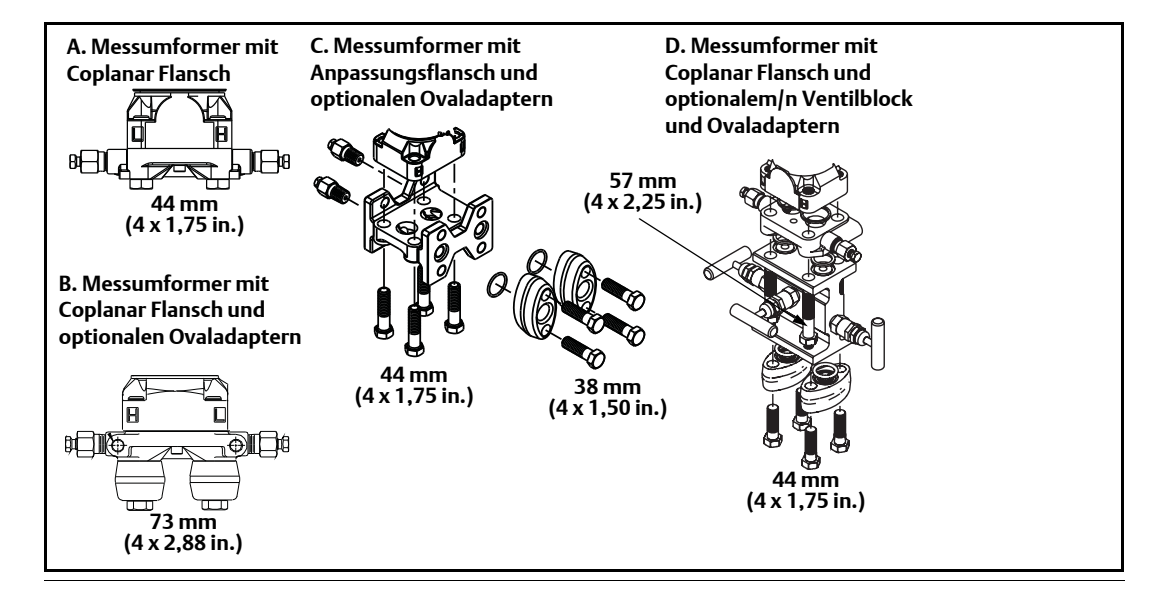

### Montageanforderungen

Die Konfiguration der Impulsleitungen ist von den speziellen Messbedingungen abhängig. Siehe Abbildung 2-6 auf Seite 18 als Beispiele für die folgenden Anordnungen:

#### Durchflussmessung von Flüssigkeiten

- Die Entnahmestutzen seitlich an der Prozessleitung platzieren, um Ablagerungen an den Trennmembranen vorzubeugen.
- Den Messumformer auf gleichem Niveau oder unterhalb der Entnahmestutzen montieren, sodass Gase in die Prozessleitung zurückströmen können.
- Das Ablass-/Entlüftungsventil oben anbringen, damit Gase entweichen können.

#### **Durchflussmessung von Gasen**

- Die Entnahmestutzen oberhalb oder seitlich an der Prozessleitung platzieren.
- Den Messumformer auf gleichem Niveau oder oberhalb der Entnahmestutzen platzieren, sodass Flüssigkeit in die Prozessleitung abfließen kann.

#### **Durchflussmessung von Dampf**

- Die Entnahmestutzen seitlich an der Prozessleitung platzieren.
- Den Messumformer unterhalb der Entnahmestutzen platzieren, sodass die Impulsleitungen mit Kondensat gefüllt bleiben.
- Bei Betrieb mit Dampf über 121 °C (250 °F) die Impulsleitungen mit Wasser füllen, um so zu verhindern, dass Dampf direkt an den Messumformer gelangt, und um zu gewährleisten, dass eine korrekte Messung von der Inbetriebnahme an erfolgen kann.

#### Hinweis

Bei Dampf oder anderen Anwendungen mit ebenso hohen Temperaturen ist es wichtig, dass die Temperaturen am Prozessanschluss des Messumformers nicht die Betriebstemperaturgrenzen des Messumformers überschreiten.

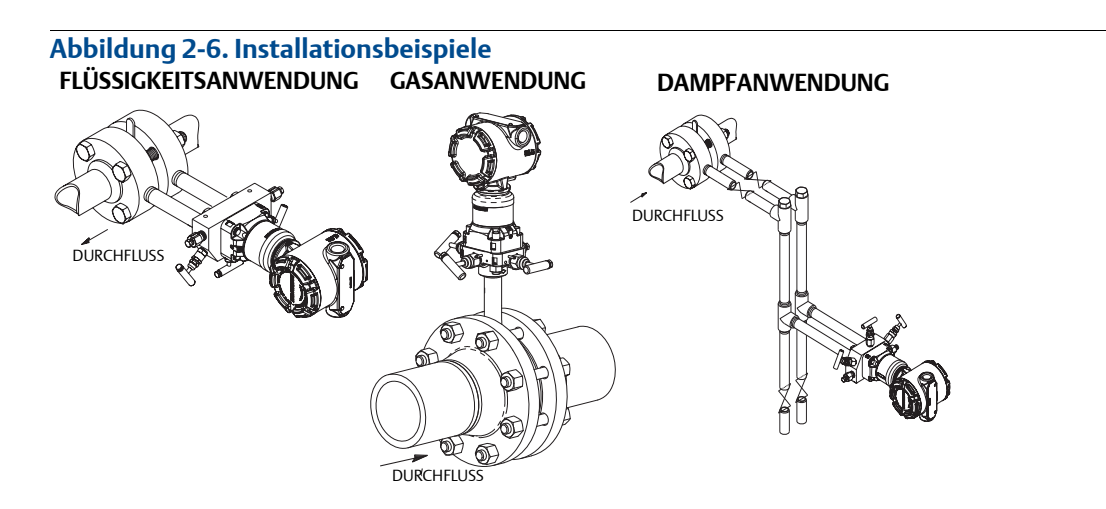

### 2.4.4 Prozessanschlüsse

Der 3051S MultiVariable Messumformer verfügt über einen 1/4-18 NPT Prozessanschluss. Ovaladapter mit 1/4-18 NPT bis 1/2-14 NPT Anschlüssen sind unter Option D2 erhältlich. Für die Prozessanschlüsse Schmier- oder Dichtmittel verwenden, die für die Anlage zugelassen sind. Die Anschlüsse am Prozessflansch haben einen Bohrungsabstand von 54 mm ( $2^{1}/8$  in.) für die Direktmontage an einen 3-fach oder 5-fach Ventilblock. Um einen Bohrungsabstand von 51 mm (2 in.), 54 mm ( $2^{1}/8$  in.) oder 57 mm ( $2^{1}/4$  in.) zu erhalten, einen oder beide Ovaladapter drehen.

① Um Leckagen zu verhindern, alle vier Flanschschrauben montieren und anziehen, bevor das Gerät mit Druck beaufschlagt wird. Bei richtiger Installation stehen die Flanschschrauben über die Trennplatte des SuperModule hinaus. Siehe Abbildung 2-7. Nicht versuchen, die Flanschschrauben während des Betriebs zu lösen oder zu entfernen.

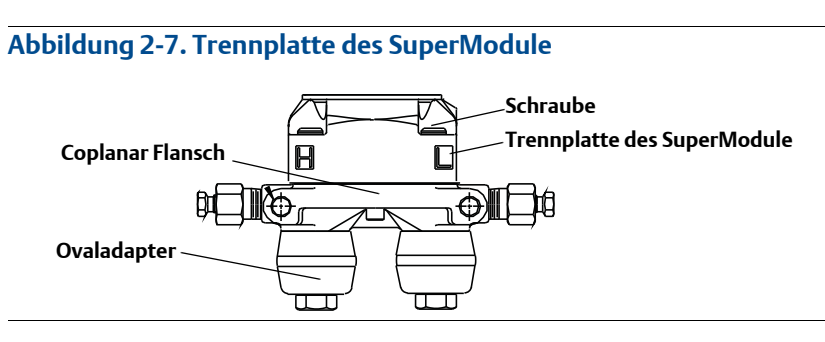

So installieren Sie Ovaladapter an einen Coplanar Flansch:

- 1. Die Prozessflanschschrauben entfernen.
- 2. Den Coplanar Flansch belassen und die Ovaladapter einschließlich der O-Ringe positionieren.
- 3. Die Ovaladapter und den Coplanar Flansch mit den mitgelieferten längeren Schrauben am Messumformersensormodul befestigen.
- 4. Die Schrauben festziehen. Siehe Drehmomentwerte in Tabelle 2-2 auf Seite 2-17.

Die Teilenummern der Ovaladapter und O-Ringe, die für den 3051S MultiVariable Messumformer verwendet werden müssen, sind unter "Ersatzteile" auf Seite 2-37 angegeben.

#### Hinweis

Die beiden Ausführungen der Rosemount Ovaladapter (Rosemount 3051S/3051/2051) erfordern einen unterschiedlichen O-Ring (siehe Abbildung 2-8). Ausschließlich den O-Ring verwenden, der für den jeweiligen Ovaladapter konstruiert wurde.

#### Abbildung 2-8. O-Ringe

### A WARNUNG

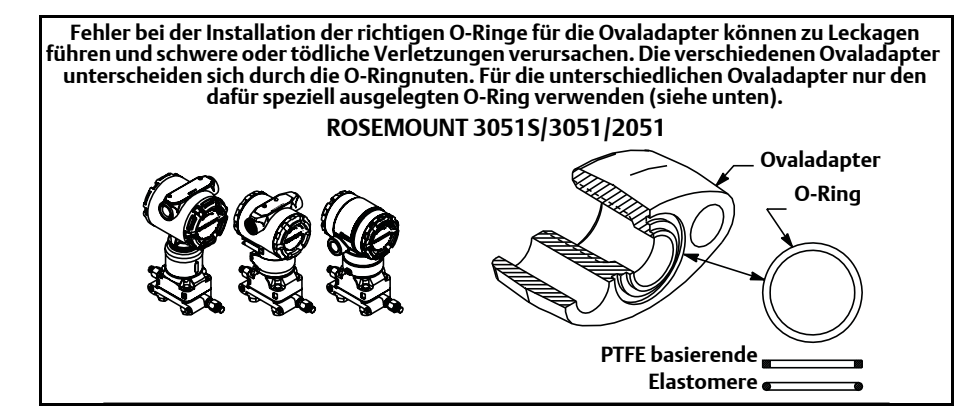

Bei der Demontage von Flanschen oder Ovaladaptern müssen die PTFE O-Ringe jedes Mal einer Sichtprüfung unterzogen werden. Die O-Ringe austauschen, wenn diese Anzeichen von Beschädigung wie Kerben oder Risse aufweisen. Nach dem Austauschen der O-Ringe müssen die Flanschschrauben nach erfolgter Montage nochmals nachgezogen werden, um die Kaltflusseigenschaft der PTFE O-Ringe auszugleichen. Siehe "Prozessflansch und Ablass-/Entlüftungsventil" auf Seite 2-27.

### Impulsleitungen

Um genaue Messungen zu erreichen, müssen die Leitungen zwischen der Prozessleitung und dem Messumformer den Druck exakt übertragen. Es gibt zahlreiche Störungsursachen: Druckübertragung, Leckagen, Reibungsverluste (speziell beim Ausblasen), Gaseinschlüsse bei Flüssigkeiten, Flüssigkeit in Gasen, Dichteabweichungen zwischen den Impulsleitungen und verstopfte Impulsleitungen.

Die beste Anordnung des Messumformers zur Prozessleitung ist abhängig vom Prozess selbst. Nachfolgende Richtlinien verwenden, um Messumformer und Impulsleitungen richtig anzuordnen:

- Die Impulsleitungen so kurz wie möglich halten.
- Bei Flüssigkeitsanwendungen die Impulsleitungen vom Messumformer aus mit einer Steigung von mindestens 8 cm pro m (1 in./ft.) nach oben zum Prozessanschluss verlegen.
- Bei Gasanwendungen die Impulsleitungen vom Messumformer aus mit einer Steigung von mindestens 8 cm pro m (1 in./ft.) nach unten zum Prozessanschluss verlegen.
- Hoch liegende Punkte bei Flüssigkeitsleitungen und niedrig liegende bei Gasleitungen vermeiden.
- Sicherstellen, dass beide Impulsleitungen die gleiche Temperatur haben.
- Impulsleitungen verwenden, die groß genug sind, um Verstopfen sowie Einfrieren zu verhindern.
- Gas vollständig aus den mit Flüssigkeit gefüllten Impulsleitungen entlüften.
- Bei Verwendung einer Sperrflüssigkeit beide Impulsleitungen auf das gleiche Niveau befüllen.
- Zum Ausblasen die Ausblasanschlüsse möglichst nahe an die Prozessentnahmestutzen setzen und mittels gleich langen Rohren mit gleichem Rohrdurchmesser ausblasen. Das Ausblasen über den Messumformer vermeiden.
- Direkten Kontakt von korrosiven oder heißen Prozessmedien (über 121 °C [250 °F]) mit dem SuperModule Prozessanschluss und den Flanschen vermeiden.
- Ablagerungen in den Impulsleitungen verhindern.
- Den Flüssigkeitsspiegel in beiden Impulsleitungen auf gleichem Niveau halten.

#### Hinweis

Entsprechende Vorkehrungen treffen, um das Einfrieren der Prozessflüssigkeit innerhalb der Prozessflansche zu verhindern. Andernfalls kann der Messumformer beschädigt werden.

#### Hinweis

Nach der Installation den Nullpunkt des Messumformers prüfen. Zum Abgleichen des Nullpunkts siehe "Übersicht über den Sensorabgleich" auf Seite 2-12.

### 2.4.5 Elektrischer Anschluss und Spannungsversorgung

Für eine gute Kommunikation paarweise verdrillte Leitungen und Kabel mit einem. Leitungsquerschnitt zwischen 0,2 mm<sup>2</sup> und 2,0 mm<sup>2</sup> (AWG 24 und 14) verwenden. Eine Leitungslänge von 1500 m (5000 ft.) sollte nicht überschritten werden.

#### Hinweis

Eine ordnungsgemäße elektrische Installation ist erforderlich, damit Fehler durch unsachgemäße Erdung und elektrisches Rauschen vermieden werden. In Umgebungen mit hochfrequenten Störungen und EMV Belastung sollte abgeschirmtes Kabel verwendet werden. Für Anwendungen gemäß NAMUR sind abgeschirmte Leitungen vorgeschrieben.

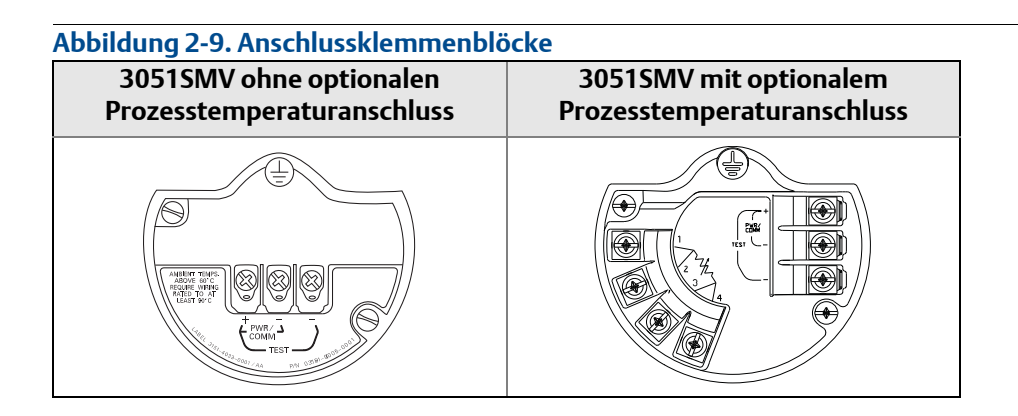

So stellen Sie die elektrischen Anschlüsse her:

- 1. Den Gehäusedeckel auf der Seite mit den Feldanschlussklemmen entfernen.
- 2. Die Plusader an die Klemme "PWR/COMM +" und die Minusader an die Klemme "PWR/COMM –" anschließen.

#### Hinweis

Die Spannungsversorgung nicht an den Testklemmen anschließen. Dadurch kann die Diode im Testanschluss beschädigt werden.

- 3. Wenn der optionale Prozesstemperatureingang nicht installiert ist, die unbenutzte Leitungseinführung verschließen und abdichten. Bei Verwendung des optionalen Prozesstemperatureingangs siehe Abschnitt "Installation des optionalen Prozesstemperatureingangs (Pt100 Widerstandsthermometer)" auf Seite 2-22.
- Wenn der beiliegende Verschlussstopfen verwendet wird, den Stopfen mit mindestens fünf Gewindegängen in die unbenutzte Leitungseinführung einschrauben, um den Anforderungen für druckfeste Kapselung und Ex-Schutz zu entsprechen.
  - 4. Die Verdrahtung, sofern erforderlich, so mit einer Abtropfschlaufe installieren, dass das unterste Niveau tiefer als die Leitungseinführungen und das Messumformergehäuse liegt.
- 5. Den Gehäusedeckel wieder anbringen und festziehen, bis Metall an Metall anliegt, um die Anforderungen für druckfeste Kapselung und Ex-Schutz zu erfüllen.

Abbildung 2-10 zeigt die erforderliche Verdrahtung zur Spannungsversorgung des 3051S MultiVariable Messumformers und zur Kommunikation des 3051S mit einem Handterminal 375.

#### Abbildung 2-10. Anschlussschema des Messumformers

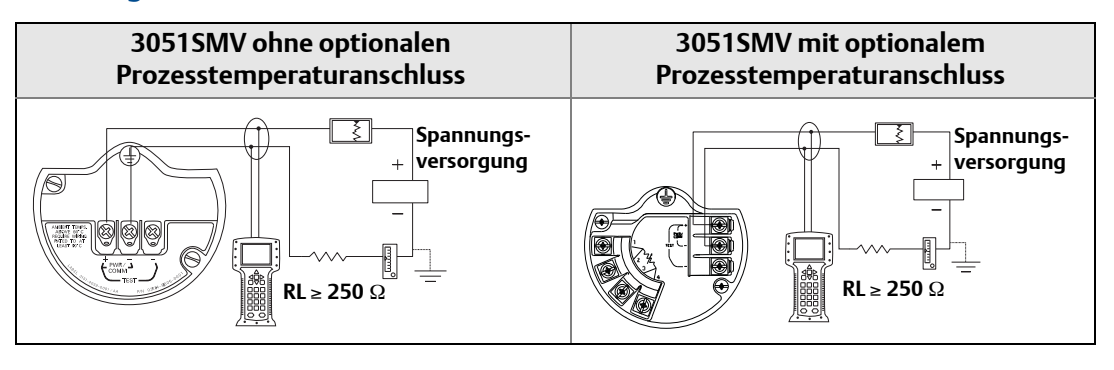

#### Hinweis

Die Installation eines Anschlussklemmenblocks mit integriertem Überspannungsschutz gewährleistet nur dann Schutz vor Spannungsspitzen, wenn das Gehäuse des 3051S MultiVariable Messumformers ordnungsgemäß geerdet ist. Weitere Informationen siehe "Erdung" auf Seite 2-25.

### Installation des optionalen Prozesstemperatureingangs (Pt100 Widerstandsthermometer)

#### A Hinweis

Um die Zulassung für druckfeste Kapselung nach ATEX/IECEx zu gewährleisten, dürfen nur Kabel verwendet werden, die gemäß ATEX/IECEx Druckfeste Kapselung zertifiziert sind (Temperatureingangscode C30, C32, C33, C34 oder ein vom Kunden beigestelltes äquivalentes Kabel).

1. Das Pt100 Widerstandsthermometer am gewünschten Einbauort montieren.

#### Hinweis

Für den Prozesstemperaturanschluss abgeschirmtes 4-Leiter Kabel verwenden.

- 2. Das Kabel des Widerstandsthermometers an den 3051S MultiVariable Messumformer anschließen; hierfür die Adern durch die unbenutzte Leitungseinführung in das Gehäuse einführen und an die vier Schrauben des Anschlussklemmenblocks anschließen. Eine geeignete Kabelverschraubung verwenden, um die Leitungseinführung um das Kabel abzudichten. Siehe Abbildung 2-11 auf Seite 23.
- 3. Den Kabelschirm des Widerstandsthermometerkabels an den Erdungsanschluss im Gehäuse anschließen.

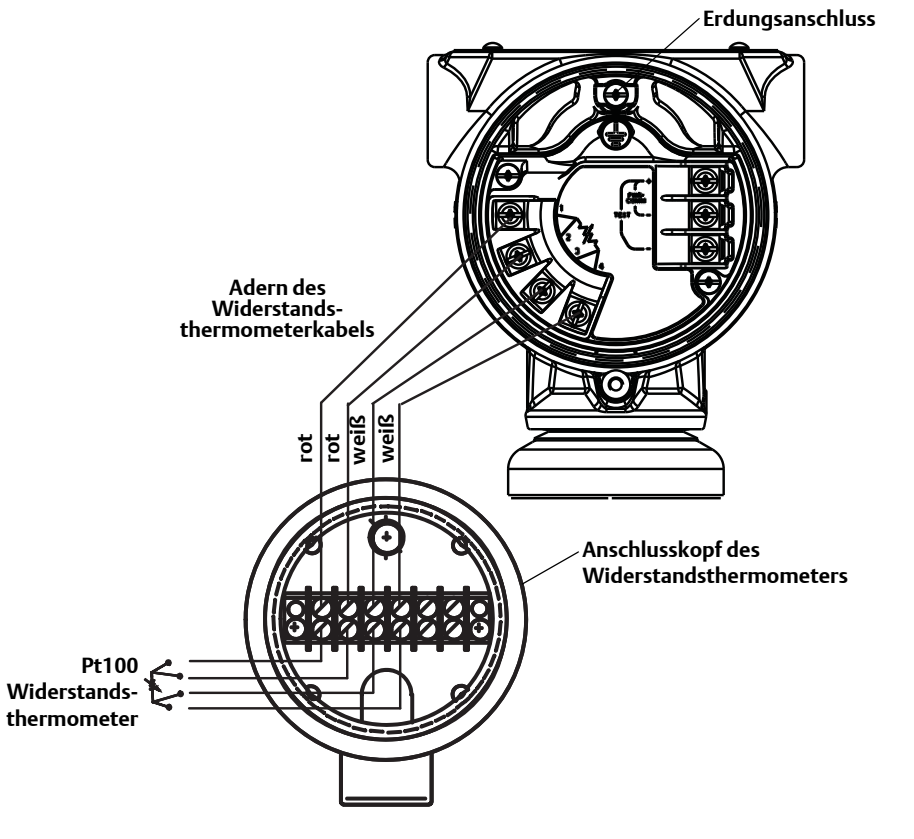

#### Abbildung 2-11. Verdrahtung des Widerstandsthermometers für den 3051S MultiVariable Messumformer

#### **3-Leiter Widerstandsthermometer**

Um die Übereinstimmung mit den spezifizierten technischen Daten zu gewährleisten, muss ein 4-Leiter Widerstandsthermometer verwendet werden. Ein 3-Leiter Widerstandsthermometer kann verwendet werden; in diesem Fall werden die Leistungsspezifikationen herabgesetzt. Bei Verwendung eines 3-Leiter Widerstandsthermometers den Anschlussklemmenblock des 3051S MultiVariable Messumformers unter Verwendung eines 4-adrigen Kabels mit dem Anschlusskopf des Widerstandsthermometers verbinden. Im Anschlusskopf des Widerstandsthermometers zwei der gleichfarbigen Adern vom 3051S MultiVariable Messumformer an die einfarbige Ader des Widerstandsthermometers anschließen.

### Spannungsspitzen/Überspannungen

Der Messumformer widersteht gewöhnlich elektrischen Überspannungen, die dem Energieniveau von statischen Entladungen bzw. induktiven Schaltüberspannungen entsprechen. Energiereiche Überspannungen, die z. B. von Blitzschlägen in der Verdrahtung induziert werden, können jedoch den Messumformer beschädigen.

### Optionaler Anschlussklemmenblock mit Überspannungsschutz

Der Anschlussklemmenblock mit integriertem Überspannungsschutz kann als installierte Option (Optionscode T1 in der Modellnummer des Messumformers) oder als ein an installierten 3051S MultiVariable Messumformern nachrüstbares Ersatzteil bestellt werden. Eine komplette Liste der Ersatzteilnummern für die Anschlussklemmenblöcke mit integriertem Überspannungsschutz ist unter "Ersatzteile" auf Seite 2-37 zu finden. Ein Blitzsymbol auf dem Anschlussklemmenblock gibt an, dass dieser über einen Überspannungsschutz verfügt.

#### Hinweis

Die Erdung des Messumformergehäuses am Leitungseinführungsgewinde gewährleistet ggf. keinen ausreichenden Schutz. Der Anschlussklemmenblock mit Überspannungsschutz (Optionscode T1) bietet nur dann Überspannungsschutz, wenn das Messumformergehäuse ordnungsgemäß geerdet ist. Anweisungen zur Erdung des Messumformergehäuses sind unter "Erdung" auf Seite 2-25 zu finden. Das Erdungskabel des Überspannungsschutzes nicht zusammen mit Signalkabeln verlegen, da das Erdungskabel im Falle eines Blitzschlags übermäßig hohen Strom führen kann.

### Erdung der Signalleitungen

Signalleitungen nicht zusammen mit Spannungsversorgungsleitungen in einer offenen Kabeltraverse oder einem Schutzrohr verlegen und nicht nahe an Starkstromgeräten vorbei führen. Die Abschirmung der Signalleitungen an einem beliebigen Punkt im Messkreis erden. Siehe Abbildung 2-12. Die Minusklemme der Spannungsversorgung wird als Erdungspunkt empfohlen.

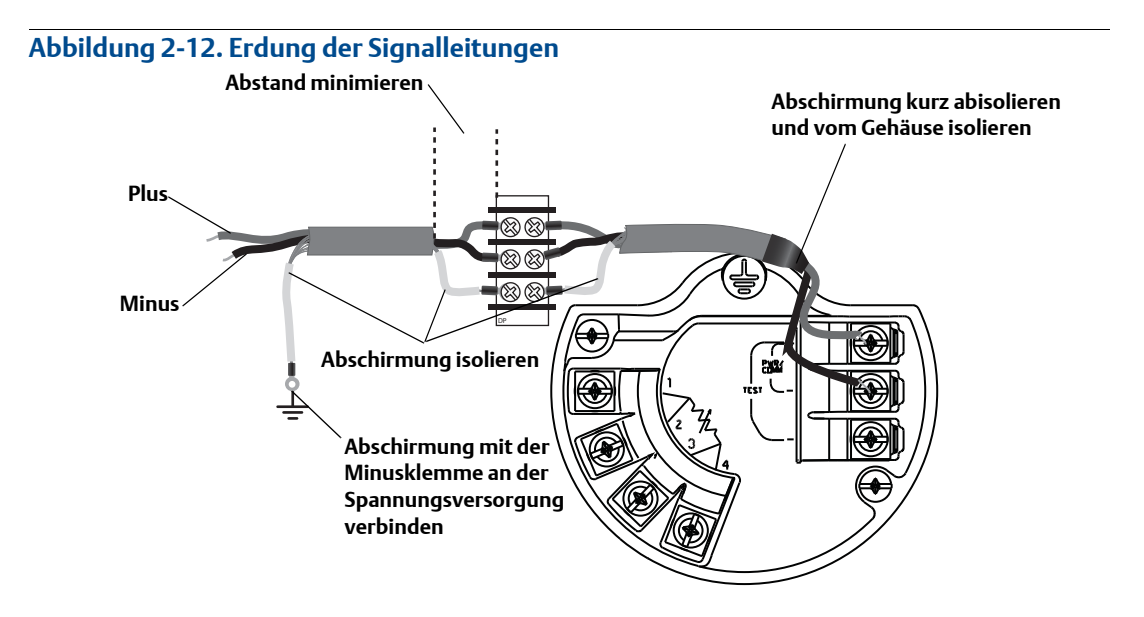

### Spannungsversorgung des 4–20 mA Messumformers

Die Welligkeit der Gleichspannungsversorgung muss unter 2 % liegen. Die Gesamtbürde ist die Summe des Widerstands der Signalleitungen und der einzelnen Widerstände von Regler, Anzeiger oder ähnlichen Geräten. Bei Verwendung eigensicherer Sicherheitsbarrieren muss der Widerstand der Barrieren mit einbezogen werden.

Siehe "Bürdengrenzen" auf Seite 2-17.

#### Hinweis

Für die Kommunikation mit dem Handterminal 375 ist eine Bürde von mindestens. 250 Ohm erforderlich. Wird eine einzelne Spannungsquelle zur Versorgung mehrerer 3051S MultiVariable Messumformer verwendet, darf die verwendete Spannungsquelle und der gesamte Messkreis nicht mehr als 20 Ohm Impedanz bei 1200 Hz aufweisen.

### 2.4.6 Verdrahtung des Kabelschutzrohr-Steckverbinders (Option GE oder GM)

Einzelheiten zur Verdrahtung des 3051S MultiVariable Messumformers mit Kabelschutzrohr-Steckverbinder (Option GE oder GM) sind den Einbauanweisungen des Kabelsatz-Herstellers zu entnehmen. Die Installation für FM Eigensicherheit, keine Funken erzeugend, gemäß Rosemount Zeichnung 03151-1009 vornehmen, um die Gehäuseschutzart (NEMA 4X und IP66) zu erhalten. Weitere Informationen sind in Anhang B auf Seite B-9 zu finden.

## 2.4.7 Erdung

### Messumformergehäuse

Das Messumformergehäuse stets gemäß nationalen und lokalen Vorschriften für die Elektroinstallation erden. Die beste Erdung des Messumformergehäuses wird durch einen direkten Erdungsanschluss mit minimaler Impedanz erreicht (< 1  $\Omega$ ). Methoden zur Erdung des Messumformergehäuses:

### Innenliegender Erdungsanschluss

Der innenliegende Erdungsanschluss befindet sich auf der Seite des Anschlussklemmenblocks im Inneren des Elektronikgehäuses. Die Schraube ist mit dem Erdungssymbol (④) gekennzeichnet und ist Standard bei allen 3051S MultiVariable Messumformern.

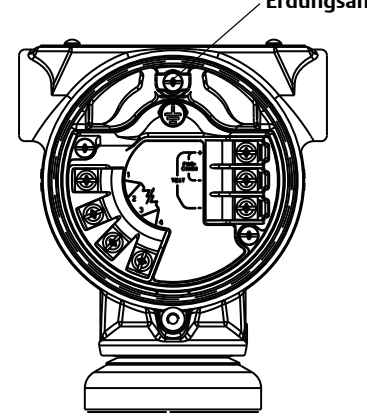

## Abbildung 2-13. Innenliegender Erdungsanschluss

### Außenliegender Erdungsanschluss

Der außenliegende Erdungsanschluss ist außen am SuperModule Gehäuse zu finden. Der Anschluss ist mit dem Erdungssymbol () gekennzeichnet. Der außenliegende Erdungsanschluss ist bei den in Tabelle 2-3 auf Seite 2-26 angegebenen Optionscodes enthalten und kann außerdem als Ersatzteil (03151-9060-0001) bestellt werden.

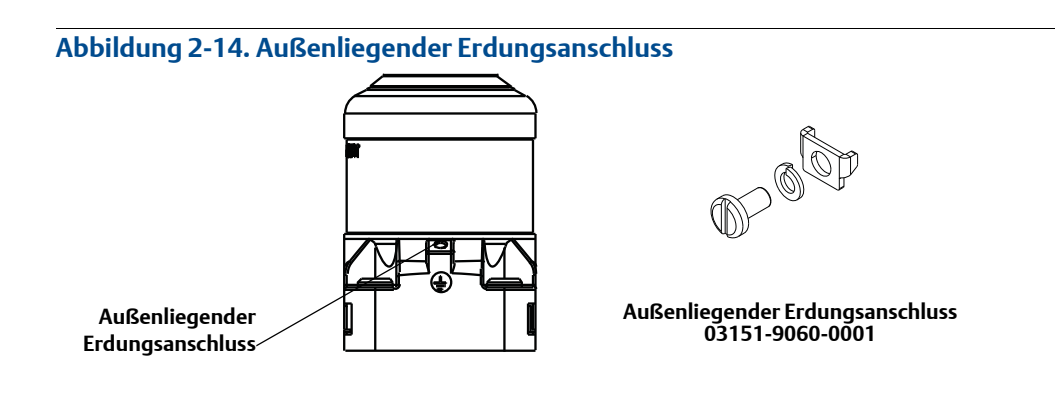

#### Tabelle 2-3. Optionscodes für die Zulassung des außenliegenden Erdungsanschlusses

| Optionscode | Beschreibung                                                                                              |
|-------------|----------------------------------------------------------------------------------------------------|
| E1          | ATEX Druckfeste Kapselung                                                                                 |
| 1           | ATEX Eigensicherheit                                                                                      |
| N1          | ATEX Typ n                                                                                                |
| ND          | ATEX Staub                                                                                                |
| E4          | TIIS Druckfeste Kapselung                                                                                 |
| К1          | ATEX Druckfeste Kapselung, Eigensicherheit, Typ n, Staub (Kombination von E1, I1, N1 und ND)              |
| E7          | IECEx Druckfeste Kapselung, Staub Ex-Schutz                                                               |
| N7          | IECEx Typ n                                                                                               |
| К7          | IECEx Druckfeste Kapselung, Staub Ex-Schutz, Eigensicherheit und Typ n<br>(Kombination von E7, I7 und N7) |
| KA          | ATEX und CSA Ex-Schutz, Eigensicherheit, Division 2<br>(Kombination von E1, E6, I1 und I6)                |
| КС          | FM und ATEX Ex-Schutz, Eigensicherheit, Division 2<br>(Kombination von E5, E1, I5 und I1)                 |
| T1          | Anschlussklemmenblock mit Überspannungsschutz                                                             |
| D4          | Außenliegender Erdungsanschluss                                                                           |

## 2.5 Rosemount 305 und 304 Ventilblöcke

Der integrierte Rosemount 305 Ventilblock ist in zwei Ausführungen erhältlich: mit Anpassungsund Coplanar Flansch. Mit den Ovaladaptern kann der integrierte Ventilblock 305 mit Anpassungsflansch an die meisten auf dem Markt befindlichen Wirkdruckgeber montiert werden.

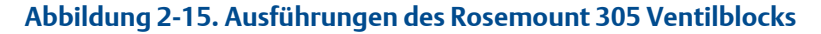

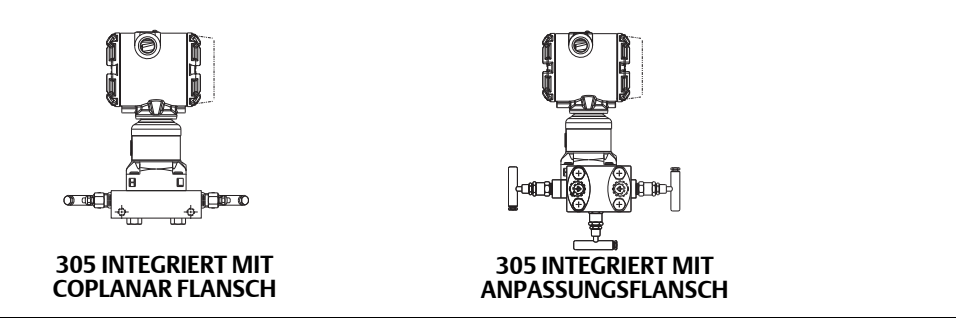

Der Rosemount 304 ist in zwei Basisausführungen erhältlich: Anpassungsflansch (Flansch x Flansch und Flansch x Rohr) und Sandwich-Bauweise. Der 304 Ventilblock mit Anpassungsflansch ist in Konfigurationen mit 2-, 3- und 5-fach Ventilblock erhältlich. Der 304 Ventilblock in Sandwich-Bauweise ist in Konfigurationen mit 3- und 5-fach Ventilblock erhältlich.

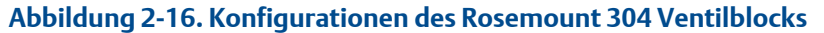

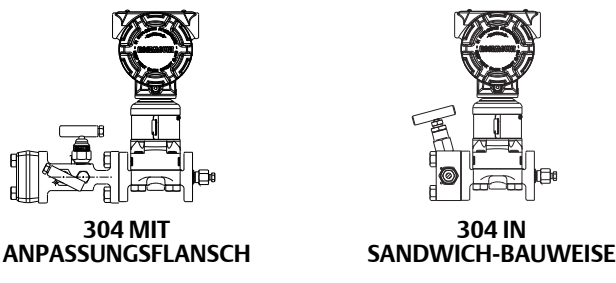

### 2.5.1 Installation des integrierten Rosemount 305 Ventilblocks

So installieren Sie einen integrierten 305 Ventilblock an einem 3051S MultiVariable Messumformer:

1. Die PTFE O-Ringe des SuperModule überprüfen. Unbeschädigte O-Ringe können erneut verwendet werden. Weisen die O-Ringe Beschädigungen wie z. B. Risse oder Kerben auf, müssen sie erneuert werden.

#### Hinweis

Darauf achten, dass die O-Ring-Nuten und die Trennmembran beim Austausch defekter O-Ringe nicht verkratzt oder beschädigt werden.

- 2. Den integrierten Ventilblock an den Prozessanschluss des SuperModule montieren. Die vier Ventilblockschrauben zur Zentrierung verwenden. Die Schrauben handfest anziehen, dann schrittweise über Kreuz, bis sie das endgültige Anzugsmoment erreicht haben. Weitere Informationen und Drehmomentwerte finden Sie unter "Flanschschrauben" auf Seite 2-16. Nach dem vollständigen Anziehen müssen die Schrauben durch die Oberseite des SuperModule Gehäuses hinausragen.
- 3. Sollten Sie die PTFE O-Ringe des SuperModule ausgetauscht haben, müssen die Flanschschrauben nach erfolgter Montage nochmals nachgezogen werden, um die Kaltflusseigenschaften der O-Ringe auszugleichen.
- 4. Sofern erforderlich, Ovaladapter mit den mitgelieferten 1,75 in. Flanschschrauben an der Prozessseite des Ventilblocks installieren.

### 2.5.2 Installation des Rosemount 304 Ventilblocks mit Anpassungsflansch

So installieren sie einen konventionellen Ventilblock 304 an einen 3051S MultiVariable Messumformer:

- 1. Den konventionellen Ventilblock auf den Flansch des Messumformers ausrichten. Die vier Ventilblockschrauben zur Zentrierung verwenden.
- 2. Die Schrauben handfest anziehen, dann schrittweise über Kreuz, bis sie das endgültige Anzugsmoment erreicht haben. Weitere Informationen und Drehmomentwerte finden Sie unter "Flanschschrauben" auf Seite 2-16. Im ganz festgezogenen Zustand müssen die Schrauben über das SuperModule Gehäuse hinausragen, dürfen aber das SuperModule Gehäuse nicht berühren.
- 3. Sofern erforderlich, Ovaladapter mit den mitgelieferten 1,75 in. Flanschschrauben an der Prozessseite des Ventilblocks installieren.

# 2.5.3 Funktionsweise der Ventilblöcke zum Nullpunktabgleich des Differenzdrucksensors

Die unsachgemäße Installation oder der unsachgemäße Betrieb von Ventilblöcken kann zu Prozessleckagen führen und somit ernsthafte oder tödliche Verletzungen verursachen.

Um Abweichungen/Shift aufgrund von Einflüssen der Einbaulage zu vermeiden, nach der Installation stets einen Nullpunktabgleich an der Messumformer/Ventilblock-Einheit durchführen. Siehe Abschnitt 4: Betrieb und Wartung, "Übersicht über den Sensorabgleich" auf Seite 2-12.

#### Konfigurationen mit 3-fach und 5-fach Ventilblock abgebildet:

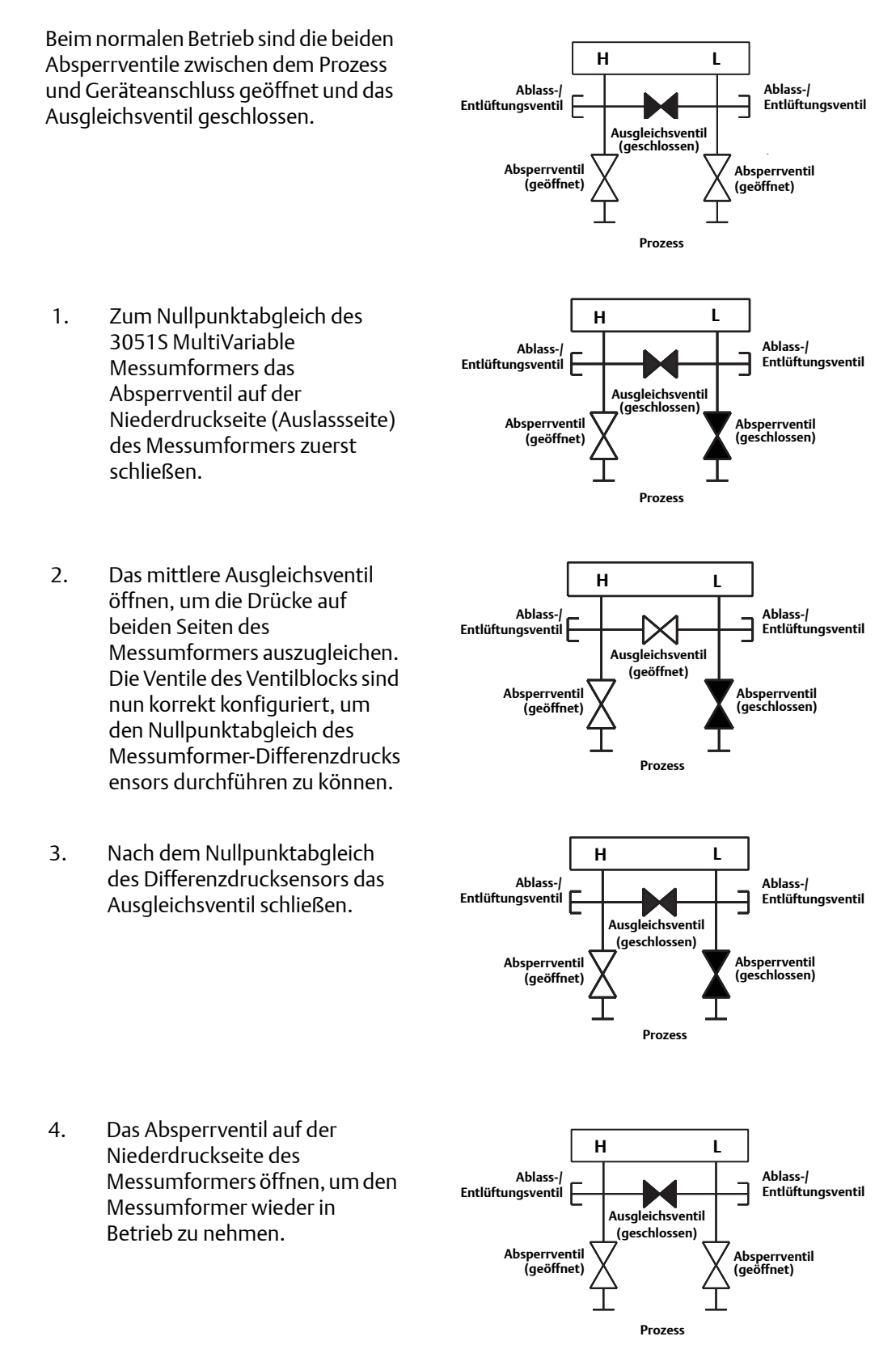

#### Konfiguration für Erdgas mit 5-fach Ventilblock abgebildet:

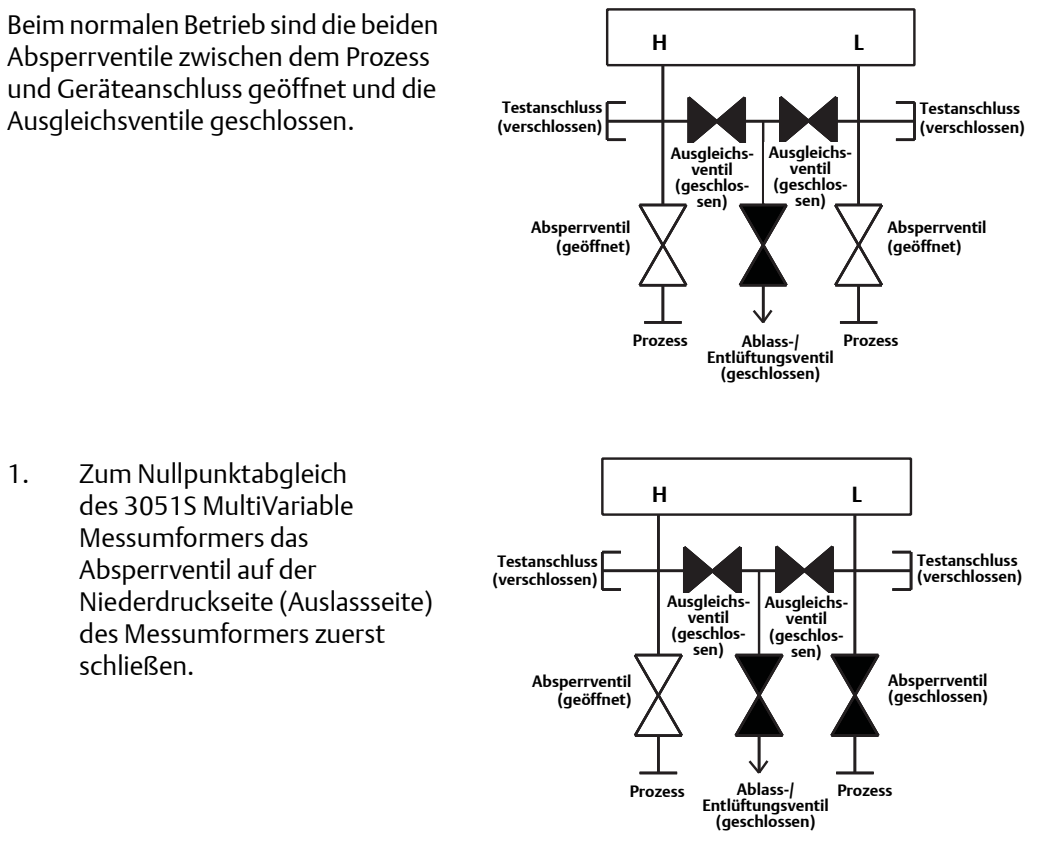

#### Hinweis

Das Ausgleichsventil auf der Niederdruckseite nicht vor dem Ausgleichsventil auf der Hochdruckseite öffnen. Andernfalls wird der Messumformer mit zu hohem Druck beaufschlagt.

2. Nach dem Nullpunktabgleich des Differenzdrucksensors das Ausgleichsventil auf der Niederdruckseite (Auslassseite) des Messumformers schließen.

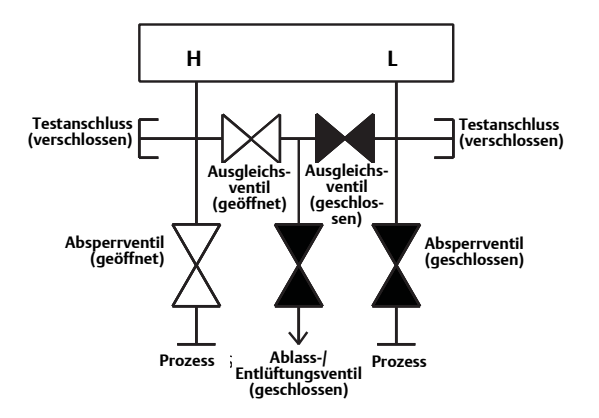

3. Das Ausgleichsventil auf der Hochdruckseite (Einlassseite) schließen.

4. Zum Abschluss das Absperrventil auf der Niederdruckseite öffnen, um den Messumformer wieder in Betrieb zu nehmen.

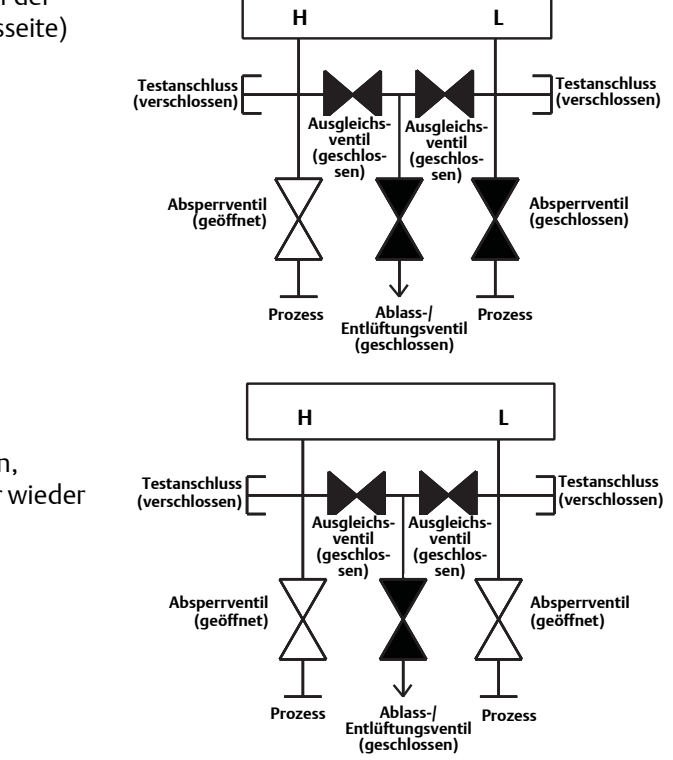

# Abschnitt 3 Konfiguration

| Übersicht                                                         | Seite 9  |
|-------------------------------------------------------------------|----------|
| Sicherheitshinweise                                               | Seite 10 |
| Installation des Engineering Assistant                            | Seite 11 |
| Durchflusskonfiguration                                           | Seite 13 |
| Grundkonfiguration des Messumformers                              | Seite 31 |
| Komplette Konfiguration des Messumformers                         | Seite 34 |
| Konfiguration der Variablen                                       | Seite 43 |
| Menüstrukturen und Funktionstastenfolgen für das Handterminal 475 | Seite 64 |

## 3.1 Übersicht

Dieser Abschnitt enthält Anweisungen zur Durchfluss- und Gerätekonfiguration des 3051S MultiVariable Messumformers. Anweisungen für die Installation des Engineering Assistant und die Durchflusskonfiguration gelten für Engineering Assistant Version 6.1 oder höher. Grundkonfiguration des Messumformers, Komplette Konfiguration des Messumformers und Konfiguration der Variablen sind für die AMS Version 9.0 oder höher beschrieben, enthalten jedoch auch Funktionstastenfolgen für das Handterminal 475 ab Version 2.0. Die Bildschirme des Engineering Assistant und des AMS Systems sind ähnlich aufgebaut und folgen den gleichen Anweisungen für Verwendung und Navigation. Zur Erleichterung ist die Funktionstastenfolge für das Handterminal 475, bezeichnet als Funktionstastenfolge, bei jeder Softwarefunktion mit angegeben. Die Funktionalität der einzelnen Hostsysteme ist in Tabelle 3-1 dargestellt.

#### Tabelle 3-1. Host-Funktionalität

|                                                        |                         | <ul> <li>Verfügbar</li> </ul>    | – Nicht v | erfügbar |
|--------------------------------------------------------|-------------------------|----------------------------------|-----------|----------|
| MultiVariable Typ                                      | Funktionalität          | 3051SMV<br>Engineering Assistant | AMS       | 475      |
| Voll kompensierter Masse-<br>und Energiedurchfluss (M) | Durchflusskonfiguration | •                                | -         | -        |
|                                                        | Gerätekonfiguration     | •                                | •         | •        |
|                                                        | Testberechnung          | •                                | •         | •        |
|                                                        | Kalibrierung            | •                                | •         | •        |
|                                                        | Diagnose                | •                                | ٠         | •        |
| Direkter Ausgang der<br>Prozessvariable (P)            | Gerätekonfiguration     | -                                | •         | •        |
|                                                        | Kalibrierung            | _                                | •         | •        |
|                                                        | Diagnose                | -                                | •         | •        |

## 3.2 Sicherheitshinweise

### 3.2.1 Warnungen

### A WARNUNG

#### Nichtbeachtung dieser Richtlinien zur Installation kann zu schweren oder tödlichen Verletzungen führen.

Die Installation darf nur von Fachpersonal durchgeführt werden.

#### Explosionen können zu schweren oder tödlichen Verletzungen führen.

- In explosionsgefährdeten Umgebungen den Deckel des Messumformers nicht abnehmen, wenn der Stromkreis unter Spannung steht.
- Vor dem Anschluss eines Handterminals 475 in einer explosionsgefährdeten Atmosphäre sicherstellen, dass die Geräte im Messkreis in Übereinstimmung mit den Vorschriften für eigensichere oder keine Funken erzeugende Feldverdrahtung installiert sind.
- Beide Messumformerdeckel müssen vollständig geschlossen sein, um den Anforderungen für druckfeste Kapselung und Ex-Schutz zu entsprechen.
- Sicherstellen, dass die Prozessatmosphäre des Messumformers den entsprechenden Ex-Zulassungen entspricht.

#### Elektrische Schläge können zu schweren oder tödlichen Verletzungen führen. Wenn der Sensor in einer Umgebung mit hoher Spannung installiert ist und eine Störbedingung oder ein Installationsfehler auftritt, kann eine hohe Spannung an den Anschlussklemmen des Messumformers anliegen.

Bei Kontakt mit Leitungen und Anschlüssen äußerst vorsichtig vorgehen.

#### Prozessleckage kann zu schweren oder tödlichen Verletzungen führen.

- Alle vier Flanschschrauben vor der Druckbeaufschlagung installieren und festziehen.
- Nicht versuchen, die Flanschschrauben zu lösen oder zu entfernen, während der Messumformer in Betrieb ist.
- Austausch- oder Ersatzteile, die nicht durch Emerson Process Management zugelassen sind, können die Druckfestigkeit des Messumformers reduzieren, so dass das Gerät ein Gefahrenpotenzial darstellt.
- Ausschließlich Schrauben verwenden, die von Emerson Process Management geliefert oder als Ersatzteile verkauft werden.

## Unsachgemäße Montage von Ventilblöcken an Anpassungsflansche kann den Messumformer beschädigen.

• Für eine sichere Montage von Ventilblöcken an Anpassungsflansche müssen die Schrauben über das Gehäuse des Moduls (d. h. die Schraubenbohrung) hinausragen, dürfen aber das Sensormodul nicht berühren.

#### Die unsachgemäße Installation oder Reparatur des SuperModule<sup>™</sup> mit Hochdruckoption (P0) kann zu schweren oder tödlichen Verletzungen führen.

 Um die sichere Montage zu gewährleisten, muss das Hochdruck SuperModule mit Schrauben gemäß ASTM A-193 Class 2, Grade B8M installiert und ein integrierter 305 Ventilblock oder ein DIN Anpassungsflansch verwendet werden.

Empfindliche Komponenten können durch statische Elektrizität beschädigt werden.

Die entsprechenden Handhabungsvorschriften für statisch empfindliche Komponenten befolgen.
# 3.3 Installation des Engineering Assistant

## 3.3.1 Engineering Assistant Version 6.1 oder höher

Der 3051SMV Engineering Assistant 6.1 oder höher ist eine PC-basierte Software, die Konfigurations-, Wartungs- und Diagnosefunktionen ausführt und als primäre Kommunikationsschnittstelle für den 3051S MultiVariable Messumformer mit Funktionsplatine für voll kompensierten Masse- und Energiedurchfluss dient.

Die 3051SMV Engineering Assistant Software ist erforderlich, um die Durchflusskonfiguration ausführen zu können.

## 3.3.2 Installation und Ersteinrichtung

Systemanforderungen für die Installation der 3051SMV Engineering Assistant Software:

- Pentium-Prozessor: 500 MHz oder schneller
- Betriebssystem: Windows 2000 (32 Bit), Windows XP Professional (32 Bit), Windows 7 (32 Bit) oder Windows 7 (64 Bit)
- 256 MB RAM
- 100 MB freier Festplattenspeicher
- Serielle RS232-Schnittstelle oder USB-Anschluss (für das HART Modem)
- CD-ROM-Laufwerk

### Installation des 3051SMV Engineering Assistant ab Version 6.1

Die Engineering Assistant Software ist mit oder ohne HART Modem und Anschlusskabel lieferbar. Das Engineering Assistant Komplettpaket enthält die Software-CD und ein HART Modem mit Kabeln für den Anschluss des Computers an den 3051S MultiVariable Messumformer (siehe "Bestellinformationen" auf Seite 27).

- 1. Derzeit auf dem PC installierte Versionen von Engineering Assistant 6 deinstallieren.
- 2. Die Engineering Assistant-CD in das CD-ROM-Laufwerk einlegen.
- 3. Windows sollte die CD erkennen und das Installationsprogramm automatisch starten. Den Menüanweisungen folgen, um die Installation abzuschließen. Wenn Windows die CD nicht erkennt, mit Windows Explorer zum CD-ROM-Laufwerk navigieren und auf das Programm **SETUP.EXE** doppelklicken.
- 4. Das Installationsverfahren wird durch eine Reihe von Bildschirmen (Installationsassistent) unterstützt. Den Bildschirmanweisungen folgen. Es wird empfohlen, die standardmäßigen Installationseinstellungen zu verwenden.

#### Hinweis

Die Engineering Assistant Versionen ab 6.1 erfordern die Verwendung von Microsoft<sup>®</sup> .NET Framework ab Version 2.0. Wenn die .NET-Version 2.0 derzeit nicht installiert ist, wird die Software während der Installation des Engineering Assistant automatisch installiert. Microsoft .NET Version 2.0 erfordert zusätzliche 200 MB freien Festplattenspeicher.

### Anschluss an einen PC

Abbildung 3-1 zeigt, wie ein Computer an den 3051S MultiVariable Messumformer angeschlossen wird.

#### Abbildung 3-1. Anschluss eines PC an den 3051S MultiVariable Messumformer

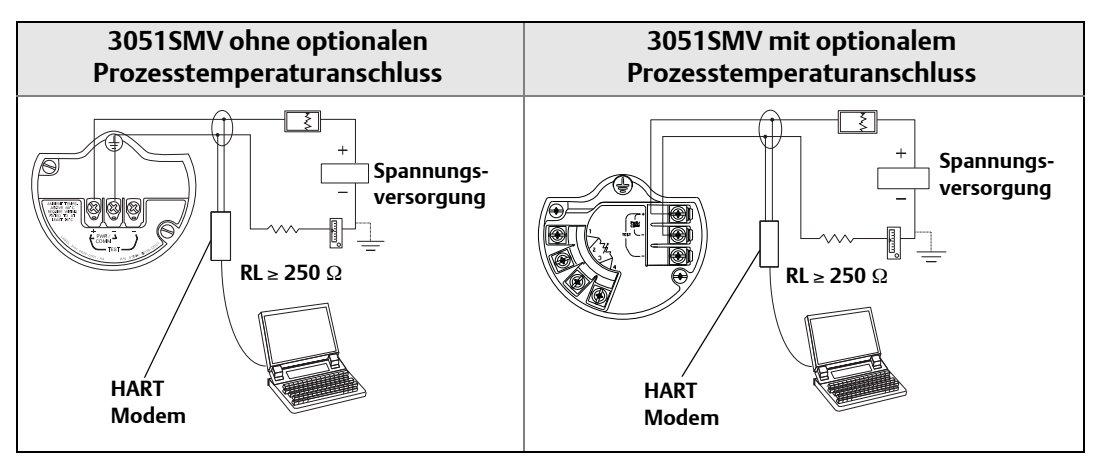

- 1. Den Gehäusedeckel von der Seite mit den Feldanschlussklemmen entfernen.
- 2. Das Gerät entsprechend den Anweisungen unter "Elektrischer Anschluss und Spannungsversorgung" auf Seite 21 verdrahten.
- 3. Das Kabel des HART Modems an den PC anschließen.
- 4. Auf der mit "Field Terminals" (Feldanschlussklemmen) gekennzeichneten Seite die Minigrabber des Modems an die beiden mit "PWR/COMM" gekennzeichneten Klemmen anschließen.
- 5. Den 3051SMV Engineering Assistant starten. Weitere Informationen zum Starten des Engineering Assistant sind unter "Starten des Engineering Assistant" auf Seite 15 zu finden.
- A. Nach Abschluss der Konfiguration den Gehäusedeckel wieder anbringen und festziehen, bis Metall an Metall anliegt, um die Anforderungen für druckfeste Kapselung und Ex-Schutz zu erfüllen. Weitere Informationen siehe "Montage des Gehäusedeckels" auf Seite 13.

# 3.4 Durchflusskonfiguration

## 3.4.1 3051SMV Engineering Assistant 6.1 oder höher

Der 3051SMV Engineering Assistant führt den Anwender durch die Erstellung der Durchflusskonfiguration eines 3051S MultiVariable Messumformers. Die Durchflusskonfigurations-Bildschirme ermöglichen dem Anwender die Angabe des Prozessmediums, der Betriebsbedingungen und der Informationen zum Wirkdruckgeber, einschließlich des Rohrinnendurchmessers. Diese Informationen werden vom 3051SMV Engineering Assistant verwendet, um die Parameter für die Durchflusskonfiguration zu erstellen, die an den Messumformer gesendet oder für zukünftige Verwendung gespeichert werden können.

Abbildung 3-2 zeigt das Flussdiagramm des 3051SMV Engineering Assistant, das den Anwender durch die Erstellung der Durchflusskonfiguration führt. Bei Anwendungen mit Erdgas, kundenspezifischen Flüssigkeiten oder kundenspezifischen Gasen erscheint ein zusätzlicher Bildschirm für die Eingabe der Gaszusammensetzung oder der Eigenschaften des Mediums.

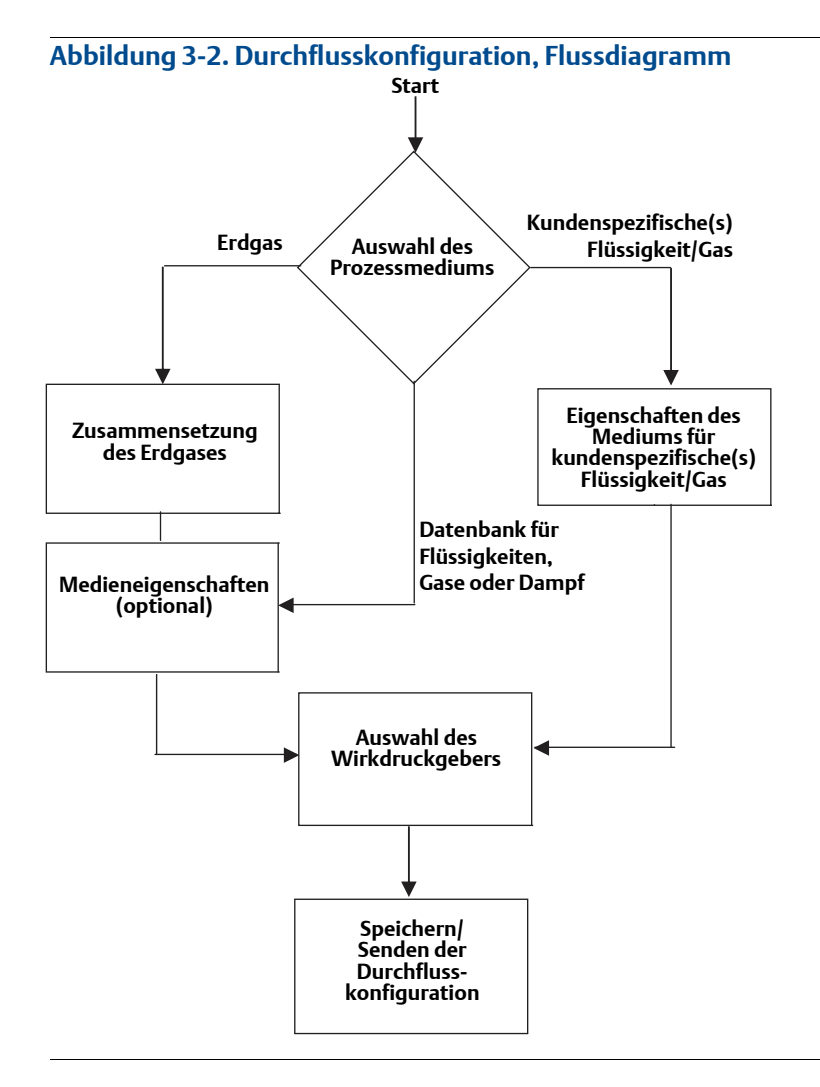

### **Online- und Offline-Modus**

Die Engineering Assistant Software kann in zwei Betriebsarten verwendet werden: Online und Offline. Im Online-Modus kann der Anwender die Konfiguration vom Messumformer abrufen, die Parameter bearbeiten, die geänderte Konfiguration an den Messumformer zurücksenden oder die Konfiguration in einer Datei speichern. Im Offline-Modus kann der Anwender eine neue Durchflusskonfiguration erstellen und die Konfiguration in einer Datei speichern oder eine bestehende Datei öffnen und ändern.

## 3.4.2 Überblick über die grundlegende Navigation

| Fluid Selection         *Solution         ison         ration         (Sand             *Nonand         - 1-Vectore         - 1-Vectore         - 220rentybulane         - 24Metyh 1-Vectore         - Acetic Acid         - Acetic Acid         - Acetic Acid         - Acetic Acid         - Acetic Acid         - Acetic Acid         - Acetic Acid         - Acetic Acid         - Acetic Acid         - Acetic Acid         - Acetic Acid         - Acetic Acid         - Acetic Acid         - Acetic Acid                                                                                                    |
|----------------------------------------------------------------------------------------------------|
| Setup e  i  i  i  i  i  i  i  i  i  i  i  i                                                                                                    |
| e                                                                                                    |
| les<br>les<br>les<br>ston<br>theore<br>ston<br>theore<br>theore<br>th |
| les I - 1-Heptene<br>stion - 1-Heptene<br>stion - 1-Heptene<br>Send - 1-Heptene<br>- 1-Normal<br>- 1-Normal<br>- 1-Normal<br>- 1-Normal<br>- 1-Octane<br>- 1-Octane<br>- 1-Octane<br>- 1-Octane<br>- 1-Octane<br>- 1-Octane<br>- 1-Octane<br>- 1-Pertene<br>- 1-Pertene<br>- 1-Pertene<br>- 1-Pertene<br>- 2-Distributare<br>- 2-Distributare<br>- Acetic Acid<br>- Acetional<br>- Acetional<br>- Aceti                                                                                                    |
| bion I Headecand<br>Headecand I Headecand<br>Send I Headecand I Headecand<br>Headecand I Headecand<br>Headecand<br>Headecand<br>Headecand<br>Headecand<br>Headecand<br>Headecand<br>Headecand<br>Headecand<br>Headecand<br>Headecand<br>Headecand<br>Headecand<br>Headecand<br>Headecand<br>Headecand<br>Headecand<br>Headecand<br>Headecand<br>Headecand<br>Headecand<br>Headecand<br>Headecand<br>Headecan                                                                                                    |
| doon       - 1-Hearne         Bend       - 1-Nonanal         1-Nonanal       - 1-Octanol         1-Octanol       - 1-Octanol         1-Octanol       - 1-Octanol         1-Octanol       - 1-Octanol         1-Octanol       - 1-Octanol         1-Octanol       - 1-Octanol         1-Octanol       - 1-Octanol         1-Octanol       - 1-Octanol         1-Octanol       - 1-Octanol         1-Octanol       - 1-Octanol         1-Octanol       - 1-Octanol         1-Octanol       - 2-Octanol         1-Octanol       - 2-Octanol/blance         - Acetono       - Acetonol         - Acetone       - Acetone         - Acetone       - Acetone         - Acetone       - Acetone         - Acetone       - Acetone         - Acetone       - Acetone         - Acetone       - Acetone         - Acetone       - Acetone         - Acetone       - Acetone         - Acetone       - Acetone         - Acetone       - Acetone         - Acetone       - Acetone         - Acetone       - Acetone         - Acetone       - Acetone <t< td=""></t<>                                                                                                    |
| Send - 1Nonand<br>- 1Nonand<br>- 1Octanol<br>- 1Octanol<br>- 1Octanol<br>- 1Octanol<br>- 1Pertadocanol<br>- 1Pertado<br>- 1Pertado<br>- 1Pertado<br>- 1Pertado<br>- 1Pertado<br>- 220isethybotane<br>- 2.20isethybotane<br>- 2.20isethybotane<br>- 2.20isethybotane<br>- 2.20isethybotane<br>- Acetonale<br>- Acetonale<br>-                                                                                                    |
| Tallocanol     Tallocanol     T                                                                                                    |
| I Octanol     I Octanol     I Octanol     I Octanol     I Perstanol     I Perstanol     I Perstanol     I Perstanol     Z 20methybularen     Zaketyb I Perstene     Acetorabi     Acetorabi     Acetorabi     Acetorabi     Acetorabi     Acoloniale     Acoloniale     Acoloniale     Acoloniale     Acetorabi     Faid Nome                                                                                                    |
| - 10 clene     - 10 clene     - 10 clene     - 10 clene     - 10 clene     - 10 clene     - 10 clene     - 10 clene     - 10 clene     - 10 clene     - 10 clene     - 10 clene     - 10 clene     - 10 clene     - 20 methylutane     - 20 methylutane     - 20                                                                                                    |
|                                                                                                    |
| I - I Perstanol     I Perstanol     I Perstanol     I Perstanol     I Perstanol     Zohonstrybulare     Zelonstrybulare     Zelonstrybulare                                                                                                    |
| I-Pertene     I-undecand     I-undecand     I-undecand     Z-Dimethybulane     Z-Abitehybulane     Z-Abitehybulane     Acetion Acetion Acet     Acetion Acetion Acetion     Acetion Acetion Aceti                                                                                                    |
| Iurdecand     - Lurdecand     - Zohnethybulane     - Zohnethybulane     - Zohnethybulane     - Acetorate     - Acetorate                                                                                                    |
| 2.2.0methybutane     2.2.0methybutane     2.4.0methybutane     2.4.0methybutane     Acetologic     Acetone     Acetone                                                                                                    |
| Z-Metige/Pertenee     Acetonae     Acetonalie     Acetonalie     Acolytiene     Acolytiene                                                                                                    |
| Aceto Acid     Acetoria     Acetoria     Acetorialia     Acetorialia     Acetorialia     Acytorialia     Acytorialia                                                                                                    |
| Acetoniale     Acetoniale     A                                                                                                    |
| Acetonitie     Acetonitie     Acolonitie     Acolonitie     A                                                                                                    |
| Activitiene     Activitiene     Activitene     Activitiene     Activitien                                                                                                    |
| Acytomite 68.00 %                                                                                                    |
| Fluid Name                                                                                                    |
| Ehuid Name                                                                                                    |
| a surve i numero,                                                                                                    |
| Air                                                                                                    |
| Coperating Conditions                                                                                                    |
| Operating ranges for fluid property calculations:                                                                                                    |
| Nonical councilies management 100,000, pc/ (doubling) 12,000, pc. (doubling)                                                                                                    |
| gure / Setup roominal operating pressure: 100,000 ps (absoluce) 12,000 co 3626,000 ps (absoluce)                                                                                                    |
| Nominal operating temperature: 75.00 °F 0.00 to 400.00 °F                                                                                                    |
| e Diagnostics                                                                                                    |

Abbildung 3-3. Grundlegender Überblick über die Navigation des Engineering Assistant

Es stehen verschiedene Möglichkeiten zur Navigation der Engineering Assistant Software zur Verfügung. Die nachfolgende Nummerierung entspricht den Ziffern in Abbildung 3-3.

- 1. Die Navigationsregister enthalten Informationen zur Durchflusskonfiguration. Im Offline-Modus werden die einzelnen Registerkarten erst dann aktiv, wenn die Pflichtfelder auf der vorherigen Registerkarte vollständig ausgefüllt wurden. Im Online-Modus sind diese Registerkarten aktiviert, es sei denn, es wurde eine Änderung bei einer vorhergehenden Registerkarte vorgenommen.
- Mit der Schaltfläche Reset (Rücksetzen) können alle Felder auf allen Durchflusskonfigurations-Registerkarten (*Fluid Selection* [Auswahl des Mediums], *Fluid Properties* [Eigenschaften des Mediums] und *Primary Element Selection* [Auswahl des Wirkdruckgebers]) auf die Werte zurückgesetzt werden, die vor Beginn der Konfiguration eingestellt waren.
  - a. Mit der Schaltfläche **Reset** können alle Felder auf allen Durchflusskonfigurations-Registerkarten (*Fluid Selection* [Auswahl des Mediums], *Fluid Properties* [Eigenschaften des Mediums] und *Primary Element Selection* [Auswahl des Wirkdruckgebers]) auf die Werte zurückgesetzt werden, die vor Beginn der Konfiguration eingestellt waren.

- b. Bei Bearbeitung einer zuvor gespeicherten Durchflusskonfiguration werden diese Einstellungen auf die Werte zurückgesetzt, die zuletzt gespeichert wurden. Beim Starten einer neuen Durchflusskonfiguration werden alle eingegebenen Werte gelöscht.
- 3. Die Schaltfläche **Back** (Zurück) dient dem Rückwärtsblättern durch die Durchflusskonfigurations-Registerkarten.
- 4. Die Schaltfläche **Next** (Weiter) dient dem Vorwärtsblättern durch die Durchflusskonfigurations-Registerkarten. Die Schaltfläche Weiter wird erst dann aktiv, wenn alle Pflichtfelder auf der aktuellen Seite vollständig ausgefüllt wurden.
- 5. Die Schaltfläche **Help** (Hilfe) kann jederzeit verwendet werden, um eine detaillierte Erläuterung der auf der aktuellen Konfigurations-Registerkarte erforderlichen Informationen anzuzeigen.
- 6. Jegliche Konfigurationsinformationen, die eingegeben oder geprüft werden müssen, werden in diesem Teil des Bildschirms angezeigt.
- Diese Menüs dienen der Navigation der Registerkarten Configure Flow, Basic Setup, Device, Variables, Calibration und Save/Send (Durchfluss konfigurieren, Grundeinstellung, Gerät, Variablen, Kalibrierung und Speichern/Senden).
- Diese Schaltflächen dienen der Navigation zu den Abschnitten Config/Setup, Device Diagnostics oder Process Variables (Konfiguration/Einstellung, Gerätediagnose oder Prozessvariablen).

## 3.4.3 Starten des Engineering Assistant

Die Durchflusskonfiguration des 3051S MultiVariable Messumformers wird durch Starten der Engineering Assistant Software vom Windows Menü *START* begonnen. Die folgenden Schritte erläutern, wie die Engineering Assistant Software geöffnet und mit einem Gerät verbunden wird.

- 1. **Start > Alle Programme > Engineering Assistant** wählen. Der Engineering Assistant wird geöffnet und zeigt den in Abbildung 3-4 auf Seite 16 dargestellten Bildschirm an.
- 2. Zur Arbeit im Offline-Modus auf dem in Abbildung 3-4 dargestellten Bildschirm rechts unten auf die Schaltfläche **Offline** klicken.

Zur Arbeit im Online-Modus auf dem in Abbildung 3-4 dargestellten Bildschirm rechts unten auf die Schaltfläche **Search** (Suchen) klicken. Der Engineering Assistant beginnt mit der Suche nach Geräten, die online sind. Nach Abschluss der Suche das Gerät, mit dem kommuniziert werden soll, auswählen und auf **Receive Configuration** (Konfiguration empfangen) klicken. Siehe Abbildung 3-4.

Der HART Master Level kann entweder auf "Primär" oder "Sekundär" eingestellt werden. "Sekundär" ist die Standardeinstellung, die verwendet werden sollte, wenn der Messumformer sich auf dem gleichen Segment wie ein anderes HART Kommunikationsgerät befindet. Der COM Port und die Geräteadresse können ebenfalls, sofern erforderlich, bearbeitet werden.

|           | Communications Protocol                    |
|-----------|--------------------------------------------|
| HARI<br>I | HART 🗸                                     |
|           | HART Master Level                          |
|           | Secondary 💌                                |
|           | COM Port                                   |
|           | COM1 💌                                     |
|           | Device Address                             |
|           | 0 💌                                        |
|           |                                            |
|           | Search<br>Receive Configuration<br>Offline |
|           | Search<br>Receive Configuratio<br>Offline  |

#### Abbildung 3-4. Bildschirm "Device Connection" (Angeschlossene Geräte) des Engineering Assistant

## 3.4.4 Voreinstellungen

Die in Abbildung 3-5 dargestellte Registerkarte *Preferences* (Voreinstellungen) ermöglicht dem Anwender die Auswahl der bevorzugten physikalischen Einheiten für die Anzeige und die Eingabe der für die Durchflusskonfiguration erforderlichen Informationen.

- Die bevorzugten Maßeinheiten auswählen. Die Einstellung "Custom Units" (Kundenspezifische Einheiten) für Einheiten verwenden, die keine standardmäßigen US- oder SI-Einheiten sind. Bei Auswahl von *Custom Units* die Werte im Bereich *Individual Parameters* (Einzelne Parameter) mithilfe der Dropdown-Menüs konfigurieren.
- Die ausgewählten Voreinstellungen für Einheiten werden vom Engineering Assistant für zukünftige Sitzungen gespeichert. Das Kontrollkästchen markieren, um zu verhindern, dass die Registerkarte *Preferences* (Voreinstellungen) in zukünftigen Sitzungen automatisch angezeigt wird. Die Voreinstellungen können stets durch Klicken auf die Registerkarte *Voreinstellungen* aufgerufen werden.

| Rosemount Engineerin                 | ng Assistant                                                        |                        |                                |       |
|--------------------------------------|---------------------------------------------------------------------|------------------------|--------------------------------|-------|
| jle Utilities Help                   |                                                                     |                        |                                |       |
| Configure / Setup                    | Preferences Fluid Selection Fluid Properties Prin                   | nary Element Selection |                                | mar h |
| Configure Flow                       | Flow Configuration                                                  |                        |                                |       |
| Basic Setup                          |                                                                     |                        |                                |       |
| Device                               | Units                                                               | Individual Parameter   | ers                            |       |
| Variables                            | ⊙ U. S. Units                                                       | Pressure:              | Pounds per Square Inch (psi)   | Y     |
| Calbration                           | O.S. I. Units                                                       | Temperature:           | Degrees Fahrenheit (°F)        | Y     |
| Save/Send                            | Custom Units                                                        | Length:                | Inches (in)                    | ¥     |
|                                      | Patain these preference selections                                  | Density:               | Pounds per Cubic Foot (lb/ft3) | Y     |
|                                      | For future use and do not display this<br>tab unless it is selected | Viscosity:             | Centipoise (cP)                | ~     |
|                                      |                                                                     | Energy:                | BTUs (BTU)                     | ¥     |
|                                      |                                                                     |                        |                                |       |
|                                      |                                                                     |                        |                                |       |
| Configure / Setup Device Diagnostics |                                                                     |                        |                                |       |

## 3.4.5 Auswahl des Mediums aus der Datenbank mit Flüssigkeiten/Gasen

Die in Abbildung 3-6 dargestellte Registerkarte *Fluid Selection* (Auswahl des Mediums) ermöglicht die Auswahl des Prozessmediums.

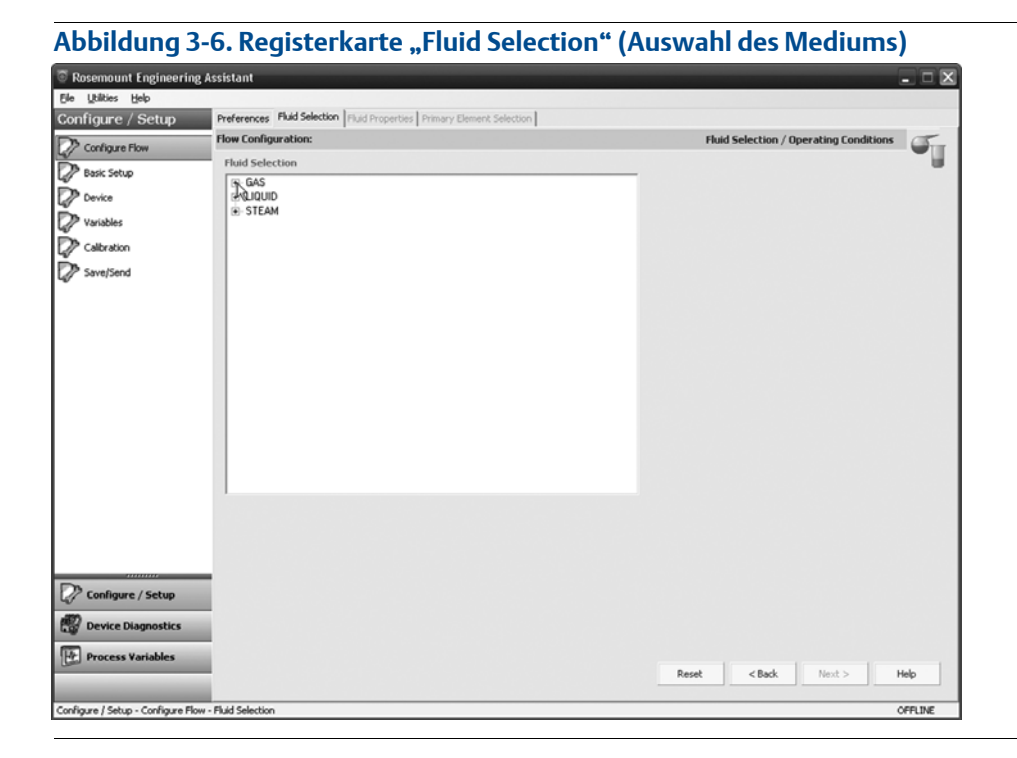

Das folgende Beispiel zeigt eine Durchflusskonfiguration für eine Anwendung mit der Datenbank "Gas-Luft" als Prozessmedium und mit einer 405C Kompaktmessblende als Wirkdruckgeber. Das Verfahren zum Einrichten einer Anwendung mit anderen Medien und einem anderen Wirkdruckgeber ist ähnlich. Erdgas, kundenspezifische Flüssigkeiten und kundenspezifische Gase erfordern zusätzliche Konfigurationsschritte. Weitere Informationen siehe "Konfiguration anderer Medien" auf Seite 26.

- 1. Wenn beim Start des Engineering Assistant die Registerkarte *Preferences* (Voreinstellungen) geöffnet wird, mithilfe der Registerkarten am oberen Bildschirmrand zur Registerkarte *Auswahl des Mediums* wechseln.
- 2. Die Kategorie **Gas** erweitern (auf das Symbol + klicken).
- 3. Die Kategorie **Database Gas** erweitern.
- 4. Das entsprechende Medium (in diesem Beispiel **Air**) aus der Liste der Datenbank-Prozessmedien auswählen.

# Abbildung 3-7. Registerkarte "Fluid Selection" (Auswahl des Mediums) – Datenbank "Gas-Luft"

| flow Flow                                       | Configuration:                                                                                                    |                                                           | Fluid Selection / Op                                                  | erating Conditions              |
|-------------------------------------------------|----------------------------------------------------------------------------------------------------|-----------------------------------------------------------|-----------------------------------------------------------------------|---------------------------------|
| Flo                                             | uid Selection                                                                                                    |                                                           |                                                                       |                                 |
| n, zerup<br>Ace<br>Jables<br>Brakkin<br>re/Send | 10 Odecand     10 Odecand     10 Odecane     14 Heptine     14 Heptine     14 Heptine     14 Hendecand     14 Hendecand     14 Hendecand     10 Odene     10 Odene     10 |                                                           | Reference Conditions<br>Reference pressure:<br>Reference temperature: | 14.6% psi (absolute<br>68.00 °F |
| Flu                                             | aid Name                                                                                                    |                                                           |                                                                       |                                 |
| A                                               | r                                                                                                    |                                                           |                                                                       |                                 |
|                                                 | Operating Conditions                                                                                                    | Opera                                                     | ting ranges for fluid property calculati                              | ons:                            |
| nfigure / Setup                                 | Nominal operating pressure:<br>Nominal operating temperature:                                                                                                    | 100.000         psi (absolute)           75.00         °F | 12.000 to 3626.000 p<br>0.00 to 400.00 9                              | si (absolute)<br>:              |

5. Den Wert für *Nominal Operating Pressure* (Nominaler Betriebsdruck) eingeben und die **Eingabetaste** oder die **Tabulatortaste** drücken.

#### Hinweis

Der nominale Betriebsdruck muss in Absolutdruck-Einheiten eingegeben werden.

6. Den Wert für *Nominal Operating Temperature* (Nominale Betriebstemperatur) eingeben und die **Eingabetaste** oder die **Tabulatortaste** drücken. Der Engineering Assistant trägt automatisch empfohlene Werte für die Betriebsbereiche ein (siehe Abbildung 3-7). Diese Werte können je nach Anwendung vom Benutzer geändert werden. 7. Sicherstellen, dass die Werte unter *Reference Conditions* (Referenzbedingungen) den Anwendungsanforderungen entsprechen. Diese Werte können ebenfalls je nach Anwendung geändert werden.

### Hinweis

Die Werte für Referenzdruck und -temperatur werden vom Engineering Assistant verwendet, um den Durchfluss umzurechnen (von Masseeinheiten in als Standard- bzw. normale volumetrische Einheiten ausgedrückte Masseeinheiten).

8. Auf **Next >** (Weiter) klicken, um mit der Registerkarte *Fluid Properties* (Eigenschaften des Mediums) fortzufahren.

#### Tabelle 3-2. Datenbank der Flüssigkeiten und Gase des 3051S MultiVariable Messumformers

| 1,1,2,2–Tetrafluoroethan | 2,2–Dimethylbutan    | Distickstoffoxid    | Melamin          | Phenol               |
|--------------------------|----------------------|---------------------|------------------|----------------------|
| 1,1,2–Trichloroethan     | 2-Methyl-1-Penten    | Divenylether        | Methan           | Propadien            |
| 1,2,4–Trichlorbenzen     | Acetic Acid          | Essigsäure          | Methanol         | Propan               |
| 1,2–Butadien             | Aceton               | Ethan               | Methylacrylat    | Propylen             |
| 1,2–Propylenglykol       | Acetonitril          | Ethanol             | Methylethylketon | Pyren                |
| 1,3–Propylenglykol       | Acetylen             | Ethylamin           | Methylvinylether | Salpetersäure        |
| 1,3,5–Trichlorobenzol    | Acrylonitril         | Ethylbenzen         | n-Heptan         | Sauerstoff           |
| 1,3–Butadien             | Allylalkohol         | Ethylen             | n-Nonan          | Schwefeldioxid       |
| 1,4–Dioxan               | Ameisensäure         | Ethylenglykol       | n–Butan          | Schwefelwasserstoff  |
| 1,4–Hexadien             | Ammoniak             | Ethylenoxid         | n–Butanal        | Sorbitol             |
| 1–Buten                  | Anilin               | Fluoren             | n–Butanol        | Stickstoff           |
| 1–Decanol                | Argon                | Formaldehyd         | n–Butyronitril   | Stickstoffmonoxid    |
| 1–Decylen                | Benzaldehyd          | Furan               | n-Decan          | Stickstofftrifluorid |
| 1–Dodecanol              | Benzen               | Helium–4            | n–Dodecan        | Styrol               |
| 1–Dodeczen               | Benzylalkohol        | Hydrazin            | n–Heptadecan     | Tetrachlormethan     |
| 1–Heptanol               | Biphenyl             | Isobutan            | n–Hexan          | Toluol               |
| 1–Hepten                 | Blausäure            | Isobutylbenzen      | n–Oktan          | Trichlorethylen      |
| 1–Hexadecanol            | Bromin               | Isohexan            | n–Pentan         | Vinylacetat          |
| 1–Hexen                  | Chlor                | Isopren             | Neon             | Vinylacetylen        |
| 1–Octanol                | Chloropren           | Isopropanol         | Nitrobenzen      | Vinylchlorid         |
| 1–Okten                  | Chlortrifluorethylen | Kohlendioxid        | Nitroethan       | Vinylcyclohexan      |
| 1–Nonanol                | Cyclohexan           | Kohlenmonoxid       | Nitromethan      | Wasser               |
| 1–Pentadecanol           | Cyclopentan          | Luft                | Nonanal          | Wasserstoff          |
| 1–Pentanol               | Cyclopenten          | m–Chloronitrobenzol | p-Nitroanilin    | Wasserstoffchlorid   |
| 1–Penten                 | Cyclopropan          | m–Dichlorobenzol    | Pentafluorethan  | Wasserstoffperoxid   |
| 1–Undecanol              | Decanal              |                     |                  | Zykloheptan          |

## 3.4.6 Eigenschaften des Mediums

### Hinweis

Das Ausfüllen der Registerkarte *Fluid Properties* (Eigenschaften des Mediums) ist ein optionaler Schritt, der für die Durchführung einer Durchflusskonfiguration nicht zwingend erforderlich ist.

Die Registerkarte *Eigenschaften des Mediums* für die Gas-Luft-Datenbank ist in Abbildung 3-8 dargestellt. Der Anwender kann die Eigenschaften des gewählten Mediums anzeigen. Die Eigenschaften des Mediums werden zunächst bei Normbedingungen angezeigt. Zum Anzeigen der Dichte, Kompressibilität und Viskosität des ausgewählten Mediums bei anderen Druck- und Temperaturwerten einen Wert für "Pressure" (Druck) und "Temperature" (Temperatur) eingeben und auf **Calculate** (Berechnen) klicken.

Zum Wechseln zwischen *Density* (Dichte) und *Compressibility* (Kompressibilität ) die Dropdown-Menüs verwenden.

### Hinweis

Die Änderung der Druck- und Temperaturwerte auf der Registerkarte *Eigenschaften des Mediums* hat keinen Einfluss auf die Durchflusskonfiguration.

| Rosemount Engineerin                                              | g Assistant                                                                                                    |                                                                                                    |                                                                                                    |
|-------------------------------------------------------------------|----------------------------------------------------------------------------------------------------|----------------------------------------------------------------------------------------------------|----------------------------------------------------------------------------------------------------|
| ile Utilities Help                                                |                                                                                                    |                                                                                                    |                                                                                                    |
| onfigure / Setup                                                  | Preferences   Fluid Selection   Fluid Properties   Primar                                                                                                    | y Element Selection                                                                                   |                                                                                                    |
| Configure Flow                                                    | Flow Configuration:                                                                                                    |                                                                                                    | Fluid Properties                                                                                                    |
| Basic Setup     Device     Variables     Calbration     Save/Send | Fluid Properties for Database Gas - Air<br>P and T Values<br>Pressure: 100.000 psi<br>Temperature: 75.00 9F<br>Calculate                                                   | Density and Viscosity Values –<br>Pressure Temperatur<br>100.000 psi 75.00 %<br>Temperatur<br>75.00 % | e Density/Compressibility<br>0.5508076 bit% Density ¥<br>e ¥iscosity<br>0.0194 c <sup>9</sup>                                                          |
|                                                                   | Other Fluid Properties     Reference Density     14.696 pci     0.0751975 bjft>     and 68.00 %     Isonopce     Isonopce     Molecular     weight     1.40142     28.9649 | /<br>Densky 💌                                                                                         | To view fluid properties at other process<br>conditions within the specified operating<br>range, edit the pressure and/or temperature<br>fields above. |
| Configure / Setup<br>Device Diagnostics<br>Process Variables      |                                                                                                    |                                                                                                    | Reset < Back Next > Help                                                                                                    |
|                                                                   |                                                                                                    |                                                                                                    |                                                                                                    |
| igure / Setup - Configure Fi                                      | ow - Fluid Properties                                                                                                    |                                                                                                    | OFFLINE                                                                                                    |

#### Abbildung 3-8. Registerkarte "Fluid Properties" (Eigenschaften des Mediums)

## 3.4.7 Auswahl des Wirkdruckgebers

Die in Abbildung 3-9 dargestellte Registerkarte *Primary Element Selection* (Auswahl des Wirkdruckgebers) ermöglicht dem Anwender die Auswahl des Wirkdruckgebers, der mit dem 3051S MultiVariable Messumformer verwendet werden soll. Diese Datenbank mit Wirkdruckgebern enthält:

- Von Rosemount entwickelte Wirkdruckgeber wie den Annubar<sup>™</sup> und die Kompaktmessblende
- Standardisierte Wirkdruckgeber nach ASME, ISO und AGA
- Andere spezielle Wirkdruckgeber

| • Uklies Bdo           > Configure / Setup           > Configure / Setup           > Darks Soluo           > Darks Soluo           > Darks Soluo           > Configure / Setup           * Configure / Setup           * Configure / Setup           * Configure / Setup           * Configure / Setup           * Configure / Setup           * Configure / Setup           * Device Diagnostics           > Process Variables                                                                                                    |                                                                                                    | lement Selection   | Primary Element Selection     | Ð |
|----------------------------------------------------------------------------------------------------|----------------------------------------------------------------------------------------------------|--------------------|-------------------------------|---|
| Infigure / Setup   Preferences / Fluid Selection / Fluid Properties / Primary Element Selection   Primary Element Selection                                                                                                    | Professor     Print Selection     Plud Selection     Plud Selection     Plud Selection     Plud Selection       Configure Flow     Flow Configuration:     Primary     Plumary       Series Setup     Primary element selection     Plumary       Device     Primary element selection       Variables     Primary of Plut       Conditioning Online     Primary element selection       Series Setup     Primary element selection       Series Setup     Primary element selection       Series Setup     Primary element selection       Series Setup     Primary element selection       Series Setup     Primary element selection       Series Setup     Primary element selection       Series Setup     Primary element selection       Series Setup     Primary element selection       Series Setup     Primary element selection       Series Setup     Primary element selection       Series Setup     Primary element selection       Series Setup     Primary element selection       Series Setup     Primary element selection       Series Setup     Primary element selection                                                                                                    | Internet Selection | Primary Element Selection     | 9 |
| Configure flow     Point Configuration:     Primary Element Selection       Device <ul> <li>Arnubar®</li> <li>Configure / Setup</li> <li>Other</li> </ul> <ul> <li>Configure / Setup</li> <li>Device Nations</li> </ul> Point Configure / Setup          Device Nations                                                                                                    | Configure Now     Flow Configuration:       Basic Setup     Primary element selection       Device <ul> <li>Annubrilly</li> <li>Conditioning Orfice</li> <li>Conditioning Orfice</li> <li>Conditioning Orfice</li> <li>SeverStend</li> </ul>                                                                                                    |                    | Primary Element Selection     |   |
| Basi: Setup       Device       Variables       Calibration       Saver/Send       Image: Nazade Image: Nazade Ima                                                                                                    | Basi: Setup Device Primary element selection Device Caltration Caltration Werkun Save/Send Caltration Caltration Caltrati |                    |                               |   |
| Device     Image: Arrubaring Image: Arrubaring Image: Arru | Device II: Annubar®<br>Variables II: Conditioning Office<br>Variables II: Conditioning Office<br>II: Calibration II: Venturi<br>II: Nozzle<br>Save/Send II: Other                                                                                                    |                    |                               |   |
| SavegSand                                                                                                    | Save/Send It: Nozae                                                                                                    |                    |                               |   |
| Configure / Setup<br>Device Diagnostics<br>Process Variables                                                                                                    |                                                                                                    |                    |                               |   |
| Configure / Setup<br>Device Diagnostics<br>Process Variables                                                                                                    |                                                                                                    |                    |                               |   |
| Configure / Setup<br>Device Diagnostics<br>Process Variables                                                                                                    |                                                                                                    |                    |                               |   |
| Configure / Setup<br>Device Diagnostics<br>Process Variables                                                                                                    |                                                                                                    |                    |                               |   |
| Configure / Setup<br>Device Diagnostics<br>Process Variables                                                                                                    |                                                                                                    |                    |                               | _ |
| Configure / Setup<br>Device Diagnostics<br>Process Variables                                                                                                    |                                                                                                    |                    |                               |   |
| Configure / Setup<br>Device Diagnostics<br>Process Variables                                                                                                    |                                                                                                    |                    |                               |   |
| Configure / Setup<br>Device Diagnostics<br>Process Variables                                                                                                    |                                                                                                    |                    |                               |   |
| Configure / Setup<br>Device Diagnostics<br>Process Variables                                                                                                    |                                                                                                    |                    |                               |   |
| Configure / Setup<br>Device Diagnostics<br>Process Variables                                                                                                    |                                                                                                    |                    |                               |   |
| Device Diagnostics Process Variables                                                                                                    | Configure / Setup                                                                                                    |                    |                               |   |
| Process Variables                                                                                                    | Device Diagnostics                                                                                                    |                    |                               |   |
| Reset C Back Hext > Hep                                                                                                    | Process Variables                                                                                                    | Rest               | et <back next=""> Help</back> | 1 |

Fortsetzung der Beispielkonfiguration:

1. Die Kategorie **Conditioning Orifice Plate** (Kompaktmessblende) erweitern.

| Configure Flow     Flow Configuration:     Primary Element Selection       Basi: Setup     Primary element selection     Primary Element Selection       Device                                                                                                    | igure / Setup                                            | Preferences Fluid Selection Fluid Properties Primary Element Selection                                                                                                    |                               |
|----------------------------------------------------------------------------------------------------|----------------------------------------------------------|----------------------------------------------------------------------------------------------------|-------------------------------|
| Configure / Setup         Device         Viriales         Calibration         Save/Send         Primary Element selection         Primary Selement selection         Primary Selement selection         Primary Selement selection         Primary Element Selection         Primary Element Statig         Primary Element Statig         Prim                                           | antiques Flour                                           | Flow Configuration:                                                                                                    | Primary Element Selection     |
| Primary Element Soing     Nominal pipe size:     Pipe schedule:     Calibration       Nominal pipe size:     Pipe schedule:     Calibration     I.0000       Meter tube dameter<br>(pipe Dir):     4.0260     in     at 68.00     rp       Meter tube material:     Catoon Sizel     Por best results exter actual<br>pipe/inter tube ID     For best results exter actual       Line Size:     4     in     Beta:     0.4       Material:     [316 Stainless Steel     V                                                                                                    | asic Setup<br>evice<br>ariables<br>albration<br>ave/Send | Primary element selection                                                                                                    |                               |
| Line Stee:         4         in         Beta:         0.4         Im           Configure / Setup         Material:         316 Stainless Steel         Im         Im |                                                          |                                                                                                    |                               |
|                                                                                                    |                                                          | Primary Element Sking<br>Nominal pipe site:<br>Meter tube diameter<br>(oppe ID):<br>Meter tube material:<br>Problem results enter actual<br>problem tube ID<br>Problem results enter actual<br>populmeter tube ID | Calibration<br>Factor: 1.0000 |

Abbildung 3-10. Registerkarte "Primary Element Selection" (Auswahl des Wirkdruckgebers) – 405C/3051SFC

- 2. Die Option **405C/3051SFC** auswählen.
- 3. Den Wert für *Measured Meter Tube Diameter (pipe ID)* (Gemessener Durchmesser des Messrohrs [Rohrinnendurchmesser]) bei einer *Reference Temperature* (Referenztemperatur) eingeben. Wenn der Durchmesser des Messrohrs nicht gemessen werden kann, einen Wert für *Nominal Pipe Size* (Rohrnennweite) und *Pipe Schedule* (Rohrklasse) auswählen, um einen Schätzwert für den Durchmesser des Messrohrs zu verwenden (nur US-Einheiten).
- 4. Falls erforderlich, die Auswahl unter *Meter Tube Material* (Werkstoff des Messrohrs) ändern.
- 5. *Line Size* (Nennweite) eingeben und den Wert *Beta* für die Kompaktmessblende auswählen. Die für einen Wirkdruckgeber erforderlichen Auslegungsparameter sind abhängig vom gewählten Wirkdruckgeber unterschiedlich.
- 6. Falls erforderlich, das *Primary Element Material* (Werkstoff des Wirkdruckgebers) aus dem Dropdown-Menü auswählen.
- 7. In das Feld Calibration Factor kann ein Kalibrierfaktor eingegeben werden, wenn ein kalibrierter Wirkdruckgeber verwendet wird.

### Hinweis

Ein Joule-Thomson Coefficient (Joule-Thomson Koeffizient) kann aktiviert werden, um den Unterschied in der Prozesstemperatur zwischen der Position der Messblende und der Messstelle für die Prozesstemperatur zu kompensieren. Der Joule-Thomson Koeffizient ist mit ASME MFC-3M-2 (2004) oder ISO 5167-2.2003 (E) Messblenden zur Verwendung mit den Datenbank-Gasen, überhitztem Dampf oder der molaren Zusammensetzung von Erdgas gemäß AGA DCM/ISO verfügbar. Weitere Informationen über den Joule-Thomson Koeffizienten sind dem entsprechenden Standard der Messblende zu entnehmen.

8. Auf **Next >** (Weiter) klicken, um mit der Registerkarte *Save/Send Configuration* (Konfiguration speichern/senden) fortzufahren.

Beta-Verhältnisse und Durchmesser von Differenzdruckgebern müssen innerhalb der Grenzwerte einschlägiger Normen liegen, um die Einhaltung zutreffender nationaler oder internationaler Normen zu gewährleisten. Die Engineering Assistant Software weist den Anwender darauf hin, wenn ein für einen Wirkdruckgeber eingegebener Wert diese Grenzwerte überschreitet, erlaubt dem Anwender jedoch, mit der Durchflusskonfiguration fortzufahren.

## 3.4.8 Speichern/Senden

Mithilfe der in Abbildung 3-11 dargestellten Registerkarte *Save/Send Configuration* (Konfiguration speichern/senden) kann der Anwender die Konfigurationsinformationen prüfen, speichern und an den 3051S MultiVariable Messumformer mit Funktionsplatine für voll kompensierten Masse- und Energiedurchfluss senden.

1. Die Informationen unter den Überschriften "Flow Configuration" (Durchflusskonfiguration) und "Device Configuration" (Gerätekonfiguration) überprüfen.

#### Hinweis

Weitere Informationen zur Gerätekonfiguration sind unter "Grundkonfiguration des Messumformers" auf Seite 31 zu finden.

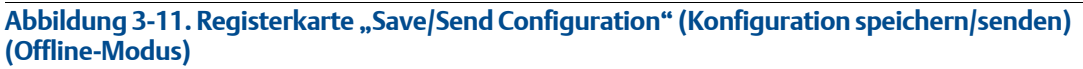

| Rosemount Engineering As                                          | sistant                                                                                                    |                                                                | -                                                                                                    |          |
|-------------------------------------------------------------------|----------------------------------------------------------------------------------------------------|----------------------------------------------------------------|----------------------------------------------------------------------------------------------------|----------|
| Ele Utilities Help                                                |                                                                                                    |                                                                |                                                                                                    |          |
| Configure / Setup                                                 | Save / Send Configuration                                                                                                    |                                                                |                                                                                                    |          |
| Configure Flow                                                    | Configure / Setup                                                                                                    |                                                                | Save/Send                                                                                                    |          |
| Basic Setup     Device     Variables     Calbration     Save/Send | Flow Configuration Fluid Selection/Operating Conditions Fluid: Air Nomial Pressure: 100.000 psi(absolute) Nomial Temperature: 75.00 °F Pressure Range: 12:000 to 3656.000 pc(absolute) Temperature Range: 10:000 to 3656.000 pcf | Primary Element Selection                                      |                                                                                                    |          |
| (y,                                                               | Reference Temperature: 68:00 %                                                                                                    | Ppe navena: Caruon Sketi                                       | Fluid Properties<br>Molecular Weight: 28.965<br>Isentropic Exponent: 1.4021<br>Reference Density: 0.0751974 b)ft <sup>3</sup>         | <u>4</u> |
|                                                                   | Send Flow Data Flow Config                                                                                                    | guration Changes Have Not Yet Been Sent or We                  | re Sent Unsuccessfully                                                                                                    |          |
|                                                                   | Device Configuration                                                                                                    |                                                                |                                                                                                    |          |
|                                                                   | Analog Output                                                                                                    | Identification                                                 | Flow                                                                                                    |          |
|                                                                   | 4 mA =<br>20 mA =<br>Variable Mapping                                                                                                    | Tag:<br>Long Tag:<br>Date: 1/1/1900<br>Descriptor:<br>Messane: | Flow Calc Type: Mass Flow<br>Flow LSL: 0 Ib/s<br>Flow USL: 65.2522 Ib/s<br>Flow Damping: 0.40 sec<br>DP Low Elow: Cutoff: 0.05 ist420 |          |
|                                                                   | Primary Variable:<br>Second Variable:<br>Third Variable:<br>Fourth Variable:                                                                                                    | Process Temperature                                            | Totalizer<br>Totalizer Mode:                                                                                                    | 0        |
| Configure / Setup                                                 | Comm Setup                                                                                                    |                                                                | Totaized Parameter: How Output                                                                                                    |          |
| Device Diagnostics                                                | 1                                                                                                    |                                                                |                                                                                                    |          |
| Process Variables                                                 | Send Device Data                                                                                                    |                                                                | Save Send To Help                                                                                                    |          |
| Configure / Setup - Save/Send - Save                              | e / Send Configuration                                                                                                    |                                                                | OFF                                                                                                    | LINE     |

- 2. Auf das Symbol über dem jeweiligen Fenster klicken, um den entsprechenden Bildschirm aufzurufen und die Konfigurationsinformationen zu bearbeiten. Zum Zurückkehren zur Registerkarte *Save/Send* im linken Menü auf **Save/Send** klicken.
- 3. Wenn alle Informationen korrekt sind, mit "Senden einer Konfiguration im Offline-Modus" auf Seite 24 oder "Senden einer Konfiguration im Online-Modus" auf Seite 25 fortfahren.

Der Anwender wird darauf aufmerksam gemacht, wenn die Konfiguration geändert wurde, seit sie das letzte Mal an den Messumformer gesendet wurde. Die Warnmeldung erscheint rechts neben den Kontrollkästchen *Send Flow Data* (Durchflussdaten senden) und/oder *Send Device Data* (Messumformerdaten senden).

### Senden einer Konfiguration im Offline-Modus

1. Auf die Schaltfläche **Send To** (Senden an) klicken, um die Konfiguration zu senden.

#### Hinweis

Die Kontrollkästchen *Send Flow Data* (Durchflussdaten senden) und/oder *Send Device Data* (Gerätedaten senden) können verwendet werden, um festzulegen, welche Konfigurationsdaten an den Messumformer gesendet werden sollen. Wenn das Kontrollkästchen nicht markiert wird, werden die entsprechenden Daten nicht gesendet.

# Abbildung 3-12. Bildschirm "Device Connection" (Angeschlossene Geräte) des Engineering Assistant

| © Rosemount Engineering Assistant                               |                                 | - • ×    |
|-----------------------------------------------------------------|---------------------------------|----------|
|                                                                 | Communications                  | Protocol |
| HART     JOS1SMV with Fully Companyated Mass and Energy Flow @0 | HART                            | ~        |
| door only want any compensated mass and chargy now (20,         | HART Master Lev                 | /el      |
|                                                                 | Secondary                       | ~        |
|                                                                 | COM Port                        |          |
|                                                                 | COM1                            | ~        |
|                                                                 | Device Address                  |          |
|                                                                 | 0                               | ~        |
|                                                                 | Search<br>Send Configur<br>Help | ation    |
| Search is complete                                              |                                 |          |

- 3. In der rechten unteren Ecke des Bildschirms auf die Schaltfläche **Search** (Suchen) klicken. Der Engineering Assistant beginnt mit der Suche nach angeschlossenen Geräten.
- 4. Nach Abschluss der Suche das Gerät, mit dem kommuniziert werden soll, auswählen und auf **Send Configuration** (Konfiguration senden) klicken.
- 5. Der Benutzer wird durch ein Popup-Dialogfeld informiert, wenn die Konfiguration vollständig an das Gerät gesendet wurde.
- 6. Nach Abschluss der Konfiguration kann der Anwender den Engineering Assistant schließen.

<sup>2.</sup> Der Bildschirm "Device Connection" (Angeschlossene Geräte) des Engineering Assistant wird eingeblendet (siehe Abbildung 3-12).

Nachdem die Konfiguration an das Gerät gesendet wurde, sollte die Konfigurationsdatei gespeichert werden. Weitere Informationen zum Speichern einer Konfigurationsdatei sind unter "Speichern einer Konfiguration" auf Seite 25 zu finden.

### Senden einer Konfiguration im Online-Modus

- 1. Auf die Schaltfläche **Send** (Senden an) klicken, um die Konfiguration zu senden. Der Benutzer wird durch ein Popup-Dialogfeld informiert, wenn die Konfiguration vollständig an das Gerät gesendet wurde.
- 2. Nach Abschluss der Konfiguration kann der Anwender den Engineering Assistant schließen.

#### Hinweis

Nachdem die Konfiguration an das Gerät gesendet wurde, sollte die Konfigurationsdatei gespeichert werden. Weitere Informationen zum Speichern einer Konfigurationsdatei sind unter "Speichern einer Konfiguration" auf Seite 25 zu finden.

### **Speichern einer Konfiguration**

- 1. Auf die Schaltfläche **Save** (Speichern) klicken, um die Konfiguration zu speichern.
- 2. Zum Speicherort der Konfigurationsdatei navigieren, die Datei benennen und auf **Save** klicken. Die Konfigurationsdatei wird mit der Dateierweiterung ".smv" gespeichert.

### Senden einer gespeicherten Konfiguration

- 1. Zum Senden einer gespeicherten Konfiguration den Engineering Assistant im Offline-Modus öffnen und **File > Open** (Datei > Öffnen) wählen.
- 2. Zu der gespeicherten .smv Datei navigieren, die gesendet werden soll. Auf Öffnen klicken.
- 3. Der Bildschirm "Device Connection" (Angeschlossene Geräte) des Engineering Assistant wird eingeblendet (siehe Abbildung 3-12 auf Seite 24).
- 4. In der rechten unteren Ecke des Bildschirms auf die Schaltfläche **Search** (Suchen) klicken. Der Engineering Assistant beginnt mit der Suche nach angeschlossenen Geräten.
- 5. Nach Abschluss der Suche das Gerät, mit dem kommuniziert werden soll, auswählen und auf **Send Configuration** (Konfiguration senden) klicken.
- 6. Der Benutzer wird durch ein Popup-Dialogfeld informiert, wenn die Konfiguration vollständig an das Gerät gesendet wurde.
- 7. Nach Abschluss der Konfiguration kann der Anwender den Engineering Assistant schließen.

## 3.4.9 Konfiguration anderer Medien

### Erdgas

### Durchflusskonfiguration von Erdgas gemäß AGA No. 8, Detail Characterization oder ISO 12213, Molar Composition

- 1. Die Kategorie **Gas** erweitern.
- 2. Die Kategorie **Natural Gas** (Erdgas) erweitern.
- 3. Die Methode AGA Report No. 8 Detail Characterization (Detail-Charakterisierung) oder ISO 12213, Molar Composition (Molare Zusammensetzung) wählen.
- 4. Auf **Next >** (Weiter) klicken, um mit der Registerkarte *Fluid Composition* (Zusammensetzung des Mediums) fortzufahren. Abbildung 3-13 zeigt ein Beispiel der Registerkarte *Fluid Composition* für die Methode "AGA Report No. 8 Detail Characterization". Die Registerkarte *Fluid Composition* für die Methode "ISO 12213, Molar Composition" erfordert die Eingabe der gleichen Informationen.

| the Unitation Main                                                | e Assistant                                                                                                    |                                           |                                                                                |                                                                                                    | 66                                          |
|-------------------------------------------------------------------|----------------------------------------------------------------------------------------------------|-------------------------------------------|--------------------------------------------------------------------------------|----------------------------------------------------------------------------------------------------|---------------------------------------------|
| rie ukikies Help                                                  | B                                                                                                    |                                           |                                                                                |                                                                                                    |                                             |
| onfigure / Setup                                                  | Preferences   Fluid Selection   Fluid Composition   Fluid Properties                                                                                                    | Primary Element Sel                       | ection                                                                         |                                                                                                    |                                             |
| D                                                                 | Flow Configuration:                                                                                                    |                                           |                                                                                |                                                                                                    | AGA DCM                                     |
| Configure Flow Basic Setup Device Variables Calibration Save/Send | How Configuration:           — AGA Report No. 8 Composition Data           Available Components           Morogen           Carbon Dioxide           Ehane           Propane           Water           Hydrogen Safide           Hydrogen           Carbon Monoxide           Oxygen           Babutane           nelbatane           nebutane           nebutane | Selected C<br>Component                   | omponents                                                                      | Mole %                                                                                                    |                                             |
|                                                                   | n-Nonane                                                                                                    |                                           | Clear Normalize                                                                | Total mole %:                                                                                                    | 0.0000                                      |
|                                                                   | n-Decane<br>Heldum<br>Argon                                                                                                    |                                           |                                                                                | Molecular weight: Heating value:                                                                                                    | 0.0000<br>0.0000 BTU/ft <sup>3</sup>        |
|                                                                   | n-Decare<br>Helum<br>Argon                                                                                                    | -                                         | Oneration canner for B                                                         | Molecular weight: Heating value:                                                                                                    | 0.0000<br>0.0000 BTU/ft <sup>3</sup>        |
|                                                                   | n-Decane<br>Helum<br>Argon<br>- Operating Conditions                                                                                                    | psi (aber                                 | Operating ranges for fk                                                        | Molecular weight:                                                                                                    | 0.0000<br>0.0000 BTU/R                      |
|                                                                   | n-Decane<br>Helum<br>Argon<br>— Operating Conditions<br>                                                                                                    | psi (abso                                 | Operating ranges for fit<br>lute) to                                           | Molecular weight:<br>Heating value:<br>id property calculations:<br>psi (absolut                                                                                                    | 0.0000<br>0.0000 BTU/ft'                    |
| onfigure / Setup                                                  | n-Oecane<br>Helum<br>Argon<br>— Operating Conditions<br>— Nominal operating pressure:<br>Nominal operating temperature:                                                                                                    | psi (abso<br>ep                           | Operating ranges for flute) b                                                  | Molecular weight:<br>Heating value:<br>id property calculations:<br>property calculations:<br>property calcu | 0.0000<br>0.0000 BTU/ft <sup>3</sup><br>:e) |
| onfigure / Setup<br>evice Diagnostics                             | n-Oceane<br>Helum<br>Argon<br>—Operating Conditions —<br>                                                                                                    | psi (abso<br>epi<br>ven finished entering | Operating ranges for flu<br>Aute) b<br>b<br>c<br>r editing a value press Enter | Molecular weight:<br>Heating value:<br>id property calculations:<br>pi (absolut<br>pi (absolut<br>pi (absolut<br>pi (absolut<br>pi (absolut)                                                                                                    | 0.0000<br>0.0000 BTU/ft <sup>2</sup><br>:e) |

Abbildung 3-13. Registerkarte "Fluid Composition" (Zusammensetzung des Mediums)

- 5. Im Fenster Available Components (Verfügbare Komponenten) die erforderlichen Komponenten auswählen und mithilfe der Schaltfläche >> in das Fenster Selected Components (Ausgewählte Komponenten) verschieben. Mithilfe der Schaltfläche << können die Komponenten wieder in das Fenster Available Components zurück verschoben werden. Mithilfe der Schaltfläche Clear (Löschen) werden alle Komponenten wieder in das Fenster Available Components zurück verschoben.
- 6. Nachdem alle erforderlichen Komponenten in das Fenster *Ausgewählte Komponenten* verschoben wurden, mit dem Zuweisen der prozentualen Zusammensetzung jeder Komponente in der Spalte *Mole* % (Mol %) beginnen.

Die Summe der prozentualen Zusammensetzung muss 100 % ergeben. Andernfalls auf die Schaltfläche **Normalize** (Normalisieren) klicken, um die Molprozentwerte proportional auf eine Summe von 100 % einzustellen.

7. Den Wert für *Nominal Operating Pressure* (Nominaler Betriebsdruck) und anschließend, nachdem die Eingabefelder verfügbar werden, den Wert für *Nominal Operating Temperature* (Nominale Betriebstemperatur) eingeben. Der Engineering Assistant füllt die empfohlenen Betriebsbereiche automatisch aus, die Werte können jedoch vom Benutzer geändert werden.

### Hinweis

Die AGA-Vorschriften erfordern, dass die Berechnungsgenauigkeit innerhalb von ±50 ppm (±0,005 %) liegt. Dies ist im AGA-Report Nr. 3, Teil 4, Abschnitt 4.3.1, angegeben. Die Betriebsbereiche für Druck und Temperatur werden automatisch gemäß dieser Vorschrift ausgefüllt.

- 8. Auf **Weiter >** klicken, um die Registerkarte *Fluid Properties* (Eigenschaften des Mediums) aufzurufen.
- 9. Mit den Schritten unter "Eigenschaften des Mediums" auf Seite 20 fortfahren.

### Durchflusskonfiguration von Erdgas gemäß AGA No. 8, Gross Characterization Methode 1, Methode 2 und ISO 12213, Physical Properties (SGERG 88)

- 1. Die Kategorie **Gas** erweitern.
- 2. AGA No. 8 Gross Characterization Method 1, AGA No. 8 Gross Characterization Methode 2 oder ISO 12213, Physical Properties (SGERG 88) wählen.
- 3. Auf **Next** (Weiter) klicken, um mit der Registerkarte *Fluid Composition* (*Zusammensetzung des Mediums*) fortzufahren.
- 4. Die erforderlichen Daten für die Erdgas-Charakterisierungsmethode eingeben, die in Schritt 2 ausgewählt wurde. Die für die jeweilige Methode erforderlichen Daten sind in Tabelle 3-3 aufgelistet.

| Charakterisierungsmethode                           | Erforderliche Daten                                                                                              | Optionale Daten                            |
|-----------------------------------------------------|----------------------------------------------------------------------------------------------------|--------------------------------------------|
| AGA Report No. 8 Gross<br>Characterization Method 1 | Relative Dichte <sup>(1)</sup><br>Molprozent CO <sub>2</sub><br>Volumetrischer<br>Bruttobrennwert <sup>(2)</sup> | Molprozent CO<br>Molprozent<br>Wasserstoff |
| AGA Report No. 8 Gross<br>Characterization Method 2 | Relative Dichte <sup>(1)</sup><br>Molprozent CO <sub>2</sub><br>Molprozent Stickstoff                            | Molprozent CO<br>Molprozent<br>Wasserstoff |
| ISO 12213,<br>Physical Properties (SGERG 88)        | Relative Dichte <sup>(1)</sup><br>Molprozent CO <sub>2</sub><br>Volumetrischer<br>Bruttobrennwert <sup>(2)</sup> | Molprozent CO<br>Molprozent<br>Wasserstoff |

### Tabelle 3-3. Erforderliche und optionale Daten für die Erdgas-Charakterisierungsmethoden

(1) Referenzbedingungen für die relative Dichte sind 15,56 °C (60 °F) und 101,56 kPa (14,73 psia).

 (2) Referenzbedingungen für den molaren Bruttobrennwert sind 15,56 °C (60 °F) und 101,56 kPa (14,73 psia) und für die molare Dichte sind 15,56 °C (60 °F) und 101,56 kPa (14,73 psia).

- 5. Falls erforderlich die optionalen Daten für die Erdgas-Charakterisierungsmethode eingeben, die in Schritt 2 ausgewählt wurde. Die für jede Methode optionalen Daten sind in Tabelle 3-3 aufgelistet.
- 6. Den Wert für *Nominal Operating Pressure* (Nominaler Betriebsdruck) und anschließend, nachdem die Eingabefelder verfügbar werden, den Wert für *Nominal Operating Temperature* (Nominale Betriebstemperatur) eingeben. Der Engineering Assistant füllt die empfohlenen Betriebsbereiche automatisch aus, die Werte können jedoch vom Benutzer geändert werden.
- 7. Auf **Weiter** klicken, um die Registerkarte *Fluid Properties* (Eigenschaften des Mediums) zu öffnen.
- 8. Mit den Schritten unter "Eigenschaften des Mediums" auf Seite 20 fortfahren.

### **Kundenspezifisches Gas**

Die Option "Custom Gas" (Kundenspezifisches Gas) sollte für Medien verwendet werden, die nicht in der Datenbank enthalten sind. Dazu gehören spezielle Flüssigkeits- und Gasgemische. Um die Medieneigenschaften ordnungsgemäß berechnen zu können, muss der Kompressibilitätsfaktor oder die Dichte bei bestimmten Druck- und Temperaturwerten eingegeben werden, die von den vom Anwender eingegebenen Betriebsbereichen abhängig sind. Die Druck- und Temperaturwerte können je nach Anwendung geändert werden. Werte, die geändert werden können, erscheinen in Feldern mit weißem Hintergrund. Für optimale Ergebnisse sollten die Kompressibilitäts- oder Dichtewerte möglichst bei den vorgegebenen Druck- und Temperaturwerten eingegeben werden.

Um die Eingabe der Kompressibilitäts-/Dichte- oder Viskositätswerte zu erleichtern, können diese Daten aus einem Spreadsheet in die Tabelle kopiert werden. Es wird empfohlen, die Druckund Temperaturwerte aus der Tabelle auf den Engineering Assistant Bildschirm zu kopieren, um die Berechnung der Dichte- oder Kompressibilitätswerte zu erleichtern. Nachdem diese Werte berechnet wurden, können sie aus dem Spreadsheet in die Tabelle auf der Registerkarte *Custom Gas Fluid Properties* (Medieneigenschaften des kundenspezifischen Gases) kopiert werden.

- 1. Die Kategorie **Gas** erweitern.
- 2. Die Option **Custom Gas** (Kundenspezifisches Gas) wählen.
- 3. Die Werte für *Nominal* und *Operating Pressure Range* (Nenn- und Betriebsdruckbereiche) sowie *Temperature Ranges* (Temperaturbereich) eingeben. Der Engineering Assistant verwendet diese Bereiche zur Bestimmung der Druck- und Temperaturwerte, bei denen die Eigenschaften des Mediums eingegeben werden müssen.
- 4. Auf **Next** (Weiter) klicken, um mit der Registerkarte *Medieneigenschaften des kundenspezifischen Gases* fortzufahren.
- 5. Das *Molecular Weight* (Molekulargewicht) des kundenspezifischen Gases eingeben. Nach Eingabe des Molekulargewichts werden die anderen Dateneingabefelder auf der Registerkarte verfügbar (siehe Abbildung 3-14).
- 6. Entweder *Density* (Dichte) oder *Compressibility* (Kompressibilität) auswählen und die Daten eingeben. Dabei beachten, dass alle Druck- und Temperaturwerte mit Ausnahme der Mindest- und Höchstwerte geändert werden können. Die Mindest- und Höchstwerte werden auf der Registerkarte *Fluid Selection* (Auswahl des Mediums) festgelegt.
- 7. Die *Dichte* oder *Kompressibilität* bei Referenzbedingungen eingeben.
- 8. Die *Custom Gas Viscosity* (Viskosität des kundenspezifischen Gases) bei den vorgegebenen Temperaturen eingeben. Dabei beachten, dass alle Temperaturwerte mit Ausnahme der Mindest- und Höchsttemperatur geändert werden können.
- 9. Den *Custom Gas Isentropic Exponent* (Isentropenexponenten des kundenspezifischen Gases) eingeben.

- 10. Auf **Weiter** klicken, um mit der Durchflusskonfiguration auf der Registerkarte *Primary Element Selection* (Auswahl des Wirkdruckgebers) fortzufahren.
- 11. Mit den Schritten unter "Auswahl des Wirkdruckgebers" auf Seite 21 fortfahren.

# Abbildung 3-14. Registerkarte "Custom Gas Fluid Properties" (Medieneigenschaften des kundenspezifischen Gases)

| Libits         High           Crifigure / Setup         Preferences / Hidd Selection         Flaid Properties         Primary Element Selection         Flaid Properties           Basic Setup         Dockes         Ever Configure Allow         Element Selection         Flaid Properties           Variables         Custom Gas Density/Compressibility         20.9600         Enter density/Compressibility         Molecular weight:         20.9600           Savel/Send         Molecular weight:         20.9600         Enter density/Compressibility         Molecular weight:         20.9600           Savel/Send         Molecular weight:         20.9600         Enter density/Compressibility         20.9600         Enter density/Compressibility         Molecular weight:         20.9600         Enter viscosity data in units of Centipoide.           2         86         70         0.0000         0.0000         0         0         0           3         90         70         0.0000         0.0000         0.0000         0         0         0         0         0         0         0         0         0         0         0         0         0         0         0         0         0         0         0         0         0         0         0         0         0                                                                                                             | Rosemount Engineering | Assistant   |                    |                      |                               |                 |                                  | -                              |
|----------------------------------------------------------------------------------------------------|-----------------------|-------------|--------------------|----------------------|-------------------------------|-----------------|----------------------------------|--------------------------------|
| Preferences         Fluid Selection         Fluid Properties         Preserve (sel)           Configure Flow         Basic Setup         Custom Gas Density/Compressibility         Custom Gas Density/Compressibility         Custom Gas Viscosity           Device         Variables         Custom Gas Density/Compressibility         Custom Gas Viscosity         Enter viscosity data in units of Centipoise.           Pressure (psi)         Pressure (psi)         Temperature ('P)         Compressibility         Enter viscosity data in units of Centipoise.           Pressure (psi)         Temperature ('P)         Density (b)(1?)         Image: Compressibility         Enter viscosity data in units of Centipoise.           Pressure (psi)         Temperature ('P)         Density (b)(1?)         Image: Compressibility         Enter viscosity data in units of Centipoise.           1         80         70         0.0000         0.0000         Image: Compressibility         Image: Compressibility                                                                                                    | Utilities Help        |             |                    |                      |                               |                 |                                  |                                |
| Configure Flow         How Configuration         Haid Properties           Device         Variables         Custom Gas Density/Compressibility         28.9600           Variables         Custom Gas Density/Compressibility data as:         © Compressibility         © Configure (ps)         Temperature (Pf)         Enter viscosity data in units of Centipoise.           2 cafe ation         1         80         70         0.0000         0.0000         0.0000           3 90         70         0.0000         0.0000         0.0000         115         10           7         110         70         0.0000         0.0000         0.0000         130         115         10           10         0         0         0.0000         0.0000         0.0000         130         115         10         10         10         10         10         10         10         10         10         10         10         10         10         10         10         10         10         10         10         10         10         10         10         10         10         10         10         10         10         10         10         10         10         10         10         10         10         10 <td>nfigure / Setup</td> <td>Preferences</td> <td>Fluid Selection</td> <td>luid Properties Prim</td> <td>ary Element Selection</td> <td>n</td> <td></td> <td></td>                                                                                                    | nfigure / Setup       | Preferences | Fluid Selection    | luid Properties Prim | ary Element Selection         | n               |                                  |                                |
| Compare how           Basic Setup           Device           Variables           Calibration           Save/Send <u>Contropendation (contropendation (contropendati</u>                                                                                                    | A current of the      | Flow Config | guration           |                      |                               |                 |                                  | Fluid Properties               |
| Basic Situp         Custom Gas Density/Compressibility         20 9000           Variables         Calaration           Sove/Send         Enter density/Compressibility         O compressibility         Image: Compressibility <u>1             00           </u>                                                                                                    | Configure How         |             |                    |                      |                               |                 |                                  | (                              |
| Device         Ustom Las Density/Longressibility         20 9600           Viriables         Coloration         Enter density/conpressibility data as: O Compressibility         O Compressibility         Image: Compressibility         Image: Compressibili                                                                                                    | Basic Setup           | e           | 6 D                |                      |                               |                 | for the for the second           |                                |
| Main         Mode         28.9600           Variables         Calaration           SavejSend         Enter density(congressibility data as:<br>Congressibility (b/R*)         Congressibility<br>(b/R*)         Congressibility<br>(b/R*)         Image: Congressibility<br>(b/R*)         Image: Congre: Congre: Congressibility<br>(b/R*)         Image: Congre                                                                                                    | Device                | custon      | i Gas Densicy/Co   | mpressionicy         |                               |                 | Cuscom Gas viscosicy             |                                |
| Viriables         Enter density/compressibility data as:         © Compressibility         Image: Compressibility         Image: Compressibility <thimage: compressibility<="" th=""> <thimage: compressibility<="" th=""></thimage:></thimage:>                                                                                                    |                       |             | Mole               | cular weight:        | 28.9600                       |                 | Enter viscosity data in units of | Centipoise.                    |
| Calibration          O Densty (b/ft <sup>+</sup> )         (b/ft <sup>+</sup> )         (b)           (b)               (b)                 (b)           (b)           (b)           (b)           (b)                 (b)               (b)           (b)           (b)           (b)           (b)                                       (b)           (b)                                                                                                    | Variables             | Enter       | densitylcompressit | ility data as:       | Compressibility               |                 |                                  | Hannaha                        |
| Save/Send         Pressure (ps)         Temperature ("P)         Density (b/ft*)         Compressibility         Image: compressibility         Image: compressibility <thimage: compressibility<="" th=""> <thimage: compressibility<="" td="" tht<=""><td>Calibration</td><td></td><td></td><td>0</td><td>Density (lb/ft3)</td><td>0</td><td>1emperature<br/>20</td><td>viscosity</td></thimage:></thimage:>                                                                                                    | Calibration           |             |                    | 0                    | Density (lb/ft3)              | 0               | 1emperature<br>20                | viscosity                      |
| Size/Send <ul> <li>Pressure (ps)</li> <li>Temperature (**)</li> <li>Derive (biggnostics</li> <li>Pressure (ps)</li> <li>Temperature (**)</li> <li>Dentry (b)(h*)</li> <li>Compressibility</li> <li>(**)</li> <li>(**)</li></ul>                                                                                                    |                       |             |                    |                      |                               | 0               |                                  | 0                              |
| Image: construction of the second of the second o | Save/Send             |             | Pressure (nsi)     | Temperature (%F)     | Deosity (bift?)               | Compressibility | 100                              | 0                              |
| 2         65         70         0.0000         0.0000           3         90         70         0.0000         0.0000           3         90         70         0.0000         0.0000           5         100         70         0.0000         0.0000           5         100         70         0.0000         0.0000           6         106         70         0.0000         0.0000           9         120         70         0.0000         0.0000           10         80         80         0.0000         0.0000           12         90         80         0.0000         0.0000           13         95         60         0.0000         0.0000           14         100         80         0.0000         0.0000           15         106         60         0.0000         0.0000           17         115         80         0.0000         0.0000           10         80         0.0000         0.0000         0.0000           11         120         00         0.0000         0.0000         0.0000           12         90         0         0.0000         0.0000                                                                                                    |                       | 1           | 80                 | 70                   | 0.0000                        | 0.0000          | 115                              | 0                              |
| 3         90         70         0.0000         0.0000           4         95         70         0.0000         0.0000           4         95         70         0.0000         0.0000           6         105         70         0.0000         0.0000           6         105         70         0.0000         0.0000           9         120         70         0.0000         0.0000           10         80         0.0000         0.0000         10           11         85         80         0.0000         0.0000           12         90         60         0.0000         0.0000           13         95         80         0.0000         0.0000           15         106         80         0.0000         0.0000           16         110         80         0.0000         0.0000           16         100         80         0.0000         0.0000           18         120         80         0.0000         0.0000         0.0000           19         80         90         0.0000         0.0000         0.0000         0.0000         apropriste proces conditions. <p< td=""><td></td><td>2</td><td>85</td><td>70</td><td>0.0000</td><td>0.0000</td><td>130</td><td>0</td></p<>                                                                                                    |                       | 2           | 85                 | 70                   | 0.0000                        | 0.0000          | 130                              | 0                              |
| 4         96         70         0.0000         0.0000           5         100         70         0.0000         0.0000           5         100         70         0.0000         0.0000           7         110         70         0.0000         0.0000           9         120         70         0.0000         0.0000           10         80         60.0000         0.0000         12           11         85         80         0.0000         0.0000           12         90         80         0.0000         0.0000           13         95         80         0.0000         0.0000           14         100         80         0.0000         0.0000           15         105         80         0.0000         0.0000           16         110         80         0.0000         0.0000           17         115         80         0.0000         0.0000           19         80         0.0000         0.0000         0.0000           19         80         0.0000         0.0000         0.0000           19         80         0.0000         0.0000         0.0000 </td <td></td> <td>3</td> <td>90</td> <td>70</td> <td>0.0000</td> <td>0.0000</td> <td></td> <td></td>                                                                                                    |                       | 3           | 90                 | 70                   | 0.0000                        | 0.0000          |                                  |                                |
| 5         100         70         0.0000         0.0000           6         106         70         0.0000         0.0000           7         110         70         0.0000         0.0000           8         115         70         0.0000         0.0000           10         80         60         0.0000         0.0000           11         85         80         0.0000         0.0000           12         99         60         0.0000         0.0000           13         95         80         0.0000         0.0000           15         106         80         0.0000         0.0000           16         100         80         0.0000         0.0000           17         115         80         0.0000         0.0000           18         120         80         0.0000         0.0000           19         80         90         0.0000         0.0000           19         80         90         0.0000         0.0000           19         80         90         0.0000         0.0000           19         80         90         0.0000         0.0000                                                                                                    |                       | 4           | 95                 | 70                   | 0.0000                        | 0.0000          |                                  |                                |
| 6         105         70         0.0000         0.0000           7         110         70         0.0000         0.0000           8         115         70         0.0000         0.0000           9         120         70         0.0000         0.0000           10         80         0.0000         0.0000         15         10           12         90         80         0.0000         0.0000         15         10         80         0.0000         0.0000           13         95         80         0.0000         0.0000         0.0000         15         105         80         0.0000         0.0000         15         105         80         0.0000         0.0000         0.0000         16         111         80         0.0000         0.0000         0.0000         16         111         80         0.0000         0.0000         0.0000         0.0000         16         111         18         0         0.0000         0.0000         0.0000         0.0000         0.0000         0.0000         0.0000         0.0000         0.0000         0.0000         0.0000         0.0000         0.0000         0.0000         0.0000         0.0000         0.000                                                                                                    |                       | 5           | 100                | 70                   | 0.0000                        | 0.0000          |                                  |                                |
| 7         110         70         0.0000         0.0000           8         115         70         0.0000         0.0000           9         120         70         0.0000         0.0000           10         80         60         0.0000         0.0000           12         90         80         0.0000         0.0000           13         95         80         0.0000         0.0000           14         100         80         0.0000         0.0000           15         105         80         0.0000         0.0000           16         110         80         0.0000         0.0000           17         115         80         0.0000         0.0000           18         120         80         0.0000         0.0000           19         80         90         0.0000         0.0000           19         80         90         0.0000         0.0000           19         80         90         0.0000         0.0000           19         80         90         0.0000         0.0000           19         80         90         0.0000         0.0000 <tr< td=""><td></td><td>6</td><td>105</td><td>70</td><td>0.0000</td><td>0.0000</td><td></td><td></td></tr<>                                                                                                    |                       | 6           | 105                | 70                   | 0.0000                        | 0.0000          |                                  |                                |
| 0         115         70         0.0000         0.0000           9         120         70         0.0000         0.0000           10         80         00         0.0000         0.0000           11         85         80         0.0000         0.0000           12         90         00         0.0000         0.0000           13         95         80         0.0000         0.0000           14         100         80         0.0000         0.0000           15         105         80         0.0000         0.0000           16         110         60         0.0000         0.0000           18         120         90         0.0000         0.0000           19         90         0.0000         0.0000         0.0000           19         90         0.0000         0.0000         0.0000           19         90         0.0000         0.0000         0.0000           19         90         0.0000         0.0000         0.0000           19         80         0.0000         0.0000         0.0000           10         15         100         0.0000         0.0000 <td></td> <td>7</td> <td>110</td> <td>70</td> <td>0.0000</td> <td>0.0000</td> <td></td> <td></td>                                                                                                    |                       | 7           | 110                | 70                   | 0.0000                        | 0.0000          |                                  |                                |
| 9         120         70         0.0000         0.0000           10         80         80         0.0000         0.0000           11         85         80         0.0000         0.0000           12         90         80         0.0000         0.0000           14         100         80         0.0000         0.0000           15         105         60         0.0000         0.0000           16         110         80         0.0000         0.0000           17         115         80         0.0000         0.0000           19         80         90         0.0000         0.0000           19         80         90         0.0000         0.0000           19         80         90         0.0000         0.0000           19         80         90         0.0000         0.0000           19         80         90         0.0000         0.0000           19         80         90         0.0000         0.0000           19         80         90         0.0000         0.0000           19         80         90         0.0000         0.0000                                                                                                    |                       | 8           | 115                | 70                   | 0.0000                        | 0.0000          |                                  |                                |
| 10         00         00         0.0000         0.0000           11         85         80         0.0000         0.0000           12         90         80         0.0000         0.0000           13         95         80         0.0000         0.0000           14         100         80         0.0000         0.0000           15         105         80         0.0000         0.0000           16         110         80         0.0000         0.0000           17         115         80         0.0000         0.0000           18         120         80         0.0000         0.0000           19         80         90         0.0000         0.0000           19         80         90         0.0000         0.0000           19         80         90         0.0000         0.0000           10         7         115         0.0000         0.0000         0.0000           10         120         0         0.0000         0.0000         0.0000           10         10         0         0.0000         0.0000         0.0000         0.0000           10 <t< td=""><td></td><td>9</td><td>120</td><td>70</td><td>0.0000</td><td>0.0000</td><td></td><td></td></t<>                                                                                                    |                       | 9           | 120                | 70                   | 0.0000                        | 0.0000          |                                  |                                |
| Interpretation         Interpretation         Interpretation         Interpretation         Interpretation           Interpretation         Interpretation         Interpretation         Interpretation         Interpretation           Interpretation         Interpretation         Interpretation         Interpretation         Interpretation           Interpretation         Interpretation         Interpretation         Interpretation         Interpretation           Interpretation         Interpretation         Interpretation         Interpretation         Interpretation           Interpretation         Interpretation         Interpretation         Interpretation         Interpretation                                                                                                    |                       | 10          | 80                 | 80                   | 0.0000                        | 0.0000          | Custom Gas Isentropic Expo       | nent                           |
| Image: Configure / Setup         Image: Configure / Setup         Image: Configure (**)         Densize (bit)         Temperature (**)         Densize (bit)         Temperature (**)         Densize (bit)         Temperature (**)         Densize (bit)         Temperature (**)         Densize (bit)         Temperature (**)         Densize (bit)         Temperature (**)         Densize (bit)         Temperature (**)         Densize (bit)         Temperature (**)         Densize (bit)         Compressibility         Temperature (**)         Densize (bit)         Compressibility         Temperature (**)         Densize (bit)         Compressibility         Temperature (**)         Densize (bit)         Compressibility         Temperature (**)         Densize (bit)         Compressibility         Temperature (**)         Densize (bit)         Compressibility         Temperature (**)         Densize (bit)         Compressibility         Temperature (**)         Temperature (**)         Densize (bit)         Compressibility         Temperature (**)         Temperature (**)         Densize (bit)         Compressibility         Temperature (**)         Temperature (**)         Temperature (**)         Temperature (**)         Temperature (**)         Temperature (**)         Temperature (**)         Temperature (**)         Temperature (**)         Temperature (**)         Temperature (**)         Temperature (**)         Temperature (**)         Temperature (**)                                                                                                    |                       | 11          | 85                 | 80                   | 0.0000                        | 0.0000          | Teachania company                |                                |
| 13         95         80         0.0000         0.0000           14         100         80         0.0000         0.0000           15         105         80         0.0000         0.0000           16         110         80         0.0000         0.0000           16         110         80         0.0000         0.0000           18         120         80         0.0000         0.0000           19         80         90         0.0000         0.0000           10         10         0.0000         0.0000         0.0000           19         80         90         0.0000         0.0000           10         10         100000         0.0000         0.0000           10         10         115         0.0000         0.0000         0.0000           10         10         0         0.0000         0.0000         0.0000         0.0000           10         10         0         0.0000         0.0000         0.0000         0.0000         0.0000         0.0000           10         10         10000         0.0000         0.0000         0.0000         0.0000         0.0000         0.0000 <td></td> <td>12</td> <td>90</td> <td>80</td> <td>0.0000</td> <td>0.0000</td> <td>Isencropic exponent:</td> <td></td>                                                                                                    |                       | 12          | 90                 | 80                   | 0.0000                        | 0.0000          | Isencropic exponent:             |                                |
| Image: Interpretation of the system of the system of the syste  |                       | 13          | 95                 | 80                   | 0.0000                        | 0.0000          |                                  |                                |
| 15         105         80         0.0000         0.0000           16         110         80         0.0000         felds may be capped dute x and that the felds may be capped dute x and that the felds may be capped dute x and the felds may be capped dute x and the felds may be ca                                                                                                   |                       | 14          | 100                | 80                   | 0.0000                        | 0.0000          | Description of the second second | and the sub-like               |
| 16         110         80         0.0000         0.0000           17         115         80         0.0000         0.0000           18         120         80         0.0000         0.0000           19         80         90         0.0000         0.0000           19         80         90         0.0000         0.0000           19         80         90         0.0000         0.0000           19         80         90         0.0000         0.0000           19         80         90         0.0000         0.0000           19         80         90         0.0000         0.0000           19         80         90         0.0000         0.0000           19         80         90         0.0000         0.0000           10         90         0.0000         0.0000         0.0000                                                                                                    |                       | 15          | 105                | 80                   | 0.0000                        | 0.0000          | fields may be edited. Please er  | ues in white<br>isure that the |
| Interface         Interface         Interface <t< td=""><td></td><td>16</td><td>110</td><td>80</td><td>0.0000</td><td>0.0000</td><td>density/compressibility and vi</td><td>scosity values</td></t<>                                                                                                    |                       | 16          | 110                | 80                   | 0.0000                        | 0.0000          | density/compressibility and vi   | scosity values                 |
| Image: Configure / Setup         Image: Image:           |                       | 17          | 115                | 80                   | 0.0000                        | 0.0000          | appropriate process condition    | ten the<br>S                   |
| Configure / Setup         19         80         90         0.0000         0.0000         0.0000         0.0000         0.0000         0.0000         0.0000         0.0000         0.0000         0.0000         0.0000         0.0000         0.0000         0.0000         0.0000         0.0000         0.0000         0.0000         0.0000         0.0000         0.0000         0.0000         0.0000         0.0000         0.0000         0.0000         0.0000         0.0000         0.0000         0.0000         0.0000         0.0000         0.0000         Reset         < Back         Next >         He                                                                                                    |                       | 18          | 120                | 80                   | 0.0000                        | 0.0000          |                                  |                                |
| Device Diagnostics         Reference properties:           Process Variables         Pressure (pri)         Temperature ('7')         Density (bj(h'))         Compressbility           14.696         660         0.0000         0.0000         Reset         < Back                                                                                                    | Configure / Setup     | 19          | 80                 | 90                   | 0.0000                        | 0.0000          |                                  |                                |
| Process Variables         Pressure (ps)         Temperature (%)         Density (b)(h1)         Compressbility           14.696         68         0.0000         0.0000         Reset         < Back                                                                                                    | Device Diagnostics    | Refere      | ence properties:   |                      | 0.00001                       | A AAAA          |                                  |                                |
| 14.696 68 0.0000 0.0000 Reset < Back Next > He                                                                                                    | Process Variables     |             | Pressure (psi)     | Temperature (°F)     | Density (lb/ft <sup>3</sup> ) | Compressibility |                                  |                                |
| reset CBDK (1987.2 M                                                                                                    | Frocess tariables     |             | 14.696             | 68                   | 0.000                         | 0.0000          | Darat Red                        | Next > Links                   |
|                                                                                                    |                       |             |                    |                      |                               |                 | Neser < Back                     | new Plep                       |
|                                                                                                    | 10.0                  |             |                    |                      |                               |                 |                                  |                                |

## Kundenspezifische Flüssigkeit (Dichte [T])

Die Option "Custom Liquid" (Kundenspezifische Flüssigkeit) sollte für Medien verwendet werden, die nicht in der Datenbank enthalten sind. Dazu gehören firmenspezifische Medien.

- 1. Die Kategorie Liquid (Flüssigkeit) erweitern.
- 2. Die Kategorie **Custom Liquid** (Kundenspezifische Flüssigkeit) erweitern.
- 3. Die Option **Custom Liquid (Density [T])** (Kundenspezifische Flüssigkeit (Dichte [T]) auswählen.
- 4. Die Werte für *Nominal* und *Operating Temperature Range* (Nenn- und Betriebstemperaturbereich) eingeben. Der Engineering Assistant verwendet diesen Bereich zur Bestimmung der Temperaturwerte, bei denen die Eigenschaften des Mediums eingegeben werden müssen.
- 5. Auf **Next** (Weiter) klicken, um mit der Durchflusskonfiguration auf der Registerkarte *Fluid Properties* (Eigenschaften des Mediums) fortzufahren.
- 6. Die Dichte der kundenspezifischen Flüssigkeit bei den vorgegebenen Temperaturen eingeben. Dabei beachten, dass alle Temperaturwerte mit Ausnahme der Mindestund Höchsttemperatur geändert werden können.
- 7. Die *Reference Density* (Referenzdichte) bei der Referenztemperatur eingeben.

- 8. Die *Custom Liquid Visvosity* (Viskosität der kundenspezifischen Flüssigkeit) bei den vorgegebenen Temperaturen eingeben. Dabei beachten, dass alle Temperaturwerte mit Ausnahme der Mindest- und Höchsttemperatur geändert werden können. Die Mindest- und Höchstwerte werden auf der Registerkarte *Fluid Selection* (Auswahl des Mediums) festgelegt.
- 9. Mit den Schritten unter "Auswahl des Wirkdruckgebers" auf Seite 21 fortfahren.

Abbildung 3-15. Registerkarte "Custom Liquid [Density (T)] Fluid Properties" (Medieneigenschaften der kundenspezifischen Flüssigkeit (Dichte [T])

| 💿 Rosemount Engineering .            | Assistant                   |                           |                               |   |                       |                               |                                       |                | - C X   |
|--------------------------------------|-----------------------------|---------------------------|-------------------------------|---|-----------------------|-------------------------------|---------------------------------------|----------------|---------|
| Ele Utilities Help                   |                             |                           |                               |   |                       |                               |                                       |                |         |
| Configure / Setup                    | Preferences Fluid Selection | Fluid Properties Prim     | ary Element Selection         |   |                       |                               |                                       |                |         |
| Configure Flow                       | Flow Configuration          |                           |                               |   |                       |                               |                                       | Fluid Prope    | erties  |
| Basic Setup Device                   | Custom Liquid [Densit       | y(T)] Density<br>Lbm/CuFt |                               |   | Custom I<br>Enter vis | iquid [Dens<br>cosity data in | ity(T)] Viscosil<br>units of Centipoi | se             | -       |
| Variables                            |                             |                           |                               | _ |                       | Tempe                         | erature (°F)                          | Viscosity (cP) |         |
| Calbration                           | Tempe                       | rature (°F)               | Density (Ib/ft <sup>3</sup> ) | 0 |                       | 1                             | 100                                   | 0              |         |
| D Save/Send                          | 2                           | 105                       |                               | 0 |                       | 3                             | 107.5                                 | 0              |         |
| 40                                   | 3                           | 110                       |                               | 0 |                       | 4                             | 122.5                                 | 0              |         |
|                                      | 4                           | 115                       |                               | 0 |                       | 5                             | 130                                   | 0              |         |
|                                      | 5                           | 120                       |                               | 0 |                       |                               |                                       |                |         |
|                                      | 6                           | 125                       |                               | 0 |                       |                               |                                       |                |         |
|                                      | 7                           | 130                       |                               | 0 |                       |                               |                                       |                |         |
| Configure / Setup                    | Reference density:          | sture (°F) 0<br>68        | ensity (b)ft*)<br>0           |   |                       |                               |                                       |                |         |
| Device Diagnostics Process Variables |                             |                           |                               |   |                       | Reset                         | < Back                                | Next >         | Help    |
| Configure / Setup - Configure Flow   | - Custom Liquid (T)         |                           |                               |   |                       |                               |                                       |                | OFFLINE |

# 3.5 Grundkonfiguration des Messumformers

| Funktionstastenfolge für Masse-<br>und Energiedurchfluss            | 1, 3 |
|---------------------------------------------------------------------|------|
| Funktionstastenfolge für<br>direkten Ausgang der<br>Prozessvariable | 1,3  |

Dieser Abschnitt enthält die Verfahren zur Grundkonfiguration, die für die Inbetriebnahme des 3051S MultiVariable Messumformers erforderlich sind. Alle Parameter, die für die Konfiguration des Messumformers erforderlich sind, können auf der Registerkarte *Basic Setup* (Grundeinstellung) eingestellt werden (siehe Abbildung 3-16). Eine komplette Liste der Funktionstastenfolgen des Handterminals 475 für die Grundeinstellung ist in Tabelle 3-13 auf Seite 69 und Tabelle 3-14 auf Seite 71 zu finden.

Abhängig von der bestellten Konfiguration sind bestimmte Messungen (z. B. statischer Druck, Prozesstemperatur) und/oder Berechnungen (z. B. Masse-, volumetrischer und Energiedurchfluss) ggf. nicht für alle Medienarten verfügbar. Die verfügbaren Messungen und/oder Berechnungen werden durch die bestellten Optionscodes für MultiVariable Typ und Messart bestimmt. Weitere Informationen siehe "Bestellinformationen" auf Seite 27.

Alle in diesem Abschnitt enthaltenen Bildschirme gelten für MultiVariable Typ M (voll kompensierter Masse- und Energiedurchfluss) mit Messart 1 (Differenzdruck, statischer Druck und Prozesstemperatur). Die Funktionstastenfolgen des Handterminals 475 sind sowohl für MultiVariable Typ M als auch P (Direkter Ausgang der Prozessvariable) mit Messart 1 aufgeführt. Die Funktionstastenfolgen des Handterminals 475 und die Bildschirme für andere MultiVariable Typen und Messarten können davon abweichen.

#### Hinweis

Alle Bildschirme in diesem Abschnitt zeigen das AMS System. Die Bildschirme des Engineering Assistant sind ähnlich, und die angegebenen Anweisungen gelten sowohl für das AMS System als auch den Engineering Assistant.

Bei Verwendung des Engineering Assistant erscheint eine Schaltfläche **Reset Page** (Seite rücksetzen). Im Online-Modus werden mit der Schaltfläche **Reset Page** alle Werte auf der Registerkarte auf die Werte zurückgesetzt, die vor Beginn der Konfiguration vom Gerät empfangen wurden. Beim Bearbeiten einer gespeicherten Konfiguration werden mit der Schaltfläche **Reset Page** alle Werte auf der Registerkarte auf die zuletzt gespeicherten Werte zurückgesetzt. Beim Starten einer neuen Durchflusskonfiguration werden alle eingegebenen Werte auf der Registerkarte gelöscht.

Wenn Informationen auf einer AMS Registerkarte geändert werden, erscheinen diese Daten in gelber Farbe. Bearbeitete Informationen werden erst dann an den Messumformer gesendet, wenn sie mit der Schaltfläche **Apply** (Ausführen) oder **OK** bestätigt wurden.

### Maßeinheiten

Nachdem eine Maßeinheit geändert und auf die Schaltfläche **Apply** (Ausführen) geklickt wurde, wird die Maßeinheit im Speicher des Messumformers und auf dem Bildschirm geändert. Es kann jedoch bis zu 30 Sekunden dauern, bis der AMS Bildschirm aktualisiert wird.

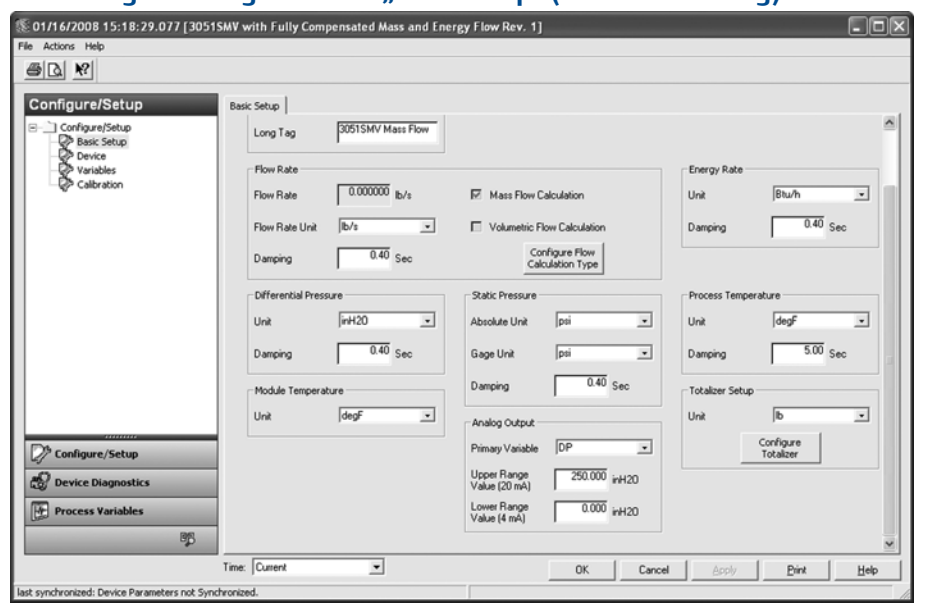

### Abbildung 3-16. Registerkarte "Basic Setup" (Grundeinstellung)

- 1. Die Informationen unter *Device Tag* (Messstellenkennung) prüfen. Diese Kennung dient der Identifizierung bestimmter Messumformer im 4–20 mA Messkreis und kann geändert werden.
- 2. Unter der Überschrift *Flow Rate* (Durchfluss) (nur Funktionsplatine für voll kompensierten Masse- und Energiedurchfluss) wird die Art der Durchflussberechnung (Masse oder volumetrisch) auf der rechten Seite des Bereichs durch Häkchen angezeigt. Die *Flow Calculation Type* (Art der Durchflussberechnung) kann durch Klicken auf die Schaltfläche **Configure Flow Calculation Type** (Art der Durchflussberechnung konfigurieren) geändert werden. Die *Damping* (Dämpfung) und die *Units* (Einheit) des *Flow Rate* (Durchflusses) können ebenfalls unter dieser Überschrift geändert werden.

#### Hinweis

Die geräteinterne Durchflussberechnung erfolgt mittels ungedämpfter Prozessvariablen. Die Dämpfung des Durchflusses wird unabhängig von den gemessenen Prozessvariablen eingestellt.

 Unter der Überschrift Energy Rate (Energiedurchfluss) (nur Funktionsplatine für voll kompensierten Masse- und Energiedurchfluss) können die Einheit und die Dämpfung des Energiedurchflusses geändert werden.

#### Hinweis

Der Energiedurchfluss kann nur für Dampf und Erdgas berechnet werden.

Die geräteinterne Berechnung des Energiedurchflusses erfolgt mittels ungedämpfter Prozessvariablen. Die Dämpfung des Energiedurchflusses wird unabhängig von der Dämpfung des Durchflusses bzw. den gemessenen Prozessvariablen eingestellt.

- 4. Unter der Überschrift *Differential Pressure* (Differenzdruck) können die *Einheit* und die *Dämpfung* des *Differenzdrucks* geändert werden.
- 5. Unter der Überschrift *Static Pressure* (Statischer Druck) können die *Einheiten* sowohl für Absolut- als auch Überdruck sowie die *Dämpfung* des statischen Drucks geändert werden.

Sowohl Absolut- als auch Überdruck sind als Variablen verfügbar. Der Typ des bestellten Messumformers bestimmt, welche Variable gemessen und welche Variable basierend auf dem anwenderdefinierten Atmosphärendruck berechnet wird. Weitere Informationen zum Konfigurieren des Atmosphärendrucks sind unter "Statischer Druck" auf Seite 59 zu finden. Da nur einer der statischen Drücke gemessen wird, muss für beide Variablen nur eine einzige Dämpfungseinstellung vorgenommen werden, die unter der Überschrift *Statischer Druck* geändert werden kann.

- 6. Unter der Überschrift *Process Temperature* (Prozesstemperatur) können die *Einheit* und die *Dämpfung* der *Prozesstemperatur* geändert werden.
- 7. Unter der Überschrift *Module Temperature* (Modultemperatur) kann die *Einheit* der Temperatur des Sensormoduls eingestellt werden. Die Messung der Temperatur des Sensormoduls erfolgt im Inneren des Moduls in der Nähe des Differenzdrucksensors und/oder des statischen Drucksensors. Der gemessene Temperaturwert kann verwendet werden, um Begleitheizungen zu regeln oder eine Überhitzung des Geräts zu diagnostizieren.
- 8. Unter der Überschrift *Analog Output* (Analogausgang) können die Primärvariable aus dem Dropdown-Menü ausgewählt und der Messanfang sowie das Messende (4 und 20 mA Punkte) für die Primärvariable geändert werden.
- 9. Unter der Überschrift *Totalizer* (Zähler) (nur Funktionsplatine für voll kompensierten Masse- und Energiedurchfluss) kann der Zähler durch Klicken auf die Schaltfläche **Configure Totalizer** (Zähler konfigurieren) konfiguriert werden. Mithilfe dieser Schaltfläche kann der Anwender die Variable auswählen, für die Zählwerte erfasst werden sollen. Die *Einheit* des Zählers kann ebenfalls unter dieser Überschrift geändert werden.

# 3.6 Komplette Konfiguration des Messumformers

## 3.6.1 Modellidentifikation

| Funktionstastenfolge für Masse- und Energiedurchfluss         | 1, 3, 5 |
|---------------------------------------------------------------|---------|
| Funktionstastenfolge für direkten Ausgang der Prozessvariable | 1, 3, 5 |

Die Registerkarte *Identification* (Identifikation) stellt alle Informationen zur Geräteidentifikation auf einem einzelnen Bildschirm dar. Die Felder mit weißem Hintergrund können vom Anwender geändert werden.

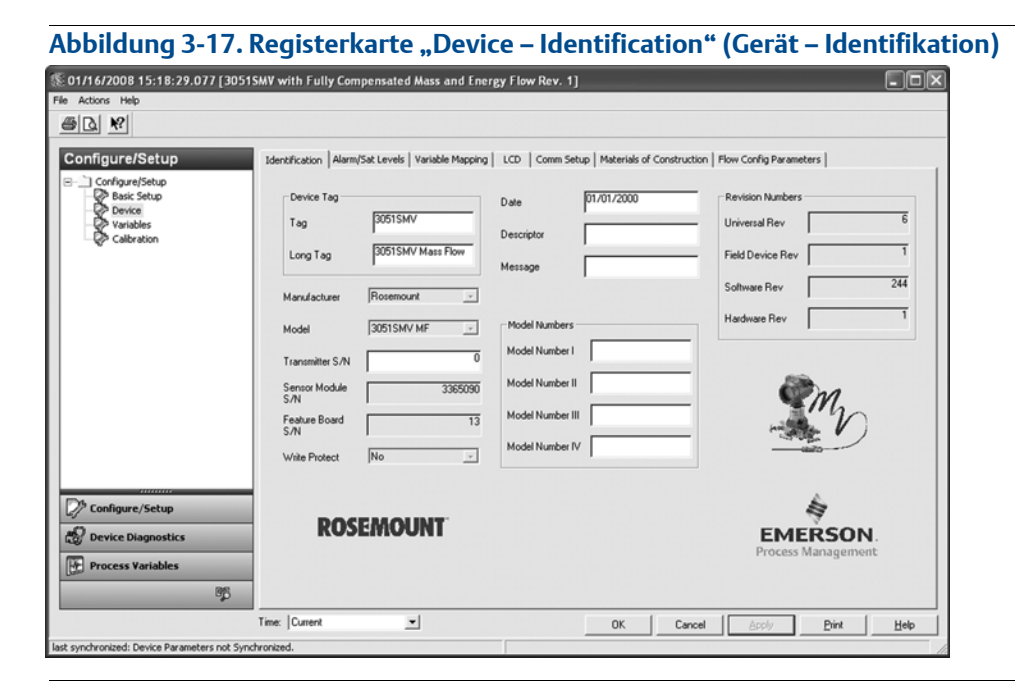

## 3.6.2 Alarm- und Sättigungswerte

Der 3051S MultiVariable Messumformer führt automatisch und fortlaufend Selbstdiagnose-Routinen durch. Wenn die Selbstdiagnose eine Störung entdeckt, wird der Ausgang vom Messumformer auf einen konfigurierten Alarmwert gesetzt. Der Messumformer setzt das Ausgangsignal außerdem auf konfigurierte Sättigungswerte, wenn die Primärvariable außerhalb des Messbereichs von 4–20 mA liegt.

Die Alarm- und Sättigungswerte können mittels Engineering Assistant, AMS oder Handterminal 475 konfiguriert werden. Weitere Informationen finden Sie unter "Konfiguration der Alarm- und Sättigungswerte" auf Seite 35. Die Alarmrichtung kann durch Setzen des Alarmschalters auf der Funktionsplatine eingestellt werden. Weitere Informationen zum Alarmschalter sind unter "Konfigurieren der Sicherheits- und Alarmfunktion" auf Seite 11 zu finden.

Der 3051S MultiVariable Messumformer verfügt über drei Optionen für die bei einer Störung gesetzten Alarm- und Sättigungswerte:

- Rosemount (Standard), siehe Tabelle 3-4
- NAMUR, siehe Tabelle 3-5
- Kundenspezifisch, siehe Tabelle 3-6

| Tabelle 3-4. | Rosemount | (Standard)                            | Alarm- und | Sättigungswerte |
|--------------|-----------|---------------------------------------|------------|-----------------|
|              |           | · · · · · · · · · · · · · · · · · · · |            |                 |

| Wert    | Sättigung | Alarm      |
|---------|-----------|------------|
| Niedrig | 3,9 mA    | ≤ 3,75 mA  |
| Hoch    | 20,8 mA   | ≥ 21,75 mA |

#### Tabelle 3-5. NAMUR Alarm- und Sättigungswerte

| Wert    | Sättigung | Alarm     |
|---------|-----------|-----------|
| Niedrig | 3,8 mA    | ≤ 3,6 mA  |
| Hoch    | 20,5 mA   | ≥ 22,5 mA |

#### Tabelle 3-6. Kundenspezifische Alarm- und Sättigungswerte

| Wert    | Sättigung    | Alarm        |
|---------|--------------|--------------|
| Niedrig | 3,7–3,9 mA   | 3,6–3,8 mA   |
| Hoch    | 20,1–22,9 mA | 20,2–23,0 mA |

Für kundenspezifische Werte bestehen die folgenden Einschränkungen:

- Der Wert für Niedrigalarm muss unter dem Wert für niedrige Sättigung liegen.
- Der Wert f
  ür Hochalarm muss 
  über dem Wert f
  ür hohe S
  ättigung liegen.
- Die Alarm- und Sättigungswerte müssen um mindestens 0,1 mA voneinander abweichen.

### Konfiguration der Alarm- und Sättigungswerte

| Funktionstastenfolge für Masse- und Energiedurchfluss         | 1, 4, 2, 6, 6 |
|---------------------------------------------------------------|---------------|
| Funktionstastenfolge für direkten Ausgang der Prozessvariable | 1, 4, 2, 6, 6 |

Die Alarm- und Sättigungswerte können auf der Registerkarte *Alarm/Sat Levels* (Alarm-/Sättigungswerte) konfiguriert werden. Zum Ändern der Alarm-/Sättigungswerte auf die Schaltfläche **Config Alarm/Sat Levels** (Alarm-/Sättigungswerte konfigurieren) klicken.

### Abbildung 3-18. Registerkarte "Device – Alarm/Sat Levels" (Gerät – Alarm-/Sättigungswerte)

| S 08/21/2008 10:18:37.370 [305                                                | SMV with Fully Compensated Mass and Energy Flow Rev. 1]                                                                                                    |      |
|-------------------------------------------------------------------------------|----------------------------------------------------------------------------------------------------|------|
| <u>e</u>                                                                      |                                                                                                    |      |
| Configure/Setup<br>Basic Setup<br>P basic Setup<br>P variables<br>Calibration | Identification       Alarm/Sat Levels       Yariable Mapping       Comm Setup       Materials of Construction       Plow Config Parameters         Device Tag       30515M4/       Image: Comm Setup       Device Tag       Device Tag         Long Tag       30515M4/ Mass Flow       Image: Comm Setup       Device Tag       GOOD         Alarm/Saturation Levels       Alarm Direction       Hi       Image: Comfig Alarm/       Sat Levels         High Alarm       21750       mA       Config Alarm/       Sat Levels         Low Alarm       3750       mA       Config Alarm/       Sat Levels |      |
| Configure/Setup                                                               |                                                                                                    |      |
|                                                                               | Time: Current  OK Cancel Apply Print                                                                                                    | Help |
| last synchronized: Device Parameters not Sy                                   | chronized.                                                                                                    | 10   |

### \land Alarmwerte überprüfen

Wenn Alarm- und Sättigungswerte geändert wurden, sollte der Alarmwert des Messumformers überprüft werden, bevor der Messumformer wieder in Betrieb genommen wird.

Dies ist auch hilfreich, um das Verhalten des Leitsystems zu überprüfen, wenn sich ein Messumformer im Alarmzustand befindet. Um die Alarmwerte des Messumformers zu überprüfen, einen Messkreistest durchführen und dabei den Messumformerausgang auf die Alarmwerte setzen (siehe Tabelle 3-4, Tabelle 3-5 und Tabelle 3-6 auf Siehe Seite 35 sowie "Messkreistest des Analogausgangs" auf Seite 19).

### Sättigungsverhalten der Variable

Der Analogausgang des 3051S MultiVariable Messumformers kann abhängig von der Messart, die die Sensorgrenzwerte überschreitet, unterschiedlich reagieren. Diese Reaktion ist außerdem von der Gerätekonfiguration abhängig. Tabelle 3-7 zeigt das Verhalten des Analogausgangs unter verschiedenen Bedingungen.

| Primärvariable                       | Ereignis                                                                           | Verhalten des Analogausgangs                                                                                                    |
|--------------------------------------|------------------------------------------------------------------------------------|----------------------------------------------------------------------------------------------------|
| Durchfluss oder<br>Energiedurchfluss | Differenzdruck außerhalb<br>der Sensorgrenzwerte                                   | Analogausgang wird auf hohe oder niedrige<br>Sättigung gesetzt.                                                                                                    |
| Durchfluss oder<br>Energiedurchfluss | Absolut- oder Überdruck<br>außerhalb der<br>Sensorgrenzwerte                       | Analogausgang wird nicht auf einen<br>Sättigungswert gesetzt.                                                                                                    |
| Durchfluss oder<br>Energiedurchfluss | Prozesstemperatur<br>außerhalb der vom<br>Anwender definierten<br>Sensorgrenzwerte | Temperaturmodus ist "Normal":<br>Analogausgang wird auf den hohen oder<br>niedrigen Alarmwert gesetzt.<br>Temperaturmodus ist "Backup":<br>Prozesstemperatur wird auf Backup-Modus<br>gesetzt und auf dem anwenderdefinierten Wert<br>fixiert. Analogausgang wird nicht auf einen<br>Sättigungs- oder Alarmwert gesetzt. |
| DP                                   | Differenzdruck außerhalb<br>der Sensorgrenzwerte                                   | Analogausgang wird auf hohe oder niedrige<br>Sättigung gesetzt.                                                                                                    |
| AP oder GP                           | Absolut- oder<br>Überdruck außerhalb der<br>Sensorgrenzwerte                       | Analogausgang wird auf hohe oder niedrige<br>Sättigung gesetzt.                                                                                                    |
| Prozesstemperatur                    | Prozesstemperatur<br>außerhalb der vom<br>Anwender definierten<br>Sensorgrenzwerte | Direkter Ausgang der Prozessvariable:<br>Analogausgang wird auf hohe oder niedrige<br>Sättigung gesetzt.<br>Masse- und Energiedurchfluss:<br>Analogausgang wird auf den hohen oder<br>niedrigen Alarmwert gesetzt.                                                                                                    |

### Tabelle 3-7. Sättigungsverhalten der Variable

## 3.6.3 Variablen-Zuordnung

| Funktionstastenfolge für Masse- und Energiedurchfluss         | 1, 4, 3, 4 |
|---------------------------------------------------------------|------------|
| Funktionstastenfolge für direkten Ausgang der Prozessvariable | 1, 4, 3, 4 |

Auf der Registerkarte Variable Mapping (Variablen-Zuordnung) wird definiert, welche Prozessvariable jeder HART Variable zugeordnet wird. Die Primärvariable stellt das Signal des 4–20 mA Analogausgangs dar, während es sich bei der 2., 3. und 4. Variablen um Digitalsignale handelt. Zum Ändern der Variablen-Zuordnung die entsprechenden Prozessvariablen in den Dropdown-Menüs auswählen und auf **Apply** (Ausführen) klicken.

| 2008 15:18:29.077 [305                                               | 51SMV with Fully Compensated Mass and Energy Flow                                                                           | Rev. 1]                                                   |            |
|----------------------------------------------------------------------|----------------------------------------------------------------------------------------------------|-----------------------------------------------------------|------------|
| x 1 1 1 2                                                            |                                                                                                    |                                                           |            |
| Configure[Setup<br>Basic Setup<br>Derice<br>Variables<br>Calibration | Identification     Alarm/Sat Levels     Variable Mapping     LCD       Tag     30515MV       Long Tag     30515MV Mass Flow | Comm Setup   Materials of Construction   Flow Config Para | GOOD       |
| Configure/Setup Device Diagnostics Process Variables                 |                                                                                                    |                                                           |            |
|                                                                      | Time: Current                                                                                                    | OK Cancel Apply                                           | Print Help |

### Abbildung 3-19. Registerkarte "Device – Variable Mapping" (Gerät – Variablen-Zuordnung)

## 3.6.4 Digitalanzeiger

| Funktionstastenfolge für Masse-<br>und Energiedurchfluss         | 1, 3, 8 |
|------------------------------------------------------------------|---------|
| Funktionstastenfolge für direkten<br>Ausgang der Prozessvariable | 1, 3, 8 |

Der Digitalanzeiger verfügt über ein 4-zeiliges Display und eine 0–100 % Balkengrafik. Die erste Zeile mit fünf Zeichen zeigt die Ausgangsbeschreibung an, die zweite Zeile mit sieben Zeichen zeigt den tatsächlichen Wert an und die dritte Zeile mit sechs Zeichen zeigt Einheiten an. Die vierte Zeile zeigt "Error" (Störung) an, wenn ein Problem mit dem Messumformer erkannt wird. Auf dem Digitalanzeiger können außerdem Diagnosemeldungen angezeigt werden. Diese Diagnosemeldungen sind in Tabelle 5-1 auf Seite 10 aufgelistet.

Auf der Registerkarte *LCD* (Digitalanzeiger) kann der Anwender konfigurieren, welche Variablen auf dem Digitalanzeiger erscheinen sollen. In das Kontrollkästchen neben jeder Variable klicken, um die anzuzeigenden Variablen auszuwählen. Der Messumformer zeigt die ausgewählten Variablen nacheinander an, wobei jede Variable drei Sekunden lang erscheint.

| ctions Help                                                                | o share with a dif compensated mass and there y have never if                                                                                                    |                                                           |
|----------------------------------------------------------------------------|----------------------------------------------------------------------------------------------------|-----------------------------------------------------------|
|                                                                            |                                                                                                    |                                                           |
| Donfigure/Setup<br>Configure/Setup<br>Basic Setup<br>Consider<br>Variables | Identification   Alarm/Sat Levels   Variable Mapping LCD   Comm Setup   Material<br>Device Tag<br>Tag   30515MV                                                                                                    | Is of Construction   Plow Config Parameters   Device GOOD |
| {₽ <sup>®</sup> Calbration                                                 | Long Tag 3051SMV Mass Flow<br>LCD Setup<br>C Differential Pressure<br>G Absolute Pressure<br>Gage Pressure<br>Process Temperature<br>Module Temperature                                                                                                    |                                                           |
| Configure/Setup Device Diagnostics Process Variables 88                    | Image: Prove Rate       Image: Prove Rate       Image |                                                           |
|                                                                            | Time: Current V                                                                                                    | Cancel Accily Print Help                                  |

### Abbildung 3-20. Registerkarte "Device – LCD" (Gerät – Digitalanzeiger)

# 3.6.5 Kommunikationseinstellungen

| Funktionstastenfolge für Masse- und Energiedurchfluss         | 1, 4, 3, 3 |
|---------------------------------------------------------------|------------|
| Funktionstastenfolge für direkten Ausgang der Prozessvariable | 1, 4, 3, 3 |

Auf der Registerkarte *Comm Setup* (Kommunikationseinstellungen) können die Einstellungen für die Burst-Betriebsart und die Multidrop-Kommunikation konfiguriert werden.

### Abbildung 3-21. Registerkarte "Device – Comm Setup" (Gerät – Kommunikationseinstellungen)

| 01/16/2008 15:18:29.077 [3051                | ISMV with Fully Compensated Mass and Energy Flow Rev. 1]                                                                                                    |                           |
|----------------------------------------------|----------------------------------------------------------------------------------------------------|---------------------------|
| File Actions Help                            |                                                                                                    |                           |
|                                              |                                                                                                    |                           |
| Configure/Setup                              | Identification     Alarm/Sat Levels     Variable Mapping     LCD     Comm Setup     Materials of Construction     Plow Config Parameters       Device Tag     Tag     30515MV     Encode     Status     GOOD       Long Tag     30515MV Mass Flow     Encode     Encode     Status     GOOD       Communication Settings     0     Encode     Eurit Variable Sixt Definition       Burst Mode     Tag     Eurit Variable Sixt Definition | Contraction of the second |
|                                              | Enable juin in statu provi                                                                                                    |                           |
|                                              | Burst Option PV 💌 Slot 1 DP 💌                                                                                                    |                           |
| Configure/Setup                              | Slot 2 AP                                                                                                    |                           |
| Device Diagnostics                           | Slot 3 Process Temp                                                                                                    |                           |
| Process Variables                            |                                                                                                    |                           |
|                                              | Time: Current  OK Cancel Apply Brint                                                                                                    | Help                      |
| last synchronized: Device Parameters not Syn | ichronized.                                                                                                    | 11                        |

### **Burst-Betriebsart**

Wenn *Burst Mode Enable* (Burst-Betriebsart aktivieren) auf On (Ein) eingestellt ist, sendet der 3051S MultiVariable Messumformer bis zu vier HART Variablen an das Leitsystem, ohne dass das Leitsystem Informationen vom Messumformer abfragt.

Bei Betrieb mit *Burst Mode Enable* auf ON (Ein) sendet der Messumformer weiterhin ein 4–20 mA Analogsignal. Das HART Protokoll kann gleichzeitig digitale und analoge Daten übertragen; somit kann das Analogsignal ein Gerät im Messkreis steuern, während das digitale Signal vom Leitsystem verarbeitet wird. Die Burst-Betriebsart kann nur für die Übertragung dynamischer Daten verwendet werden (Prozessvariablen in Maßeinheiten, Primärvariable in Prozent vom Messbereich und/der Analogausgang) und sie beeinflusst nicht den Datenfluss anderer angeschlossener Messumformer.

Zugriff auf andere Informationen, die nicht in der Burst-Betriebsart gesendet werden, steht durch die normale Abfrage/Antwort-Art der HART Kommunikation zur Verfügung. Eine Abfrage von normal verfügbaren Daten über das Handterminal 475, das AMS System, den Engineering Assistant oder das Leitsystem ist möglich.

### **Burst-Betriebsart aktivieren**

| Funktionstastenfolge für Masse- und Energiedurchfluss         | 1, 4, 3, 3, 3 |
|---------------------------------------------------------------|---------------|
| Funktionstastenfolge für direkten Ausgang der Prozessvariable | 1, 4, 3, 3, 3 |

Zum Aktivieren der Burst-Betriebsart im Dropdown-Menü *Burst Mode Enable* (Burst-Betriebsart aktivieren) unter der Überschrift *Burst Mode* (Burst-Betriebsart) die Option **On** (Ein) wählen.

### **Burst-Option auswählen**

| Funktionstastenfolge für Masse- und Energiedurchfluss         | 1, 4, 3, 3, 4 |
|---------------------------------------------------------------|---------------|
| Funktionstastenfolge für direkten Ausgang der Prozessvariable | 1, 4, 3, 3, 4 |

Mit diesem Parameter werden die in der Burst-Betriebsart gesendeten Informationen ausgewählt. Unter der Überschrift *Burst Mode* (Burst-Betriebsart) eine Auswahl im Dropdown-Menü *Burst Option* treffen. Die Option *Dyn vars/current* (Dynamische Variablen/Strom) wird am häufigsten gewählt, da sie für die Kommunikation mit dem 333 HART Tri-Loop verwendet wird.

### Tabelle 3-8. Burst-Optionen

| HART Befehl | Burst-Option          | Beschreibung                            |
|-------------|-----------------------|-----------------------------------------|
| 1           | PV                    | Primärvariable                          |
| 2           | % range/current       | Prozent des Messbereichs und mA-Ausgang |
| 3           | Dyn vars/current      | Alle Prozessvariablen und mA-Ausgang    |
| 9           | Device vars w/ status | Burst-Variablen und Statusinformationen |
| 33          | Device variables      | Burst-Variablen                         |

### Slot-Definition der Burst-Variablen auswählen

| Funktionstastenfolge für Masse- und Energiedurchfluss         | 1, 4, 3, 3, 5 |
|---------------------------------------------------------------|---------------|
| Funktionstastenfolge für direkten Ausgang der Prozessvariable | 1, 4, 3, 3, 5 |

Wenn die Burst-Option *Device vars w/ status* (Gerätevariablen und Statusinformationen) oder *Device variables* (Gerätevariablen) ausgewählt wird, kann der Anwender die vier Variablen wählen, die in der Burst-Betriebsart gesendet werden. Diese Variablen werden in den Slots 1–4 unter der Überschrift *Burst Variable Slot Definitions* (Slot-Definitionen der Burst-Variablen) definiert. Die in den Slots 1–4 definierten Variablen müssen nicht mit den Variablen übereinstimmen, die den Ausgängen der Primärvariable und der 2., 3. und 4. Variable zugeordnet wurden.

### Multidrop-Kommunikation

Multidrop bedeutet, dass mehrere Messumformer an die gleiche Datenübertragungsleitung angeschlossen sind.

#### Hinweis

Abbildung 3-22 zeigt eine typische Multidrop-Installation (kein Installationsdiagramm).

Die Kommunikation zwischen dem Hostsystem und den Messumformern erfolgt digital, d. h. der Analogausgang ist deaktiviert.

#### Hinweis

Wenn ein Messumformer mit Multidrop-Kommunikation betrieben wird und die Option *Loop Current Mode* (Messkreis-Strommodus) deaktiviert ist, ist der Analogausgang auf 4 mA fixiert.

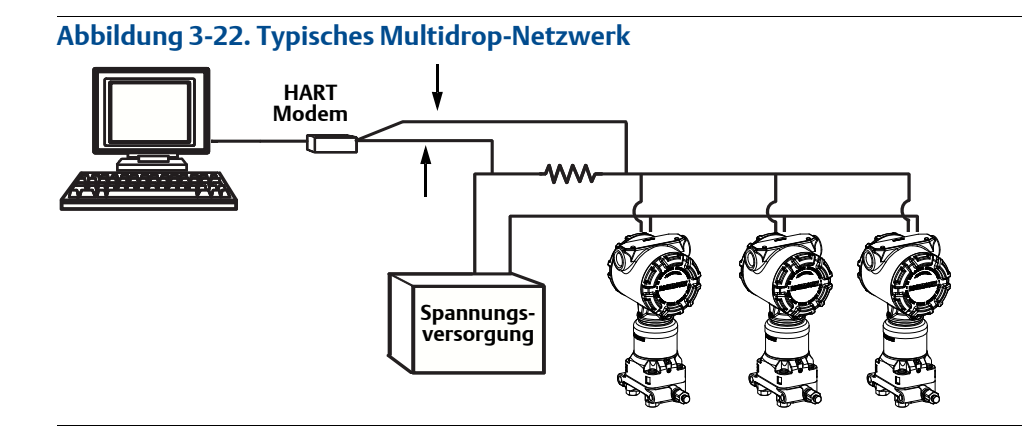

### Multidrop-Kommunikation aktivieren

| Funktionstastenfolge für Masse- und Energiedurchfluss         | 1, 4, 3, 3, 1 |
|---------------------------------------------------------------|---------------|
| Funktionstastenfolge für direkten Ausgang der Prozessvariable | 1, 4, 3, 3, 1 |

Der 3051S MultiVariable Messumformer ist werkseitig auf die Adresse Null (0) eingestellt, die für eine standardmäßige Einzelinstallation mit 4–20 mA Ausgangssignal benötigt wird. Um die Multidrop-Kommunikation zu aktivieren, muss die Messumformeradresse für HART 5 Hostsysteme auf eine Zahl von 1–15 oder für HART 6 Hostsysteme auf eine Zahl von 1–63 geändert werden. Diese Änderung deaktiviert den 4–20 mA Analogausgang und setzt ihn auf den festen Wert von 4 mA. Ebenso wird der Diagnosealarm, der durch den HI/LO-Alarmschalter auf der Funktionsplatine eingestellt wird, außer Funktion gesetzt. Störmeldungen von Messumformern in einer Multidrop-Installation werden über HART Nachrichten kommuniziert.

### Messkreis-Strommodus

| Funktionstastenfolge für Masse- und Energiedurchfluss         | 1, 4, 3, 3, 2 |
|---------------------------------------------------------------|---------------|
| Funktionstastenfolge für direkten Ausgang der Prozessvariable | 1, 4, 3, 3, 2 |

Bei Betrieb mit Multidrop-Kommunikation wird das Verhalten des 4–20 mA Analogausgangs durch das Dropdown-Menü "Loop Current Mode" (Messkreis-Strommodus) definiert. Wenn der Messkreis-Strommodus deaktiviert ist, ist der Analogausgang auf 4 mA fixiert. Wenn der Messkreis-Strommodus aktiviert ist, folgt der Analogausgang der Primärvariable.

## 3.6.6 Werkstoffe

| Funktionstastenfolge für Masse- und Energiedurchfluss         | 1, 4, 4, 2 |
|---------------------------------------------------------------|------------|
| Funktionstastenfolge für direkten Ausgang der Prozessvariable | 1, 4, 4, 2 |

Auf der Registerkarte *Materials of Construction* (Werkstoffe) können die Angaben zu Werkstoffen, zum Druckmittler und zum angeschlossenen Sensor eingesehen werden. Die in Feldern mit weißem Hintergrund angezeigten Parameter können vom Anwender geändert werden, haben jedoch keinen Einfluss auf den Betrieb des Messumformers.

### Abbildung 3-23. Registerkarte "Device – Materials of Construction" (Gerät – Werkstoffe)

| figure/Setup                                                       | Identification   Alarm        | /Sat Levels   Variable Mapping | Comm Setup Mater     | rials of Construction | low Config Parameters |            | 1     |
|--------------------------------------------------------------------|-------------------------------|--------------------------------|----------------------|-----------------------|-----------------------|------------|-------|
| Conjure/Secup<br>Basic Setup<br>Device<br>Variables<br>Calibration | Device Tag<br>Tag<br>Long Tag | 30515MV<br>30515MV Mass Flow   |                      |                       | Device<br>Status      | GOOD       | Smr 1 |
|                                                                    | Materials of Co               | nstruction                     |                      |                       | Remote Diaphr         | agm Seals  |       |
|                                                                    | Sensor Module<br>Type         | DP with GP High s_             | Process<br>Connector | Coplanar              | Number                | None       | -     |
|                                                                    | Module Config<br>Type         | Standard coplanar_             | Process Conn Mat     | Carbon Steel          | Туре                  | None       |       |
|                                                                    | Isolator Materia              | Hastelloy C                    | O-Ring Material      | PTFE (TeflonR)        | Diaphragm<br>Material | None       | •     |
|                                                                    | Fill Fluid                    | Silicone 🚬                     | Drain Vent Matl      | Carbon Steel          | Seal Fill Fluid       | None       | •     |
|                                                                    | Equipped Sens                 | xs                             |                      |                       |                       |            |       |
|                                                                    | Differential                  | Pressure Sensor                | Absolute Press       | sure Sensor           | 🗹 Gage Pres           | ure Sensor |       |
| Configure/Setup                                                    |                               |                                | Process Temp         | erature Sensor        |                       |            |       |
| Device Diagnostics                                                 |                               |                                |                      |                       |                       |            |       |
| Process Variables                                                  |                               |                                |                      |                       |                       |            |       |
| BB                                                                 |                               |                                |                      |                       |                       |            |       |
|                                                                    | Time: Current                 | -                              |                      | OK Ca                 | ncel Apply            | Print      | Help  |

## 3.6.7 Parameter der Durchflusskonfiguration

| Funktionstastenfolge für Masse- und Energiedurchfluss | 1, 4, 4, 3 |
|-------------------------------------------------------|------------|
|-------------------------------------------------------|------------|

(Nur Funktionsplatine für voll kompensierten Masse- und Energiedurchfluss):

Auf der Registerkarte *Flow Config Parameters* (Parameter der Durchflusskonfiguration) können das Process Fluid (Prozessmedium), der *Primary Element* (Wirkdruckgeber) und der *Pipe Diameter* (Rohrinnendurchmesser) eingesehen werden, die für die Durchflusskonfiguration verwendet werden. Diese Werte können nur mittels Engineering Assistant ab Version 6.1 geändert werden.

Abbildung 3-24. Registerkarte "Device – Flow Config Parameters" (Gerät – Parameter der Durchflusskonfiguration)

| Section 2012 States (2012) Section 2013 Section 2013 S |        | rith Fully Comp                                                                                                    | ensated Mass and Ene                                                                                               | rgy Flow Rev. 1] |                    |               |                                     |       | ×     |
|----------------------------------------------------------------------------------------------------|--------|----------------------------------------------------------------------------------------------------|----------------------------------------------------------------------------------------------------|------------------|--------------------|---------------|-------------------------------------|-------|-------|
| File Actions Help                                                                                                    |        |                                                                                                    |                                                                                                    |                  |                    |               |                                     |       |       |
| <u>s</u>                                                                                                    |        |                                                                                                    |                                                                                                    |                  |                    |               |                                     |       |       |
| Configure/Setup<br>Basis Setup<br>Variables<br>Caltration                                                                                                    |        | thication   Alarm(S<br>Device Tag<br>Tag<br>Long Tag<br>Flow Configuratio<br>Fluid<br>Primary Element<br>Pipe Diameter | At Levels   Variable Mapping<br>50515MV<br>30515MV Mass Flow<br>In Parameters<br>Air<br>405C 7 30515FC<br>4.025 In | Comm Setup   Mai | tenials of Constru | ction Flow Co | rfig Parameters<br>Device<br>Status | GOOD  | 148 M |
| Configure/Setup                                                                                                    |        |                                                                                                    |                                                                                                    |                  |                    |               |                                     |       |       |
| Device Diagnostics                                                                                                    |        |                                                                                                    |                                                                                                    |                  |                    |               |                                     |       |       |
| Process Variables                                                                                                    |        |                                                                                                    |                                                                                                    |                  |                    |               |                                     |       |       |
| BB                                                                                                    |        |                                                                                                    |                                                                                                    |                  |                    |               |                                     |       |       |
|                                                                                                    | Time:  | Current                                                                                                    | •                                                                                                    |                  | OK                 | Cancel        | Apply                               | Print | Help  |
| last synchronized: Device Parameters not Synch                                                                                                    | ronize | d.                                                                                                    |                                                                                                    |                  |                    |               |                                     |       | 10    |

# 3.7 Konfiguration der Variablen

## 3.7.1 Durchfluss

| · · · · · · · · · · · · · · · · · · · |
|---------------------------------------|
|---------------------------------------|

(Nur Funktionsplatine für voll kompensierten Masse- und Energiedurchfluss):

Auf der Registerkarte *Flow* (Durchfluss) werden die mit der Durchflussvariable zusammenhängenden Einstellungen konfiguriert. Angaben zum Medium und Wirkdruckgeber, die die Durchflussberechnung definieren, werden mit dem Engineering Assistant konfiguriert.

| 03/11/2009 08:01:50.213 [30                           | 51SMV with Fully Compensated Mass and I                 | inergy Flow Rev. 1]                                   | • 6 - 5                                                     |
|-------------------------------------------------------|---------------------------------------------------------|-------------------------------------------------------|-------------------------------------------------------------|
| Actions Help                                          |                                                         |                                                       |                                                             |
|                                                       |                                                         |                                                       |                                                             |
| onfigure/Setup                                        | Flow Energy Totalizer Differential Pressu               | re   Static Pressure   Process Temperature   Mode     | le Temperature   Analog Output                              |
| Configure/setup<br>Device<br>Variables<br>Calibration | Device Tag<br>Tag 30515MV<br>Long Tag 30515MV Mass Flow |                                                       | Device GOOD                                                 |
|                                                       | Flow Rate Setup Flow Rate 0 KG/H Damping 0.40 Sec       | Mass Flow Calculation     Volumetric Flow Calculation | Flow Rate Unit KG/H 💌<br>Configure Flow<br>Calculation Type |
|                                                       | Custom Units Setup<br>Custom Unit KG/H                  | Low Flow Cutoff                                       | Flow Rate Sensor Limits                                     |
|                                                       | Base Unit g/h 💌<br>Base per Custom 1000                 |                                                       | Lower Sensor Limit 0 KG/H<br>Minimum Span 1.63293e-0 KG/H   |
| Configure/Setup                                       | Status<br>Flow Rate Status Good - Not Limitec           |                                                       |                                                             |
| Process Variables                                     |                                                         |                                                       |                                                             |
|                                                       | Time: Current                                           | OK Ca                                                 | ncel Anchi Print Halo                                       |

- 1. Unter der Überschrift *Flow Rate Setup* (Durchfluss einstellen) wird die Art der Durchflussberechnung durch das Kontrollkästchen neben *Mass Flow Calculation* (Massedurchflussberechnung) oder *Volumetric Flow Calculation* (Volumetrische Durchflussberechnung) angezeigt. Zum Ändern der Art der Durchflussberechnung auf die Schaltfläche **Configure Flow Calculation Type** (Art der Durchflussberechnung konfigurieren) klicken.
- 2. Die *Flow Rate Units* (Einheit des Durchflusses) und den *Damping* (Dämpfungswert) ggf. je nach Anwendung ändern. Die geräteinterne Durchflussberechnung erfolgt mittels ungedämpfter Prozessvariablen. Die Dämpfung des Durchflusses wird unabhängig von den gemessenen Prozessvariablen eingestellt.

#### Hinweis

Bei Änderung der Art der Durchflussberechnung wird der Zähler gestoppt und automatisch rückgesetzt.

3. Unter der Überschrift *Low Flow Cutoff* (Schleichmengenabschaltung) kann der aktuelle *Minimum DP Value* (DP-Mindestwert) je nach Anwendung geändert werden. Die Einheit für diesen Wert ist die vom Anwender gewählte DP-Einheit. Wenn der gemessene DP-Wert unter dem DP-Mindestwert liegt, gibt der Messumformer den Wert für *Flow Rate* (Durchfluss) als Null aus. 4. Die *Sensor Limits* (Sensorgrenzwerte) und die *Minimum Span* (Min. Messspanne) können unter der Überschrift *Flow Rate Sensor Limits* (Sensorgrenzwerte für den Durchfluss) eingesehen werden.

#### Hinweis

Wenn der Durchfluss als Primärvariable konfiguriert und über das 4–20 mA Signal ausgegeben wird, muss der 4–20 mA Bereich (LRV und URV) nach Abschluss der Konfiguration der kundenspezifischen Einheit überprüft werden. Weitere Informationen zur Überprüfung des 4–20 mA Bereichs siehe "Grundkonfiguration des Messumformers" auf Seite 31.

Die folgenden Schritte zur Konfiguration einer kundenspezifischen Einheit befolgen:

a. **Custom Unit** (Kundenspezifische Einheit): Die Bezeichnung der gewünschten kundenspezifischen Einheit, die für den Durchfluss angezeigt werden soll, eingeben. In das Feld für die kundenspezifische Einheit können bis zu fünf Zeichen einschl. Buchstaben, Zahlen und Symbole eingegeben werden.

#### Hinweis

Es wird empfohlen, die kundenspezifische Einheit in Großbuchstaben einzugeben. Wenn Einheiten als Kleinbuchstaben eingegeben wurden, werden diese auf dem Digitalanzeiger in Großbuchstaben ausgegeben. Darüber hinaus werden die folgenden Sonderzeichen vom Digitalanzeiger erkannt: Bindestrich ("–"), Prozent-Symbol ("%"), Asterisk ("\*"), Schrägstrich ("/") und Leerstellen. Alle anderen für die kundenspezifische Einheit eingegebenen Zeichen werden als Asterisk ("\*") auf dem Digitalanzeiger ausgegeben. Die folgende Warnung wird angezeigt, um auf diese Änderungen hinzuweisen: "Custom Unit contains characters that will display in upper case or asterisks on LCD. The DCS will display as entered." (Die kundenspezifischen Einheiten enthalten Zeichen, die als Großbuchstaben oder als Asteriske auf dem Digitalanzeiger angezeigt werden. Das Leitsystem zeigt die Einheiten wie eingegeben an.)

- b. **Base Unit** (Basiseinheit): Aus dem Dropdown-Menü eine Basiseinheit wählen, die für die kundenspezifische Einheit verwendet werden soll.
- c. **Base per Custom** (Basiseinheit gem. Angaben): Einen numerischen Wert eingeben, der die Anzahl der Basiseinheiten pro kundenspezifischer Einheit festlegt. Der 3051 MultiVariable Messumformer verwendet die folgenden Konvention:

Basiseinheit gem. Angaben = Anzahl der Basiseinheiten 1 Kundenspezifische Einheit

**Beispiel:** 

Kundenspezifische Einheit: kg Basiseinheit: g

Wobei 1 kg (Kilogramm) = 1000 g (Gramm)

Basiseinheit gem. Angaben =  $\frac{\text{Anzahl der Basiseinheiten}}{1 \text{ Kundenspezifische Einheit}} = \frac{1000 \cdot \text{g}}{1 \cdot \text{kg}} = 1000$ 

Die Werte der Basiseinheit gemäß Angaben für die gebräuchlichsten Durchflusseinheiten sind in Tabelle 3-9 aufgeführt.

- d. Auf Apply (Ausführen) klicken.
- e. **Flow Rate Unit** (Durchflusseinheit): Aus dem Dropdown-Menü die kundenspezifische Einheit wählen, die in Schritt b. erstellt wurde.

Die kundenspezifische Einheit ist u. U. erst im Dropdown-Menü *Durchflusseinheit* verfügbar, nachdem dieses Menü aktualisiert wurde. Zum Aktualisieren des Dropdown-Menüs zur Registerkarte *Basic Setup* (Grundeinstellung) navigieren und dann zur Registerkarte *Variables – Flow* (Variablen – Durchfluss) zurückkehren.

### Tabelle 3-9. Häufig verwendete kundenspezifische Einheiten – Durchfluss

| Kundenspezifische Einheit                    | Basiseinheit | Basiseinheit gem. Angaben |
|----------------------------------------------|--------------|---------------------------|
| Barrel pro Minute (BBL/M)                    | bbl/h        | 60                        |
| Kubikmeter pro Tag (CUM/D)                   | Cum/h        | 0,041667                  |
| Millionen Kubikmeter pro Tag (MMCMD)         | Cum/h        | 41.666,7                  |
| Millionen Gallonen pro Tag (MGD)             | gal/d        | 1.000.000                 |
| Millionen Liter pro Tag (MML/D)              | L/h          | 41.666,7                  |
| Millionen Standard-Kubikfuß pro Tag (MMCFD)  | StdCuft/min  | 694,444                   |
| Normkubikmeter pro Tag (NCM/D)               | NmlCum/h     | 0,041667                  |
| Normkubikmeter pro Minute (NCM/M)            | NmlCum/h     | 60                        |
| US-Tonnen pro Tag (STOND)                    | lb/d         | 2000                      |
| US-Tonnen pro Stunde (STONH)                 | lb/h         | 2000                      |
| Standard-Kubikfuß pro Tag (SCF/D)            | StdCuft/min  | 0,000694                  |
| Standard-Kubikfuß pro Stunde (SCF/H)         | StdCuft/min  | 0,016667                  |
| Standard-Kubikfuß pro Sekunde (SCF/S)        | StdCuft/min  | 60                        |
| Standard-Kubikmeter pro Tag (SCM/D)          | StdCum/h     | 0,041667                  |
| Tausend Gallonen pro Tag (KGD)               | gal/d        | 1000                      |
| Tausend Pfund pro Stunde (KLB/H)             | lb/h         | 1000                      |
| Tausend Standard-Kubikfuß pro Tag (KSCFD)    | StdCuft/min  | 0,694444                  |
| Tausend Standard-Kubikfuß pro Stunde (KSCFH) | StdCuft/min  | 16,6666                   |

Wenn Umrechnungsfaktor-Tabellen oder Internet-Suchmaschinen verwendet werden, um den Wert "Basiseinheit gemäß Angaben" zu bestimmen, muss darauf geachtet werden, dass die kundenspezifische Einheit im Feld "Von" und die Basiseinheit im Feld "Auf" eingegeben wird. Ein Beispiel hierfür ist nachfolgend angegeben.

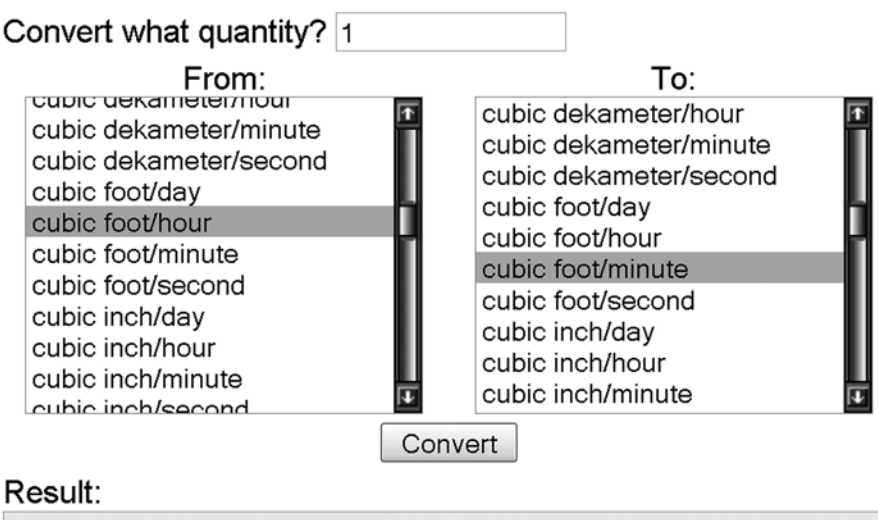

Um den Wert für "Basiseinheit gemäß Angaben" für eine kundenspezifische Einheit zu berechnen, die nicht in Tabelle 3-9 aufgeführt ist, eines des folgenden Beispiele anwenden:

- Beispiel f
  ür die Umrechnung Masse/Volumen: Siehe Seite 46
- Beispiel f
  ür die Umrechnung der Zeiteinheit: Siehe Seite 47
- Beispiel f
  ür die Umrechnung Masse/Volumen und Zeit: Siehe Seite 48

### Beispiel für die Umrechnung Masse/Volumen:

Um das Verhältnis der "Basiseinheit gemäß Angaben" für eine kundenspezifische Einheit von Kilogramm pro Stunde (kg/h) und einer Basiseinheit von Gramm pro Stunde (g/h) zu ermitteln, die folgenden Daten eingeben:

Kundenspezifische Einheit = kg/h Basiseinheit = g/h

Wobei: 1 kg (Kilogramm) = 1000 g (Gramm)

Dann ist:

 $1 \text{ kg/h} = \frac{1 \cdot \text{kg}}{1 \cdot \text{h}} \times \frac{1000 \cdot \text{g}}{1 \cdot \text{kg}} = 1000 \text{ g/h}$ 

1 kg/h = 1000 g/h

Ergebnis:

Basiseinheit gem. Angaben =  $\frac{\text{Anzahl der Basiseinheiten}}{1 \text{ Kundenspezifische Einheit}} = \frac{1000 \cdot \text{g/h}}{1 \cdot \text{kg/h}} = 1000$ 

Abbildung 3-26. Beispiel: Kundenspezifische Durchflusseinheit – Umrechnung von Masse/Volumen

| nfigure/Setup                                                          | Flow Energy Totalizer Differential Pressu                 | e   Static Pressure   Process Temperature   Modu      | le Temperature   Analog Output                                                          |
|------------------------------------------------------------------------|-----------------------------------------------------------|-------------------------------------------------------|-----------------------------------------------------------------------------------------|
| Configure/Setup<br>Basic Setup<br>C Device<br>Variables<br>Calibration | Tag 3051SMV<br>Long Tag 3051SMV Mass Flow                 |                                                       | Device GOOD                                                                             |
|                                                                        | Flow Rate Setup<br>Flow Rate KG/H<br>Damping 0.40 Sec     | Mass Flow Calculation     Volumetric Flow Calculation | Flow Rate Unit KG/H  Configure Flow Calculation Type                                    |
|                                                                        | Custom Units Setup<br>Custom Unit KG/H<br>Base Unit g/h 💌 | Low Flow Cutoff<br>Minimum DP 0.01 kPa                | Flow Rate Sensor Limits<br>Upper Sensor Limit 46542.2 KG/H<br>Lower Sensor Limit 0 KG/H |
| Configure /Setun                                                       | Base per Custom 1000                                      |                                                       | Minimum Span 1.63293e-0 KG/H                                                            |
| Device Diagnostics<br>Process Variables                                | Status<br>Flow Rate Status Good - Not Limitec             |                                                       |                                                                                         |
### Beispiel für die Umrechnung der Zeiteinheit:

Um das Verhältnis der "Basiseinheit gemäß Angaben" für eine kundenspezifische Einheit von Standard-Kubikfuß pro Stunde (scf/h) und einer Basiseinheit von Standard-Kubikfuß pro Minute (StdCuft/min) zu ermitteln, die folgenden Daten eingeben:

Kundenspezifische Einheit = scf/h Basiseinheit = StdCuft/min

Wobei: 1 h (Stunde) = 60 min (Minuten)

Dann ist:  $1 \operatorname{scf}/h = \frac{1 \cdot \operatorname{scf}}{1 \cdot h} \times \frac{1 \cdot h}{60 \cdot \min} = 0,016667 \operatorname{StdCuft/min}$ 

1 scf/h = 0,016667 StdCuft/min

Ergebnis:

Basiseinheit gem. Angaben =  $\frac{\text{Anzahl der Basiseinheiten}}{1 \text{ Kundenspezifische Einheit}} = \frac{0.016667 \cdot \text{StdCuft/min}}{1 \cdot \text{scf/h}} = 0.016667$ 

# Abbildung 3-27. Beispiel: Kundenspezifische Durchflusseinheit – Umrechnung der Zeiteinheit

| S 03/11/2009 08:01:50.213 [3051                                      | 1SMV with Fully Compensated Mass and Ener                                                                                                    | rgy Flow Rev. 1]                                  | • 6 - 0 ×                                                                                                    |
|----------------------------------------------------------------------|----------------------------------------------------------------------------------------------------|---------------------------------------------------|----------------------------------------------------------------------------------------------------|
| ACCONS Hep                                                           |                                                                                                    |                                                   |                                                                                                    |
|                                                                      |                                                                                                    |                                                   |                                                                                                    |
| Configure/Setup<br>Basic Setup<br>Device<br>Variablesi<br>Calbration | Flow         Energy         Totalizer         Differential Pressure           Device Tag         30515MV           Long Tag         30515MV           Plow Rate Setup         30515MV Mass Flow           Plow Rate Setup         0           SCF/H         0.40           Custom Units Setup         Custom Units | Static Pressure   Process Temperature   Module Te | Pow Rate Unit SCF/H<br>Configure Flow<br>Cakulation Type<br>Flow Rate Sensor Limits<br>Upper Sensor Limit 2000 SCF/H |
|                                                                      | Base Unit StdCult/min                                                                                                    |                                                   | Lower Sensor Limit 0 SCF/H                                                                                           |
|                                                                      | Base per Custom 0.016667                                                                                                    |                                                   | Minimum Span 0.00073080 SCF/H                                                                                        |
| Configure/Setup                                                      | Status                                                                                                    |                                                   |                                                                                                    |
| Device Diagnostics                                                   | Flow Rate Status Good - Not Limitec -                                                                                                    |                                                   |                                                                                                    |
| Process Variables                                                    |                                                                                                    |                                                   |                                                                                                    |
|                                                                      | Time: Current                                                                                                    | OK Cancel                                         | Apply Print Help                                                                                                    |
| last synchronized: Device Parameters not Syn                         | chronized.                                                                                                    |                                                   | 10                                                                                                    |

#### Beispiel für die Umrechnung Masse/Volumen und Zeit:

Um das Verhältnis der "Basiseinheit gemäß Angaben" für eine kundenspezifische Einheit von Millionen Standard-Kubikfuß pro Tag (mmcfd) und einer Basiseinheit von Standard-Kubikfuß pro Minute (StdCuft/min) zu ermitteln, die folgenden Daten eingeben:

Kundenspezifische Einheit = mmcfd Basiseinheit = StdCuft/min

Wobei:

1 mmcf (Millionen Standard-Kubikfuß) = 1.000.000 StdCuft (Standard-Kubikfuß) und

1 d (Tag) = 1440 min (Minuten)

Dann ist:

 $1 \text{ mmcfd} = \frac{1 \cdot \text{mmcf}}{1 \cdot \text{d}} \times \frac{1.000.000 \cdot \text{StdCuft}}{1 \cdot \text{mmcf}} \times \frac{1 \text{ d}}{1440 \cdot \text{min}} = 694,444 \text{ StdCuft/min}$ 

1 mmcfd = 694,444 StdCuft/min

Ergebnis:

Basiseinheit gem. Angaben =  $\frac{\text{Anzahl der Basiseinheiten}}{1 \text{ Kundenspezifische Einheit}} = \frac{694,444 \cdot \text{StdCuft/min}}{1 \cdot \text{mmcfd}} = 694,444$ 

# Abbildung 3-28. Beispiel: Kundenspezifische Durchflusseinheit – Umrechnung von Masse/Volumen und Zeit

| 03/11/2009 08:01:50.213 [3                                                              | 051SMV with Fully Compensated Mass and E                                                              | nergy Flow Rev. 1]                                 | • G _ D                                                     |
|-----------------------------------------------------------------------------------------|----------------------------------------------------------------------------------------------------|----------------------------------------------------|-------------------------------------------------------------|
| B [] [] []                                                                              |                                                                                                    |                                                    |                                                             |
| Configure/Setup<br>Configure/Setup<br>Paski: Setup<br>Device<br>Variables<br>Calbration | Flow Energy Totalzer Differential Pressure<br>Device Tag<br>Tag 30515MV<br>Long Tag 30515MV Mass Flow | e   Static Pressure   Process Temperature   Module | Temperature   Analog Output  <br>Device GOOD Status         |
|                                                                                         | Flow Rate Setup<br>Flow Rate 0 MMCED<br>Damping 0.40 Sec                                              | Mass Flow Calculation                              | Flow Rate Unit MMCFD  Configure Flow Calculation Type       |
|                                                                                         | Custom Units Setup                                                                                    | Low Flow Cutoff Minimum DP 0.05 inH20              | Flow Rate Sensor Limits Upper Sensor Limit 2082390.00 MMCFD |
|                                                                                         | Base Unit StdCult/min 💽<br>Base per Custom 634.444                                                    |                                                    | Lower Sensor Limit 0 MMCFD<br>Minimum Span 0.00073060 MMCFD |
| Configure/Setup                                                                         | Status<br>Flow Rate Status Good - Not Limitec -                                                       |                                                    |                                                             |
| g Process variables                                                                     | Time: Current                                                                                         | 0K Cano                                            | el Apoly Print Helo                                         |
| synchronized: Device Parameters not                                                     | Synchronized.                                                                                         |                                                    |                                                             |

Unter der Überschrift *Custom Units Setup* (Kundenspezifische Einheit einstellen) kann der Anwender eine kundenspezifische Einheit für die Durchflussmessung konfigurieren. Kundenspezifische Einheiten ermöglichen die Anzeige des Durchflusses in Maßeinheiten, die keine Standardeinheiten für den 3051S MultiVariable sind.

### 3.7.2 Energiedurchfluss

| Funktionstastenfolge für Masse- und Energiedurchfluss | 1, 4, 1, 2 |
|-------------------------------------------------------|------------|
|-------------------------------------------------------|------------|

(Nur Funktionsplatine für voll kompensierten Masse- und Energiedurchfluss):

#### Hinweis

Berechnungen des Energiedurchflusses sind nur für bestimmte Medienarten verfügbar.

Auf der Registerkarte *Energy* (Energie) kann der Anwender die mit dem Energiedurchfluss zusammenhängenden Einstellungen konfigurieren.

- 1. Unter der Überschrift *Energy Rate Setup* (Energiedurchfluss einstellen) die *Unit* (Einheit) und *Damping* (Dämpfung) der Energierate je nach Anwendung ändern. Die geräteinterne Berechnung des Energiedurchflusses erfolgt mittels ungedämpfter Prozessvariablen. Die Dämpfung des Energiedurchflusses wird unabhängig von der Dämpfung des Durchflusses und den gemessenen Prozessvariablen eingestellt.
- 2. Unter der Überschrift *Custom Units Setup* (Kundenspezifische Einheit einstellen) kann der Anwender eine kundenspezifische Einheit für die Messung des Energiedurchflusses konfigurieren. Kundenspezifische Einheiten ermöglichen die Anzeige des Energiedurchflusses in Maßeinheiten, die keine Standardeinheiten für den 3051S MultiVariable sind.

#### Hinweis

Wenn der Energiedurchfluss als Primärvariable konfiguriert und über das 4–20 mA Signal ausgegeben wird, muss der 4–20 mA Bereich (LRV und URV) nach Abschluss der Konfiguration der kundenspezifischen Einheit überprüft werden. Weitere Informationen zur Überprüfung des 4–20 mA Bereichs siehe "Grundkonfiguration des Messumformers" auf Seite 31.

Die folgenden Schritte zur Konfiguration einer kundenspezifischen Einheit befolgen:

a. **Custom Unit** (Kundenspezifische Einheit): Die Bezeichnung der gewünschten kundenspezifischen Einheit, die für der Energiedurchfluss angezeigt werden soll, eingeben. In das Feld für die kundenspezifische Einheit können bis zu fünf Zeichen einschl. Buchstaben, Zahlen und Symbole eingegeben werden.

#### Hinweis

Es wird empfohlen, die kundenspezifische Einheit in Großbuchstaben einzugeben. Wenn Einheiten als Kleinbuchstaben eingegeben wurden, werden diese auf dem Digitalanzeiger in Großbuchstaben ausgegeben. Darüber hinaus werden die folgenden Sonderzeichen vom Digitalanzeiger erkannt: Bindestrich ("–"), Prozent-Symbol ("%"), Asterisk ("\*"), Schrägstrich ("/") und Leerstellen. Alle anderen für die kundenspezifische Einheit eingegebenen Zeichen werden als Asterisk ("\*") auf dem Digitalanzeiger ausgegeben. Die folgende Warnung wird angezeigt, um auf diese Änderungen hinzuweisen: "Custom Unit contains characters that will display in upper case or asterisks on LCD. The DCS will display as entered." (Die kundenspezifischen Einheiten enthalten Zeichen, die als Großbuchstaben oder als Asteriske auf dem Digitalanzeiger angezeigt werden. Das Leitsystem zeigt die Einheiten wie eingegeben an.)

- b. **Base Unit** (Basiseinheit): Aus dem Dropdown-Menü eine Basiseinheit wählen, die für die kundenspezifische Einheit verwendet werden soll.
- c. **Base per Custom** (Basiseinheit gem. Angaben): Einen numerischen Wert eingeben, der die Anzahl der Basiseinheiten pro kundenspezifischer Einheit festlegt. Der 3051 MultiVariable Messumformer verwendet die folgenden Konvention:

Basiseinheit gem. Angaben = Anzahl der Basiseinheiten 1 Kundenspezifische Einheit Beispiel:

Kundenspezifische Einheit: kg Basiseinheit: g Wobei 1 kg (Kilogramm) = 1000 g (Gramm) Basiseinheit gem. Angaben = $\frac{\text{Anzahl der Basiseinheiten}}{1 \text{ Kundenspezifische Einheit}} = \frac{1000 \cdot \text{g}}{1 \cdot \text{kg}} = 1000$ 

Die Werte der Basiseinheit gemäß Angaben für die gebräuchlichsten Energieeinheiten sind in Tabelle 3-10 aufgeführt.

- d. Auf **Apply** (Ausführen) klicken.
- e. **Energy Rate Unit** (Energieeinheit): Aus dem Dropdown-Menü die kundenspezifische Einheit wählen, die in Schritt b. erstellt wurde.

#### Hinweis

Die kundenspezifische Einheit ist u. U. erst im Dropdown-Menü *Energieeinheit* verfügbar, nachdem dieses Menü aktualisiert wurde. Zum Aktualisieren des Dropdown-Menüs zur Registerkarte *Basic Setup* (Grundeinstellung) navigieren und dann zur Registerkarte *Variables – Energy* (Variablen – Energie) zurückkehren.

| Kundenspezifische Einheit      | Basiseinheit | Basiseinheit gem. Angaben |
|--------------------------------|--------------|---------------------------|
| BTU pro Tag (BTU/D)            | Btu/h        | 0,041667                  |
| BTU pro Minute (BTU/M)         | Btu/h        | 60                        |
| Megajoule pro Tag (MJ/D)       | MJ/h         | 0,041667                  |
| Megajoule pro Minute (MJ/M)    | MJ/h         | 60                        |
| Tausend BTU pro Tag (KBTUD)    | Btu/h        | 41,6667                   |
| Tausend BTU pro Stunde (KBTUH) | Btu/h        | 1000                      |

#### Tabelle 3-10. Häufig verwendete kundenspezifizierte Einheiten – Energiedurchfluss

Wenn Umrechnungsfaktor-Tabellen oder Internet-Suchmaschinen verwendet werden, um den Wert "Basiseinheit gemäß Angaben" zu bestimmen, muss darauf geachtet werden, dass die kundenspezifische Einheit im Feld "Von" und die Basiseinheit im Feld "Auf" eingegeben wird. Ein Beispiel hierfür ist nachfolgend angegeben.

| Convert what quantity? 1                                                                                                    |                                                                                                    |
|----------------------------------------------------------------------------------------------------|----------------------------------------------------------------------------------------------------|
| From:<br>megaelectronvolt<br>megacalorie [I.T.]<br>megacalorie [15° C]<br>megajoule/day<br>megalerg<br>megavatthour<br>meter kilogram-force<br>microjoule<br>millijoule | To:<br>megaelectronvolt<br>megacalorie [I.T.]<br>megacalorie [15° C]<br>megajoule/hour<br>megalerg<br>megavatthour<br>meter kilogram-force<br>millioule |
| Result:                                                                                                    |                                                                                                    |

Um den Wert für "Basiseinheit gemäß Angaben" für eine kundenspezifische Einheit zu berechnen, die nicht in Tabelle 3-10 aufgeführt ist, eines des folgenden Beispiele anwenden:

- Beispiel für die Umrechnung der Energieeinheit: Siehe Seite 51
- Beispiel f
  ür die Umrechnung der Zeiteinheit: Siehe Seite 52
- Beispiel f
  ür die Umrechnung von Energie- und Zeiteinheit: Siehe Seite 54

### Beispiel für die Umrechnung der Energieeinheit:

Um das Verhältnis der "Basiseinheit gemäß Angaben" für eine kundenspezifische Einheit von Tausend BTU pro Stunde (kBtuh) und einer Basiseinheit von BTU pro Stunde (Btu/h) zu ermitteln, die folgenden Daten eingeben:

Kundenspezifische Einheit = kBtuh

1 megajoule/day = 0.041667 megajoule/hour

Basiseinheit = Btu/h Wobei: 1 kBtu (Tausend BTU) = 1000 Btu

Dann ist:

1 kBtuh =  $\frac{1 \cdot kBtu}{1 \cdot h} \times \frac{1000 \cdot Btu}{1 \cdot h}$  = 1000 Btu/h

1 kBtuh = 1000 Btu/h

Ergebnis:

Basiseinheit gem. Angaben =  $\frac{\text{Anzahl der Basiseinheiten}}{1 \text{ Kundenspezifische Einheit}} = \frac{1000 \cdot \text{Btu/h}}{1 \cdot \text{kBtuh}} = 1000$ 

| Actions Help                                                                           |                                                                                                    |                                    |
|----------------------------------------------------------------------------------------|----------------------------------------------------------------------------------------------------|------------------------------------|
| Configure/Setup<br>Configure/Setup<br>Basis Setup<br>Device<br>Visiobles<br>Calbration | Flow     Energy     Totalizer     Differential Pressure     Ratic Pressure     Process Temperature       Device Tag     30515MV     Ing     Ing     Ing     Ing       Tag     30515MV     Mass Flow     Ing     Ing     Ing       Energy Rate     0     KBTUH     Ing     Ing     Ing       Unit     FLBTUH     Ing     Ing     Ing     Ing       Damping     0.40     Sec     Ing     Ing       Status     Energy Rate     Good - Not Limitec     Ing | Module Temperature   Analog Output |
| Configure/Setup                                                                        |                                                                                                    |                                    |
| Process Variables                                                                      |                                                                                                    |                                    |
| da<br>B                                                                                |                                                                                                    |                                    |

Abbildung 3-29. Beispiel: Kundenspezifische Energieeinheit – Umrechnung der Energieeinheit

### Beispiel für die Umrechnung der Zeiteinheit:

Um das Verhältnis der "Basiseinheit gemäß Angaben" für eine kundenspezifische Einheit von BTU pro Tag (Btu/d) und einer Basiseinheit von BTU pro Stunde (Btu/h) zu ermitteln, die folgenden Daten eingeben:

Kundenspezifische Einheit = Btu/d Basiseinheit = Btu/h

Wobei: 1 d (Tag) = 24 h (Stunden)

Dann ist:

 $1 \text{ Btu/d} = \frac{1 \cdot \text{Btu}}{1 \cdot \text{d}} \times \frac{1 \cdot \text{d}}{24 \cdot \text{h}} = 0,041667 \text{ Btu/h}$ 

1 Btu/d = 0,041667 Btu/h

Ergebnis:

Basiseinheit gem. Angaben =  $\frac{\text{Anzahl der Basiseinheiten}}{1 \text{ Kundenspezifische Einheit}} = \frac{0,041667 \cdot \text{Btu/h}}{1 \cdot \text{Btu/d}} = 0,041667$ 

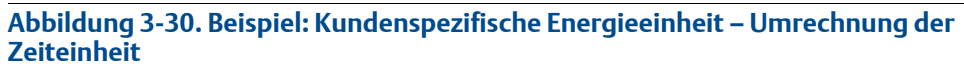

| S 03/11/2009 08:01:50.213 [3051                                                                                                    | SMV with Fully Compensated Mass and I                                                                                                    | Energy Flow Rev. 1]                                                                                          | • • • • •                                                                                                    |
|----------------------------------------------------------------------------------------------------|----------------------------------------------------------------------------------------------------|----------------------------------------------------------------------------------------------------|----------------------------------------------------------------------------------------------------|
|                                                                                                    |                                                                                                    |                                                                                                    |                                                                                                    |
| Configure/Setup<br>Configure/Setup<br>Configure/Setup<br>Configure/Setup<br>Configure/Setup<br>Configure/Setup<br>Configure/Setup<br>Configure/Setup | Flow         Energy         Totalzer         Differential Pressu           Device Tag         30515MV           Long Tag         30515MV Mass Flow           Energy Rate         0 BTU/D           Unit         BTU/D           Damping         0.40           Status         Good - Not Linkec | Custom Units Setup<br>Custom Units Setup<br>Custom Unit BTU/D<br>Base Unit Btu/h<br>Base per Custom 0.041667 | e Temperature   Analog Output  <br>Device GOOD<br>Status GOOD<br>Energy Rate Sensor Links<br>Upper Sensor Link 127259 BTU/D<br>Lower Sensor Link 0 BTU/D<br>Minimum Span 3.6e000 BTU/D |
| Configure/Setup                                                                                                    | Time: Current                                                                                                    | OKCan                                                                                                    | cel <u>Accely</u> Binx <u>H</u> elp                                                                                                    |
| ast synchronized: Device Parameters not Sync                                                                                                    | chronized.                                                                                                    |                                                                                                    |                                                                                                    |
| and a second portion of an annual 3 TRA 37TR                                                                                                    |                                                                                                    |                                                                                                    |                                                                                                    |

### Beispiel für die Umrechnung von Energie- und Zeiteinheit:

Um das Verhältnis der "Basiseinheit gemäß Angaben" für eine kundenspezifische Einheit von Tausend BTU pro Tag (kBtud) und einer Basiseinheit von BTU pro Stunde (Btu/h) zu ermitteln, die folgenden Daten eingeben:

Kundenspezifische Einheit = kBtud Basiseinheit = Btu/h

Wobei: 1 kBtu (Tausend BTU) = 1000 Btu und

1 d (Tag) = 24 h (Stunden) Dann ist: 1 kBtud =  $\frac{1 \cdot \text{kBtu}}{1 \cdot \text{d}} \times \frac{1000 \cdot \text{Btu}}{1 \cdot \text{kBtu}} \times \frac{1 \cdot \text{d}}{24 \cdot \text{h}} = 41,6667 \text{ Btu/h}$ 1 kBtud = 41,6667 Btu/h Ergebnis: Basiseinheit gem. Angaben =  $\frac{\text{Anzahl der Basiseinheiten}}{1 \text{ Kundenspezifische Einheit}} = \frac{41,6667 \cdot \text{Btu/h}}{1 \cdot \text{kBtud}} = 41,6667$ 

Abbildung 3-31. Beispiel: Kundenspezifische Energieeinheit – Umrechnung von Energieund Zeiteinheit

| <b>S 03/11/2009 08:01:50.213 [3051</b>                               | SMV with Fully Compensated Mass and Energy Flow Rev. 1]                                                                                       | • • • ×                                                                                                    |
|----------------------------------------------------------------------|----------------------------------------------------------------------------------------------------|----------------------------------------------------------------------------------------------------|
| File Actions Help                                                    |                                                                                                    |                                                                                                    |
|                                                                      |                                                                                                    |                                                                                                    |
| Configure/Setup<br>Basic Setup<br>Device<br>Variablesi<br>Calbration | Flow     Energy     Totalizer     Differential Pressure     Static Pressure     Process Temperature     Module T       Device Tag     30515MV | emperature Analog Output  <br>Device GOOD Second<br>Energy Rate Sensor Links<br>Upper Sensor Link (3054139+0)<br>Lower Sensor Link (7000065399)<br>KBTUD<br>Minimum Span (7000065399)<br>KBTUD |
| Configure/Setup                                                      |                                                                                                    |                                                                                                    |
| Device Diagnostics                                                   |                                                                                                    |                                                                                                    |
| Process Variables                                                    |                                                                                                    |                                                                                                    |
| ÷.                                                                   | Time: Current V OK Cannel                                                                                                    | Andu Pint Halp                                                                                                    |
| last synchronized: Device Parameters not Sync                        | hronized.                                                                                                    |                                                                                                    |

- 3. Unter der Überschrift *Low Flow Cutoff* (Schleichmengenabschaltung) kann der aktuelle *Minimum DP Value* (DP-Mindestwert) je nach Anwendung geändert werden. Die Einheit für diesen Wert ist die vom Anwender gewählte DP-Einheit. Wenn der gemessene DP-Wert unter dem DP-Mindestwert liegt, gibt der Messumformer den Energiewert als Null aus.
- 4. Die Sensor Limits (Sensorgrenzwerte) und die Minimum Span (Min. Messspanne) können unter der Überschrift Energy Rate Sensor Limits (Sensorgrenzwerte für den Energiedurchfluss) eingesehen werden.

### 3.7.3 Zähler

(Nur Funktionsplatine für voll kompensierten Masse- und Energiedurchfluss):

Auf der Registerkarte *Totalizer* (Zähler) werden die mit der Zählerfunktion des Messumformers zusammenhängenden Einstellungen konfiguriert.

| 03/11/2009 08:01:50.213 [30<br>Actions Help       | ISMV with Fully Compensated Mass and Energy Flow Rev. 1] 🕐 🖪 🖃                                                                 |
|---------------------------------------------------|----------------------------------------------------------------------------------------------------|
| ) <u>}</u>                                        |                                                                                                    |
| onfigure/Setup                                    | Flow   Energy   Totalizer   Differential Pressure   Static Pressure   Process Temperature   Module Temperature   Analog Cutput |
| Basic Setup<br>Device<br>Variables<br>Calibration | Tag 30515MV<br>Long Tag 30515MV Mass Flow                                                                                      |
|                                                   | Totalized Reading 757.19 StdCuft Mode Start  Maximum Value 870654197 StdCuft Unit StdCuft Flow Output Parameter Flow Output    |
|                                                   | Custom Units Setup Custom Unit MMSCF                                                                                           |
|                                                   | Base Unit StdCut Configure<br>Totalizer<br>Base per Custom 1000000 Set Totalizer<br>Maximum                                    |
| Configure/Setup                                   | Status Reset Totalizer                                                                                                    |
| Device Diagnostics Process Variables              | Totalizer Status Good - Not Limitec                                                                                            |
| B                                                 |                                                                                                    |
|                                                   | Time: Current  OK Cancel Apply Print E                                                                                         |

- 1. Zum Ein- oder Ausschalten der Zählerfunktion im Dropdown-Menü *Mode* (Betriebsart) unter der Überschrift *Totalizer Setup* (Zähler einstellen) die Option **Start** oder **Stop** auswählen. Die *Units* (Einheit) des Zählers kann ebenfalls unter dieser Überschrift geändert werden.
- 2. Die Werte für *Totalized Parameter* (Zählparameter) und *Totalizer Maximum* (Höchstwert) prüfen. Zum Ändern des Werts *Totalized Parameter* auf die Schaltfläche **Configure Totalizer** (Zähler konfigurieren) unter der Überschrift *Totalizer Control* (Zählersteuerung) klicken.

#### Hinweis

Wenn der Zähler den Höchstwert erreicht, wird er automatisch auf Null rückgesetzt und fährt mit dem Zählvorgang fort. Der standardmäßige Höchstwert entspricht dem Äquivalent von 4,29 Mrd. lbs, den tatsächlichen Kubikfuß oder BTU. Zum Ändern des Höchstwerts *Totalizer Maximum* auf die Schaltfläche **Set Totalizer Maximum** (Höchstwert des Zählers einstellen) unter der Überschrift Zählersteuerung klicken.

- 3. Zum Nullstellen des Werts *Totalized Reading* (Zählersumme) auf die Schaltfläche **Reset Totalizer** (Zähler rücksetzen) unter der Überschrift *Totalizer Control* (Zählersteuerung) klicken.
- Unter der Überschrift Custom Units Setup (Kundenspezifische Einheit einstellen) kann der Anwender eine kundenspezifische Einheit für Zählersumme konfigurieren.
   Kundenspezifische Einheiten ermöglichen die Anzeige der Zählerrate in Maßeinheiten, die keine Standardeinheiten für den 3051S MultiVariable sind.

#### Hinweis

Wenn die Zählerrate als Primärvariable konfiguriert und über das 4–20 mA Signal ausgegeben wird, muss der 4–20 mA Bereich (LRV und URV) nach Abschluss der Konfiguration der kundenspezifischen Einheit überprüft werden. Weitere Informationen zur Überprüfung des 4–20 mA Bereichs siehe "Grundkonfiguration des Messumformers" auf Seite 31.

Die folgenden Schritte zur Konfiguration einer kundenspezifischen Einheit befolgen:

a. **Custom Unit** (Kundenspezifische Einheit): Die Bezeichnung der gewünschten kundenspezifischen Einheit, die für die Option *Totalized Reading* (Zählersumme) angezeigt werden soll, eingeben. In das Feld für die kundenspezifische Einheit können bis zu fünf Zeichen einschl. Buchstaben, Zahlen und Symbole eingegeben werden.

#### Hinweis

Es wird empfohlen, die kundenspezifische Einheit in Großbuchstaben einzugeben. Wenn Einheiten als Kleinbuchstaben eingegeben wurden, werden diese auf dem Digitalanzeiger in Großbuchstaben ausgegeben. Darüber hinaus werden die folgenden Sonderzeichen vom Digitalanzeiger erkannt: Bindestrich ("–"), Prozent-Symbol ("%"), Asterisk ("\*"), Schrägstrich ("/") und Leerstellen. Alle anderen für die kundenspezifische Einheit eingegebenen Zeichen werden als Asterisk ("\*") auf dem Digitalanzeiger ausgegeben. Die folgende Warnung wird angezeigt, um auf diese Änderungen hinzuweisen: "Custom Unit contains characters that will display in upper case or asterisks on LCD. The DCS will display as entered." (Die kundenspezifischen Einheiten enthalten Zeichen, die als Großbuchstaben oder als Asteriske auf dem Digitalanzeiger angezeigt werden. Das Leitsystem zeigt die Einheiten wie eingegeben an.)

- b. **Base Unit** (Basiseinheit): Aus dem Dropdown-Menü eine Basiseinheit wählen, die für die kundenspezifische Einheit verwendet werden soll.
- c. **Base per Custom** (Basiseinheit gem. Angaben): Einen numerischen Wert eingeben, der die Anzahl der Basiseinheiten pro kundenspezifischer Einheit festlegt. Der 3051 MultiVariable Messumformer verwendet die folgenden Konvention:

Basiseinheit gem. Angaben = Anzahl der Basiseinheiten 1 Kundenspezifische Einheit

Beispiel:

Kundenspezifische Einheit: kg Basiseinheit: g

Wobei 1 kg (Kilogramm) = 1000 g (Gramm)

Basiseinheit gem. Angaben =  $\frac{\text{Anzahl der Basiseinheiten}}{1 \text{ Kundenspezifische Einheit}} = \frac{1000 \cdot \text{g}}{1 \cdot \text{kg}} = 1000$ 

Die Werte der Basiseinheit gemäß Angaben für die gebräuchlichsten Zählereinheiten sind in Tabelle 3-11 aufgeführt.

- d. Auf Apply (Ausführen) klicken.
- e. **Totalizer Unit** (Zählereinheit): Aus dem Dropdown-Menü die kundenspezifische Einheit wählen, die in Schritt b. erstellt wurde.

#### Hinweis

Die kundenspezifische Einheit ist u. U. erst im Dropdown-Menü Zählereinheit verfügbar, nachdem dieses Dropdown-Menü aktualisiert wurde. Zum Aktualisieren des Dropdown-Menüs zur Registerkarte *Basic Setup* (Grundeinstellung) navigieren und dann zur Registerkarte *Variables* – *Totalizer* (Variablen – Zähler) zurückkehren.

| Kundenspezifische Einheit             | Basiseinheit | Basiseinheit gem. Angaben |
|---------------------------------------|--------------|---------------------------|
| Millionen Normkubikmeter (MMNCM)      | NmlCum       | 1.000.000                 |
| Millionen Standard-Kubikfuß (MMSCF)   | StdCuft      | 1.000.000                 |
| Millionen Standard-Kubikmeter (MMSCM) | StdCum       | 1.000.000                 |
| Tausend metrische Tonnen (KMTON)      | MetTon       | 1000                      |
| Tausend Normkubikmeter (KNCM)         | NmlCum       | 1000                      |
| Tausend US-Tonnen (KSTON)             | STon         | 1000                      |
| Tausend Standard-Kubikfuß (KSCF)      | StdCuft      | 1000                      |
| Tausend Standard-Kubikmeter (KSCM)    | StdCum       | 1000                      |

#### Tabelle 3-11. Häufig verwendete kundenspezifizierte Einheiten – Zähler

Wenn Umrechnungsfaktor-Tabellen oder Internet-Suchmaschinen verwendet werden, um den Wert "Basiseinheit gemäß Angaben" zu bestimmen, muss darauf geachtet werden, dass die kundenspezifische Einheit im Feld "Von" und die Basiseinheit im Feld "Auf" eingegeben wird.

Um den Wert für "Basiseinheit gemäß Angaben" für eine kundenspezifische Einheit zu berechnen, die nicht in Tabelle 3-9 aufgeführt ist, das folgende Beispiel anwenden:

Beispiel für die Umrechnung der Zählereinheit: Siehe Seite 57

### Beispiel für die Umrechnung der Zählereinheit:

Um das Verhältnis der "Basiseinheit gemäß Angaben" für eine kundenspezifische Einheit von Millionen Standard-Kubikfuß (mmscf) und einer Basiseinheit von Standard-Kubikfuß (StdCuft) zu ermitteln, die folgenden Daten eingeben:

Kundenspezifische Einheit = mmscf

Basiseinheit = StdCuft

Wobei: 1 mmscf (Millionen Standard-Kubikfuß) = 1.000.000 StdCuft (Standard-Kubikfuß)

Ergebnis:

Basiseinheit gem. Angaben =  $\frac{\text{Anzahl der Basiseinheiten}}{1 \text{ Kundenspezifische Einheit}} = \frac{1.000.000 \cdot \text{StdCuft}}{1 \cdot \text{mmscf}} = 1.000.000$ 

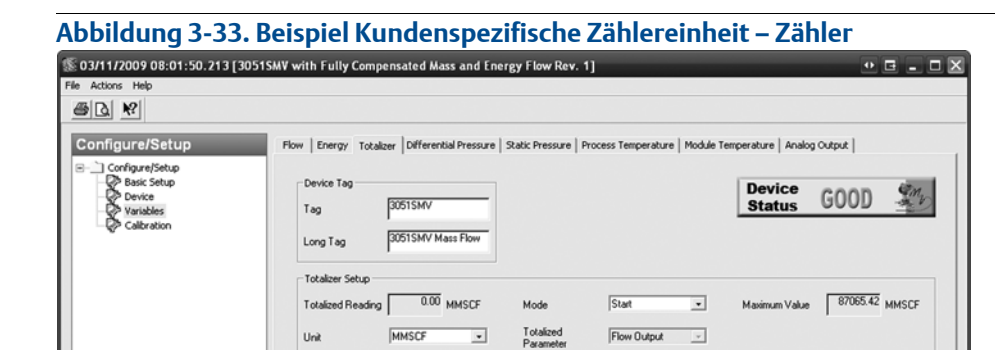

1000000.00

Custom Units Setup

Base per Custom

Custom Unit

Base Unit

Status

Time: Current

5

ers not Synchr

MMSCF

StdCuft

Totalizer Status Good - Not Limitec -

•

| 3.7.4 | Differenzdruck |
|-------|----------------|

Configure/Setup

Device Diagnostics

Process Variables

ed: Device Par

| Funktionstastenfolge für Masse- und Energiedurchfluss         | 1, 4, 1, 4 |
|---------------------------------------------------------------|------------|
| Funktionstastenfolge für direkten Ausgang der Prozessvariable | 1, 4, 1, 1 |

Totalizer Control

Configure Totalizer

Set Totalizer Maximum

Reset Totalizer

OK Cancel Apply Print

Help

#### Hinweis

Die Kalibrierung des Differenzdrucksensors ist auf Siehe Seite 13 beschrieben.

| N KS                                                                                   |                                                                                                    |                                                                                                    |      |
|----------------------------------------------------------------------------------------|----------------------------------------------------------------------------------------------------|----------------------------------------------------------------------------------------------------|------|
| IlgUre/Setup<br>Confore/Setup<br>Device<br>♥ Yariabësi<br>♥ Yariabësi<br>♥ Calibration | Plow     Totalzer     Differential Pressure     Static Pressure     Process       Device Tag     30515MV | Temperature         Module Temperature         Analog Output           Device         Status           Pressure Sensor Limits | GOOD |
| Configure/Setup<br>Device Diagnostics<br>Process Variables                             |                                                                                                    |                                                                                                    |      |

- 1. Unter der Überschrift *Differential Pressure Setup* (Differenzdruck einstellen) die *DP Units* (Einheit) und *Damping* (Dämpfung) des Differenzdrucks je nach Anwendung ändern.
- 2. Die Sensor Limits (Sensorgrenzwerte) und die Minimum Span (Min. Messspanne) können unter der Überschrift Differential Pressure Sensor Limits (Sensorgrenzwerte für den Differenzdruck) eingesehen werden.

### 3.7.5 Statischer Druck

| Funktionstastenfolge für Masse- und Energiedurchfluss         | 1, 4, 1, 5 |
|---------------------------------------------------------------|------------|
| Funktionstastenfolge für direkten Ausgang der Prozessvariable | 1, 4, 1, 2 |

#### Hinweis

Der Sensorabgleich ist eine Zweipunkt-Sensorkalibrierung, bei der die beiden Druck-Endwerte eingestellt und alle zwischen diesen beiden Werten liegenden Ausgangswerte linearisiert werden. Immer zuerst den unteren Sensorabgleichwert einstellen, um den korrekten Offset festzulegen. Durch die Einstellung des oberen Sensorabgleichwertes wird die Steigung der Kennlinie basierend auf dem unteren Sensorabgleichwert korrigiert. Durch Festlegung der Werte für den Abgleich kann der Anwender die Genauigkeit des Messumformers über einen angegebenen Messbereich bei der eingestellten Temperatur optimieren. Siehe Seite 12.

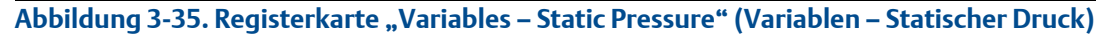

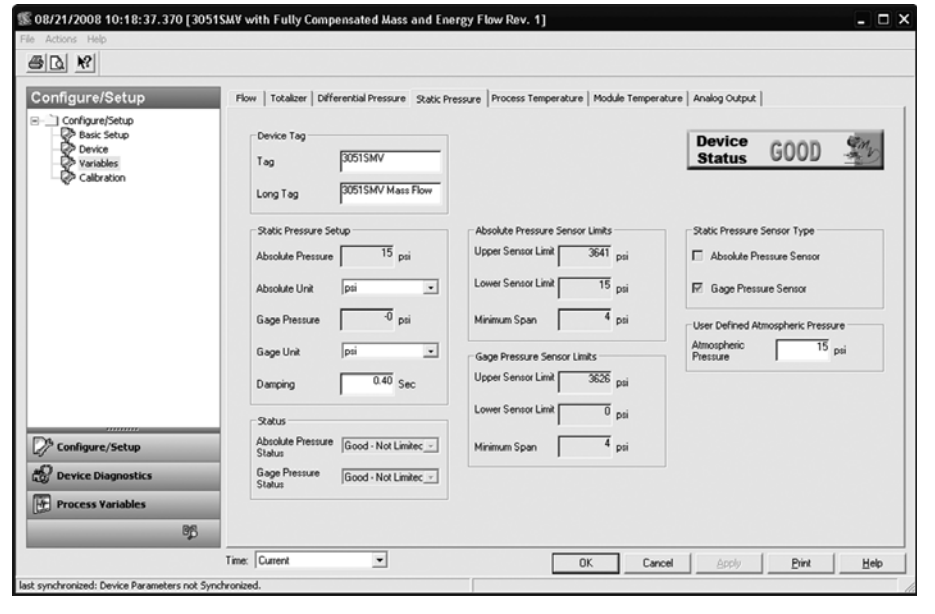

1. Unter der Überschrift *Static Pressure Setup* (Statischen Druck einstellen) die *Absolute Pressure Units* (Einheit des Absolutdrucks) und die *Gage Pressure Units* (Einheit des Überdrucks) je nach Anwendung ändern. Die *Damping* (Dämpfung) des statischen Drucks kann ebenfalls geändert werden.

#### Hinweis

Der Messumformer kann je nach spezifiziertem Modellcode mit einem statischen Absolutdruckoder Überdrucksensor ausgestattet sein. Der Typ des statischen Drucksensors, mit dem der Messumformer ausgestattet ist, kann durch Einsehen der Angaben unter der Überschrift *Static Pressure Sensor Type* (Typ des statischen Drucksensors) bestimmt werden. Die nicht gemessene Art des statischen Drucks wird mittels des Atmosphärendrucks berechnet, der unter der Überschrift *User-Defined Atmospheric Pressure* (Anwenderdefinierter Atmosphärendruck) angegeben wurde.

2. Die Sensor Limits (Sensorgrenzwerte) und die Minimum Span (Min. Messspanne) für den statischen Absolut- und Überdruck können unter den entsprechenden Überschriften Sensorgrenzwerte eingesehen werden.

### 3.7.6 Prozesstemperatur

| Funktionstastenfolge für Masse- und Energiedurchfluss         | 1, 4, 1, 6 |
|---------------------------------------------------------------|------------|
| Funktionstastenfolge für direkten Ausgang der Prozessvariable | 1, 4, 1, 3 |

#### Hinweis

Die Kalibrierung des Prozesstemperaturfühlers ist auf Siehe Seite 16 beschrieben.

Wenn ein Messumformer mit der Option "Nur feste Prozesstemperatur" bestellt wurde, können die feste Temperatur und die Einheit auf der Registerkarte *Fixed Temperature* (Feste Temperatur) geändert werden.

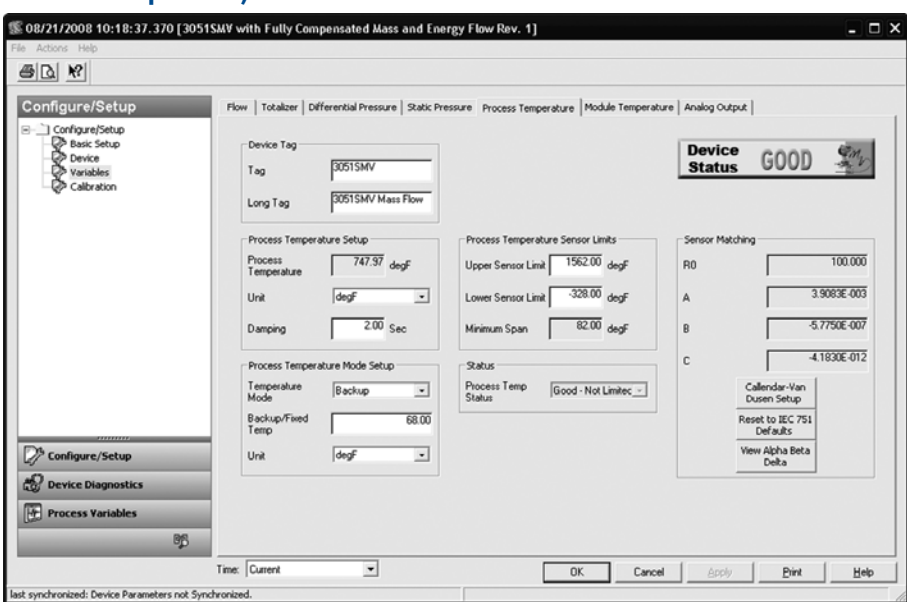

# Abbildung 3-36. Registerkarte "Variables – Process Temperature" (Variablen – Prozesstemperatur)

- 1. Unter der Überschrift *Process Temperature Setup* (Prozesstemperatur einstellen) die *Unit* (*Einheit*) und *Damping* (Dämpfung) dieses Werts je nach Anwendung ändern.
- 2. Unter der Überschrift *Prozesstemperatur einstellen* die Option *Temperature Mode* (Temperaturmodus) auswählen. Siehe Tabelle 3-12.

| Temperaturmodi      | Beschreibung                                                                                                    |
|---------------------|----------------------------------------------------------------------------------------------------|
| Normal              | Der Messumformer verwendet nur den Wert für die tatsächlich gemessene<br><i>Prozesstemperatur</i> . Wenn der Temperaturfühler ausfällt, wird das<br>Analogsignal auf den Alarmwert gesetzt.                                                                 |
| Backup              | Der Messumformer verwendet den Wert für die tatsächlich gemessene<br>Prozesstemperatur. Wenn der Temperaturfühler ausfällt, verwendet der<br>Messumformer den Wert, der im Feld <i>Fixed/Backup Temperature</i><br>(Feste/Backup-Temperatur) angegeben ist. |
| Fixed (Fester Wert) | Der Messumformer verwendet stets den Temperaturwert, der im Feld<br>Fixed / Backup Temperature angegeben ist.                                                                                                    |

#### Tabelle 3-12. Temperaturmodi

#### Hinweis

*Process Temperature Mode Setup* (Modus der Prozesstemperatur einstellen) gilt nur für Messumformer mit Funktionsplatine für voll kompensierten Masse- und Energiedurchfluss.

3. Die Sensor Limits (Sensorgrenzwerte) und die Minimum Span (Min. Messspanne) können unter der Überschrift Process Temperature Sensor Limits (Sensorgrenzwerte für die Prozesstemperatur) eingesehen werden. Der obere und untere Sensorgrenzwert kann je nach Anwendung geändert werden.

Der 3051S MultiVariable Messumformer akzeptiert Callendar-van Dusen Konstanten von einem kalibrierten Widerstandsthermometer und generiert eine Anwenderkurve, die zu jeder speziellen Sensorkurve (Widerstand – Temperatur) passt. Die Anpassung der sensorspezifischen Kurve auf die Konfiguration des Messumformers verbessert die Genauigkeit der Temperaturmessung.

4. Unter der Überschrift Sensor Matching (Sensor-Anpassung) können die Callendar-Van Dusen Konstanten R<sub>0</sub>, A, B und C eingesehen werden. Wenn die Callendar-Van Dusen Konstanten für das anwendungsspezifische Pt100 Widerstandsthermometer bekannt sind, können die Konstanten R<sub>0</sub>, A, B und C geändert werden. Hierfür auf die Schaltfläche Callendar-Van Dusen Setup (Callendar-Van Dusen Konstanten einstellen) klicken und den Menüanweisungen folgen.

Der Anwender kann außerdem die Koeffizienten  $\alpha$ , ß und  $\delta$  durch Klicken auf die Schaltfläche **View Alpha, Beta, Delta** (Alpha, Beta, Delta anzeigen) anzeigen. Die Konstanten R<sub>0</sub>,  $\alpha$ , ß und  $\delta$  können geändert werden. Hierfür auf die Schaltfläche Callendar-Van Dusen Konstanten einstellen klicken und den Menüanweisungen folgen. Zum Rücksetzen des Messumformers auf die Standardeinstellungen gemäß IEC 751 auf die Schaltfläche **Reset to IEC 751 Defaults** (Auf IEC 751 Standardeinstellungen rücksetzen) klicken.

### 3.7.7 Modultemperatur

| Funktionstastenfolge für Masse- und Energiedurchfluss         | 1, 4, 1, 7 |
|---------------------------------------------------------------|------------|
| Funktionstastenfolge für direkten Ausgang der Prozessvariable | 1, 4, 1, 4 |

Die Temperaturvariable des Sensormoduls gibt die gemessene Temperatur des Sensors und der Elektronik im SuperModule aus. Die Modultemperatur kann verwendet werden, um Begleitheizungen zu regeln oder eine Überhitzung des Geräts zu diagnostizieren.

#### Abbildung 3-37. Registerkarte "Variables – Module Temperature" (Variablen – Modultemperatur)

| Process Variables       Process Variables         Process Variables       Process Variables |                                                                                        |                                                                                                    |                                                                                                    |                                                                 |        |
|---------------------------------------------------------------------------------------------|----------------------------------------------------------------------------------------|----------------------------------------------------------------------------------------------------|----------------------------------------------------------------------------------------------------|-----------------------------------------------------------------|--------|
| Configure/Setup  Device Diagnostics  Process Variables  875                                 | Onfigure/Setup<br>Configure/Setup<br>Besic Setup<br>Versite<br>Variables<br>Caltration | Flow   Totalzer   Differential Pressure<br>Device Tag<br>Tag   30515MV<br>Long Tag   30515MV<br>Module Temperature Setup<br>Module Temperature Setup<br>Module Temperature Setup<br>Status<br>Status<br>Module Temp<br>Status | Static Pressure Process Temperature Modul<br>Flow<br>Prove<br>Prove Prove Prove Prove Prove Prove Prove Prove Prove Prove Prove Prove Prove Prove Prove Prove Prove Prove Prove Prove Prove Prove Prove Prove Prove Prove Prove Prove Prove Prove Prove Prove Prove Prove Prove Prove Prove Prove | e Temperature   Analog Outp<br>Device<br>Status<br>dogf<br>dogf | c GOOD |
|                                                                                             | Configure/Setup                                                                        |                                                                                                    |                                                                                                    |                                                                 |        |

- 1. Unter der Überschrift *Module Temperature Setup* (Modultemperatur einstellen) die *Units* (Einheit) dieses Werts je nach Anwendung ändern.
- 2. Die Sensor Limits (Sensorgrenzwerte) können unter der Überschrift Module Temperature Sensor Limits (Sensorgrenzwerte für die Modultemperatur) eingesehen werden.

### 3.7.8 Analogausgang

| Funktionstastenfolge für Masse- und Energiedurchfluss         | 1, 4, 3, 2 |
|---------------------------------------------------------------|------------|
| Funktionstastenfolge für direkten Ausgang der Prozessvariable | 1, 4, 3, 2 |

#### Hinweis

Die Kalibrierung des Analogausgangs ist auf Siehe Seite 18 beschrieben.

| B₁ ₩?                                                                    |                                                                                                    |                                                                                 |                                                       |
|--------------------------------------------------------------------------|----------------------------------------------------------------------------------------------------|---------------------------------------------------------------------------------|-------------------------------------------------------|
| onfigure/Setup<br>Configure/Setup<br>Passis Setup<br>Device<br>Variables | Plow   Totalizer   Differential Pressure   Static Pr<br>Device Tag<br>Tag   00515MV                                                                                                    | essure   Process Temperature   Module Temperature                               | Analog Output<br>Device GOOD                          |
|                                                                          | Long Tag 30515MV Mass Flow Analog Output Setup Primary Variable Flow Upper Range Value (20 mA) Unever Range Value (4 mA) Differ Value (4 mA) Primary Variable Sensor Limbs Upper Range (57227 b/s) Upper Range (4 mA) Primary Variable Sensor Limbs | Analog Output Information<br>Analog Dutput 4.000 mA<br>Percent of Range 0.000 % | Diagnostics<br>mA Dutput Fixed<br>mA Dutput Saturated |
| <sup>b</sup> Configure/Setup                                             | Lower Sensor Limit 0 ib/s<br>Minimum Span 1e-008 ib/s                                                                                                    |                                                                                 |                                                       |
| Process Variables                                                        | Time: Current                                                                                                    |                                                                                 | Constant Print Halo                                   |

Abbildung 3-38. Registerkarte "Variables – Analog Output" (Variablen – Analogausgang)

- 1. Unter der Überschrift Analog Output Setup (Analogausgang einstellen) die Option Primary Variable (Primärvariable) auswählen. Upper Range Value (Messende) und Lower Range Value (Messanfang) können ebenfalls unter dieser Überschrift geändert werden.
- 2. Die Upper Sensor Limit (Obere Sensorgrenze) und Lower Sensor Limit (Untere Sensorgrenze) und die min. Messspanne unter der Überschrift Primary Variable Sensor Limits (Sensorgrenzwerte der Primärvariable) überprüfen.

### Übertragungsfunktion (nur Funktionsplatine für direkten Ausgang der Prozessvariable)

Der 3051S MultiVariable Messumformer mit Funktionsplatine für direkten Ausgang der Prozessvariable verfügt über zwei Einstellmöglichkeiten für den Analogausgang: linear und radiziert. Die Radizierung wird verwendet, um ein durchflussproportionales (analoges) Ausgangssignal zu erhalten. Wenn der Eingang sich dem Wert Null nähert, schaltet der 3051S MultiVariable Messumformer automatisch auf "linear", um somit ein besseres und stabileres Ausgangssignal im Bereich von Null zu erhalten (siehe Abbildung 3-39 auf Seite 64).

Von 0 bis 0,6 % der eingestellten Druck-Messspanne ist die Steigung gleich 1:1 (y = x). Dies ermöglicht eine präzise Kalibrierung im Nullpunkt-Bereich. Bei kleinen Änderungen im Eingang haben größere Steigungen stärkere Auswirkungen auf den Ausgang. Um einen kontinuierlichen Übergang von "linear" zu "radiziert" zu erreichen, ist die Kurvensteigung im Bereich von 0,6 bis 0,8 Prozent 1:41,72 (y = 41,72x).

#### A Hinweis

Nicht sowohl den Analogausgang des Geräts als auch das Leitsystem auf "radiziert" setzen.

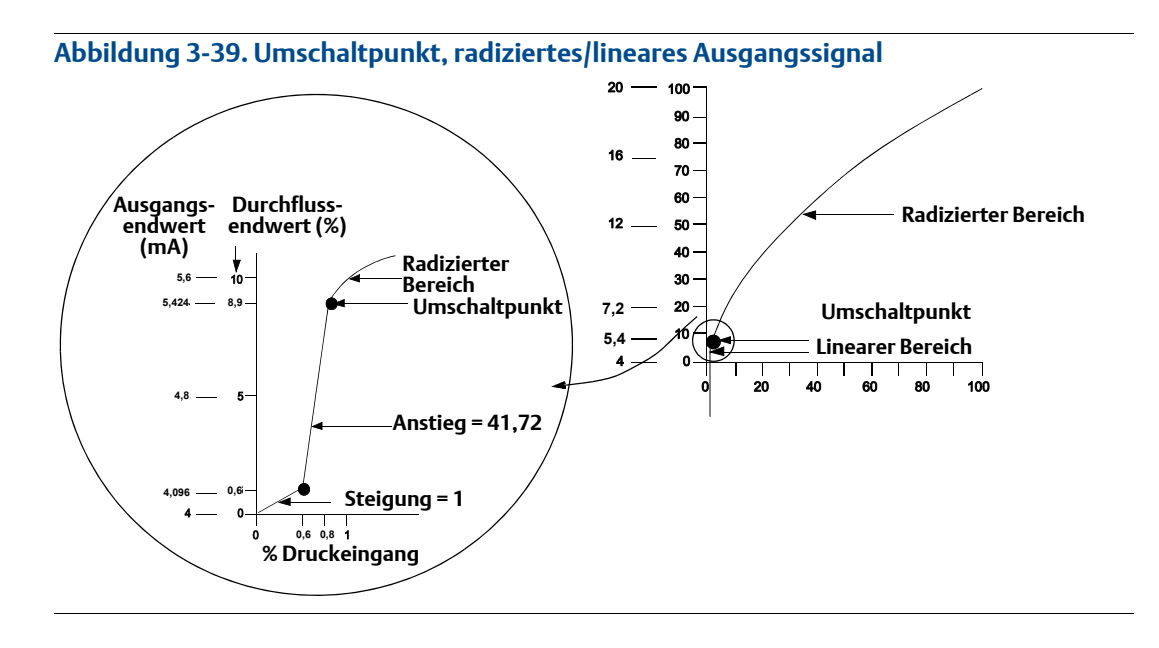

Abbildung 3-39 gilt nur für den radizierten Ausgang des 3051S MultiVariable Messumformers mit Funktionsplatine für direkten Ausgang der Prozessvariable.

#### A Hinweis

Bei einem Durchfluss-Messspannenverhältnis größer als 10:1 ist es nicht empfehlenswert, eine radizierte Übertragungsfunktion im Messumformer durchzuführen. Führen Sie die radizierte Übertragungsfunktion stattdessen im Leitsystem durch.

3.8

## Menüstrukturen und Funktionstastenfolgen für das Handterminal 475

Abhängig von der bestellten Konfiguration sind bestimmte Messungen (z. B. statischer Druck, Prozesstemperatur) und/oder Berechnungen (z. B. Masse-, volumetrischer und Energiedurchfluss) ggf. nicht für alle Medienarten verfügbar. Die verfügbaren Messungen und/oder Berechnungen werden durch die bestellten Optionscodes für MultiVariable Typ und Messart bestimmt. Weitere Informationen siehe "Bestellinformationen" auf Seite 27.

Die Menüstrukturen und Funktionstastenfolgen für das Handterminal 475 in diesem Abschnitt gelten für die folgenden Modellcodes:

- MultiVariable Typ M (voll kompensierter Masse- und Energiedurchfluss) mit Messart 1 (Differenzdruck, statischer Druck und Prozesstemperatur)
- MultiVariable Typ P (Direkter Ausgang der Prozessvariable) mit Messart 1 (Differenzdruck, statischer Druck und Prozesstemperatur).

Die Menüstrukturen und Funktionstastenfolgen für das Handterminal 475 für andere Modellcodes weichen davon ab.

### 3.8.1 Menüstruktur für voll kompensierten Masse- und Energiedurchfluss (Seite 1)

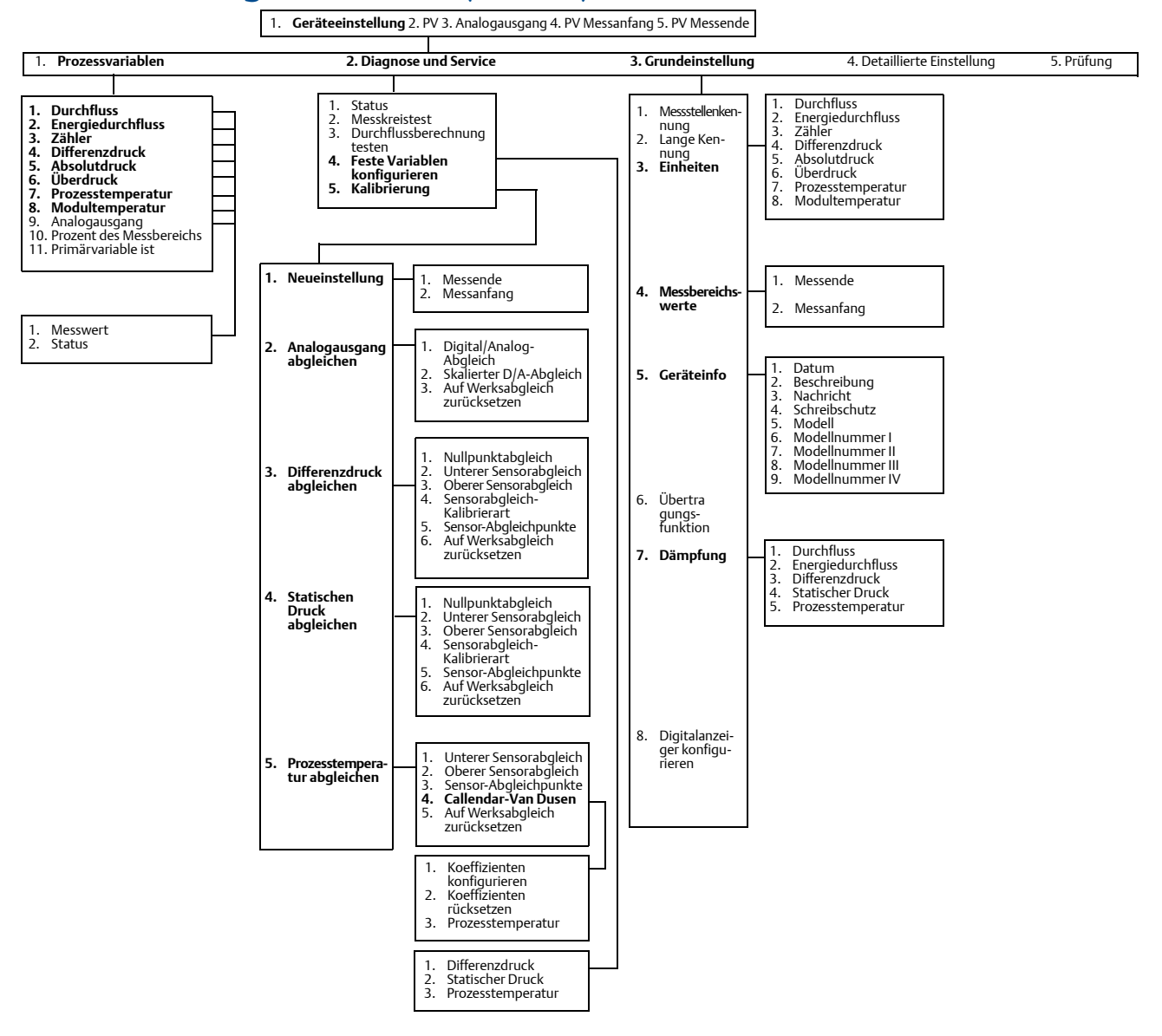

#### Menüstruktur für voll kompensierten Masse- und 3.8.2 Energiedurchfluss (Seite 2)

Geräteeinstellung 2. PV 3. Analogausgang 4. PV Messanfang 5. PV Messende 1

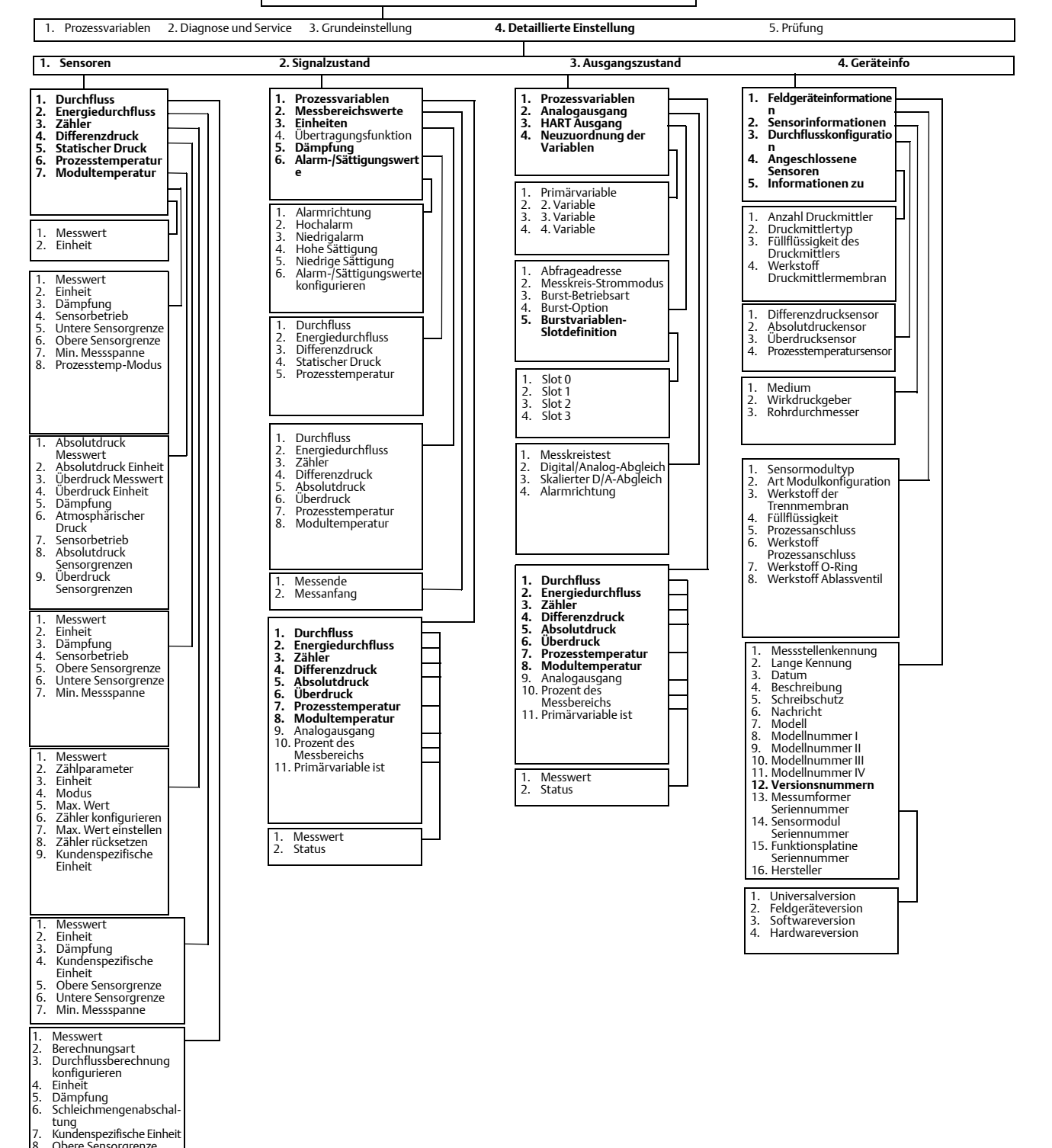

4. 5. 6. 7.

8. Obere Sensorgrenze 9. Untere Sensorgrenze 10. Min. Messspanne

# 3.8.3 Menüstruktur für direkten Ausgang der Prozessvariable (Seite 1)

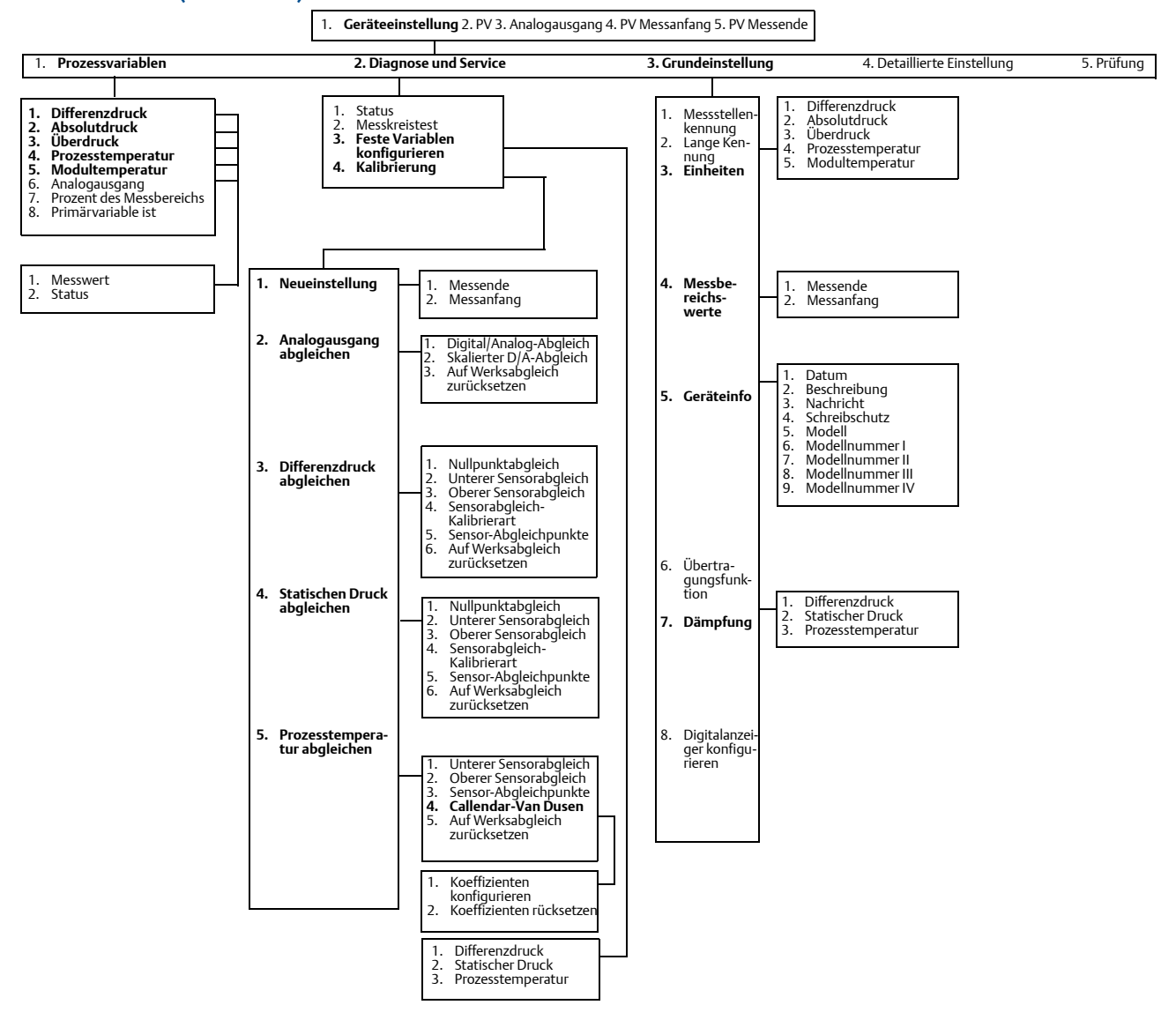

# 3.8.4 Menüstruktur für direkten Ausgang der Prozessvariable (Seite 2)

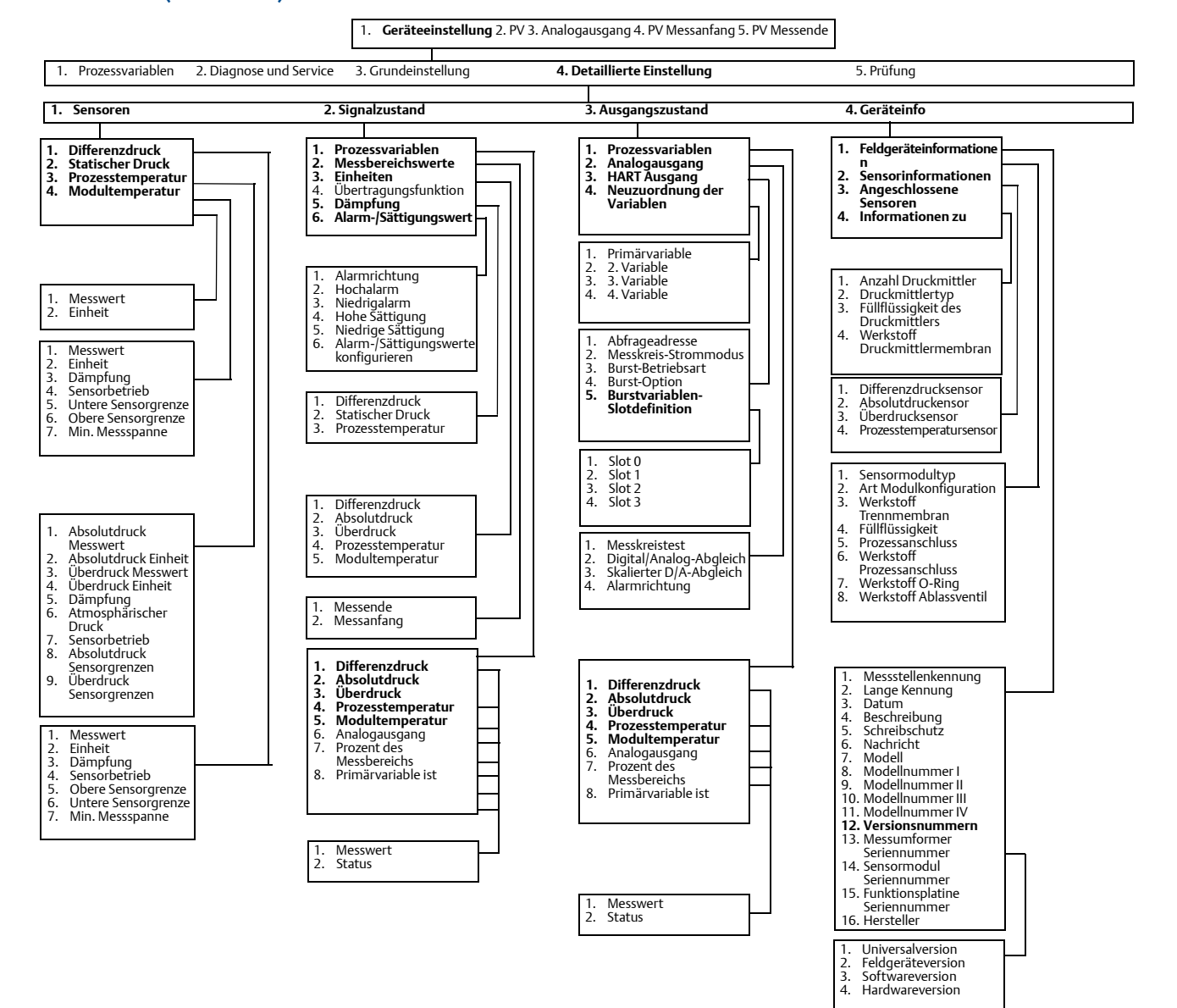

### 3.8.5 Funktionstastenfolgen für das Handterminal 475

Zur Kommunikation mit dem 3051S MultiVariable Messumformer und zur Prüfung der Konfiguration den 3051SMV Engineering Assistant oder ein HART-fähiges Mastergerät verwenden.

Tabelle 1 zeigt die Funktionstastenfolgen des Handterminals 475 für den voll kompensierten Masse- und Energiedurchfluss. Tabelle 2 zeigt die Funktionstastenfolgen für den direkten Ausgang der Prozessvariable.

Ein Häkchen ( $\sqrt{}$ ) kennzeichnet die Basis-Konfigurationsparameter. Diese Parameter sollten mindestens bei der Konfiguration und bei der Inbetriebnahme geprüft werden.

#### Tabelle 3-13. Funktionstastenfolgen für den Ausgang mit voll kompensiertem Masse- und Energiedurchfluss

|              | Funktion                                                                               | Funktionstastenfolge |
|--------------|----------------------------------------------------------------------------------------|----------------------|
|              | Absolute Pressure Reading and Status (Absolutdruck-Messwert und -Status)               | 1,4,2,1,5            |
|              | Absolute Pressure Sensor Limits (Absolutdruck-Sensorgrenzwerte)                        | 1,4,1,5,8            |
|              | Absolute Pressure Units (Absolutdruck-Einheiten)                                       | 1,3,3,5              |
|              | Alarm and Saturation Level Configuration (Alarm- und<br>Sättigungswerte konfigurieren) | 1,4,2,6,6            |
|              | Alarm and Saturation Levels (Alarm- und Sättigungswerte)                               | 1,4,2,6              |
|              | Analog Output Trim Options (Abgleich Analogausgang)                                    | 1,2,5,2              |
|              | Burst Mode Setup (Einstellung der Burst-Betriebsart)                                   | 1,4,3,3,3            |
|              | Burst Mode Options (Optionen der Burst-Betriebsart)                                    | 1,4,3,3,4            |
|              | Callendar-van Dusen Sensor Matching<br>(Callendar-van-Dusen-Sensoranpassung)           | 1,2,5,5,4            |
|              | Configure Fixed Variables (Feste Variablen konfigurieren)                              | 1,2,4                |
|              | Damping (Dämpfung)                                                                     | 1,3,7                |
|              | Diaphragm Seals Information (Informationen zu Druckmittlern)                           | 1,4,4,5              |
| $\checkmark$ | Differential Pressure Low Flow Cutoff<br>(Differenzdruck-Schleichmengenabschaltung)    | 1,4,1,1,6            |
|              | Differential Pressure Reading and Status (Differenzdruck-Messwert und -Status)         | 1,4,2,1,4            |
|              | Differential Pressure Sensor Trim Options<br>(Differenzdruck-Sensorabgleichsoptionen)  | 1,2,5,3              |
| $\checkmark$ | Differential Pressure Zero Trim (Differenzdruck-Nullpunktabgleich)                     | 1,2,5,3,1            |
|              | Differential Pressure Units (Differenzdruck-Einheiten)                                 | 1,3,3,4              |
|              | Energy Rate Units (Energie-Einheiten)                                                  | 1,3,3,2              |
|              | Energy Reading and Status (Energie-Messwert und -Status)                               | 1,4,2,1,2            |
|              | Equipped Sensors (Angeschlossene Sensoren)                                             | 1,4,4,4              |
|              | Field Device Information (Feldgerätinformationen)                                      | 1,4,4,1              |
|              | Flow Calculation Type (Durchflussberechnungsart)                                       | 1,4,1,1,2            |
| $\checkmark$ | Flow Rate Units (Durchflusseinheiten)                                                  | 1,3,3,1              |
|              | Flow Reading and Status (Durchfluss-Messwert und -Status)                              | 1,4,2,1,1            |
|              | Gage Pressure Reading and Status (Überdruck-Messwert und -Status)                      | 1,4,2,1,6            |
|              |                                                                                        |                      |

|              | Funktion                                                                                                  | Funktionstastenfolge |
|--------------|----------------------------------------------------------------------------------------------------|----------------------|
|              | Gage Pressure Sensor Limits (Überdruck-Sensorgrenzwerte)                                                  | 1,4,1,5,9            |
|              | Gage Pressure Units (Überdruck-Einheiten)                                                                 | 1,3,3,6              |
|              | LCD Configuration (Digitalanzeiger konfigurieren)                                                         | 1,3,8                |
|              | Loop Test (Messkreistest)                                                                                 | 1,2,2                |
|              | Module Temperature Reading and Status<br>(Modultemperatur-Messwert und -Status)                           | 1,4,2,1,8            |
|              | Module Temperature Units (Modultemperatur-Einheiten)                                                      | 1,3,3,8              |
|              | Poll Address (Abfrageadresse)                                                                             | 1,4,3,3,1            |
|              | Process Temperature Reading and Status<br>(Prozesstemperatur-Messwert und Status)                         | 1,4,2,1,7            |
| $\checkmark$ | Process Temperature Sensor Mode<br>(Prozesstemperatur-Sensormodus)                                        | 1,4,1,6,8            |
|              | Process Temperature Sensor Trim Options<br>(Prozesstemperatur-Sensorabgleichsoptionen)                    | 1,2,5,5              |
|              | Process Temperature Unit (Prozesstemperatur-Einheiten)                                                    | 1,3,3,7              |
| $\checkmark$ | Ranging the Analog Output (Analogausgangsbereich einstellen)                                              | 1,2,5,1              |
|              | Recall Factory Trim Settings (Auf Werksabgleich zurücksetzen)                                             | 1,2,5,2,3            |
|              | Sensor Information (Sensorinformationen)                                                                  | 1,4,4,2              |
| $\checkmark$ | Static Pressure Sensor Lower Trim (AP Sensor) (Statischer Druck –<br>Unterer Sensorabgleich (AP-Sensor))  | 1,2,5,4,2            |
|              | Static Pressure Sensor Trim Options (Statischer Druck –<br>Sensorabgleichsoptionen)                       | 1,2,5,4              |
| $\checkmark$ | Static Pressure Sensor Zero Trim (GP Sensor) (Statischer Druck –<br>Sensor-Nullpunktabgleich (GP-Sensor)) | 1,2,5,4,1            |
| $\checkmark$ | Status (Status)                                                                                           | 1,2,1                |
| $\checkmark$ | Tag (Messstellenkennung)                                                                                  | 1,3,1                |
|              | Test Flow Calculation (Durchflussberechnung testen)                                                       | 1,2,3                |
|              | Totalizer Configuration (Zähler konfigurieren)                                                            | 1,4,1,3              |
|              | Totalizer Reading and Status (Zähler-Messwert und -Status)                                                | 1,4,2,1,3            |
|              | Totalizer Units (Zählereinheiten)                                                                         | 1,3,3,3              |
|              | Variable Mapping (Variablen-Zuordnung)                                                                    | 1,4,3,4              |
|              | Write Protect (Schreibschutz)                                                                             | 1,3,5,4              |

#### Tabelle 3-13. Funktionstastenfolgen für den Ausgang mit voll kompensiertem Masse- und Energiedurchfluss

|              | Funktion                                                                               | Funktionstastenfolge |
|--------------|----------------------------------------------------------------------------------------|----------------------|
|              | Absolute Pressure Reading and Status (Absolutdruck-Messwert und -Status)               | 1,4,2,1,2            |
|              | Absolute Pressure Sensor Limits (Absolutdruck-Sensorgrenzwerte)                        | 1,4,1,2,8            |
| $\checkmark$ | Absolute Pressure Units (Absolutdruck-Einheiten)                                       | 1,3,3,2              |
|              | Alarm and Saturation Level Configuration (Alarm- und<br>Sättigungswerte konfigurieren) | 1,4,2,6,6            |
|              | Alarm and Saturation Levels (Alarm- und Sättigungswerte)                               | 1,4,2,6              |
|              | Analog Output Trim Options (Abgleich Analogausgang)                                    | 1,2,4,2              |
|              | Burst Mode Setup (Einstellung der Burst-Betriebsart)                                   | 1,4,3,3,3            |
|              | Burst Mode Options (Optionen der Burst-Betriebsart)                                    | 1,4,3,3,4            |
|              | Callendar-van Dusen Sensor Matching<br>(Callendar-van-Dusen-Sensoranpassung)           | 1,2,4,5,4            |
|              | Damping (Dämpfung)                                                                     | 1,3,7                |
|              | Diaphragm Seals Information (Informationen zu Druckmittlern)                           | 1,4,4,4              |
|              | Differential Pressure Reading and Status (Differenzdruck-Messwert und -Status)         | 1,4,2,1,1            |
|              | Differential Pressure Sensor Trim Options<br>(Differenzdruck-Sensorabgleichsoptionen)  | 1,2,4,3              |
| $\checkmark$ | Differential Pressure Zero Trim (Differenzdruck-Nullpunktabgleich)                     | 1,2,4,3,1            |
| $\checkmark$ | Differential Pressure Units (Differenzdruck-Einheiten)                                 | 1,3,3,1              |
|              | Equipped Sensors (Angeschlossene Sensoren)                                             | 1,4,4,3              |
|              | Field Device Information (Feldgerätinformationen)                                      | 1,4,4,1              |
|              | Gage Pressure Reading and Status (Überdruck-Messwert und -Status)                      | 1,4,2,1,3            |
|              | Gage Pressure Sensor Limits (Überdruck-Sensorgrenzwerte)                               | 1,4,1,2,9            |
| $\checkmark$ | Gage Pressure Units (Überdruck-Einheiten)                                              | 1,3,3,3              |
|              | LCD Configuration (Digitalanzeiger konfigurieren)                                      | 1,3,8                |
|              | Loop Test (Messkreistest)                                                              | 1,2,2                |
|              | Module Temperature Reading and Status<br>(Modultemperatur-Messwert und -Status)        | 1,4,2,1,5            |
|              | Module Temperature Units (Modultemperatur-Einheiten)                                   | 1,3,3,5              |
|              | Poll Address (Abfrageadresse)                                                          | 1,4,3,3,1            |
|              | Process Temperature Reading and Status<br>(Prozesstemperatur-Messwert und Status)      | 1,4,2,1,4            |
|              | Process Temperature Sensor Trim Options<br>(Prozesstemperatur-Sensorabgleichsoptionen) | 1,2,4,5              |
| $\checkmark$ | Process Temperature Unit (Prozesstemperatur-Einheiten)                                 | 1,3,3,4              |
| $\checkmark$ | Ranging the Analog Output (Analogausgangsbereich einstellen)                           | 1,2,4,1              |
|              | Recall Factory Trim Settings (Auf Werksabgleich zurücksetzen)                          | 1,2,4,2,3            |
|              | Sensor Information (Sensorinformationen)                                               | 1,4,4,2              |
|              |                                                                                        |                      |

#### Tabelle 3-14. Funktionstastenfolgen für die direkte Messung der Prozessvariable

|              | Funktion                                                                                                  | Funktionstastenfolge |
|--------------|----------------------------------------------------------------------------------------------------|----------------------|
| $\checkmark$ | Static Pressure Sensor Lower Trim (AP Sensor) (Statischer Druck –<br>Unterer Sensorabgleich (AP-Sensor))  | 1,2,4,4,2            |
|              | Static Pressure Sensor Trim Options (Statischer Druck –<br>Sensorabgleichsoptionen)                       | 1,2,4,4              |
| $\checkmark$ | Static Pressure Sensor Zero Trim (GP Sensor) (Statischer Druck –<br>Sensor-Nullpunktabgleich (GP-Sensor)) | 1,2,4,4,1            |
| $\checkmark$ | Status (Status)                                                                                           | 1,2,1                |
| $\checkmark$ | Tag (Messstellenkennung)                                                                                  | 1,3,1                |
| $\checkmark$ | Transfer Function (Übertragungsfunktion)                                                                  | 1,3,6                |
|              | Variable Mapping (Variablen-Zuordnung)                                                                    | 1,4,3,4              |
|              | Write Protect (Schreibschutz)                                                                             | 1,3,5,4              |

# Abschnitt 4 Betrieb und Wartung

| Übersicht                            | Seite 9  |
|--------------------------------------|----------|
| Sicherheitshinweise                  | Seite 10 |
| Einstellung des Messumformers        | Seite 11 |
| Funktionsprüfungen des Messumformers | Seite 20 |
| Prozessvariablen                     | Seite 21 |
| Feld Upgrades und Austauschverfahren | Seite 23 |

# 4.1 Übersicht

Dieser Abschnitt enthält Informationen über den Betrieb und die Wartung der 3051S MultiVariable Messumformer. Anweisungen für die Konfigurationsfunktionen und -verfahren sind für das Handterminal 475 ab Version 2.0, das AMS System ab Version 9.0 und den Engineering Assistant ab Version 6.1 angegeben. Die Bildschirme in diesem Abschnitt zeigen das AMS System Version 9.0. Die Bildschirme des Engineering Assistant sind ähnlich aufgebaut und folgen den gleichen Anweisungen für Verwendung und Navigation. Zur Erleichterung ist die Funktionstastenfolge für das Handterminal 475, bezeichnet als Funktionstastenfolge, bei jeder Softwarefunktion mit angegeben.

Abhängig von der bestellten Konfiguration sind bestimmte Messungen (z. B. statischer Druck, Prozesstemperatur) und/oder Berechnungen (z. B. Masse-, volumetrischer und Energiedurchfluss) ggf. nicht für alle Medienarten verfügbar. Die verfügbaren Messungen und/oder Berechnungen werden durch die bestellten Optionscodes für MultiVariable Typ und Messart bestimmt. Weitere Informationen siehe "Bestellinformationen" auf Seite 27.

Alle in diesem Abschnitt enthaltenen Bildschirme gelten für MultiVariable Typ M (voll kompensierter Masse- und Energiedurchfluss) mit Messart 1 (Differenzdruck, statischer Druck und Prozesstemperatur). Die Funktionstastenfolgen des Handterminals 475 sind sowohl für MultiVariable Typ M als auch P (Direkter Ausgang der Prozessvariable) mit Messart 1 aufgeführt. Die Funktionstastenfolgen des Handterminals 475 und die Bildschirme für andere MultiVariable Typen und Messarten können davon abweichen.

# 4.2 Sicherheitshinweise

### 4.2.1 Warnungen

### **A WARNUNG**

#### Nichtbeachtung dieser Richtlinien zur Installation kann zu schweren oder tödlichen Verletzungen führen.

Die Installation darf nur von Fachpersonal durchgeführt werden.

Explosionen können zu schweren oder tödlichen Verletzungen führen.

- In explosionsgefährdeten Umgebungen den Deckel des Messumformers nicht abnehmen, wenn der Stromkreis unter Spannung steht.
- Vor dem Anschluss eines Handterminals 475 in einer explosionsgefährdeten Atmosphäre sicherstellen, dass die Geräte im Messkreis in Übereinstimmung mit den Vorschriften für eigensichere oder keine Funken erzeugende Feldverdrahtung installiert sind.
- Beide Messumformerdeckel müssen vollständig geschlossen sein, um den Anforderungen für druckfeste Kapselung und Ex-Schutz zu entsprechen.
- Sicherstellen, dass die Prozessatmosphäre des Messumformers den entsprechenden Ex-Zulassungen entspricht.

#### Elektrische Schläge können zu schweren oder tödlichen Verletzungen führen. Wenn der Sensor in einer Umgebung mit hoher Spannung installiert ist und eine Störbedingung oder ein Installationsfehler auftritt, kann eine hohe Spannung an den Anschlussklemmen des Messumformers anliegen.

Bei Kontakt mit Leitungen und Anschlüssen äußerst vorsichtig vorgehen.

#### Prozessleckage kann zu schweren oder tödlichen Verletzungen führen.

- Alle vier Flanschschrauben vor der Druckbeaufschlagung installieren und festziehen.
- Nicht versuchen, die Flanschschrauben zu lösen oder zu entfernen, während der Messumformer in Betrieb ist.
- Austausch- oder Ersatzteile, die nicht durch Emerson Process Management zugelassen sind, können die Druckfestigkeit des Messumformers reduzieren, so dass das Gerät ein Gefahrenpotenzial darstellt.
- Ausschließlich Schrauben verwenden, die von Emerson Process Management geliefert oder als Ersatzteile verkauft werden.

# Unsachgemäße Montage von Ventilblöcken an Anpassungsflansche kann den Messumformer beschädigen.

• Für eine sichere Montage von Ventilblöcken an Anpassungsflansche müssen die Schrauben über das Gehäuse des Moduls (d. h. die Schraubenbohrung) hinausragen, dürfen aber das Sensormodul nicht berühren.

#### Die unsachgemäße Installation oder Reparatur des SuperModule<sup>™</sup> mit Hochdruckoption (P0) kann zu schweren oder tödlichen Verletzungen führen.

 Um die sichere Montage zu gewährleisten, muss das Hochdruck SuperModule mit Schrauben gemäß ASTM A-193 Class 2, Grade B8M installiert und ein integrierter 305 Ventilblock oder ein DIN Anpassungsflansch verwendet werden.

Empfindliche Komponenten können durch statische Elektrizität beschädigt werden.

Die entsprechenden Handhabungsvorschriften für statisch empfindliche Komponenten befolgen.

A

## 4.3 Einstellung des Messumformers

### 4.3.1 Übersicht über die Einstellungsmöglichkeiten

Die komplette Konfiguration und Einstellung des 3051S MultiVariable Messumformers umfasst folgende Punkte:

#### Ausgangsparameter konfigurieren

- Auf dem Grundeinstellungs-Bildschirm (Seite 32)
- Einheit der Prozessvariablen einstellen
- Primärvariable einstellen
- Neueinstellung
- Übertragungsfunktion einstellen (nur Funktionsplatine f
  ür direkten Ausgang der Prozessvariable)
- Dämpfung einstellen

### Sensor (DP, P und/oder T) einstellen

Für jeden Sensor Folgendes durchführen:

- Sensorabgleich (Seite 12)
- Nullpunkt- oder unterer Sensorabgleich (Seite 13)

#### 4–20 mA Ausgang einstellen

- Abgleich des 4–20 mA Analogausgangs (Seite 18) oder
- Abgleich des skalierten 4–20 mA Ausgangs (Seite 18)

Abbildung 4-1 stellt den Datenfluss des 3051S MultiVariable Messumformers dar. Der Datenfluss verläuft von links nach rechts, eine Änderung eines Parameters betrifft alle Werte, die rechts vom geänderten Parameter liegen.

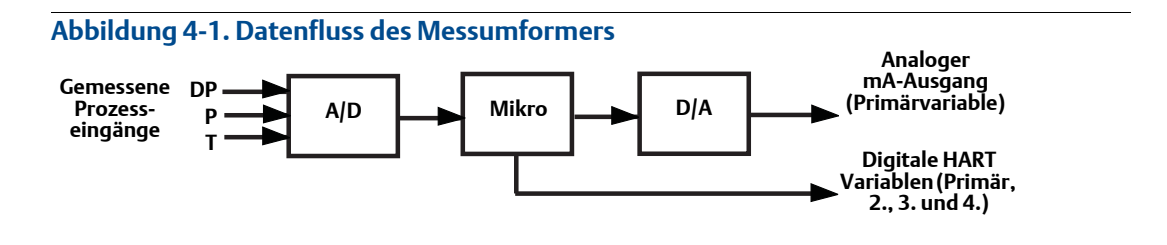

Der Datenfluss kann in vier Hauptschritte zusammengefasst werden:

- 1. Eine Änderung der Prozessvariable (DP, P und/oder T) wird durch eine Änderung des Sensorausgangs (Sensorsignal) dargestellt.
- 2. Das Sensorsignal wird in ein digitales Signal umgewandelt, das der Mikroprozessor versteht (Analog/Digital-Signalumwandlung).
- 3. Korrekturen und Durchflussberechnungen werden im Mikroprozessor durchgeführt, um so eine digitale Darstellung der Variablen des Prozessausgangs zu erhalten.
- 4. Die digitale Primärvariable (PV) wird in einen analogen Wert umgewandelt (Digital/Analog-Signalumwandlung).

### 4.3.2 Übersicht über den Sensorabgleich

Der Sensorabgleich kann als Sensor- oder Nullpunktabgleich erfolgen. Die Abgleichfunktionen sind unterschiedlich komplex und hängen von der Anwendung ab. Bei beiden Abgleichfunktionen wird die Interpretation des Eingangssignals durch den Messumformer geändert.

### Nullpunktabgleich

Der Nullpunktabgleich ist eine Einpunkteinstellung. Diese ist sinnvoll zur Kompensation der Einflüsse der Einbaulage. Sie sollte erst dann durchgeführt werden, wenn der Messumformer in seiner endgültigen Position installiert ist. Da bei dieser Korrektur die Steigung der Kennlinie beibehalten wird, sollte sie nicht anstelle eines Sensorabgleichs über den gesamten Messbereich des Sensors verwendet werden.

Zur Durchführung eines Nullpunktabgleichs mit einem Ventilblock siehe "Rosemount 305 und 304 Ventilblöcke" auf Seite 27.

#### Hinweis

Der Messumformer muss innerhalb von 5 % oder weniger der maximalen Messspanne des tatsächlichen Nullpunktes (vom Nullpunkt ausgehend) abgeglichen sein, um die Einstellung mit dem Nullpunktabgleich durchführen zu können.

Der Anwender kann keinen Nullpunktabgleich an einem Messumformer durchführen, der mit einem statischen Absolutdrucksensor ausgestattet ist. Zur Korrektur der Einflüsse der Einbaulage auf einen statischen Absolutdrucksensor den unteren Sensorabgleich durchführen. Der Abgleich des unteren Sensorgrenzwertes führt eine Offsetkorrektur ähnlich wie beim Nullpunktabgleich durch, ein Eingang für den Nullpunkt ist jedoch nicht erforderlich.

#### **Oberer und unterer Sensorabgleich**

Der Sensorabgleich ist eine Zweipunkt-Sensorkalibrierung, bei der die beiden Druck-Endwerte eingestellt und alle zwischen diesen beiden Werten liegenden Ausgangswerte linearisiert werden. Immer zuerst den unteren Sensorabgleichwert einstellen, um den korrekten Offset festzulegen. Durch die Einstellung des oberen Sensorabgleichwertes wird die Steigung der Kennlinie basierend auf dem unteren Sensorabgleichwert korrigiert. Durch Festlegung der Werte für den Abgleich kann der Anwender die Genauigkeit des Messumformers über einen angegebenen Messbereich bei der eingestellten Temperatur optimieren.

### 4.3.3 Kalibrierung des Differenzdrucksensors

| Funktionstastenfolge für Masse- und Energiedurchfluss         | 1, 2, 5, 3 |  |
|---------------------------------------------------------------|------------|--|
| Funktionstastenfolge für direkten Ausgang der Prozessvariable | 1, 2, 4, 3 |  |

Auf der Registerkarte *Differential Pressure Calibration* (Differenzdruck kalibrieren) kann der Anwender einen Nullpunktabgleich oder einen vollen DP-Sensorabgleich durchführen (siehe Abbildung 4-2).

Abbildung 4-2. Registerkarte "Calibration – Differential Pressure Calibration" (Kalibrierung – Differenzdruck kalibrieren)

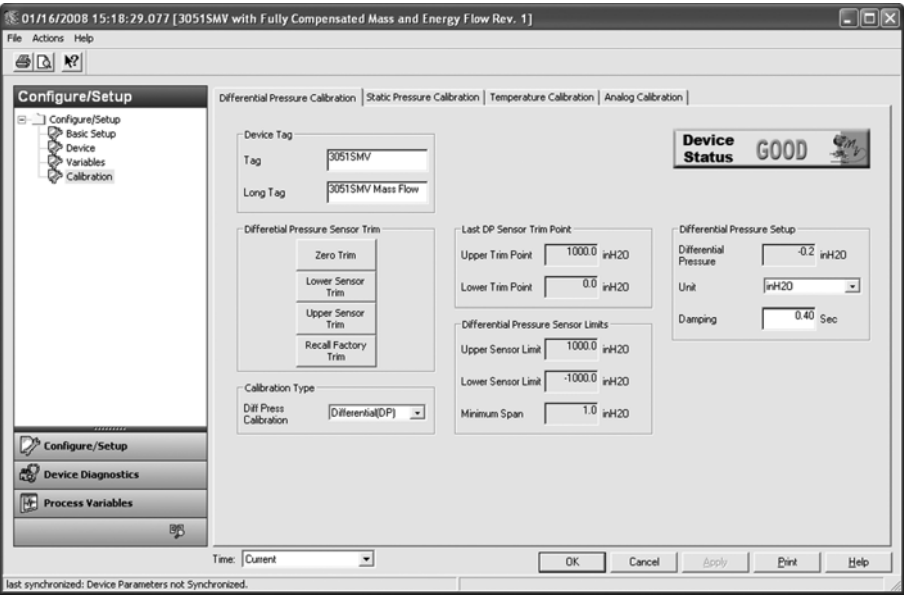

### Nullpunktabgleich

Zur Durchführung des Nullpunktabgleichs eines DP-Sensors unter der Überschrift Differential Pressure Sensor Trim (Differenzdrucksensor abgleichen) auf die Schaltfläche **Zero Trim** (Nullpunktabgleich) klicken und den Menüanweisungen folgen. Der Messumformer muss innerhalb von 5 % oder weniger der maximalen Messspanne des tatsächlichen Nullpunktes (vom Nullpunkt ausgehend) abgeglichen sein, um die Einstellung mit dem Nullpunktabgleich durchführen zu können.

#### Hinweis

Beim Nullpunktabgleich eines DP-Sensors ist darauf zu achten, dass das Ausgleichsventil geöffnet ist und alle befüllten Impulsleitungen auf den richtigen Füllstand gefüllt sind.

### **Oberer und unterer Sensorabgleich**

Zur Durchführung eines kompletten Sensorabgleichs ist ein Referenzdruckgeber erforderlich. Einen Referenzdruckgeber verwenden, der mindestens dreimal genauer ist als der Messumformer. Vor der Eingabe eines Wertes 10 Sekunden lang warten, damit sich der angelegte Druck stabilisieren kann. Wenn der komplette Sensorabgleich nicht korrekt oder mit ungenauen Kalibriergeräten ausgeführt wird, kann die Messumformerleistung verschlechtert werden. Zur Durchführung eines kompletten DP-Abgleichs zunächst auf die Schaltfläche **Lower Sensor Trim** (Unterer Sensorabgleich) klicken und den Menüanweisungen folgen. Anschließend auf die Schaltfläche **Upper Sensor Trim** (Oberer Sensorabgleich) klicken und den Menüanweisungen folgen.

#### Hinweis

Die Eingangswerte für die Kalibrierung der Prozessvariable so wählen, dass der untere und obere Wert dem Messanfang bzw. Messende entspricht oder außerhalb des Messbereichs liegt. Nicht versuchen, einen reversen Ausgang zu erzeugen, indem der untere und obere Wert vertauscht werden. Der Messumformer erlaubt nur einen Abgleich des Nullpunktfehlers von bis zu 5 % der oberen Messbereichsgrenze (URL), die mittels der Kennlinie im Werk festgelegt wurde.

#### Kalibrierart

Mithilfe des Dropdown-Menüs "Calibration Type" (Kalibrierart) kann der Anwender identifizieren, welcher Gerätetyp (Differenz-, Über- oder Absolutdruck) zuletzt verwendet wurde, um den Sensor zu kalibrieren. Dieses Feld hat keinen Einfluss auf die Kalibrierung des Geräts.

### Zurücksetzen auf Werksabgleich

Durch Klicken auf die Schaltfläche **Recall Factory Trim** (Auf Werksabgleich zurücksetzen) wird die im Werk eingestellte Kennlinie des Messumformers wiederhergestellt. Die Schaltfläche **Recall Factory Trim** kann verwendet werden, wenn versehentlich ein Nullpunktabgleich durchgeführt oder eine ungenaue Druckquelle verwendet wurde.

Bei Verwendung der Funktion "Auf Werksabgleich zurücksetzen" werden der obere und untere Abgleichwert des Messumformers auf die Werte gesetzt, die ursprünglich im Werk konfiguriert wurden. Wenn bei der Bestellung des Messumformers anwenderspezifische Abgleichwerte spezifiziert wurden, wird das Gerät auf diese Werte zurückgesetzt. Wurden keine anwenderspezifischen Abgleichwerte spezifiziert, wird das Gerät auf den oberen und unteren Sensorgrenzwert zurückgesetzt.

#### Letzter DP-Sensor-Abgleichpunkt

Der aktuelle obere und untere Abgleichpunkt wird unter der Überschrift *Last DP Sensor Trim Point* (Letzter DP-Sensor-Abgleichpunkt) angezeigt.

### 4.3.4 Kalibrierung des statischen Drucksensors

| Funktionstastenfolge für Masse- und Energiedurchfluss         | 1, 2, 5, 4 |
|---------------------------------------------------------------|------------|
| Funktionstastenfolge für direkten Ausgang der Prozessvariable | 1, 2, 4, 4 |

Auf der Registerkarte *Static Pressure Calibration* (Statischen Druck kalibrieren) kann der Anwender entweder einen Nullpunktabgleich oder einen vollen SP-Sensorabgleich durchführen (siehe Abbildung 4-3).

#### Abbildung 4-3. Registerkarte "Calibration – static pressure calibration" (Kalibrierung – Statischen Druck kalibrieren)

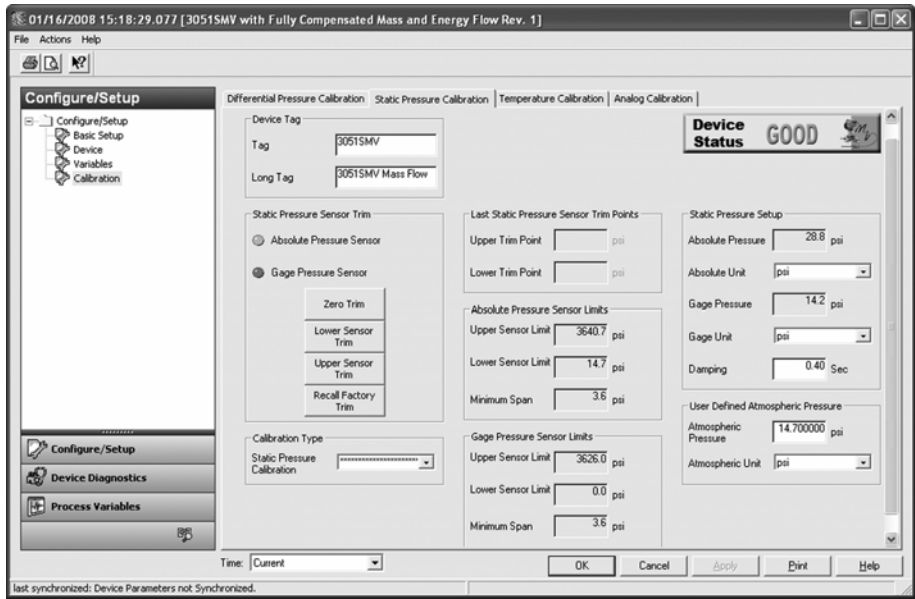

### Nullpunktabgleich und unterer Sensorabgleich

Der Typ des statischen Drucksensors, mit dem der Messumformer ausgestattet ist, kann durch Einsehen der Angaben unter der Überschrift *Static Pressure Sensor Type* bestimmt werden. Dieser Eintrag bestimmt, ob ein Nullpunktabgleich (Überdrucksensor) oder ein unterer Sensorabgleich (Absolutdrucksensor) erforderlich ist, um Einflüsse der Einbaulage zu korrigieren.

Zur Durchführung des Nullpunktabgleichs eines statischen Überdrucksensors unter der Überschrift *Static Pressure Sensor Trim* (Statischen Drucksensor abgleichen) auf die Schaltfläche **Zero Trim** (Nullpunktabgleich) klicken und den Menüanweisungen folgen. Der Messumformer muss innerhalb von 5 % oder weniger der maximalen Messspanne des tatsächlichen Nullpunktes (vom Nullpunkt ausgehend) abgeglichen sein, um die Einstellung mit dem Nullpunktabgleich durchführen zu können.

Zur Korrektur der Einflüsse der Einbaulage auf Messumformer mit statischem Absolutdrucksensor den unteren Sensorabgleich durchführen. Hierfür auf die Schaltfläche **Lower Sensor Trim** (Unterer Sensorabgleich) klicken und den Menüanweisungen folgen. Der Abgleich des unteren Sensorgrenzwertes führt eine Offsetkorrektur ähnlich wie beim Nullpunktabgleich durch, ein Eingang für den Nullpunkt ist jedoch nicht erforderlich.

### **Oberer und unterer Sensorabgleich**

Zur Durchführung eines kompletten Abgleichs des statischen Drucksensors zunächst auf die Schaltfläche Unterer Sensorabgleich klicken und den Menüanweisungen folgen. Anschließend auf die Schaltfläche **Upper Sensor Trim** (Oberer Sensorabgleich) klicken und den Menüanweisungen folgen.

#### Hinweis

Wenn der komplette Sensorabgleich nicht korrekt oder mit ungenauen Kalibriergeräten ausgeführt wird, kann die Messumformerleistung verschlechtert werden. Einen Eingangsdruck verwenden, der mindestens dreimal genauer ist als der Messumformer. Vor der Eingabe eines Wertes 10 Sekunden lang warten, damit sich der angelegte Druck stabilisieren kann.

### Zurücksetzen auf Werksabgleich

Durch Klicken auf die Schaltfläche **Recall Factory Trim** (Auf Werksabgleich zurücksetzen) wird die im Werk eingestellte Kennlinie des Messumformers wiederhergestellt. Die Schaltfläche **Recall Factory Trim** kann verwendet werden, wenn versehentlich ein Nullpunktabgleich durchgeführt oder eine ungenaue Druckquelle verwendet wurde.

Bei Verwendung der Funktion "Auf Werksabgleich zurücksetzen" werden der obere und untere Abgleichwert des Messumformers auf die Werte gesetzt, die ursprünglich im Werk konfiguriert wurden. Wenn bei der Bestellung des Messumformers anwenderspezifische Abgleichwerte spezifiziert wurden, wird das Gerät auf diese Werte zurückgesetzt. Wurden keine anwenderspezifischen Abgleichwerte spezifiziert, wird das Gerät auf den oberen und unteren Sensorgrenzwert zurückgesetzt.

### Letzter Abgleich des statischen Drucksensors

Der aktuelle obere und untere Abgleichpunkt wird unter der Überschrift *Last Static Pressure Sensor Trim Points* (Letzte Abgleichpunkte des statischen Drucksensors) angezeigt.

#### Kalibrierart

Mithilfe des Dropdown-Menüs "Calibration Type" (Kalibrierart) kann der Anwender identifizieren, welcher Gerätetyp (Differenz-, Über- oder Absolutdruck) zuletzt verwendet wurde, um den Sensor zu kalibrieren. Dieses Feld hat keinen Einfluss auf die Kalibrierung des Geräts.

### 4.3.5 Kalibrierung des Prozesstemperaturfühlers

| Funktionstastenfolge für Masse- und Energiedurchfluss         | 1, 2, 5, 5 |
|---------------------------------------------------------------|------------|
| Funktionstastenfolge für direkten Ausgang der Prozessvariable | 1, 2, 4, 5 |

Auf der Registerkarte **Temperature Calibration** (Temperaturkalibrierung) kann der Anwender einen Sensorabgleich durchführen und die Sensoranpassung eines Prozesstemperaturfühlers konfigurieren (siehe Abbildung 4-4).

Abbildung 4-4. Registerkarte "Calibration – temperature calibration" (Kalibrierung – Temperaturkalibrierung)

| 1/16/2008 15:18:29.077 [30515]                                     | SMV with Fully Compensated Mass and Ene                                                                                                    | rgy Flow Rev. 1]                                                                                                    |                                                                                                    |
|--------------------------------------------------------------------|----------------------------------------------------------------------------------------------------|----------------------------------------------------------------------------------------------------|----------------------------------------------------------------------------------------------------|
| <u>s</u>                                                           |                                                                                                    |                                                                                                    |                                                                                                    |
| Configure/Setup<br>Configure/Setup<br>Derke<br>Derke<br>Caltration | Differential Pressure Calbration   Static Pressure Co<br>Device Tag<br>Tag   30515MV<br>Long Tag   30515MV Mass Flow<br>Process Temperature Sensor Trim                             | Ibration Temperature Calibration Analog Calib<br>Last Temp Sensor Trim Points                                                                                              | nation<br>Device GOOD                                                                                                    |
|                                                                    | Lower Sensor<br>Trim<br>Upper Sensor<br>Trim<br>Recall Factory<br>Trim<br>Process Temperature Setup<br>Process Temperature Setup<br>Process Temperature<br>Temperature<br>Unit degF | Upper Trim Point 1562.00000 degF<br>Lover Trim Point 2328.00000 degF<br>Temperature Sensor Limbs<br>Upper Sensor Limb 1562.00000 degF<br>Lover Sensor Limb 2328.00000 degF | R0         100.000           A         3.90823994E-003           B         5.77499975E-007           C         4.1823997E-012           Calendar Van<br>Dusen Setup         Beret to IEC 751           Default         Default |
| Configure/Setup                                                    | Damping 5.00 Sec                                                                                                    | Minimum Span 82.000000 degF                                                                                                    | View Alpha Beta<br>Delta                                                                                                    |
| last synchronized: Device Parameters not Sync                      | Time: Current                                                                                                    | OK Cance                                                                                                    | I Apply Print Help                                                                                                    |

### Oberer und unterer Abgleich des Prozesstemperaturfühlers

Den Prozesstemperatureingang wie folgt unter Verwendung des Sensorabgleichs kalibrieren.

- 1. Ein Temperaturkalibriergerät auf Simulation eines Pt100 Widerstandsthermometers (100 Ohm Platin, Alpha 385 RTD) einstellen. Die beiden roten Adern vom Anschlussklemmenblock des 3051S MultiVariable Messumformers mit einem der Anschlüsse und die beiden weißen Adern mit dem anderen Anschluss verbinden. Weitere Informationen siehe "Installation des optionalen Prozesstemperatureingangs (Pt100 Widerstandsthermometer)" auf Seite 22.
- 2. Kalibriergerät/Simulator des Widerstandsthermometers auf einen Testtemperaturwert einstellen, der der niedrigsten Prozesstemperatur entspricht (z. B. 0 °C). Unter der Überschrift *Process Temperature Sensor Trim* (Abgleich des Prozesstemperaturfühlers) auf die Schaltfläche **Lower Sensor Trim** (Unterer Sensorabgleich) klicken und den Menüanweisungen folgen.
- 3. Kalibriergerät/Simulator des Widerstandsthermometers auf einen Testtemperaturwert einstellen, der der höchsten Prozesstemperatur entspricht (z. B. 60 °C). Unter der Überschrift Abgleich des Prozesstemperaturfühlers auf die Schaltfläche **Upper Sensor Trim** (Oberer Sensorabgleich) klicken und den Menüanweisungen folgen.

### Zurücksetzen auf Werksabgleich

Durch Klicken auf die Schaltfläche **Recall Factory Trim** (Auf Werksabgleich zurücksetzen) werden die im Werk eingestellten Kalibrierwerte des Messumformers wiederhergestellt.

Bei Verwendung der Funktion "Auf Werksabgleich zurücksetzen" werden der obere und untere Abgleichwert des Messumformers auf die Werte gesetzt, die ursprünglich im Werk konfiguriert wurden. Wenn bei der Bestellung des Messumformers anwenderspezifische Abgleichwerte spezifiziert wurden, wird das Gerät auf diese Werte zurückgesetzt. Wurden keine anwenderspezifischen Abgleichwerte spezifiziert, wird das Gerät auf den oberen und unteren Sensorgrenzwert zurückgesetzt.

### Messumformer/Widerstandsthermometer-Anpassung mittels Callendar-Van Dusen Konstanten

Der 3051S MultiVariable Messumformer akzeptiert Callendar-van Dusen Konstanten von einem kalibrierten Widerstandsthermometer und generiert eine Anwenderkurve, die zu jeder speziellen Sensorkurve (Widerstand – Temperatur) passt. Die Anpassung der sensorspezifischen Kurve auf die Konfiguration des Messumformers verbessert die Genauigkeit der Temperaturmessung.

Unter der Überschrift *Sensor Matching* (Sensor-Anpassung) können die Callendar-Van Dusen Konstanten R<sub>0</sub>, A, B und C eingesehen werden. Wenn die Callendar-Van Dusen Konstanten für das anwendungsspezifische Pt100 Widerstandsthermometer bekannt sind, können die Konstanten R<sub>0</sub>, A, B und C geändert werden. Hierfür auf die Schaltfläche **Callendar-Van Dusen Setup** (Callendar-Van Dusen Konstanten einstellen) klicken und den Menüanweisungen folgen.

Der Anwender kann außerdem die Koeffizienten  $\alpha$ , ß und  $\delta$  durch Klicken auf die Schaltfläche **View Alpha, Beta, Delta** (Alpha, Beta, Delta anzeigen) anzeigen. Die Konstanten R<sub>0</sub>,  $\alpha$ , ß und  $\delta$  können geändert werden. Hierfür auf die Schaltfläche Callendar-Van Dusen Konstanten einstellen klicken und den Menüanweisungen folgen. Zum Rücksetzen des Messumformers auf die Standardeinstellungen gemäß IEC 751 auf die Schaltfläche **Reset to IEC 751 Defaults** (Auf IEC 751 Standardeinstellungen rücksetzen) klicken.

### 4.3.6 Kalibrierung des Analogausgangs

| Funktionstastenfolge für Masse- und Energiedurchfluss         | 1, 2, 5, 2 |
|---------------------------------------------------------------|------------|
| Funktionstastenfolge für direkten Ausgang der Prozessvariable | 1, 2, 4, 5 |

# Abbildung 4-5. Registerkarte "Calibration – analog calibration" (Kalibrierung – Analogausgang kalibrieren)

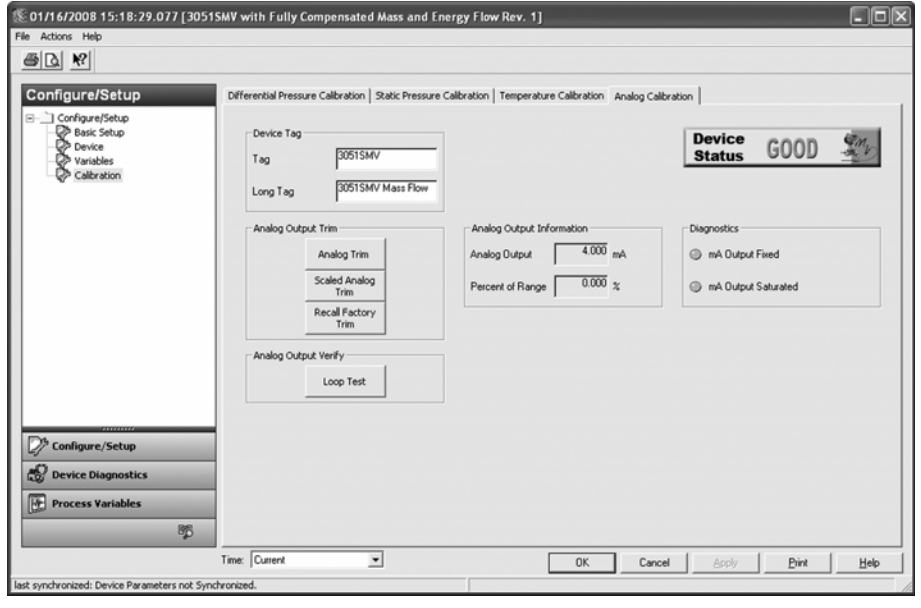

### Abgleich des Analogausgangs

Der Befehl "Analog Output Trim" (Analogausgang abgleichen) ermöglicht die Einstellung der aktuellen 4 und 20 mA Punkte des Messumformerausgangs auf die Anlagenparameter. Mit diesem Befehl wird die Digital/Analog-Signalumwandlung eingestellt (siehe Abbildung 4-5).

Zur Durchführung eines Abgleichs des Analogausgangs auf die Schaltfläche **Analog Trim** (Analogabgleich) klicken und den Menüanweisungen folgen.

### Abgleich des skalierten Analogausgangs

Der Befehl "Scaled Analog Trim" (Abgleich des skalierten Analogausgangs) passt den 4 und 20 mA Punkt auf eine vom Anwender gewählte Referenzskala (nicht 4 und 20 mA) an (z. B. 1 bis 5 V bei der Messung über einen 250 Ohm Widerstand oder 0 bis 100 Prozent bei Messung mit einem Leitsystem). Zur Durchführung eines Abgleichs des skalierten Analogausgangs ein genaues Referenzmessgerät anschließen, auf die Schaltfläche **Scaled Analog Trim** (Abgleich des skalierten Analogausgangs) klicken und den Menüanweisungen folgen.

#### A Hinweis

Einen Präzisionswiderstand verwenden, um optimale Genauigkeit zu erzielen. Wenn ein Widerstand in den Messkreis eingefügt wird, ist sicherzustellen, dass die Spannungsversorgung ausreicht, um den Messumformer mit dem zusätzlichen Messkreiswiderstand auf 23 mA (maximaler Hochalarm) zu bringen.
### Messkreistest des Analogausgangs

Unter der Überschrift *Analog Output Verify* (Analogausgang prüfen) kann ein Messkreistest durchgeführt werden. Hierfür auf die Schaltfläche **Loop Test** (Messkreistest) klicken. Der Befehl "Loop Test" überprüft den Messumformerausgang, die Integrität des Messkreises und die Funktion von Schreibern oder ähnlichen Aufzeichnungsgeräten im Messkreis.

### Diagnosewarnungen des Analogausgangs

Unter der Überschrift *Diagnostics* (Diagnose) sind zwei Diagnosewarnungen zu finden.

Die erste Warnung ist *mA Output Fixed* (Fester mA-Ausgang). Damit wird der Anwender darauf aufmerksam gemacht, dass das 4–20 mA Signal des Analogausgangs auf einen festen Wert eingestellt ist und nicht der HART Primärvariable entspricht. Diese Diagnosewarnung kann außerdem ausgelöst werden, wenn Loop Current Mode (Messkreis-Strommodus) deaktiviert ist, wenn sich das Gerät in einem Alarmzustand befindet oder wenn eine Testberechnung läuft.

Die zweite Warnung ist *mA Output Saturated* (Gesättigter mA-Ausgang). Damit wird der Anwender darauf aufmerksam gemacht, dass die gemessene Primärvariable den/das für das 4–20 mA Analogausgangssignal definierte Messanfang und Messende überschritten hat. Der Analogausgang wird dann auf einen vom Anwender definierten hohen oder niedrigen Sättigungswert gesetzt, der nicht der aktuellen HART Primärvariable entspricht.

# 4.4 Funktionsprüfungen des Messumformers

Abbildung 4-6. Bildschirm "Transmitter Functional Tests" (Funktionsprüfungen des Messumformers)

| £ 01/16/2008 15:18:29.077 [30515/ | MV with Fully Compensated Mass and En                                                                                                    | ergy Flow Rev. 1]                                                                                                    |                                         |
|-----------------------------------|----------------------------------------------------------------------------------------------------|----------------------------------------------------------------------------------------------------|-----------------------------------------|
| Ele Actions Help                  |                                                                                                    |                                                                                                    |                                         |
| Device Diagnostics                | Transmitter Functional Tests Device Tag Tag 30515Mr/ Long Tag 20515Mr/Mass Flow Flow/Energy Calculation Verification Enable Test Calculation | Fixed Process Variables<br>Configure Fixed<br>Diff Pressure<br>Configure Fixed<br>Pressure<br>Configure Fixed<br>Process Temp | Device GOOD (1997)                      |
| Configure/Setup                   |                                                                                                    | OK Care                                                                                                    | sel <u>Anoly</u> <u>Binx</u> <u>Heb</u> |

# 4.4.1 Überprüfung der Durchfluss-/Energieflussberechnung (Testberechnung)

| Funktionstastenfolge für Masse- und Energiedurchfluss | 1, 2, 3 |
|-------------------------------------------------------|---------|
|-------------------------------------------------------|---------|

(Nur Funktionsplatine für voll kompensierten Masse- und Energiedurchfluss):

Die Überprüfung der Durchfluss- und Energieflussberechnung dient der Bestätigung der Durchflusskonfiguration des 3051S MultiVariable Messumformers. Hierfür gibt der Anwender erwartete Werte für die Differenzdruck-, statischen Druck- und Prozesstemperaturvariablen ein. Die folgenden Schritte unter der Überschrift *Flow/Energy Calculation Verification* (Überprüfung der Durchfluss-/Energieflussberechnung) ausführen:

- 1. Auf die Schaltfläche **Enable Test Calculation** (Testberechnung aktivieren) klicken.
- 2. Die Option Simulate DP (Differenzdruck simulieren) auswählen. Auf Next (Weiter) klicken.
- 3. **DP Units** (Differenzdruck-Einheiten) aus dem Dropdown-Menü auswählen. Auf Weiter klicken.
- 4. Den Differenzdruckwert eingeben, der der zu simulierenden Durchflussrate entspricht. Auf **Next** (Weiter) klicken.
- Die Schritte 1–3, falls erforderlich, für den statischen Druck (Simulate AP/GP [Absolutdruck/Überdruck simulieren]) und die Prozesstemperatur (Simulate PT [Prozesstemperatur simulieren]) wiederholen.
- 6. **View Results** (Ergebnisse anzeigen) auswählen. Auf **Next** (Weiter) klicken. Die simulierte Durchflussrate und die entsprechenden Durchflusseigenschaften werden angezeigt. Auf **Next** (Weiter) klicken.
- 7. **Exit** (Beenden) auswählen. Auf **Next** (Weiter) klicken. Nach dem Schließen des Fensters *Testberechnung aktivieren* werden alle durch die Testberechnung auf einen festen Wert gesetzten Prozessvariablen automatisch entsprechend den tatsächlich gemessenen Prozessdaten aktualisiert.

### 4.4.2 Konfiguration fester Prozessvariablen

| Funktionstastenfolge für Masse- und Energiedurchfluss         | 1, 2, 4 |
|---------------------------------------------------------------|---------|
| Funktionstastenfolge für direkten Ausgang der Prozessvariable | 1, 2, 3 |

Unter der Überschrift Fixed Process Variables (Feste Prozessvariablen) kann der Anwender den Differenzdruck, den statischen Druck oder die Prozesstemperatur zu Testzwecken vorübergehend auf einen selbst definierten festen Wert einstellen. Nach dem Schließen der Methode Configure Fixed Variable (Feste Variable konfigurieren) wird die auf den festen Wert gesetzte Prozessvariable automatisch entsprechend dem tatsächlich gemessenen Prozesswert aktualisiert.

### 4.4.3 Messkreistest des Analogausgangs

| Funktionstastenfolge für Masse- und Energiedurchfluss         | 1, 2, 2 |
|---------------------------------------------------------------|---------|
| Funktionstastenfolge für direkten Ausgang der Prozessvariable | 1, 2, 2 |

Unter der Überschrift *Analog Output Verify* (Analogausgang prüfen) kann ein Messkreistest durchgeführt werden. Hierfür auf die Schaltfläche **Loop Test** (Messkreistest) klicken. Der Befehl "Loop Test" überprüft den Messumformerausgang, die Integrität des Messkreises und die Funktion von Schreibern oder ähnlichen Aufzeichnungsgeräten im Messkreis.

# 4.5 Prozessvariablen

# 4.5.1 Registerkarte "Process Variables" (Prozessvariablen)

| Funktionstastenfolge für Masse- und Energiedurchfluss         | 1, 1 |
|---------------------------------------------------------------|------|
| Funktionstastenfolge für direkten Ausgang der Prozessvariable | 1, 1 |

Der Bildschirm *Process Variables* (Prozessvariablen) zeigt eine grafische Darstellung der entsprechenden Variable. Ein Beispiel der Registerkarte *Primary Variable* (Primärvariable) ist in Abbildung 4-7 dargestellt. Die Aufzeichnung der Kurven auf den Registerkarten "Process Variables" beginnt, wenn der Anwender diesen Bildschirm aufruft, und wird nur fortgesetzt, solange der Anwender diese Registerkarte geöffnet hat. Der Anwender kann durch Klicken auf die Schaltfläche **Large Chart** (Großes Diagramm) eine vergrößerte Darstellung der Kurve anzeigen.

Jede der vier digitalen Ausgangsvariablen kann auf einem Bildschirm dargestellt werden, der dem in Abbildung 4-7 gezeigten ähnlich ist.

| <u></u> <u></u> <u></u> <u></u> <u></u> <u></u> <u></u> <u></u> <u></u> <u></u> <u></u> <u></u> <u></u> <u></u> <u></u> <u></u> <u></u> <u></u> <u></u> |                                                                                                    |
|----------------------------------------------------------------------------------------------------|----------------------------------------------------------------------------------------------------|
| rocess Variables                                                                                                    | Primary Variable 2nd Variable 3nd Variable 4th Variable All Variables Identification<br>Device Tag<br>Tag  30515MV<br>Long Tag  30515MV Mass Row                                                                                                    |
|                                                                                                    | Primary Variable                                                                                                    |
|                                                                                                    | 4 2 1                                                                                                    |
|                                                                                                    | 2 2.1<br>2 1.5<br>2 1.5<br>2 |
|                                                                                                    | 21         1.5           25         1.5           26         1.5           2.4         1.5           2.5         1.5           2.6         1.5           Primary Variable Information         Range Points           Plow Rate         0.989195           B/s/s         Upper Range           1.54996         b/s           Analog Output Information                                                                                                    |
|                                                                                                    | 2         1         1         1         1         1         1         1         1         1         1         1         1         1         1         1         1         1         1         1         1         1         1         1         1         1         1         1         1         1         1         1         1         1         1         1         1         1         1         1         1         1         1         1         1         1         1         1         1         1         1         1         1         1         1         1         1         1         1         1         1         1         1         1         1         1         1         1         1         1         1         1         1         1         1         1         1         1         1         1         1         1         1         1         1         1         1         1         1         1         1         1         1         1         1         1         1         1         1         1         1         1         1         1         1         1         1                                                                                                    |
| <sup>5</sup> Configure/Setup                                                                                                    | 9         2.1           9         2.1           1         1           1         1           1         1           1         1           1         1           1         1           1         1           1         1           1         1           1         1           1         1           1         1           1         1           1         1           1         1           1         1           1         1           1         1           1         1           1         1           1         1           1         1           1         1           1         1           1         1            1         1           1         1           1         1           1         1           1         1           1         1           1         1           1         1           1                                                                                                    |
| <sup>9</sup> Configure/Setup<br>2 Device Diagnostics<br>Process Variables                                                                               |                                                                                                    |

# Abbildung 4-7. Registerkarte "Process variables – primary variable" (Prozessvariablen – Primärvariable)

## 4.5.2 Registerkarte "All Variables" (Alle Variablen)

Die Registerkarte *All Variables* (Alle Variablen) gibt dem Anwender einen Überblick über alle Variablen, die in diesem Gerät verfügbar sind.

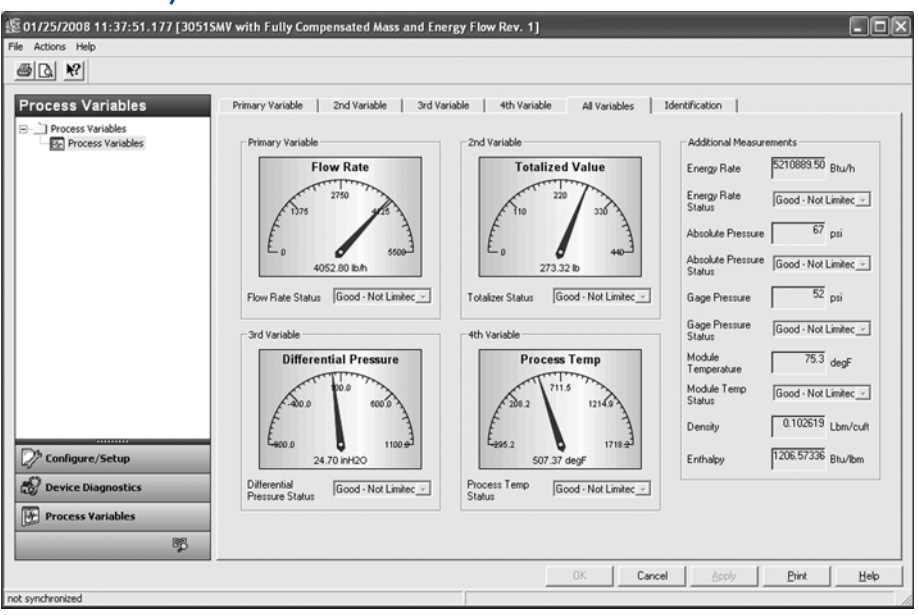

Abbildung 4-8. Registerkarte "Process Variables — All Variables" (Prozessvariablen – Alle Variablen)

# 4.6 Feld Upgrades und Austauschverfahren

### 4.6.1 Demontageverfahren

- In explosionsgefährdeten Umgebungen den Gehäusedeckel des Geräts nicht abnehmen, wenn der Stromkreis unter Spannung steht. Nichtbeachtung kann zu ernsthaften oder tödlichen Verletzungen führen. Außerdem auf Folgendes achten:
- Alle Richtlinien und Verfahren für die Anlagensicherheit beachten.
- Die Prozessleitungen vom Messumformer trennen und entlüften, bevor der Messumformer außer Betrieb genommen wird.
  - Optionale Leiter und Kabel des Prozesstemperaturfühlers abklemmen.
  - Alle anderen elektrischen Leiter und das Schutzrohr abklemmen.
  - Den Prozessflansch abnehmen. Hierzu die vier Flanschschrauben und die zwei Einstellschrauben entfernen, mit denen der Flansch befestigt ist.
  - Die Trennmembranen nicht verkratzen, durchstechen oder zusammendrücken.
  - Die Trennmembranen mit einem weichen Tuch und einer milden Reinigungslösung reinigen und dann mit sauberem Wasser abspülen.
  - Beim Entfernen von Prozessflanschen bzw. Ovaladaptern stets die PTFE O-Ringe visuell überprüfen. Emerson Process Management empfiehlt, O-Ringe falls möglich wiederzuverwenden. Die O-Ringe austauschen, wenn diese Anzeichen von Beschädigung wie Kerben oder Risse aufweisen.

### 4.6.2 Gehäuse mit Funktionsplatine

### Kennzeichnung des Feldgeräts

Das Kennzeichnungsschild des SuperModule enthält den Ersatzteil-Modellcode für die Neubestellung eines kompletten Messumformers, einschließlich des SuperModule und des PlantWeb Gehäuses. Der Modellcode des 300S MultiVariable Messumformers, der auf dem Typenschild des PlantWeb Gehäuses angegeben ist, kann für die Neubestellung eines PlantWeb Gehäuses verwendet werden.

### Upgrade der Funktionsplatine

Der 3051S MultiVariable Messumformer ist so ausgelegt, dass Upgrades der Funktionsplatine einfach durchgeführt werden können. Verschiedene Funktionsplatinen bieten neue Funktionalitäten und können einfach nachgerüstet werden. Zum Austausch oder Upgrade der Funktionsplatine den "Rosemount 300SMV Gehäusesatz" auf Seite 33 verwenden, der außerdem das entsprechende PlantWeb Gehäuse einschließt.

### Upgrade oder Austausch des Gehäuses mit Funktionsplatine

#### Funktionsplatine ausbauen

Die Funktionsplatine des 3051S MultiVariable Messumformers befindet sich gegenüber der Seite des PlantWeb Gehäuses mit den Feldanschlussklemmen. Die Funktionsplatine wie folgt ausbauen:

- 1. Den Gehäusedeckel auf der Seite entfernen, die der Seite mit der Aufschrift FIELD TERMINAL (Feldanschlussklemmen) gegenüberliegt.
- 2. Den Digitalanzeiger abbauen, falls erforderlich. Hierfür die beiden Clips eindrücken und den Anzeiger herausziehen. Dies bietet einen besseren Zugriff auf die beiden Schrauben auf der Funktionsplatine.
- 3. Die beiden unverlierbaren Schrauben an der Funktionsplatine lösen.
- 4. Die Funktionsplatine aus dem Gehäuse herausziehen, um Zugriff auf den Kabelstecker des SuperModule zu erhalten (siehe Abbildung 4-10).
- 5. Die Sicherungsnasen eindrücken und den Kabelstecker des SuperModule nach oben abziehen (nicht an den Kabeln ziehen). Es kann erforderlich sein, das Gehäuse zu drehen, um Zugriff auf die Sicherungsnasen zu erhalten. Weitere Informationen siehe "Drehen des Gehäuses" auf Seite 12.

#### Abbildung 4-9. Ansicht SuperModule Steckverbinder

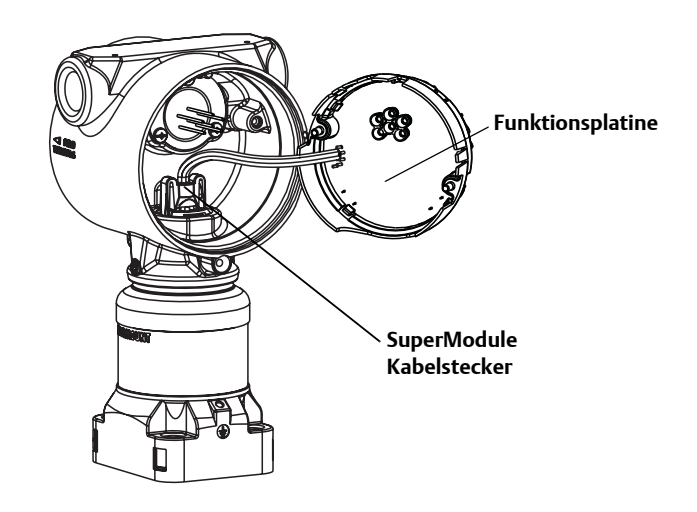

### SuperModule vom Gehäuse trennen

- 1. Um zu verhindern, dass der SuperModule Kabelstecker beschädigt wird, die Funktionsplatine aus dem SuperModule ausbauen und den Kabelstecker abklemmen, bevor das SuperModule vom Gehäuse getrennt wird.
- 2. Die Gehäusesicherungsschraube mit einem <sup>3</sup>/<sub>32</sub> Zoll Sechskant-Schraubenschlüssel eine volle Umdrehung lockern.
- 3. Das Gehäuse vom Gewinde des SuperModule abschrauben.

#### Abbildung 4-10. SuperModule Kabelstecker

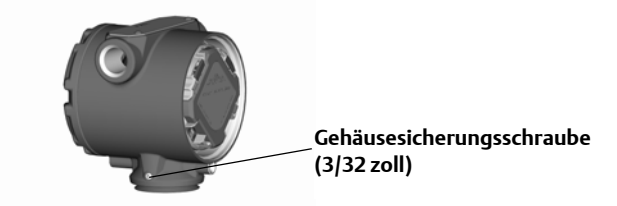

#### Hinweis

Die V-Dichtung (03151-9061-0001) muss an der Unterseite des Gehäuses angebracht werden.

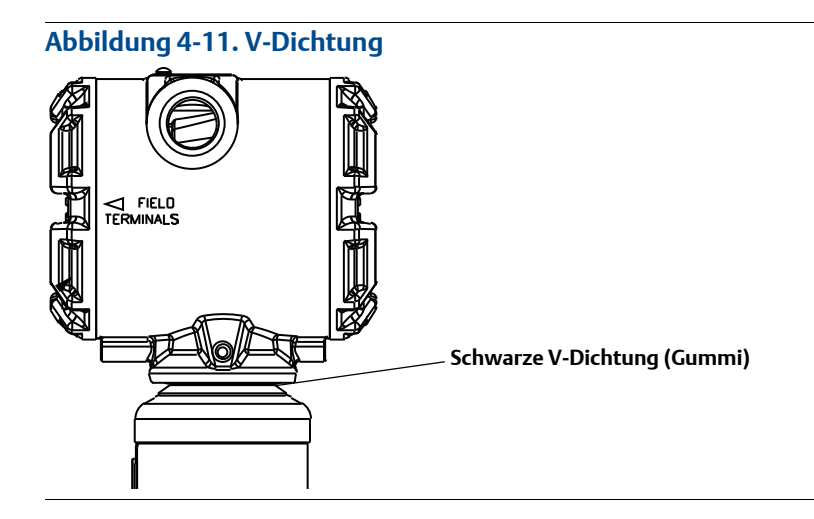

### SuperModule am PlantWeb Gehäuse anbringen

- 1. Eine dünne Schicht Silikon-Schmierfett für niedrige Temperaturen auf das Gewinde und den O-Ring des SuperModule auftragen.
- 2. Das Gehäuse vollständig auf das SuperModule aufschrauben. Das Gehäuse so weit aufschrauben, dass es bis auf eine Umdrehung mit dem SuperModule fluchtet, um die Anforderungen für druckfeste Kapselung und Ex-Schutz zu erfüllen.
- 3. Die Gehäusesicherungsschraube mit einem <sup>3</sup>/<sub>32</sub> Zoll Sechskant-Schraubenschlüssel mit dem empfohlenen Drehmoment von 3,4 Nm (30 in-lbs) anziehen.

### Funktionsplatine im PlantWeb Gehäuse installieren

- 1. Eine dünne Schicht Silikon-Schmierfett für niedrige Temperaturen auf den O-Ring des SuperModule Kabelsteckers auftragen.
- 2. Den SuperModule Kabelstecker oben in das SuperModule stecken. Sicherstellen, dass die Sicherungsnasen fest einrasten.
- Die Funktionsplatine vorsichtig in das Gehäuse schieben und darauf achten, dass die Stifte am PlantWeb Gehäuse ordnungsgemäß in die Buchsen an der Funktionsplatine eingreifen.
- 4. Die unverlierbaren Schrauben festziehen.
- 5. Den Gehäusedeckel anbringen und festziehen, bis Metall an Metall anliegt, um die Anforderungen für druckfeste Kapselung und Ex-Schutz zu erfüllen.

### 4.6.3 Anschlussklemmenblock

Die elektrischen Anschlüsse befinden sich am Anschlussklemmenblock in dem mit FIELD TERMINALS (Feldanschlussklemmen) gekennzeichneten Gehäuseraum. Ein Upgrade oder Austausch des Anschlussklemmenblocks ist möglich, um einen Block mit Überspannungsschutz nachzurüsten. Die Teilenummern sind unter "Ersatzteile" auf Seite 37 zu finden.

Die beiden unverlierbaren Schrauben lockern (siehe Abbildung 4-12 auf Seite 26) und den gesamten Anschlussklemmenblock herausziehen.

#### Abbildung 4-12. Anschlussklemmenblöcke

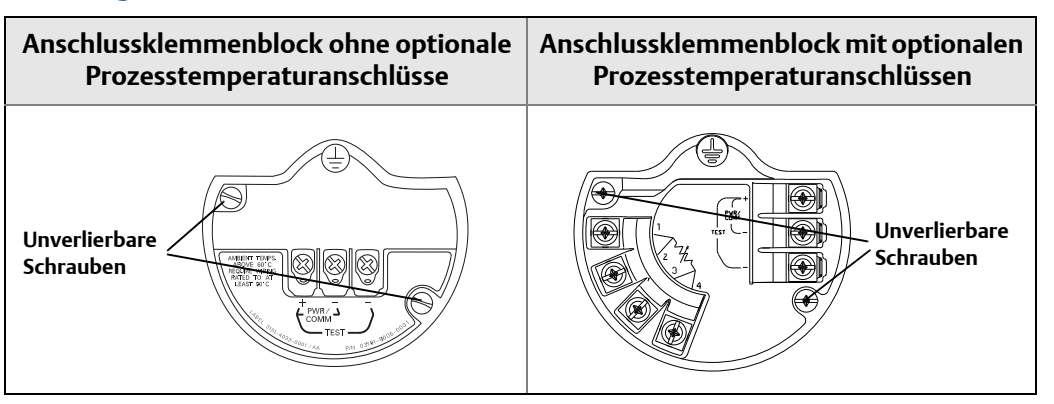

- 1. Den Anschlussklemmenblock vorsichtig in das Gehäuse schieben und darauf achten, dass die Stifte am PlantWeb Gehäuse ordnungsgemäß in die Buchsen am Anschlussklemmenblock eingreifen.
- 2. Die unverlierbaren Schrauben am Anschlussklemmenblock anziehen.
- ∴ 3. Den Gehäusedeckel anbringen und festziehen, bis Metall an Metall anliegt, um die Anforderungen für druckfeste Kapselung und Ex-Schutz zu erfüllen.

### 4.6.4 Digitalanzeiger

Bei Messumformern, die mit dem Digitalanzeiger bestellt wurden, ist der Anzeiger bereits installiert. Zur Installation des Digitalanzeigers an einen vorhandenen 3051S MultiVariable Messumformer ist der Digitalanzeigersatz (Teilenummer 03151-9193-0001 für Aluminiumgehäuse und 03151-9193-0004 für Edelstahlgehäuse) erforderlich.

Den Digitalanzeiger wie folgt und gemäß Abbildung 4-13 installieren:

- 1. Wenn sich der Messumformer in einem Messkreis befindet, den Messkreis absichern und die Spannungsversorgung abklemmen.
- ∴ 2. Den Gehäusedeckel des Messumformers auf der Seite mit der Funktionsplatine (gegenüber der Seite der Feldanschlussklemmen) entfernen. In explosionsgefährdeten Umgebungen die Gerätedeckel nicht entfernen, wenn der Stromkreis unter Spannung steht.
  - 3. Den vierpoligen Steckverbinder in die Funktionsplatine stecken und den Digitalanzeiger einrasten lassen.
- 1. Den Deckel des Anzeigers wieder anbringen und festziehen, bis Metall an Metall anliegt, um die Anforderungen für druckfeste Kapselung und Ex-Schutz zu erfüllen.

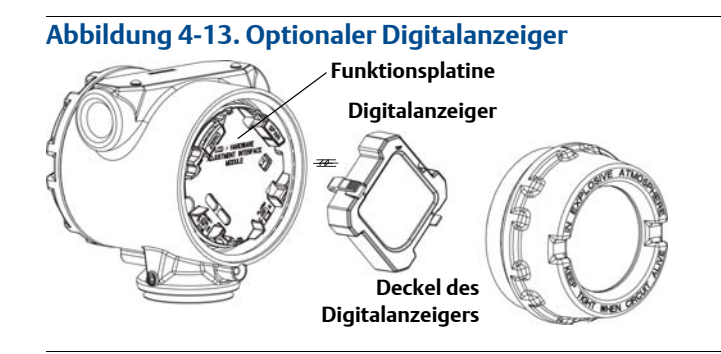

# 4.6.5 Prozessflansch und Ablass-/Entlüftungsventil

Der 3051S MultiVariable Messumformer ist mit vier Befestigungsschrauben und zwei Einstellschrauben am Prozessflansch montiert.

1. Die beiden Einstellschrauben entfernen.

#### Abbildung 4-14. Einstellschrauben

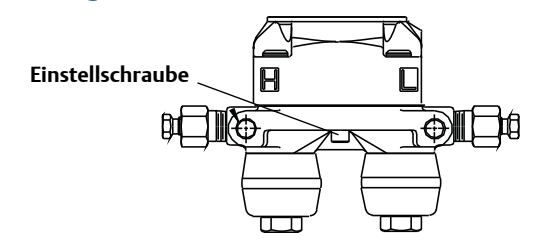

2. Die vier Befestigungsschrauben entfernen und den Messumformer vom Prozessanschluss abziehen, den Prozessflansch jedoch für den Wiedereinbau angebracht lassen.

#### Hinweis

Bei Installation mit einem Ventilblock siehe "Funktionsweise der Ventilblöcke zum Nullpunktabgleich des Differenzdrucksensors" auf Seite 28.

1. Die PTFE O-Ringe des SuperModule überprüfen. Unbeschädigte O-Ringe können erneut verwendet werden. Emerson Process Management empfiehlt, O-Ringe falls möglich wiederzuverwenden. Die O-Ringe austauschen, wenn diese Anzeichen von Beschädigung wie Kerben oder Risse aufweisen (Teilenummer 03151-9042-0001 für glasgefülltes PTFE und Teilenummer 03151-9042-0002 für graphitgefülltes PTFE).

#### Hinweis

Darauf achten, dass die O-Ring-Nuten und die Trennmembran beim Austausch defekter O-Ringe nicht verkratzt oder beschädigt werden.

- 2. Den Prozessflansch an den Prozessanschluss des SuperModule montieren. Den Prozessflansch fixieren, indem zwei Einstellschrauben fingerfest montiert werden (diese Schrauben sind nicht drucktragend). Die Schrauben nicht zu fest anziehen, da sonst die Ausrichtung zwischen Modul und Flansch beeinträchtigt wird.
- 3. Die passenden Flanschschrauben montieren.
  - a. Wenn für die Installation ein <sup>1</sup>/4–18 NPT Gewinde erforderlich ist, vier 1,75 Zoll Flanschschrauben verwenden. Die Schrauben von Hand anziehen. Weiter mit Schritt d.
  - b. Wenn für die Installation ein <sup>1</sup>/<sub>2</sub>–14 NPT Gewinde erforderlich ist, Ovaladapter und vier 2,88 in. Flansch-/Adapterschrauben verwenden.
  - c. Die Ovaladapter und die Adapter O-Ringe fixieren und die Schrauben von Hand anziehen.
  - d. Die Schrauben über Kreuz mit dem Anfangsdrehmoment anziehen. Die entsprechenden Drehmomentwerte sind in Tabelle 4-1 zu finden.
  - e. Die Schrauben über Kreuz mit dem endgültigen Drehmoment anziehen. Die entsprechenden Drehmomentwerte sind in Tabelle 4-1 zu finden. Nach dem vollständigen Anziehen müssen die Schrauben durch die Oberseite des Sensormodulgehäuses hinausragen.
  - f. Die Einstellschrauben mit einem Drehmoment von 3,4 Nm (30 in-lbs.) anziehen. Bei Installation mit einem konventionellen Ventilblock die Ovaladapter mit den mitgelieferten 1,75 Zoll Flanschschrauben zur Prozessseite des Ventilblocks montieren.

| Schraubenwerkstoff         | Anfangsdrehmoment  | Enddrehmoment      |
|----------------------------|--------------------|--------------------|
| CS-ASTM-A-449 – Standard   | 34 Nm (300 in-lb.) | 73 Nm (650 in-lb.) |
| Edelstahl 316 – Option L4  | 17 Nm (150 in-lb.) | 34 Nm (300 in-lb.) |
| ASTM-A-193-B7M – Option L5 | 34 Nm (300 in-lb.) | 73 Nm (650 in-lb.) |
| Alloy K-500 – Option L6    | 34 Nm (300 in-lb.) | 73 Nm (650 in-lb.) |
| ASTM-A-453-660 – Option L7 | 17 Nm (150 in-lb.) | 34 Nm (300 in-lb.) |
| ASTM-A-193-B8M – Option L8 | 17 Nm (150 in-lb.) | 34 Nm (300 in-lb.) |

#### Tabelle 4-1. Drehmomentwerte für die Montage der Schrauben

4. Wenn die PTFE O-Ringe des SuperModule ausgetauscht wurden, müssen die Flanschund Einstellschrauben nach der Installation nachgezogen werden, um den Kaltfluss des PTFE O-Rings zu kompensieren.

- 5. Ablass-/Entlüftungsventil installieren.
  - a. Dichtungsband am Gewinde des Ventilsitzes anbringen. Am unteren Ende des Ventils beginnend zwei Lagen des Dichtungsbandes im Uhrzeigersinn anbringen, wobei das Gewindeende zum Monteur zeigen muss.
  - b. Die Öffnung am Ventil so ausrichten, dass die Prozessflüssigkeit beim Öffnen des Ventils zum Boden abfließen kann und Kontakt mit Menschen verhindert wird.
  - c. Das Ablass-/Entlüftungsventil mit 28,25 Nm (250 in-lb.) anziehen.
  - d. Die Ventilspindel mit 8 Nm (70 in-lb.) anziehen.

#### Hinweis

Aufgrund der Empfindlichkeit des DP-Sensors mit Messbereich 1 sind zusätzliche Schritte erforderlich, um die Leistung des Messumformers zu optimieren. Hierfür das folgende Temperaturanpassungsverfahren ausführen.

- 1. Nach dem Auswechseln der O-Ringe an einem Messumformer mit DP-Messbereich 1 und der erneuten Montage des Prozessflansches muss der Messumformer zwei Stunden lang einer Temperatur von 85 °C (185 °F) ausgesetzt werden.
- 2. Die Flanschschrauben erneut über Kreuz anziehen.
- 3. Den Messumformer vor der Kalibrierung erneut zwei Stunden lang einer Temperatur von 85 °C (185 °F) aussetzen.

### 4.6.6 SuperModule

Zur Nachbestellung für ein Upgrade oder zum Austausch des SuperModule die Bestelltabelle des 3051S MultiVariable Messumformers im Abschnitt "Bestellinformationen" auf Seite 27 zu Rate ziehen und den Optionscode für das Gehäuse durch "00" ersetzen.

- 1. Das Gehäuse gemäß den Anweisungen unter "Upgrade oder Austausch des Gehäuses mit Funktionsplatine" auf Seite 24 ausbauen.
- 2. Das vorhandene SuperModule gemäß den Anweisungen unter "Prozessflansch und Ablass-/Entlüftungsventil" auf Seite 27 vom Prozessflansch entfernen.
- 3. Das Austausch- oder Upgrade-SuperModule gemäß den Anweisungen unter "Prozessflansch und Ablass-/Entlüftungsventil" auf Seite 27 am Prozessflansch anbringen.
- 4. Das Gehäuse gemäß den Anweisungen unter "Upgrade oder Austausch des Gehäuses mit Funktionsplatine" auf Seite 24 einbauen.

# Abschnitt 5 Störungsanalyse und -beseitigung

| Übersicht                                                              | Seite 9  |
|------------------------------------------------------------------------|----------|
| Gerätediagnose                                                         | Seite 9  |
| Messqualität und Beschränkungsstatus                                   | Seite 13 |
| Störungssuche und -beseitigung der Engineering Assistant Kommunikation | Seite 14 |
| Störungssuche und -beseitigung von Messproblemen                       | Seite 15 |

# 5.1 Übersicht

Dieser Abschnitt enthält Informationen zur Störungssuche und -beseitigung des 3051S MultiVariable Messumformers. Diagnosemeldungen erscheinen auf dem Digitalanzeiger oder einem HART Hostsystem.

# 5.2 Gerätediagnose

## 5.2.1 Diagnosemeldungen auf dem HART Hostsystem

Der 3051S MultiVariable Messumformer gibt zahlreiche Diagnosewarnungen über ein HART Hostsystem aus. Diese Warnungen können mit dem Engineering Assistant ab Version 6.1, dem Handterminal 475 oder dem AMS Device Manager angezeigt werden.

Tabelle 5-1 listet die möglichen Diagnosewarnungen auf, die beim Betrieb des 3051S MultiVariable Messumformers angezeigt werden können. Die Tabellen enthalten außerdem eine kurze Beschreibung der Ursache jeder Warnung und die empfohlenen Abhilfemaßnahmen.

Tabelle 5-2 enthält eine Zusammenfassung von Hinweisen zur Wartung sowie zur Störungsanalyse und -beseitigung der am häufigsten auftretenden Betriebsprobleme. Wird eine Funktionsstörung vermutet und es erscheinen keine Diagnosemeldungen auf dem Handterminal 475 oder Hostsystem, wird empfohlen, die hier angegebenen Anweisungen zu befolgen, um die Messumformer-Hardware und die Prozessanschlüsse auf deren einwandfreien Zustand zu prüfen.

### 5.2.2 Diagnosemeldungen des Digitalanzeigers

Zusätzlich zum Ausgang werden auf dem Digitalanzeiger Meldungen über Betriebsstörungen sowie Fehler- und Warnmeldungen in abgekürzter Form für die Störungssuche und -beseitigung angezeigt. Die Meldungen erscheinen entsprechend ihrer Priorität nacheinander; normale Betriebsmeldungen werden zuletzt angezeigt. Ein HART Hostsystem verwenden, um den Messumformer abzufragen und die Ursache der Meldung festzustellen. Die einzelnen Diagnosemeldungen, die auf dem Digitalanzeiger erscheinen können, sind nachfolgend beschrieben.

### Fehlermeldungen

Eine Fehlermeldung erscheint auf dem Digitalanzeiger, um auf schwere Probleme hinzuweisen, die sich auf den Betrieb des Messumformers auswirken können. Die Fehlermeldung wird angezeigt, bis der Fehlerzustand beseitigt ist; bis dahin erscheint *ERROR* am unteren Rand des Anzeigers.

### Warnmeldungen

Warnmeldungen werden auf dem Digitalanzeiger dargestellt, um auf vom Anwender reparierbare Probleme mit dem Messumformer oder mit dem aktuellen Messumformerbetrieb hinzuweisen. Die Warnmeldungen erscheinen abwechselnd mit anderen Messumformerinformationen, bis die Ursache dieser Warnung behoben wurde oder der Messumformer die Funktion ausgeführt hat, die diese Warnmeldung veranlasste.

| Meldung auf dem<br>Digitalanzeiger | Meldung auf dem<br>Hostsystem                         | Mögliche Ursachen                                                                                                    | Empfohlene Maßnahmen                                                                                                    |
|------------------------------------|-------------------------------------------------------|----------------------------------------------------------------------------------------------------|----------------------------------------------------------------------------------------------------|
| AP GP LIMIT                        | Static Pressure Out of Limits                         | Der statische Druck überschreitet die<br>Sensorgrenzwerte.                                                                                                    | Überprüfen, ob die Prozessbedingungen<br>innerhalb der Sensorgrenzwerte liegen.                                                                                                    |
| BOARD COMM ERROR                   | Feature Board Communication Error                     | Kommunikationsprobleme mit der<br>Funktionsplatine. Dieses Problem<br>kann zeitweise auftreten und wird ggf.<br>automatisch behoben.                                                                                                    | Den Messumformer aus- und einschalten.<br>Wenn das Problem nicht beseitigt werden<br>kann, die Funktionsplatine des<br>Messumformers austauschen.                                                                                                    |
| CURR SAT                           | Primary Variable Analog Output<br>Saturated           | Die Primärvariable hat den/das für das<br>4–20 mA Analogausgangssignal<br>definierte(n) Messanfang und<br>Messende überschritten. Der<br>Analogausgang wird dann auf einen<br>hohen oder niedrigen Sättigungswert<br>gesetzt, der nicht den aktuellen<br>Prozessbedingungen entspricht.       | Die Prozessbedingungen überprüfen und<br>Messanfang/Messende des Analogausgangs<br>falls erforderlich ändern.                                                                                                    |
| DP LIMIT                           | Differential Pressure Out of Limits                   | Der Differenzdruck überschreitet die<br>Sensorgrenzwerte.                                                                                                    | Überprüfen, ob die Prozessbedingungen<br>innerhalb der Sensorgrenzwerte liegen.                                                                                                    |
| FAIL BOARD ERROR                   | Feature Board Error                                   | Die Funktionsplatine hat eine nicht zu<br>behebende Störung erkannt.                                                                                                    | Die Funktionsplatine austauschen.                                                                                                    |
| FAIL PT ERROR                      | Process Temperature Sensor Failure                    | Der Prozesstemperaturfühler ist<br>ausgefallen oder nicht richtig<br>verdrahtet.                                                                                                    | Die Verdrahtung des Fühlers überprüfen und<br>Kurzschlüsse oder Unterbrechungen<br>beheben.<br>Wenn der Sensor richtig verdrahtet ist, den<br>Prozesstemperaturfühler prüfen und falls<br>erforderlich austauschen. Wenn die Probleme<br>nicht beseitigt werden können, die<br>Funktionsplatine des Messumformers<br>austauschen.                                                                                    |
| FAIL SENSOR ERROR                  | Sensor Module Failure                                 | Das SuperModule liefert Messwerte,<br>die ggf. nicht mehr gültig sind.                                                                                                    | Überprüfen, ob die Temperatur des<br>Sensormoduls innerhalb der Betriebsgrenzen<br>des Messumformers liegt. Das SuperModule<br>falls erforderlich austauschen.                                                                                                    |
| FLOW CONFIG                        | Updating Flow Configuration – Flow<br>Values Constant | Eine Durchflusskonfiguration wird<br>gerade in den Messumformer<br>heruntergeladen. Während der<br>Download läuft, ist der<br>Durchflussausgang auf den letzten<br>berechneten Wert fixiert. Nach<br>Abschluss des Downloads berechnet<br>der Messumformer den Ausgang<br>wieder in Echtzeit. | Es ist keine Maßnahme erforderlich. Bitte<br>warten, bis die Durchflusskonfiguration<br>vollständig heruntergeladen wurde, bevor<br>andere Konfigurationsschritte durchgeführt<br>werden.                                                                                                    |
| FLOW INCOMP ERROR                  | Energy Invalid for Flow Configuration                 | Die Variable "Energiedurchfluss" ist<br>nicht mit der aktuellen<br>Durchflusskonfiguration kompatibel,<br>ist jedoch dem Zähler, einer<br>Prozessvariablen oder einer<br>Burst-Variablen zugeordnet.                                                                                          | <ul> <li>Diese Diskrepanz kann wie folgt beseitigt<br/>werden:</li> <li>Überprüfen, ob die Konfiguration der<br/>Medienart die Berechnung des<br/>Energiedurchflusses unterstützt.</li> <li>Die Variable "Energiedurchfluss" nur dann<br/>dem Zähler, einer Prozessvariablen oder<br/>einer Burst-Variablen zuordnen, wenn der<br/>Messumformer über eine kompatible<br/>Durchflusskonfiguration verfügt.</li> </ul> |
| FLOW INCOMP ERROR                  | Static Pressure Sensor Missing                        | Für die aktuelle<br>Durchflusskonfiguration wird ein<br>statischer Drucksensor benötigt.                                                                                                    | Eine Durchflusskonfiguration herunterladen,<br>die mit den Sensoren im Gerät kompatibel ist,<br>oder das Modul durch eine Ausführung<br>ersetzen, die mit einem statischen<br>Drucksensor ausgestattet ist.                                                                                                    |
| FLOW INCOMP ERROR                  | Flow Configuration Download Error                     | Die Durchflusskonfiguration wurde<br>nicht erfolgreich in den<br>Messumformer heruntergeladen.                                                                                                    | Die Durchflusskonfiguration erneut mit<br>der Engineering Assistant Software<br>herunterladen.                                                                                                    |
| FLOW LIMIT                         | Flow Output Out of Limits                             | Der Durchflussausgang überschreitet<br>die Betriebsgrenzen der<br>Durchflussrate.                                                                                                    | Die Prozessbedingungen überprüfen sowie<br>die Parameter und Betriebsgrenzen der<br>Durchflusskonfiguration falls erforderlich<br>ändern.                                                                                                    |

### Tabelle 5-1. Störungssuche und -beseitigung von Diagnosemeldungen

| Meldung auf dem<br>Digitalanzeiger | Meldung auf dem<br>Hostsystem      | Mögliche Ursachen                                                                                                    | Empfohlene Maßnahmen                                                                                                    |
|------------------------------------|------------------------------------|----------------------------------------------------------------------------------------------------|----------------------------------------------------------------------------------------------------|
| FLOW LIMIT                         | Energy Flow Out of Limits          | Der Energieflussausgang<br>überschreitet die Betriebsgrenzen der<br>Durchflussrate.                                                                                                    | Die Prozessbedingungen überprüfen sowie<br>die Parameter und Betriebsgrenzen der<br>Durchflusskonfiguration falls erforderlich<br>ändern.                                                                                                    |
| LCD UPDATE ERROR                   | LCD Update Error                   | Der Digitalanzeiger empfängt keine<br>Updates von der Funktionsplatine.                                                                                                    | Den Steckverbinder des Digitalanzeigers<br>überprüfen und den Anzeiger rücksetzen.<br>Wenn das Problem nicht beseitigt werden<br>kann, zunächst den Digitalanzeiger und dann,<br>falls erforderlich, die Funktionsplatine des<br>Messumformers austauschen. |
| (Keine Anzeige)                    | LCD Update Error                   | Der Digitalanzeiger wird nicht mit<br>Spannung versorgt.                                                                                                    | Den Steckverbinder des Digitalanzeigers<br>überprüfen und den Anzeiger rücksetzen.<br>Wenn das Problem nicht beseitigt werden<br>kann, zunächst den Digitalanzeiger und dann,<br>falls erforderlich, die Funktionsplatine des<br>Messumformers austauschen. |
| PT LIMIT                           | Process Temperature Out of Limits  | Der Prozesstemperaturfühler<br>überschreitet die vom Anwender<br>definierten Sensorgrenzwerte.                                                                                                    | Die Prozessbedingungen überprüfen und die<br>Grenzwerte falls erforderlich ändern. Den<br>Prozesstemperaturfühler prüfen und falls<br>erforderlich austauschen.                                                                                             |
| RVRSE FLOW                         | Reverse Flow Detected              | Der Messumformer misst einen negativen Differenzdruck.                                                                                                    | Die Prozessbedingungen und die Installation des Messumformers überprüfen.                                                                                                    |
| SNSR COMM ERROR                    | Module Communication Failure       | Kommunikation zwischen<br>Sensormodul und Funktionsplatine ist<br>unterbrochen.                                                                                                    | Die Verbindung zwischen Sensormodul und<br>Funktionsplatine überprüfen. Das<br>SuperModule und/oder die Funktionsplatine<br>falls erforderlich austauschen.                                                                                                 |
| SNSR INCOMP ERROR                  | Sensor Module Incompatibility      | Das SuperModule ist nicht mit der<br>Funktionsplatine kompatibel. Das<br>SuperModule ist nicht mit einem<br>Differenzdrucksensor ausgestattet<br>oder verwendet eine ältere Version<br>des Sensormoduls. | Das SuperModule durch ein Modul ersetzen,<br>das mit dem PlantWeb Gehäuse des 30515<br>MultiVariable Messumformers kompatibel ist.                                                                                                    |
| SNSR MISSING ERROR                 | Sensor Missing                     | Der Sensor, der der Primärvariable<br>zugeordnet ist, ist nicht vorhanden.                                                                                                    | Die Primärvariable einem Sensor zuordnen,<br>der im Messumformer vorhanden ist.                                                                                                    |
| SNSRT LIMIT                        | Sensor Temperature Out of Limits   | Die Temperatur des Sensormoduls<br>überschreitet die Sensorgrenzwerte.                                                                                                    | Überprüfen, ob die Umgebungsbedingungen<br>innerhalb der Sensorgrenzwerte liegen.                                                                                                    |
| XMTR Info                          | Non-Volatile Memory Warning        | Die Messumformerdaten sind<br>unvollständig. Dies hat keinen Einfluss<br>auf den Betrieb des Messumformers.                                                                                              | Die Funktionsplatine bei der nächsten<br>planmäßigen Stilllegung austauschen.                                                                                                    |
| XMTR Info Error                    | Non-Volatile Memory Error          | Daten im nichtflüchtigen Speicher des<br>Geräts sind beschädigt.                                                                                                    | Die Funktionsplatine austauschen.                                                                                                    |
| (Andere Meldung) <sup>(1)</sup>    | Maintenance Required               | Der Messumformer funktioniert ggf.<br>nicht richtig und muss überprüft<br>werden.                                                                                                    | Andere Warnmeldungen prüfen.                                                                                                    |
| (Andere Meldung) <sup>(1)</sup>    | mA Output Fixed                    | Das Signal des 4–20 mA<br>Analogausgangs ist auf einen festen<br>Wert eingestellt und entspricht nicht<br>der HART Primärvariable.                                                                       | Die Messkreisstrom-Betriebsart deaktivieren.                                                                                                    |
| (Andere Meldung) <sup>(1)</sup>    | Primary variable out of limits     | Die Primärvariable liegt außerhalb der<br>Betriebsgrenzen des Messumformers.                                                                                                    | Andere Diagnosemeldungen anzeigen, um zu<br>bestimmen, welche Variable die Grenzwerte<br>überschreitet.                                                                                                    |
| (Andere Meldung) <sup>(1)</sup>    | Non-primary variable out of limits | Eine andere Variable als die<br>Primärvariable liegt außerhalb der<br>Betriebsgrenzen des Messumformers.                                                                                                 | Andere Diagnosemeldungen anzeigen, um zu<br>bestimmen, welche Variable die Grenzwerte<br>überschreitet.                                                                                                    |
| (Normale Anzeige)                  | Configuration changed              | Die Gerätekonfiguration wurde von<br>einem anderen Hostsystem als dem<br>AMS System geändert.                                                                                                    | Es ist keine Maßnahme erforderlich; die<br>Meldung wird gelöscht, nachdem eine<br>Änderung mit dem AMS System<br>vorgenommen wurde.                                                                                                    |
| (Normale Anzeige)                  | Cold start                         | Der Messumformer wurde neu<br>gestartet.                                                                                                    | Es ist keine Maßnahme erforderlich; die<br>Meldung wird automatisch gelöscht.                                                                                                    |

(1) Die auf dem Digitalanzeiger angezeigten Meldungen sind vom jeweiligen Problem abhängig.

| Symptom                                                                                                    | Abhilfemaßnahmen                                                                                                    |  |
|----------------------------------------------------------------------------------------------------|----------------------------------------------------------------------------------------------------|--|
| Messumformer mA Ausgang                                                                                                    | Überprüfen, ob Spannung an den Signalklemmen anliegt.                                                                                             |  |
| IST NUI                                                                                                    | Die Spannungsversorgungsleiter auf richtige Polarität prüfen.                                                                                     |  |
|                                                                                                    | Überprüfen, ob die Spannung an den Klemmen 12 bis 42,4 VDC beträgt.                                                                               |  |
|                                                                                                    | Auf eine offene Diode über den Testklemmen am Anschlussklemmenblock des 3051S MultiVariable Messumformers prüfen.                                 |  |
| Messumformer kommuniziert nicht                                                                                                    | Überprüfen, ob der Ausgang zwischen 4 und 20 mA oder den Sättigungswerten liegt.                                                                  |  |
| Engineering Assistant                                                                                                    | Auf eine saubere Gleichspannungsversorgung zum Messumformer prüfen (max.<br>AC-Rauschen 0,2 V Spitze zu Spitze).                                  |  |
|                                                                                                    | Prüfen, ob die Messkreisbürde zwischen 250 und 1321 Ω liegt.<br>Messkreisbürde = (Versorgungsspannung – Messumformerspannung)/<br>Messkreisstrom. |  |
|                                                                                                    | Prüfen, ob das Gerät auf eine andere HART Adresse eingestellt ist.                                                                                |  |
| Messumformer mA Ausgang ist                                                                                                    | Die angelegten Prozessvariablen überprüfen.                                                                                                    |  |
| noch öder niedrig                                                                                                    | 4 und 20 mA Punkt und Durchflusskonfiguration überprüfen.                                                                                         |  |
|                                                                                                    | Sicherstellen, dass der Ausgang keinen Alarm- oder Sättigungszustand aufweist.                                                                    |  |
|                                                                                                    | Überprüfen, ob ein Abgleich des Analogausgangs oder ein Sensorabgleich erforderlich ist.                                                          |  |
| Messumformer reagiert nicht auf                                                                                                    | Sicherstellen, dass das Ausgleichsventil geschlossen ist.                                                                                         |  |
| Prozessvariablen                                                                                                    | Testausrüstung prüfen.                                                                                                    |  |
|                                                                                                    | Impulsleitungen oder Ventilblock auf Blockierung prüfen.                                                                                          |  |
|                                                                                                    | Überprüfen, ob der von der Primärvariablen gemessene Wert zwischen den eingestellten 4 und 20 mA Punkten liegt.                                   |  |
|                                                                                                    | Sicherstellen, dass der Ausgang keinen Alarm- oder Sättigungszustand aufweist.                                                                    |  |
|                                                                                                    | Sicherstellen, dass der Messumformer nicht in den Modus Messkreistest, Multidrop,<br>Testberechung oder Feste Variable geschaltet wurde.          |  |
| Ausgang der digitalen Variable ist                                                                                                    | Testausrüstung prüfen (insbesondere die Genauigkeit).                                                                                             |  |
| noch oder niedrig                                                                                                    | Impulsleitungen auf Blockierung oder niedrigen Füllstand der befüllten Leitungen<br>prüfen.                                                       |  |
|                                                                                                    | Sensorabgleich des Messumformers prüfen.                                                                                                    |  |
|                                                                                                    | Überprüfen, ob die gemessenen Variablen innerhalb der Betriebsgrenzen des<br>Messumformers liegen.                                                |  |
| Ausgang der digitalen Variable ist                                                                                                    | Die Anwendung auf defekte Ausrüstung in der Prozessleitung prüfen.                                                                                |  |
| Instabli                                                                                                    | Überprüfen, ob der Messumformer direkt auf das Ein- und Ausschalten von Geräten reagiert.                                                         |  |
|                                                                                                    | Überprüfen, ob die Dämpfung für die Anwendung richtig eingestellt ist.                                                                            |  |
| mA Ausgang ist instabil                                                                                                    | Überprüfen, ob die Spannungsversorgung zum Messumformer eine ausreichende<br>Spannung und Stromstärke aufweist.                                   |  |
|                                                                                                    | Auf externe elektrische Störungen prüfen.                                                                                                    |  |
|                                                                                                    | Überprüfen, ob der Messumformer richtig geerdet ist.                                                                                              |  |
|                                                                                                    | Sicherstellen, dass die Abschirmung für das verdrillte Adernpaar nur an einem<br>Ende geerdet ist.                                                |  |
| Ausgang des Messumformers ist<br>normal, der Digitalanzeiger ist jedoch<br>ausgeschaltet und die<br>Diagnosemeldungen weisen auf ein<br>Problem mit dem Digitalanzeiger hin | Überprüfen, ob der Digitalanzeiger richtig installiert ist.<br>Digitalanzeiger austauschen.                                                       |  |
| Messumformer zeigt einen<br>Durchfluss- und/oder DP-Wert an,<br>wenn kein Durchfluss vorliegt                                                                               | Nullpunktabgleich des DP-Sensors durchführen.<br>Den für die DP-Schleichmengenabschaltung eingestellten Wert überprüfen.                          |  |

#### Tabelle 5-2. Störungssuche und -beseitigung des Messumformers

# 5.3

# Messqualität und Beschränkungsstatus

Der 3051S MultiVariable Messumformer ist mit dem HART Revision 6 Standard konform. Eine der bemerkenswertesten Verbesserungen des HART 6 Standards besteht darin, dass jede Variable über einen Wert für Messqualität und Beschränkungsstatus verfügt. Dieser Status kann im AMS System, auf einem Handterminal 475 oder mit einem HART 6-kompatiblen Hostsystem angezeigt werden. Im AMS System kann der Variablenstatus durch Auswahl von **Variables** (*Variablen*) im linken oberen Menübaum unter der Überschrift *Configure/Setup* (Konfiguration/Einstellung) angezeigt werden.

| onfigure/Setup                                                       | Flow Energy Totalzer Differential Pressure              | Static Pressure   Process Temperature   Module | Temperature   Analog Output        |
|----------------------------------------------------------------------|---------------------------------------------------------|------------------------------------------------|------------------------------------|
| Configure/Setup<br>Basic Setup<br>Device<br>Variables<br>Calibration | Device Tag<br>Tag 30515MV<br>Long Tag 30515MV Mass Flow |                                                | Device GOOD                        |
|                                                                      | Flow Rate Setup                                         |                                                |                                    |
|                                                                      | Flow Rate 0.000000 lb/s                                 | Mass Flow Calculation                          | Flow Rate Unit Ib/s 💌              |
|                                                                      | Damping 0.40 Sec                                        | Volumetric Flow Calculation                    | Configure Flow<br>Calculation Type |
|                                                                      | Custom Units Setup                                      | Low Flow Cutoff                                | Flow Rate Sensor Limits            |
|                                                                      | Base Unit                                               | Minimum DP 0.050002 inH20                      | Upper Sensor Limit 10000.0000 lb/s |
|                                                                      | Label 7?????                                            | Configure Low<br>Flow Cutoff                   | Lower Sensor Limit 0.000000 lb/s   |
|                                                                      | Conversion Factor NaN Ib/s                              |                                                | Minimum Span 0.000000 lb/s         |
| Configure/Setup                                                      | Status                                                  |                                                |                                    |
| Device Diagnostics                                                   | Flow Rate Status Good - Not Limitec -                   |                                                |                                    |
| Process Variables                                                    |                                                         |                                                |                                    |
|                                                                      | Time Current                                            |                                                | L . L . L . L                      |

#### Abbildung 5-1. Qualität und Beschränkungsstatus

Jeder Variablenstatus besteht aus zwei Teilen, die durch einen Bindestrich getrennt sind: Messqualität und Beschränkungsstatus.

### Mögliche Messqualität-Anzeigewerte

Good (Gut) – Wird während des normalen Gerätebetriebs anzeigt.

*Poor Accuracy* (Schlechte Genauigkeit) – Gibt an, dass die Genauigkeit des Variablenwertes beeinträchtigt ist. Beispiel: Der Modultemperaturfühler ist ausgefallen und kompensiert dadurch die Differenzdruck- und statischen Druckmesswerte nicht mehr.

*Bad* (Schlecht) – Gibt an, dass die Variable nicht verfügbar ist. Beispiel: Ein Differenzdruck- oder statischer Drucksensor bzw. ein Prozesstemperaturfühler ist ausgefallen.

### Mögliche Beschränkungsstatus-Anzeigewerte

Not Limited (Nicht beschränkt) – Wird während des normalen Gerätebetriebs anzeigt.

*High Limited* (Hohe Beschränkung) – Gibt an, dass der aktuelle Wert der Prozessvariablen den größtmöglichen Messwert des Messumformers überschritten hat und den tatsächlich gemessenen Variablenwert nicht mehr repräsentiert.

*Low Limited* (Niedrige Beschränkung) – Gibt an, dass der aktuelle Wert der Prozessvariablen den kleinstmöglichen Messwert des Messumformers unterschritten hat und den tatsächlich gemessenen Variablenwert nicht mehr repräsentiert.

*Constant* (Konstant) – Gibt an, dass der Wert der Prozessvariable auf einen festen Wert gesetzt wurde. Beispiel: Der Zähler wurde gestoppt.

# 5.4 Störungssuche und -beseitigung der Engineering Assistant Kommunikation

Tabelle 5-3 zeigt die am häufigsten auftretenden Kommunikationsprobleme zwischen der Engineering Assistant Software und dem Rosemount 3051S MultiVariable Messumformer.

| Symptom                                                                                                    | Abhilfemaßnahme                                                                                                    |  |
|----------------------------------------------------------------------------------------------------|----------------------------------------------------------------------------------------------------|--|
|                                                                                                    | <ul> <li>Verdrahtung des Messkreises (HART)</li> <li>Für die Kommunikation mit dem HART Protokoll ist eine Bürde des<br/>Messkreises von 250–1321 Ohm (inkl.) erforderlich.</li> <li>Auf ausreichende Spannung zum Messumformer prüfen. Siehe<br/>"Bürdengrenzen" auf Seite 17.</li> <li>Auf kurzzeitig vorhandene Kurzschlüsse, unterbrochene Stromkreise und<br/>Mehrfacherdung prüfen.</li> <li>Auf Kapazität am Bürdenwiderstand prüfen. Die Kapazität muss weniger als<br/>0,1 μF betragen.</li> </ul>                                                                                                    |  |
| Keine Kommunikation<br>zwischen der Engineering<br>Assistant Software und<br>dem Rosemount 3051S<br>MultiVariable<br>Messumformer | <ul> <li>Engineering Assistant <ul> <li>Überprüfen, ob der richtige COM-Anschluss ausgewählt wurde.</li> <li>Sicherstellen, dass sich der Laptop nicht im Energiesparmodus befindet<br/>(einige Laptops deaktivieren im Energiesparmodus alle COM-Anschlüsse).</li> <li>Überprüfen, ob das HART Modem ordnungsgemäß angeschlossen ist.</li> <li>Prüfen, ob der HART Treiber geladen und installiert wurde. Bei Verwendung<br/>eines HART USB-Modems die Treiber von der CD-ROM installieren, die im<br/>Lieferumfang des USB-Modems enthalten ist.</li> <li>Prüfen, ob ein anderes HART Konfigurationsprogramm, wie z. B. ein<br/>AMS System, geöffnet ist. Es darf jeweils nur ein HART<br/>Konfigurationsprogramm geöffnet sein.</li> <li>Sicherstellen, dass der COM-Port-Puffer in den erweiterten<br/>COM-Port-Einstellungen auf die niedrigste Einstellung (1) gesetzt ist.<br/>Anschließend den Computer neu starten.</li> <li>Die Device Address (Geräteadresse) so einstellen, dass Alle gesucht werden.</li> </ul> </li> </ul> |  |

#### Tabelle 5-3. Abhilfemaßnahmen für Engineering Assistant Kommunikationsprobleme

# 5.5 Störungssuche und -beseitigung von Messproblemen

Der Messumformer bietet eine Möglichkeit zur Anzeige der aktuellen Prozessvariablen und Durchflussberechnungen. Wenn der Wert der Prozessvariablen unerwartet ausfällt, kann das Problem mithilfe der Symptome und möglichen Abhilfemaßnahmen in diesem Abschnitten behoben werden.

| Tabelle 5-4. | Unerwartete | Werte der | Prozessvariable | (PV) |
|--------------|-------------|-----------|-----------------|------|
|--------------|-------------|-----------|-----------------|------|

| Symptom            | Abhilfemaßnahme                                                                                                    |  |
|--------------------|----------------------------------------------------------------------------------------------------|--|
| Hoher PV-Wert      | <ul> <li>Auf Drosselstellen am Wirkdruckgeber prüfen.</li> <li>Installation und Zustand des Wirkdruckgebers prüfen.</li> <li>Auf Änderungen der Eigenschaften des Prozessmediums achten, die den Ausgang beeinflussen können.</li> <li>Impulsleitungen <ul> <li>Sicherstellen, dass der Druckanschluss richtig vorgenommen wurde.</li> <li>Auf Leckstellen oder Blockierungen prüfen.</li> <li>Sicherstellen, dass die Trennventile vollständig geöffnet sind.</li> <li>Flüssigkeitsleitungen auf eingeschlossenes Gas bzw. Gasleitungen auf eingeschlossene Flüssigkeit prüfen.</li> <li>Sicherstellen, dass sich die Dichte des Mediums in den Impulsleitungen nicht geändert hat.</li> <li>Den Prozessflansch des Messumformers auf Ablagerungen prüfen.</li> <li>Sicherstellen, dass das Prozessmedium nicht im Prozessflansch eingefroren ist.</li> </ul> </li> <li>Spannungsversorgung <ul> <li>Die Ausgangsspannung der Spannungsversorgung am Messumformer prüfen. Die HART Kommunikation erfordert eine Spannung an den Anschlussklemmen zwischen 12 und 42,4 VDC ohne Bürde.</li> </ul> </li> </ul>                                                                                                    |  |
|                    | Hinweis<br>Zur Prüfung des Messkreises maximal die angegebene Spannung verwenden. Andernfalls<br>kann der Messumformer beschädigt werden.                                                                                                    |  |
|                    | <ul> <li>Funktionsplatine <ul> <li>Einen Personalcomputer anschließen und die Sensorgrenzwerte mit dem AMS System, der Engineering Assistant Software oder dem Handterminal 375 prüfen, um zu gewährleisten, dass die Kalibrierwerte innerhalb der Betriebsgrenzen der Sensoren liegen und dass die Kalibrierung für den angelegten Druck geeignet ist.</li> <li>Bestätigen, dass das Elektronikgehäuse ordnungsgemäß gegen Feuchtigkeit abgedichtet ist.</li> <li>Wenn die Funktionsplatine immer noch nicht ordnungsgemäß funktioniert, die Platine austauschen.</li> </ul> </li> <li>Durchflusskonfiguration (nur Funktionsplatine für voll kompensierten Masse- und Energiedurchfluss) <ul> <li>Sicherstellen, dass die Durchflusskonfiguration für die aktuelle Anwendung geeignet ist.</li> </ul> </li> <li>Widerstandsthermometer-Prozesstemperatureingang <ul> <li>Alle Kabelanschlüsse prüfen.</li> <li>Sicherstellen, dass es sich bei dem Sensor um ein Pt100 Widerstandsthermometer handelt.</li> <li>Das Pt100 Widerstandsthermometer austauschen.</li> </ul> </li> <li>Sensormodul <ul> <li>Das Sensormodul kann nicht im Feld repariert werden und muss ausgetauscht werden, wenn es defekt ist.</li> </ul> </li> </ul> |  |
|                    | Auf offensichtliche Defekte wie eine durchstochene Trennmembran oder Verlust des Fullmediums achten und<br>das nächste Emerson Process Management Service Center kontaktieren.                                                                                                    |  |
| Instabiler PV-Wert | <ul> <li>Wirkdruckgeber</li> <li>Installation und Zustand des Wirkdruckgebers prüfen.</li> <li>Verdrahtung des Messkreises</li> <li>Auf ausreichende Spannung zum Messumformer prüfen. Die HART Kommunikation erfordert eine Spannung<br/>an den Anschlussklemmen zwischen 12 und 42,4 VDC ohne Bürde.</li> <li>Auf kurzzeitig vorhandene Kurzschlüsse, unterbrochene Stromkreise und Mehrfacherdung prüfen.</li> </ul>                                                                                                    |  |
|                    | <ul> <li>Prozessvariationen <ul> <li>Die Dämpfung ändern.</li> </ul> </li> <li>Funktionsplatine <ul> <li>Einen Personalcomputer anschließen und die Sensorgrenzwerte mit dem AMS System, der Engineering Assistant Software oder dem Handterminal 375 prüfen, um zu gewährleisten, dass die Kalibrierwerte innerhalb der Betriebsgrenzen der Sensoren liegen und dass die Kalibrierung für den angelegten Druck geeignet ist.</li> <li>Bestätigen, dass das Elektronikgehäuse ordnungsgemäß gegen Feuchtigkeit abgedichtet ist.</li> <li>Wenn die Funktionsplatine immer noch nicht ordnungsgemäß funktioniert, die Platine austauschen.</li> </ul> </li> </ul>                                                                                                    |  |

| Symptom                                            | Abhilfemaßnahme                                                                                                    |
|----------------------------------------------------|----------------------------------------------------------------------------------------------------|
|                                                    | Impulsleitungen         • Flüssigkeitsleitungen auf eingeschlossenes Gas bzw. Gasleitungen auf eingeschlossene Flüssigkeit prüfen.         • Sicherstellen, dass das Prozessmedium nicht im Prozessflansch eingefroren ist.         • Sicherstellen, dass die Trennventile vollständig geöffnet und die Ausgleichsventile vollständig und fest geschlossen sind.         Sensormodul         • Das Sensormodul kann nicht im Feld repariert werden und muss ausgetauscht werden, wenn es defekt ist. Auf offserichtliche Defekte wie eine durchsterbene Trennmembran oder Verlut der Füllmediume achten und das                                                                                                    |
|                                                    | nächste Emerson Process Management Service Center kontaktieren.                                                                                                    |
| Niedriger oder<br>kein PV-Wert                     | <ul> <li>Wirkdruckgeber</li> <li>Installation und Zustand des Wirkdruckgebers prüfen.</li> <li>Auf Änderungen der Eigenschaften des Prozessmediums achten, die den Ausgang beeinflussen können.</li> <li>Verdrahtung des Messkreises</li> <li>Auf ausreichende Spannung zum Messumformer prüfen. Die HART Kommunikation erfordert eine Spannung<br/>an den Anschlussklemmen zwischen 12 und 42,4 VDC ohne Bürde.</li> <li>Den von der Spannungsversorgung gelieferten Milliampere-Nennstrom gegen die gesamte Stromaufnahme<br/>aller gespeisten Messumformer prüfen.</li> <li>Auf Kurzschlüsse und Mehrfacherdung prüfen.</li> <li>Prüfen, ob die Polarität an der Signalklemme korrekt ist.</li> <li>Die Impedanz des Messkreises prüfen.</li> <li>Die Drabtielierung neröfen. um mögliche Erderblüsse zu finden.</li> </ul>                                                                                                    |
|                                                    | Impulsleitungen                                                                                                    |
|                                                    | <ul> <li>Sicherstellen, dass der Druckanschluss richtig vorgenommen wurde.</li> <li>Auf Leckstellen oder Blockierungen prüfen.</li> <li>Sicherstellen, dass die Trennventile vollständig geöffnet und die Bypass-Ventile fest geschlossen sind.</li> <li>Flüssigkeitsleitungen auf eingeschlossenes Gas bzw. Gasleitungen auf eingeschlossene Flüssigkeit prüfen.</li> <li>Den Prozessflansch des Messumformers auf Ablagerungen prüfen.</li> <li>Sicherstellen, dass das Prozessmedium nicht im Prozessflansch eingefroren ist.</li> </ul>                                                                                                    |
|                                                    | <ul> <li>Funktionsplatine <ul> <li>Die Sensorgrenzwerte prüfen, um zu gewährleisten, dass die Kalibrierwerte innerhalb der Betriebsgrenzen der Sensoren liegen und dass die Kalibrierung für den angelegten Druck geeignet ist.</li> <li>Bestätigen, dass das Elektronikgehäuse ordnungsgemäß gegen Feuchtigkeit abgedichtet ist.</li> <li>Wenn die Funktionsplatine immer noch nicht ordnungsgemäß funktioniert, die Platine austauschen.</li> </ul> </li> <li>Durchflusskonfiguration (nur Funktionsplatine für voll kompensierten Masse- und Energiedurchfluss) <ul> <li>Sicherstellen, dass die Durchflusskonfiguration für die aktuelle Anwendung geeignet ist.</li> </ul> </li> <li>Widerstandsthermometer-Prozesstemperatureingang <ul> <li>Alle Kabelanschlüsse prüfen.</li> <li>Sicherstellen, dass es sich bei dem Sensor um ein Pt100 Widerstandsthermometer handelt.</li> <li>Das Pt100 Widerstandsthermometer austauschen.</li> </ul> </li> <li>Sensormodul <ul> <li>Das Sensormodul kann nicht im Feld repariert werden und muss ausgetauscht werden, wenn es defekt ist. Auf offensichtliche Defekte wie eine durchstochene Trennmembran oder Verlust des Füllmediums achten und das nächste Emerson Process Management Service Center kontaktieren.</li> </ul> </li> </ul>        |
| Träges<br>Ansprechverhalten/<br>Drift des Ausgangs | <ul> <li>Wirkdruckgeber <ul> <li>Auf Drosselstellen am Wirkdruckgeber prüfen.</li> </ul> </li> <li>Impulsleitungen <ul> <li>Auf Leckstellen oder Blockierungen prüfen.</li> <li>Sicherstellen, dass die Trennventile vollständig geöffnet sind.</li> <li>Den Prozessflansch des Messumformers auf Ablagerungen prüfen.</li> <li>Flüssigkeitsleitungen auf eingeschlossenes Gas bzw. Gasleitungen auf eingeschlossene Flüssigkeit prüfen.</li> <li>Sicherstellen, dass sich die Dichte des Mediums in den Impulsleitungen nicht geändert hat.</li> <li>Sicherstellen, dass das Prozessmedium nicht im Prozessflansch eingefroren ist.</li> </ul> </li> <li>Funktionsplatine <ul> <li>Bestätigen, dass die Dämpfung richtig eingestellt ist.</li> <li>Bestätigen, dass das Elektronikgehäuse ordnungsgemäß gegen Feuchtigkeit abgedichtet ist.</li> </ul> </li> <li>Sensormodul <ul> <li>Das Sensormodul kann nicht im Feld repariert werden und muss ausgetauscht werden, wenn es defekt ist. Auf offensichtliche Defekte wie eine durchstochene Trennmembran oder Verlust des Füllmediums achten und das nächste Emerson Process Management Service Center kontaktieren.</li> <li>Bestätigen, dass das Elektronikgehäuse ordnungsgemäß gegen Feuchtigkeit abgedichtet ist.</li> </ul> </li> </ul> |

#### Tabelle 5-4. Unerwartete Werte der Prozessvariable (PV)

#### A Hinweis

Die folgenden Leistungsbeschränkungen können den wirtschaftlichen bzw. sicheren Betrieb beeinträchtigen. Bei kritischen Anwendungen müssen entsprechende Diagnose- und Sicherheitssysteme installiert sein.

Druckmessumformer enthalten eine Füllflüssigkeit, die der Übertragung des Prozessdrucks durch die Trennmembranen zum Drucksensormodul dient. In seltenen Fällen können in mit Öl befüllten Druckmessumformern Leckpfade auftreten. Zu den möglichen Ursachen gehören: Schäden an den Trennmembranen, gefrorenes Prozessmedium, Isolator-Korrosion durch unverträgliche Prozessmedien usw.

Ein Messumformer, der das Füllmedium verliert, kann über einen gewissen Zeitraum hinweg normal funktionieren. Anhaltender Ölverlust führt letztendlich dazu, dass einer oder mehrere Betriebsparameter die Spezifikationen überschreiten, während eine Drift des Ausgangs anhält. Symptome für anhaltenden Ölverlust und andere Probleme sind u. a.:

- Anhaltende Driftrate des Nullpunktes und der Messspanne und/oder des Arbeitspunktes
- Träges Ansprechverhalten auf ansteigenden und/oder abfallenden Druck
- Begrenzter Ausgang und/oder stark unlinearer Ausgang
- Änderungen des Ausgangssignals durch Störsignale
- Deutliche Drift des Arbeitspunktes
- Abrupter Anstieg der Driftrate des tatsächlichen Nullpunktes und/oder der Messspanne
- Instabiles Ausgangssignal
- Ausgangssignal im oberen oder unteren Sättigungsbereich

# Anhang A Technische Daten und Bestellinformationen

| Leistungsdaten        | Seite 9  |
|-----------------------|----------|
| Funktionsdaten        | Seite 15 |
| Geräteausführung      | Seite 20 |
| Maßzeichnungen        | Seite 23 |
| Bestellinformationen  | Seite 27 |
| Explosionsdarstellung | Seite 36 |
| Ersatzteile           | Seite 37 |

# A.1 Technische Daten

### A.1.1 Leistungsdaten

Messspanne mit Nullpunkt zur Basis, Referenzbedingungen, Silikonölfüllung, glasgefüllte PTFE O-Ringe, Edelstahlwerkstoffe, Coplanar Flansch, Messanfang und Messende digital abgeglichen.

### Übereinstimmung mit der Spezifikation (±3 $\sigma$ [Sigma])

Technologieführerschaft, fortschrittliche Fertigungstechniken und statistische Prozesssteuerung garantieren eine Übereinstimmung mit der Messspezifikation von mindestens  $\pm 3\sigma$  oder besser.

#### Referenzgenauigkeit<sup>(1)</sup>

| Modelle                                                                                |        | Classic MV                                                                                                    | Ultra für Durchfluss                                                                                                    |
|----------------------------------------------------------------------------------------|--------|----------------------------------------------------------------------------------------------------|----------------------------------------------------------------------------------------------------|
| 3051SMV1: Differ<br>3051SMV2: Differ                                                   | eratur |                                                                                                    |                                                                                                    |
| Differenzdruck-<br>Messbereiche 2–3                                                    |        | ±0,04 % der eingestellten Messspanne.<br>Für Messspannen kleiner als 10:1 gilt:<br>±0,01 + 0,004 (Messbereichsende) % der<br>eingestellten<br>Messspanne | ±0,04 % vom angezeigten<br>Messwert bis zu einem<br>Differenzdruck-Messspannen-<br>verhältnis von 8:1 vom<br>Messbereichsende;<br>±[0,04 + 0,0023 (URL/RDG <sup>(3)</sup> )] %<br>vom Messwert bis zu einem<br>Differenzdruck-Messspannen-<br>verhältnis von 200:1 vom<br>Messbereichsende <sup>(4)</sup> |
| Differenzdruck-<br>Messbereich 1                                                       |        |                                                                                                    | _                                                                                                    |
| Absolut- und<br>Überdruck-<br>Messbereiche 3–4                                         |        | ±0,055 % der eingestellten<br>Messspanne.<br>Für Messspannen kleiner als 10:1 gilt:<br>±[0,0065 (Messbereichsende) % der<br>eingestellten<br>Messspanne  | ±0,025 % der eingestellten<br>Messspanne.<br>Für Messspannen kleiner als<br>10:1 gilt:<br>±[0,004 ( <u>Messbereichsende</u> ) % der<br>eingestellten<br>Messspanne                                                                                                    |
| Interface für das<br>Prozesstempera-<br>tur-Widerstands-<br>thermometer <sup>(2)</sup> |        | ±0,37 °C (0,67 °F)                                                                                                    | ±0,37 °C (0,67 °F)                                                                                                    |

#### **Anhang A: Technische Daten und Bestellinformationen** April 2013

| Modelle                                                                               | Ultra                                                                                                    | Classic                                                                                                    | Ultra für Durchfluss                                                                                                    |
|---------------------------------------------------------------------------------------|----------------------------------------------------------------------------------------------------|----------------------------------------------------------------------------------------------------|----------------------------------------------------------------------------------------------------|
| 3051SMV3: Differ<br>3051SMV4: Differ                                                  | renzdruck und Temperatur<br>renzdruck                                                                                                    |                                                                                                    |                                                                                                    |
| Messbereiche 2–4                                                                      | ±0,025 % der eingestellten<br>Messspanne.<br>Für Messspannen kleiner als<br>10:1 gilt:<br>±0,005 + 0,0035 ( <u>Messbereichsende</u> ) <sup>% der</sup><br>eingestellten<br>Messspanne | $\pm 0,055$ % der eingestellten<br>Messspanne.<br>Für Messspannen kleiner als 10:1 gilt:<br>$\pm \left[ 0,015 \pm 0,005 \left( \frac{\text{Messbereichsende}}{\text{Messspanne}} \right) \right]^{\% \text{ der}}_{\text{Messspanne}}$ | ±0,04 % vom angezeigten<br>Messwert bis zu einem<br>Differenzdruck-Messspannen-<br>verhältnis von 8:1 vom<br>Messbereichsende;<br>±[0,04 + 0,0023 (URL/RDG <sup>(3)</sup> )] %<br>vom Messwert bis zu einem<br>Differenzdruck-Messspannen-<br>verhältnis von 200:1 vom<br>Messbereichsende <sup>(4)</sup> |
| Messbereich 5                                                                         | ±0,05 % der eingestellten<br>Messspanne.<br>Für Messspannen kleiner als 10:1 gilt:<br>±[0,005 + 0,0045 (Messbereichsende)] <sup>% der</sup><br>Messspanne                             | ±0,065 % der eingestellten Messspanne.<br>Für Messspannen kleiner als 10:1 gilt:<br>±[0,015 + 0,005 ( <u>Messsperichsende</u> ] <sup>% der</sup><br>eingestellten<br>Messspanne                                                        | _                                                                                                    |
| Messbereich 1                                                                         | ±0,09 % der eingestellten<br>Messspanne.<br>Für Messspannen kleiner als 15:1 gilt:<br>±[0,015 + 0,005 ( <u>Messbereichsende</u> ) <sup>% der</sup><br>eingestellten<br>Messspanne     | $\pm 0,10$ % der eingestellten Messspanne.<br>Für Messspannen kleiner als 15:1 gilt:<br>$\pm \left[0,025 \pm 0,005 \left(\frac{\text{Messbereichsende}}{\text{Messspanne}}\right)^{\% \text{ der}}_{\text{Messspanne}}$                | _                                                                                                    |
| Messbereich 0                                                                         | ±0,09 % der eingestellten<br>Messspanne.<br>Für Messspannen kleiner als 2:1,<br>±0,045 % vom Messbereichsende                                                                         | ±0,10 % der eingestellten Messspanne.<br>Für Messspannen kleiner als 2:1,<br>±0,05 % vom Messbereichsende                                                                                                    | _                                                                                                    |
| Interface für das<br>Prozesstemperatu<br>r-Widerstands-<br>thermometer <sup>(2)</sup> | ±0,37 °C (0,67 °F)                                                                                                    | ±0,37 °C (0,67 °F)                                                                                                    | ±0,37 °C (0,67 °F)                                                                                                    |

(1) Die angegebenen Referenzgenauigkeiten beinhalten die Linearität, Hysterese und Reproduzierbarkeit, jedoch nicht die ausschließlich für den Analogausgang geltende (1) Die ungegebenen Repetingsgener beimeinen der under die Unternet, in states eine Representation auf die Prozestemperature gelten nur f
ür den Messumformer. Der Messumformer ist mit jedem Pt100 (100 Ohm Platin)
 (2) Die angegebenen Spezifikationen f
ür die Prozesstemperatur gelten nur f
ür den Messumformer. Der Messumformer ist mit jedem Pt100 (100 Ohm Platin)

Widerstandsthermometer kompatibel. Dazu gehören zum Beispiel die Rosemount Widerstandsthermometer der Serie 68 und 78.

 (3) RDG ist der Differenzdruck-Messwert des Messumformers.
 (4) Ultra für Durchfluss nur für 3051SMV Differenzdruck-Messbereiche 2–3 anwendbar. Für eingestellte Messspannen von 1:1 bis 2:1 des Messbereichsendes sind ±0,005 % der eingestellten Messspanne für den Fehler des Analogausgangs hinzuzufügen.

### Gesamtgenauigkeit<sup>(1)</sup>

| N       | lodelle                                | Ultra <sup>(1)</sup>                                                                                                    | Classic und Classic MV                                                                                                    | Ultra für Durchfluss <sup>(2)</sup>                                                                                                    |
|---------|----------------------------------------|----------------------------------------------------------------------------------------------------|----------------------------------------------------------------------------------------------------|----------------------------------------------------------------------------------------------------|
| 3051SMV | Differenzdruck-<br>Messbereiche<br>2–3 | ±0,1 % der eingestellten<br>Messspanne, bei ±28 °C<br>(50 °F) Temperaturänderung,<br>0–100 % relative<br>Luftfeuchtigkeit, bis zu 51 bar<br>(740 psi) statischem Druck<br>(nur DP) und einem<br>Messspannenverhältnis<br>von 1:1 bis 5:1 | ±0,15 % der eingestellten<br>Messspanne, bei ±28 °C<br>(50 °F) Temperaturänderung,<br>O–100 % relative<br>Luftfeuchtigkeit, bis zu<br>51 bar (740 psi) statischem<br>Druck (nur DP) und einem<br>Messspannenverhältnis<br>von 1:1 bis 5:1 | ±0,1 % vom angezeigten<br>Messwert, bei ±28 °C (50 °F)<br>Temperaturänderung,<br>0–100 % relative<br>Luftfeuchtigkeit, bis zu<br>51 bar (740 psi) statischem<br>Druck und einem<br>Differenzdruck-Mess-<br>spannenverhältnis von 8:1<br>vom Messbereichsende |

Die Gesamtgenauigkeit errechnet sich aus den kombinierten Messgenauigkeiten der Referenzgenauigkeit, der Umgebungstemperatur und dem statischen Druck. Die (1) Spezifikationen gelten nur für Differenzdruckmessungen.
 Ultra für Durchfluss ist nur für 3051SMV Differenzdruck-Messbereiche 2–3 anwendbar.

### MultiVariable Durchfluss Leistungsmerkmale<sup>(1)</sup>

Referenzgenauigkeit des Masse-, Energie-, tatsächlichen volumetrischen und Gesamtdurchflusses<sup>(2)</sup>

| Modelle <sup>(1</sup> | )(2)                                | Ultra für Durchfluss                                                                                      | Classic MV                                                                                              |
|-----------------------|-------------------------------------|----------------------------------------------------------------------------------------------------|----------------------------------------------------------------------------------------------------|
| 3051SM<br>V           | Differenzdruck-<br>Messbereiche 2–3 | ±0,65 % vom Durchflusswert über<br>einen Durchflussbereich von 14:1<br>(200:1 Differenzdruck-Messbereich) | ±0,70 % vom Durchflusswert über einen<br>Durchflussbereich von 8:1<br>(64:1 Differenzdruck-Messbereich) |
|                       | Differenzdruck-<br>Messbereich 1    | _                                                                                                    | ±0,90 % vom Durchflusswert über einen<br>Durchflussbereich von 8:1<br>(64:1 Differenzdruck-Messbereich) |

(1) Nur für 3051SMV\_M MultiVariable Typ anwendbar. Die Spezifikationen für die Durchfluss Leistungsmerkmale setzen voraus, dass das Gerät für die volle Kompensation von statischem Druck, Prozesstemperatur, Dichte, Viskosität, Gasausdehnung, Durchflusskoeffizient und Wärmekorrekturschwankungen über einen spezifizierten Betriebsbereich konfiguriert ist.

(2) Unkalibrierter Differenzdruckgeber (Blende 0,2 < beta < 0,6) installiert gemäß ASME MFC 3M oder ISO 5167-1. Ungenauigkeiten für Durchflusskoeffizient, Wirkdruckgeberbohrung, Rohrdurchmesser und Gasausdehnungsfaktor wie in ASME MFC 3M oder ISO 5167-1 definiert. Die Referenzgenauigkeit beinhaltet nicht die Genauigkeit des Widerstandsthermometers.

### Langzeitstabilität

| Modelle      |                              | Ultra und Ultra für Durchfluss <sup>(1)</sup>                        | Classic und Classic MV              |
|--------------|------------------------------|----------------------------------------------------------------------|-------------------------------------|
| 3051SMV      | Differenzdruck-              | ±0,20 % des Messbereichsendes auf                                    | ±0,125 % des Messbereichsendes auf  |
|              | Messbereiche 2–5             | 10 Jahre, ±28 °C (50 °F)                                             | 5 Jahre, ±28 °C (50 °F)             |
|              | AP- und                      | Temperaturänderung, bis zu 68,9 bar                                  | Temperaturänderung, bis zu 68,9 bar |
|              | GP-Messbereiche 3–4          | (1000 psi) statischem Druck                                          | (1000 psi) statischem Druck         |
| Interface fü | ir das                       | Der größere der folgenden Werte: ±0,103 °C (0,185 °F) oder 0,1 % vom |                                     |
| Prozessten   | 1peratur-                    | angezeigten Messwert pro Jahr (schließt die Stabilität des           |                                     |
| Widerstan    | dsthermometer <sup>(2)</sup> | Widerstandsthermometers nicht mit ein).                              |                                     |

 Ultra ist nur für 3051SMV\_\_3, 4 anwendbar. Ultra für Durchfluss ist nur für 3051SMV Differenzdruck-Messbereiche 2–3 anwendbar.
 Die angegebene Spezifikation für die Prozesstemperatur gilt nur für den Messumformer. Der Messumformer ist mit jedem Pt100 (100 Ohm Platin) Widerstandsthermometer kompatibel. Dazu gehören zum Beispiel die Rosemount Widerstandsthermometer der Serie 68 und 78.

### Garantie<sup>(1)</sup>

| Modelle <sup>(1)</sup> | Ultra und Ultra für Durchfluss         | Classic und Classic MV                 |
|------------------------|----------------------------------------|----------------------------------------|
| 3051S Skalierbare      | 12-jährige Garantie gemäß              | 1-jährige Garantie gemäß               |
| Produkte               | gesonderten Bedingungen <sup>(2)</sup> | gesonderten Bedingungen <sup>(3)</sup> |

(1) Details zur Garantie finden Sie bei Emerson Process Management in Terms & Conditions of Sale, Dokument 63445, Rev G (10/06).

(2) Rosemount Messumformer Ultra und Ultra f
ür Durchfluss haben eine Garantie gem
äß gesonderten Bedingungen von zw
ölf (12) Jahren ab Versanddatum. Alle anderen Bestimmungen der Emerson Process Management Standardgarantie gem
äß gesonderten Bedingungen bleiben unber
ührt.

(3) Waren verfügen über eine Garantie von zwölf (12) Monaten ab der Erstinstallation oder achtzehn (18) Monaten ab Versanddatum des Lieferanten (es gilt das jeweils frühere Datum).

# Dynamisches VerhaltenEinfluss der Umgebungstemperatur

|                                                                                                    | 4–20 mA (HART <sup>®</sup> ) <sup>(1)</sup>                        | Typische Ansprechzeit des Messumformers                                                                                            |
|----------------------------------------------------------------------------------------------------|--------------------------------------------------------------------|----------------------------------------------------------------------------------------------------|
| Gesamtansprechzeit (Td + Tc) <sup>(2)</sup><br>3051SMV1: DP, SP und T<br>3051SMV2: DP und SP:<br>DP Messbereich 1:<br>DP Messbereich 2:<br>DP Messbereich 3:<br>Absolut- und Überdruck:<br>3051SMV3: DP und T<br>3051SMV4: Differenzdruck:<br>DP Messbereiche 2–5:<br>DP Messbereich 1:<br>DP Messbereich 0: | 310 ms<br>170 ms<br>155 ms<br>240 ms<br>145 ms<br>300 ms<br>745 ms | $Messumformerausgang - Zeit$ Signaländerung $T_d = Totzeit$ $T_c = Zeitkonstante$ 100 % $Ansprechzeit = T_d+T_c$ 36.8 % $0$ $Zeit$ |
| Totzeit (Td)<br>Differenzdruck:<br>Absolut- und Überdruck:<br>Interface für das Prozesstemperatur-<br>Widerstandsthermometer:                                                                                                    | 100 ms<br>140 ms<br>1 s                                            |                                                                                                    |
| Aktualisierungsrate<br>Gemessene Variablen:<br>Differenzdruck:<br>Absolut- und Überdruck:<br>Interface für das Prozesstemperatur-<br>Widerstandsthermometer:                                                                                                    | 22 pro Sekunde<br>11 pro Sekunde<br>1 pro Sekunde                  |                                                                                                    |
| <b>Berechnete Variablen:</b><br>Masse- oder Volumendurchfluss:<br>Energiedurchfluss:<br>Gesamtdurchfluss:                                                                                                    | 22 pro Sekunde<br>22 pro Sekunde<br>1 pro Sekunde                  |                                                                                                    |

Totzeit und Aktualisierungsrate gelten für alle Modelle und Messspannen; jeweils nur für den Analogausgang.
 Die nominale Gesamtansprechzeit gilt für Referenzbedingungen bei 24 °C (75 °F).

### Einfluss der Umgebungstemperatur

| Modelle                                | Ultra<br>pro 28 °C (50 °F)                                                                                 | Classic oder Classic MV<br>pro 28 °C (50 °F)                                                                                                    | Ultra für Durchfluss <sup>(1)</sup><br>–40 bis 85 °C (–40 bis 185 °F)                                                                                                    |  |  |
|----------------------------------------|----------------------------------------------------------------------------------------------------|----------------------------------------------------------------------------------------------------|----------------------------------------------------------------------------------------------------|--|--|
| 3051SMV1: Differe<br>3051SMV2: Differe | 3051SMV1: Differenzdruck, Statischer Druck und Temperatur<br>3051SMV2: Differenzdruck und Statischer Druck |                                                                                                    |                                                                                                    |  |  |
| Differenzdruck-<br>Messbereiche 2–3    | -                                                                                                    | ± (0,0125 % vom Messbereichsende +<br>0,0625 % der eingestellten<br>Messspanne)<br>von 1:1 bis 5:1;<br>± (0,025 % vom Messbereichsende +<br>0,125 % der eingestellten Messspanne)<br>für > 5:1           | ±0,13 % vom angezeigten Messwert bis<br>zu einem Differenzdruck-<br>Messspannenverhältnis von 8:1<br>vom Messbereichsende,<br>±[0,13 + 0,0187 (URL/RDG <sup>(4)</sup> )] % vom<br>angezeigten<br>Messwert bis zu einem Differenzdruck-<br>Messspannenverhältnis von 100:1 vom<br>Messbereichsende |  |  |
| Differenzdruck-<br>Messbereich 1       | -                                                                                                    | ± (0,1 % vom Messbereichsende<br>+ 0,25 % der eingestellten Messspanne)<br>von 1:1 bis 50:1                                                                                                    | -                                                                                                    |  |  |
| Absolut- und<br>Überdruck              | -                                                                                                    | $\pm$ (0,0125 % vom Messbereichsende +<br>0,0625 % der eingestellten<br>Messspanne)<br>von 1:1 bis 10:1;<br>$\pm$ (0,025 % vom Messbereichsende +<br>0,125 % der eingestellten Messspanne)<br>für > 10:1 | ± (0,009 % vom Messbereichsende<br>+ 0,025 % der eingestellten Messspanne)<br>von 1:1 bis 10:1;<br>± (0,018 % vom Messbereichsende<br>+ 0,08 % der eingestellten Messspanne)<br>für > 10:1                                                                                                    |  |  |

| Modelle                              | Ultra<br>pro 28 °C (50 °F)                                                                                                    | Classic oder Classic MV<br>pro 28 °C (50 °F)                                                                                                    | Ultra für Durchfluss <sup>(2)</sup><br>–40 bis 85 °C (–40 bis 185 °F)                                                                                                    |
|--------------------------------------|----------------------------------------------------------------------------------------------------|----------------------------------------------------------------------------------------------------|----------------------------------------------------------------------------------------------------|
| 3051SMV3: Differ<br>3051SMV4: Differ | enzdruck und Temperatur<br>enzdruck                                                                                                    |                                                                                                    |                                                                                                    |
| Messbereiche 2–5 <sup>(3)</sup>      | ± (0,009 % vom<br>Messbereichsende<br>+ 0,025 % der<br>eingestellten Messspanne)<br>von 1:1 bis 10:1;<br>± (0,018 % vom<br>Messbereichsende<br>+ 0,08 % der eingestellten<br>Messspanne)<br>von > 10:1 bis 200:1 | ± (0,0125 % vom Messbereichsende +<br>0,0625 % der eingestellten Messspanne)<br>von 1:1 bis 5:1;<br>± (0,025 % vom Messbereichsende +<br>0,125 % der eingestellten Messspanne)<br>von > 5:1 bis 100:1 | ±0,13 % vom angezeigten Messwert bis<br>zu einem Differenzdruck-<br>Messspannenverhältnis von 8:1 vom<br>Messbereichsende,<br>±[0,13 + 0,0187 (URL/RDG <sup>(4)</sup> )] % vom<br>angezeigten Messwert bis zu einem<br>Differenzdruck-Messspannenverhältnis<br>von 100:1 vom Messbereichsende |
| Messbereich 0                        | ± (0,25 % vom<br>Messbereichsende<br>+ 0,05 % der eingestellten<br>Messspanne)<br>von 1:1 bis 30:1                                                                                                    | ± (0,25 % vom Messbereichsende<br>+ 0,05 % der eingestellten Messspanne)<br>von 1:1 bis 30:1                                                                                                    | _                                                                                                    |
| Messbereich 1                        | ± (0,1 % vom<br>Messbereichsende<br>+ 0,25 % der eingestellten<br>Messspanne)<br>von 1:1 bis 50:1                                                                                                    | ± (0,1 % vom Messbereichsende<br>+ 0,25 % der eingestellten Messspanne)<br>von 1:1 bis 50:1                                                                                                    | _                                                                                                    |
| Interface für das<br>Prozesstempera- | -                                                                                                    | ±0,216 °C (0,39 °F) pro 28 °C (50 °F)                                                                                                    | ±0,216 °C (0,39 °F) pro 28 °C (50 °F)                                                                                                    |

Prozesstemperatur-Widerstands-

thermometer<sup>(5)</sup>

Ultra für Durchfluss ist nur für 3051SMV Differenzdruck-Messbereiche 2–3 anwendbar.
 Ultra für Durchfluss ist nur für 3051SMV Differenzdruck-Messbereiche 2–3 anwendbar.

Für den Differenzdruck-Messbereich 5 der Serie 3051SMV Ultra die Werte für Classic verwenden. (3)

(4) RDG ist der Messwert des Messumformers.

(5) Die angegebene Spezifikation für die Prozesstemperatur gilt nur für den Messumformer. Der Messumformer ist mit jedem Pt100 (100 Ohm Platin) Widerstandsthermometer kompatibel. Dazu gehören zum Beispiel die Rosemount Widerstandsthermometer der Serie 68 und 78.

# Einfluss des statischen Drucks<sup>(1)</sup>

| Modelle <sup>(1)</sup>                             | Ultra und Ultra für Durchfluss                                                                                                    | Classic und Classic MV                                                                                                    |
|----------------------------------------------------|----------------------------------------------------------------------------------------------------|----------------------------------------------------------------------------------------------------|
| 3051SMV: Nur Differ                                | enzdruckmessung                                                                                                    |                                                                                                    |
| Messbereich 2–3<br>Messbereich 0<br>Messbereich 1  | Nullpunktfehler <sup>(2)</sup><br>± 0,025 % vom Messbereichsende pro 69 bar (1000 psi)<br>± 0,125 % vom Messbereichsende pro 6,89 bar (100 psi)<br>± 0,25 % vom Messbereichsende pro 69 bar (1000 psi)              | Nullpunktfehler <sup>(2)</sup><br>± 0,05 % vom Messbereichsende pro 69 bar (1000 psi)<br>± 0,125 % vom Messbereichsende pro 6,89 bar (100 psi)<br>± 0,25 % vom Messbereichsende pro 69 bar (1000 psi)            |
| Messbereiche 2–3<br>Messbereich 0<br>Messbereich 1 | <b>Messspannenfehler</b> <sup>(3)</sup><br>± 0,1 % vom angezeigten Messwert pro 69 bar (1000 psi)<br>± 0,15 % vom angezeigten Messwert pro 6,89 bar (100 psi)<br>± 0,4 % vom angezeigten Wert pro 69 bar (1000 psi) | Messspannenfehler <sup>(3)</sup><br>± 0,1 % vom angezeigten Messwert pro 69 bar (1000 psi)<br>± 0,15 % vom angezeigten Messwert pro 6,89 bar (100 psi)<br>± 0,4 % vom angezeigten Messwert pro 69 bar (1000 psi) |

(1) Spezifikationen für den Nullpunktfehler statischer Drücke über 137,9 bar (2000 psi) und den Einfluss des statischen Drucks für Messbereiche 4–5 sind in der Betriebsanleitung der Serie 3051SMV (Dok.-Nr. 00809-0105-4803) angegeben.

Nullpunktfehler kann vollständig kompensiert werden.

(2) (3) Spezifikationen für Optionscode PO sind doppelt so hoch wie oben angegeben.

### Einfluss der Einbaulage

| Modelle     |               | Ultra, Ultra für Durchfluss, Classic und Classic MV                                                                                                    |
|-------------|---------------|----------------------------------------------------------------------------------------------------|
| 3051SMV1, 2 | DP:<br>AP/GP: | Nullpunktverschiebung bis zu ±3,11 mbar (1,25 inH <sub>2</sub> O), kann vollständig kompensiert werden.<br>Kein Einfluss auf die Messspanne.<br>Nullpunktverschiebung bis zu ±6,22 mbar (2,5 inH <sub>2</sub> O), kann vollständig kompensiert werden.<br>Kein Einfluss auf die Messspanne. |
| 3051SMV3,4  |               | Nullpunktverschiebung bis zu ±3,11 mbar (1,25 inH <sub>2</sub> O), kann vollständig kompensiert werden.<br>Kein Einfluss auf die Messspanne.                                                                                                    |

### **Einfluss von Vibrationen**

Geringer als  $\pm 0,1$  % vom Messbereichsende bei Prüfung entsprechend den Anforderungen von IEC 60770-1 Feld oder Rohrleitung mit hohen Vibrationen (10–60 Hz 0,21 mm Amplitude/ 60-2000 Hz mit 3 g).

Für Gehäuseausführung Code 1J, 1K und 1L:

Geringer als  $\pm 0,1$  % vom Messbereichsende, geprüft nach den IEC 60770-1 Vorschriften im Feld bei normalen Anwendungen oder geringen Rohrleitungsvibrationen (10–60 Hz, 0,15 mm Amplitude und 60.500 Hz mit 2 g).

### Einfluss der Spannungsversorgung

Geringer als ±0,005 % der eingestellten Messspanne pro Volt Änderung, in Volt an den Anschlussklemmen des Messumformers

### Elektromagnetische Verträglichkeit (EMV)

Entspricht allen zutreffenden Anforderungen von EN 61326 und NAMUR NE-21.<sup>(1)</sup>

### Überspannungsschutz (Option T1)

Erfüllt die Anforderungen gemäß IEEE C62.41-2002, Standortkategorie B

6 kV Spannungsspitze (0,5 μs – 100 kHz)

3 kA Impulsspitze (8 × 20 Mikrosekunden)

6 kV Impulsspitze (1,2 × 50 Mikrosekunden)

Entspricht IEEE C37.90.1-2002, Stoßspannungsfestigkeit (SWC)

SWC 2,5 kV Spannungsspitze, 1,0 MHz wellenförmig

<sup>(1)</sup> Erfordert abgeschirmte Anschlussleitung für die Verdrahtung von Widerstandsthermometer und Messkreis.

#### **Funktionsdaten** A.1.2

### Messbereichs- und Sensorgrenzen

| ч               | 3051SMV Differenzdruck Messbereichs- und Sensorgrenzen                     |                                     |                                      |                                                   |  |  |
|-----------------|----------------------------------------------------------------------------|-------------------------------------|--------------------------------------|---------------------------------------------------|--|--|
| Min. Messspanne |                                                                            | Messbereichsgrenzen                 |                                      |                                                   |  |  |
| Messb           | Ultra und Ultra für<br>Durchfluss                                          | Classic und Classic MV              | Obere<br>Messbereichsgrenze<br>(URL) | Untere Messbereichsgrenze<br>(LRL) <sup>(1)</sup> |  |  |
| 0               | 0,25 mbar (0,1 inH <sub>2</sub> O)                                         | 0,25 mbar (0,1 inH <sub>2</sub> O)  | 7,5 mbar (3,0 inH <sub>2</sub> O)    | –7,5 mbar (–3,0 inH <sub>2</sub> O)               |  |  |
| 1               | 1,24 mbar (0,5 inH <sub>2</sub> O)                                         | 1,24 mbar (0,5 inH <sub>2</sub> O)  | 62,3 mbar (25,0 inH <sub>2</sub> O)  | –62,3 mbar (–25,0 inH <sub>2</sub> O)             |  |  |
| 2               | 3,11 mbar (1,3 inH <sub>2</sub> O)                                         | 6,23 mbar (2,5 inH <sub>2</sub> O)  | 0,62 bar (250,0 inH <sub>2</sub> O)  | –0,62 bar (–250,0 inH <sub>2</sub> O)             |  |  |
| 3               | 12,4 mbar (5,0 inH <sub>2</sub> O)                                         | 24,9 mbar (10,0 inH <sub>2</sub> O) | 2,49 bar (1000,0 inH <sub>2</sub> O) | –2,49 bar (–1000,0 inH <sub>2</sub> O)            |  |  |
| 4               | 103,4 mbar (1,5 psi)                                                       | 206,8 mbar (3,0 psi)                | 20,7 bar (300,0 psi)                 | –20,7 bar (–300,0 psi)                            |  |  |
| 5               | 689,5 mbar (10,0 psi)                                                      | 1,38 bar (20,0 psi)                 | 137,9 bar (2000,0 psi)               | –137,9 bar (–2000,0 psi)                          |  |  |
| (1)             | 1) - Untere (IDI) ist 0 mbar (0 in 120) für die Serie Ultre für Durchfluse |                                     |                                      |                                                   |  |  |

(1) Untere (LRL) ist 0 mbar (0 inH2O) für die Serie Ultra für Durchfluss.

| ٩     | 3051SMV Statischer Druck Messbereichs- und Sensorgrenzen |                               |                                      |                                                 |                                               |
|-------|----------------------------------------------------------|-------------------------------|--------------------------------------|-------------------------------------------------|-----------------------------------------------|
| ereic | Min. Me                                                  | essspanne Messbereichsgrenzen |                                      |                                                 |                                               |
| Messb | Ultra für Durchfluss                                     | Classic MV                    | Obere<br>Messbereichsgrenze<br>(URL) | Untere<br>Messbereichsgrenze<br>(LRL) (Absolut) | Untere (LRL)<br>(Überdruck) <sup>(1)(2)</sup> |
| 3     | 276 mbar (4,0 psi)                                       | 552 mbar (8,0 psi)            | 55,16 bar (800 psi)                  | 34,5 mbar (0,5 psia)                            | –0,98 bar (–14,2 psig)                        |
| 4     | 1,25 bar (18,13 psi)                                     | 2,50 bar (36,26 psi)          | 250,0 bar (3626 psi) <sup>(3)</sup>  | 34,5 mbar (0,5 psia)                            | –0,98 bar (–14,2 psig)                        |

Angenommener Atmosphärendruck von 1 bar (14,7 psig).
 Inerte Füllung: Mindestdruck = 0,10 bar (1,5 psia) oder -0,91 bar (-13,2 psig).
 Für SP Messbereich 4 und DP Messbereich 1 ist die obere Messbereichsgrenze 137,9 bar (2000 psi).

| Messbereichsgrenzen des Interface für das Prozesstemperatur-Widerstandsthermometer <sup>(1)</sup> |                  |                   |  |
|---------------------------------------------------------------------------------------------------|------------------|-------------------|--|
| Min. Messspanne                                                                                   | Obere (URL)      | Untere (LRL)      |  |
| 28 °C (50 °F)                                                                                     | 850 °C (1562 °F) | –200 °C (–328 °F) |  |

(1) Ausgelegt zur Verwendung eines Pt100 Widerstandsthermometers. Dazu gehören zum Beispiel die Rosemount Widerstandsthermometer der Serie 68 und 78.

### Einsatzbereiche

#### 3051SMV\_P (Direkter Ausgang der Prozessvariable):

Flüssigkeiten, Gase und dampfförmige Medien

#### 3051SMV\_M (Masse- und Energiedurchfluss Ausgang):

Einige Medienarten werden nur von bestimmten Messarten unterstützt

Medienkompatibilität mit Druck- und Temperaturkompensation • Verfügbar

ar – Nicht verfügbar

|             |                                | Medienart     |                   |                      |                |
|-------------|--------------------------------|---------------|-------------------|----------------------|----------------|
| Bestellcode | Messart                        | Flüssigkeiten | Gesättigter Dampf | Überhitzter<br>Dampf | Gas und Erdgas |
| 1           | DP/P/T<br>(volle Kompensation) | •             | •                 | •                    | •              |
| 2           | DP/P                           | •             | •                 | •                    | •              |
| 3           | DP/T                           | •             | •                 | _                    | _              |
| 4           | Nur DP                         | •             | •                 | -                    | -              |

### 4-20 mA/HART

#### Einstellung von Nullpunkt und Messspanne

Die Werte für Nullpunkt und Messspanne können innerhalb des Messbereiches beliebig gesetzt werden.

Die Messspanne muss größer oder gleich der min. Messspanne sein.

#### Ausgang

Zweileiter, 4–20 mA Signal, linear oder radiziert, wählbar durch den Anwender. Der Wert der Prozessvariablen ist als digitales Signal dem 4–20 mA Signal überlagert und kann von einem Hostsystem mit HART Protokoll empfangen werden.

#### Spannungsversorgung

Es ist eine externe Spannungsversorgung notwendig. 3051SMV Messumformer: 12 bis 42,4 VDC ohne Bürde

#### Bürdengrenzen

Die maximal zulässige Messkreisbürde ist abhängig von der externen Spannungsversorgung und lässt sich wie folgt bestimmen:

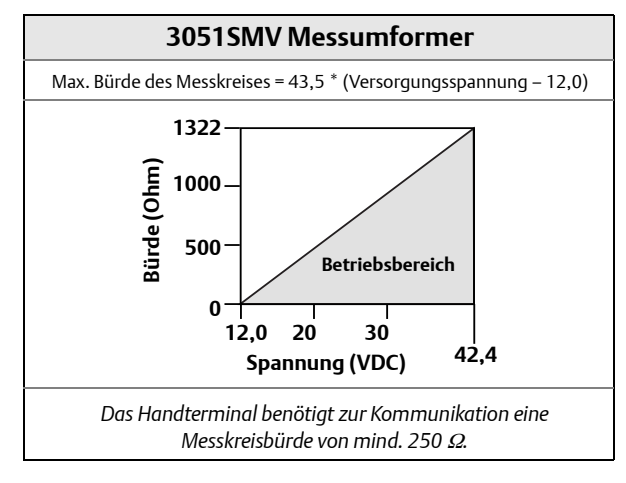

### Überlastgrenze für den Druck

Der Messumformer hält folgenden Druckwerten ohne Beschädigung stand:

#### 3051SMV\_\_1: Differenzdruck und Statischer Druck, Temperatur 3051SMV\_\_2: Differenzdruck und Statischer Druck

|                                  | Differenzdruck       |                      |                      |
|----------------------------------|----------------------|----------------------|----------------------|
| Statischer Druck                 | Messbereich 1        | Messbereich 2        | Messbereich 3        |
| Messbereich 3 Über-/Absolutdruck | 110,3 bar (1600 psi) | 110,3 bar (1600 psi) | 110,3 bar (1600 psi) |
| Messbereich 4 Über-/Absolutdruck | 137,9 bar (2000 psi) | 250 bar (3626 psi)   | 250 bar (3626 psi)   |

#### 3051SMV\_\_3: Differenzdruck und Temperatur 3051SMV\_\_4: Differenzdruck

Messbereich 0: 51,7 bar (750 psi) Messbereich 1: 137,9 bar (2000 psig) Messbereiche 2–5: 250,0 bar (3626 psig) 310,3 bar (4500 psig) bei Optionscode P9 420 bar (6092 psig) bei Optionscode P0 (nur Classic)

### Grenzen des statischen Drucks

#### 3051SMV\_\_1: Differenzdruck und Statischer Druck, Temperatur 3051SMV\_\_2: Differenzdruck und Statischer Druck

Arbeitet innerhalb 0,03 bar (0,5 psia) und der Werte in der nachfolgenden Tabelle:

|                                  | Differenzdruck       |                     |                     |
|----------------------------------|----------------------|---------------------|---------------------|
| Statischer Druck                 | Messbereich 1        | Messbereich 2       | Messbereich 3       |
| Messbereich 3 Über-/Absolutdruck | 57,91 bar (800 psi)  | 57,91 bar (800 psi) | 57,91 bar (800 psi) |
| Messbereich 4 Über-/Absolutdruck | 137,9 bar (2000 psi) | 250 bar (3626 psi)  | 250 bar (3626 psi)  |

#### 3051SMV\_\_3: Differenzdruck und Temperatur 3051SMV\_\_4: Differenzdruck

Der Messumformer arbeitet bei einem statischen Druck zwischen 0,03 bar abs. (0,5 psia) und 250 bar (3626 psig) innerhalb der Spezifikation 310,3 bar (4500 psig) bei Optionscode P9 420 bar (6092 psig) bei Optionscode P0 (nur Classic) Messbereich 0: 0,03 bar abs. bis 51,71 bar (0,5 psia bis 750 psig) Messbereich 1: 0,03 bar abs. bis 137,9 bar (0,5 psia bis 2000 psig)

### Berstdruckgrenzen

#### 3051SMV mit Coplanar- oder Anpassungsflansch

689,5 bar (10.000 psig)

#### Temperaturgrenzen

#### Umgebungstemperatur

-40 bis 85 °C (−40 bis 185 °F) Mit Digitalanzeiger <sup>(1)</sup>: −40 bis 80 °C (−40 bis 175 °F) Optionscode P0: −29 bis 85 °C (−20 bis 185 °F)

#### Lagerungstemperatur

-46 bis 85 °C (−50 bis 185 °F) Mit Digitalanzeiger: -40 bis 85 °C (-40 bis 185 °F) Mit Wireless Ausgang: -40 bis 85 °C (-40 bis 185 °F)

#### Prozesstemperaturgrenzen

Bei atmosphärischem Druck und darüber:

| Sensor-Füllmedium Silikonöl <sup>(1)(2)</sup> |                                                   |
|-----------------------------------------------|---------------------------------------------------|
| mit Coplanar Flansch                          | –40 bis 121 °C (–40 bis 250 °F) <sup>(3)</sup>    |
| mit Anpassungsflansch                         | –40 bis 149 °C (–40 bis 300 °F) <sup>(3)(4)</sup> |
| mit senkrechtem Flansch                       | –40 bis 149 °C (–40 bis 300 °F) <sup>(3)</sup>    |
| mit integriertem 305 Ventilblock              | –40 bis 149 °C (–40 bis 300 °F) <sup>(3)(4)</sup> |
| Sensor-Füllmedium inert <sup>(1)(5)</sup>     | –40 bis 85 °C (–40 bis 185 °F) <sup>(6)</sup>     |

(1) Prozesstemperaturen über 85 °C (185 °F) erfordern eine Minderung der Umgebungstemperaturgrenzen im Verhältnis 1,5:1. Zum Beispiel: Bei einer Prozesstemperatur von 91 °C (195 °F) ist die neue Umgebungstemperaturgrenze gleich 77 °C (170 °F). Dies kann wie folgt ermittelt werden: (195 °F – 185 °F) x 1,5 = 15 °F,

(2) 100 °C (212 °F) ist die obere Prozesstemperaturgrenze für Differenzdruck-Messbereich 0.

(3) Bei Betrieb im Vakuum beträgt die maximale Temperatur 104 °C (220 °F), unterhalb von 0,5 psia maximal 54 °C (130 °F).

(4)  $-29 \,^{\circ}\text{C} (-20 \,^{\circ}\text{F})$  ist die untere Prozesstemperaturgrenze für Optionscode PO.

- (5) 0°C (32°F) ist die untere Prozesstemperaturgrenze für Differenzdruck-Messbereich 0.
- (6) Für 3051SMV\_\_1, 2 beträgt die maximale Temperatur bei Betrieb im Vakuum 60 °C (140 ° F).

### **Zulässige Feuchte**

0–100 % relative Feuchte

#### Betriebsbereitschaft

Der 3051SMV Messumformer arbeitet maximal 5 Sekunden nach dem Einschalten innerhalb seiner Spezifikation (typisch).

### Verdrängungsvolumen

Kleiner als 0,08 cm<sup>3</sup> (0,005 in<sup>3</sup>)

#### Dämpfung

Die Dämpfung des Analogausgangs kann vom Anwender zwischen 0 und 60 Sekunden als eine Zeitkonstante eingestellt werden. Die Dämpfung jeder Variable ist individuell einstellbar. Diese softwaremäßige Dämpfung ist zur Ansprechzeit des Sensors hinzuzuaddieren.

### Alarmverhalten

Wird bei der Selbstüberwachung eine Störung des Messumformers erkannt, so wird das Analogsignal auf einen Wert außerhalb des Messbereichs gesetzt, um den Anwender zu alarmieren. Es sind Rosemount Standard-, NAMUR- sowie kundenspezifische Alarmwerte möglich (siehe Tabelle A-1 unten).

Hoch- oder Niedrigalarm kann über die Software oder über die Hardware, optionaler Schalter (Option D1), gewählt werden.

#### Tabelle A-1. Einstellung des Alarms

|                                 | Hochalarm    | Niedrigalarm |
|---------------------------------|--------------|--------------|
| Standard                        | ≥ 21,75 mA   | ≤ 3,75 mA    |
| Gemäß NAMUR <sup>(1)</sup>      | ≥ 22,5 mA    | ≤ 3,6 mA     |
| Kundenspezifisch <sup>(2)</sup> | 20,2–23,0 mA | 3,6–3,8 mA   |

(1) Analogausgang gemäß NAMUR-Empfehlung NE 43, siehe Optionscode C4 oder C5.

(2) Der Niedrigalarm muss 0,1 mA unterhalb der niedrigen Sättigung und der Hochalarm muss 0,1 mA oberhalb der hohen Sättigung liegen.

### A.1.3 Geräteausführung

### Elektrische Anschlüsse

 $^{1}/_{2}$ –14 NPT, G $^{1}/_{2}$  und M20 × 1,5 (CM20) Leitungseinführung. HART Anschlüsse sind fest am Anschlussklemmenblock angebracht.

### Prozessanschlüsse

<sup>1</sup>/4-18 NPT mit 54,0 mm (2<sup>1</sup>/8 in.) Bohrungsabstand

 $^{1}/_{2}$ –14 NPT und RC  $^{1}/_{2}$  mit 50,8 mm (2 in.), 54,0 mm (2 $^{1}/_{8}$  in.) oder 57,2 mm (2 $^{1}/_{4}$  in.) Bohrungsabstand der Ovaladapter

### Mediumberührte Teile

#### Prozess-Trennmembran

Edelstahl 316L (UNS S31603) Alloy C-276 (UNS N10276) Alloy 400 (UNS N04400) Tantal (UNS R05440) Alloy 400 vergoldet Edelstahl 316L vergoldet

#### Ablass-/Entlüftungsventile

Edelstahl 316, Alloy C-276 oder Alloy 400/K-500 (Ventilsitz: Alloy 400, Ventilspindel: Alloy K-500)

#### Prozessflansche und Ovaladapter

Kohlenstoffstahl galvanisiert Edelstahl: CF-8M (Gussausführung von Edelstahl 316) gemäß ASTM A-743 Guss C-276: CW-12MW gemäß ASTM A-494 Guss Alloy 400: M-30C gemäß ASTM A-494

#### Mediumberührte O-Ringe

Glasgefülltes PTFE (Graphitgefülltes PTFE mit Trennmembrane Optionscode 6)

### Nicht mediumberührte Werkstoffe

#### Elektronikgehäuse

Aluminiumlegierung oder Edelstahl: CF-3M (Edelstahlguss 316L) oder CF-8M (Edelstahlguss 316)

NEMA 4X, IP 66, IP 68 (20 m [66 ft.] für 168 Stunden)

#### Coplanar Sensorgehäuse

Edelstahl: CF-3M (Edelstahlguss 316L)

#### Schrauben

Galvanisierter Kohlenstoffstahl gemäß ASTM A-449 Typ 1

Austenitischer Edelstahl 316 gemäß ASTM F593

Edelstahl gemäß ASTM A-453, Class D, Grade 660

Legierter Stahl gemäß ASTM A-193, Grade B7M

Edelstahl gemäß ASTM A-193, Class 2, Grade B8M

Alloy K-500

#### Sensor-Füllmedium

Silikonöl oder inerter Halogenkohlenwasserstoff.

#### Lackierung

Polyurethan

#### O-Ringe für Gehäusedeckel

Buna-N

### Versandgewichte für 3051S MultiVariable Messumformer

3051SMV mit PlantWeb Gehäuse: 3,1 kg (6,7 lb)

| Optionscode | Option                                                                                                    | Plus kg (lb)           |
|-------------|----------------------------------------------------------------------------------------------------|------------------------|
| 1J, 1K, 1L  | Edelstahl PlantWeb Gehäuse                                                                                                    | 1,6 (3,5)              |
| 1A, 1B, 1C  | Aluminium PlantWeb Gehäuse                                                                                                    | 0,5(1,1)               |
| M5          | Digitalanzeiger für Aluminium PlantWeb Gehäuse <sup>(1)</sup><br>Digitalanzeiger für Edelstahl PlantWeb Gehäuse <sup>(1)</sup> | 0,4 (0,8)<br>0,7 (1,6) |
| B4          | Edelstahl Montagehalter für Coplanar Flansch                                                                                   | 0,5 (1,2)              |
| B1, B2, B3  | Montagehalter für Anpassungsflansch                                                                                            | 0,8 (1,7)              |
| B7, B8, B9  | Montagehalter für Anpassungsflansch mit Edelstahlschrauben                                                                     | 0,8 (1,7)              |
| BA, BC      | Edelstahl Montagehalter für Anpassungsflansch                                                                                  | 0,7 (1,6)              |
| B4          | Edelstahl Montagehalter für Inline-Montage                                                                                     | 0,6(1,3)               |
| F12, F22    | Edelstahl Anpassungsflansch mit Edelstahl Ablass-/Entlüftungsventilen <sup>(2)</sup>                                           | 1,5 (3,2)              |
| F13, F23    | Guss C-276 Anpassungsflansch mit Alloy C-276 Ablass-/Entlüftungsventilen <sup>(2)</sup>                                        | 1,6 (3,6)              |
| E12, E22    | Edelstahl Coplanar Flansch mit Edelstahl Ablass-/Entlüftungsventilen <sup>(2)</sup>                                            | 0,9 (1,9)              |
| F14, F24    | Guss Alloy 400 Anpassungsflansch mit Alloy 400/K-500<br>Ablass-/Entlüftungsventilen <sup>(2)</sup>                             | 1,6 (3,6)              |
| F15, F25    | Edelstahl Anpassungsflansch mit Alloy C-276 Ablass-/Entlüftungsventilen <sup>(2)</sup>                                         | 1,5 (3,2)              |
| G21         | Montageflansch, senkrecht – 3 Zoll, 150                                                                                        | 5,7 (12,6)             |
| G22         | Montageflansch, senkrecht – 3 Zoll, 300                                                                                        | 7,2 (15,9)             |
| G11         | Montageflansch, senkrecht – 2 Zoll, 150                                                                                        | 3,1 (6,8)              |
| G12         | Montageflansch, senkrecht – 2 Zoll, 300                                                                                        | 3,7 (8,2)              |
| G31         | Montageflansch, senkrecht – DIN, DN 50, PN 40, Edelstahl                                                                       | 3,5 (7,8)              |
| G41         | Montageflansch, senkrecht – DIN, DN 80, PN 40, Edelstahl                                                                       | 5,9 (13,0)             |

#### Tabelle A-2. Gewichte von Messumformer-Optionen

Inklusive Digitalanzeiger und -Deckel.
 Inklusive Montageschrauben.

| Teil                                          | Gewicht in kg (lb) |
|-----------------------------------------------|--------------------|
| Standarddeckel in Aluminium                   | 0,2 (0,4)          |
| Standarddeckel in Edelstahl                   | 0,6(1,3)           |
| Digitalanzeigerdeckel in<br>Aluminium         | 0,3 (0,7)          |
| Digitalanzeigerdeckel in Edelstahl            | 0,7 (1,5)          |
| Digitalanzeiger <sup>(1)</sup>                | 0,04 (0,1)         |
| Anschlussklemmenblock für<br>PlantWeb Gehäuse | 0,1 (0,2)          |

(1) Nur Anzeiger.
# A.2 Maßzeichnungen

Abmessungen in mm (in.).

Prozessadapter (Option D2) und integrierter Rosemount 305 Ventilblock müssen zusammen mit dem Messumformer bestellt werden.

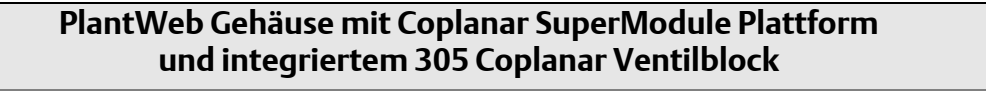

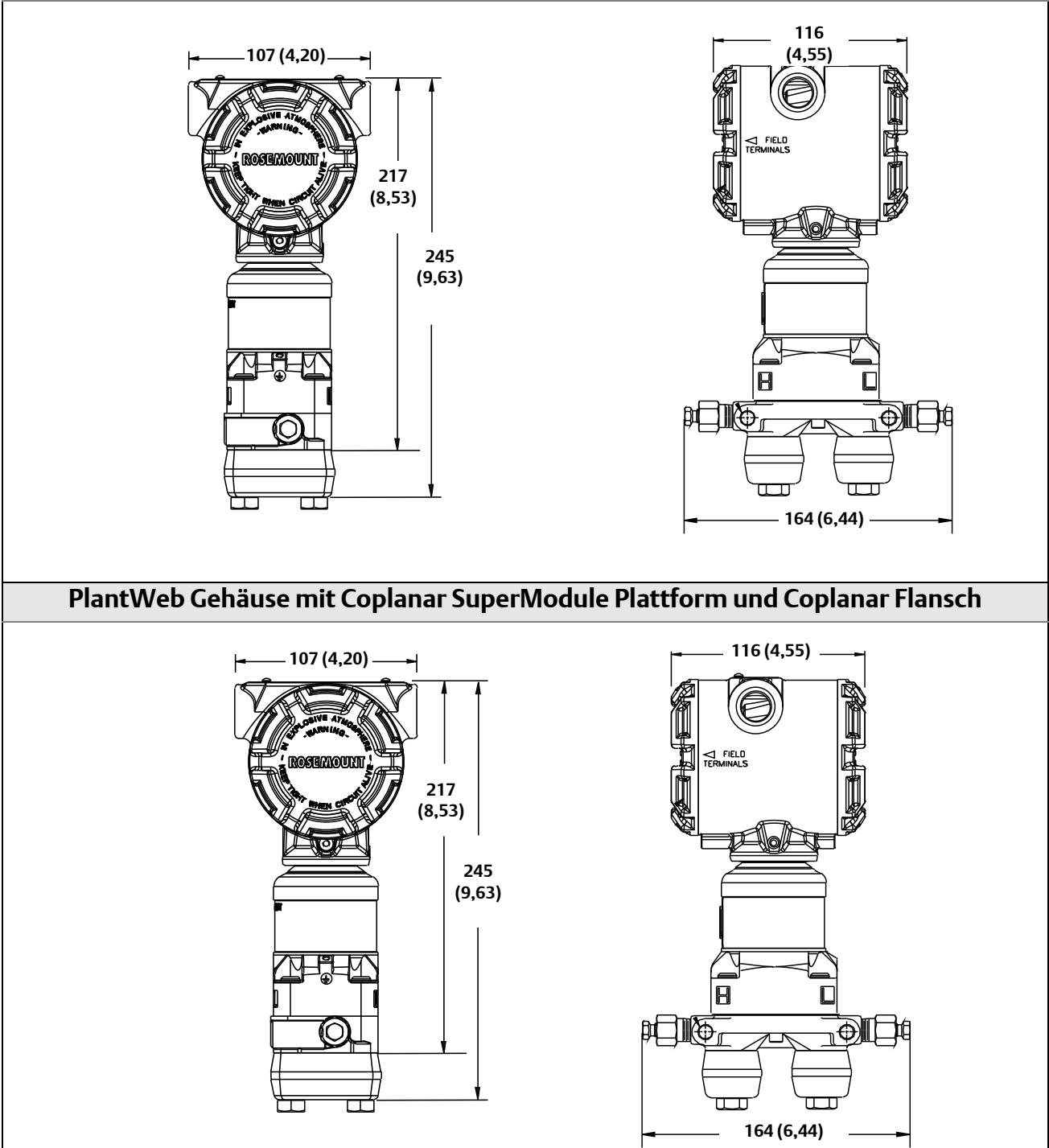

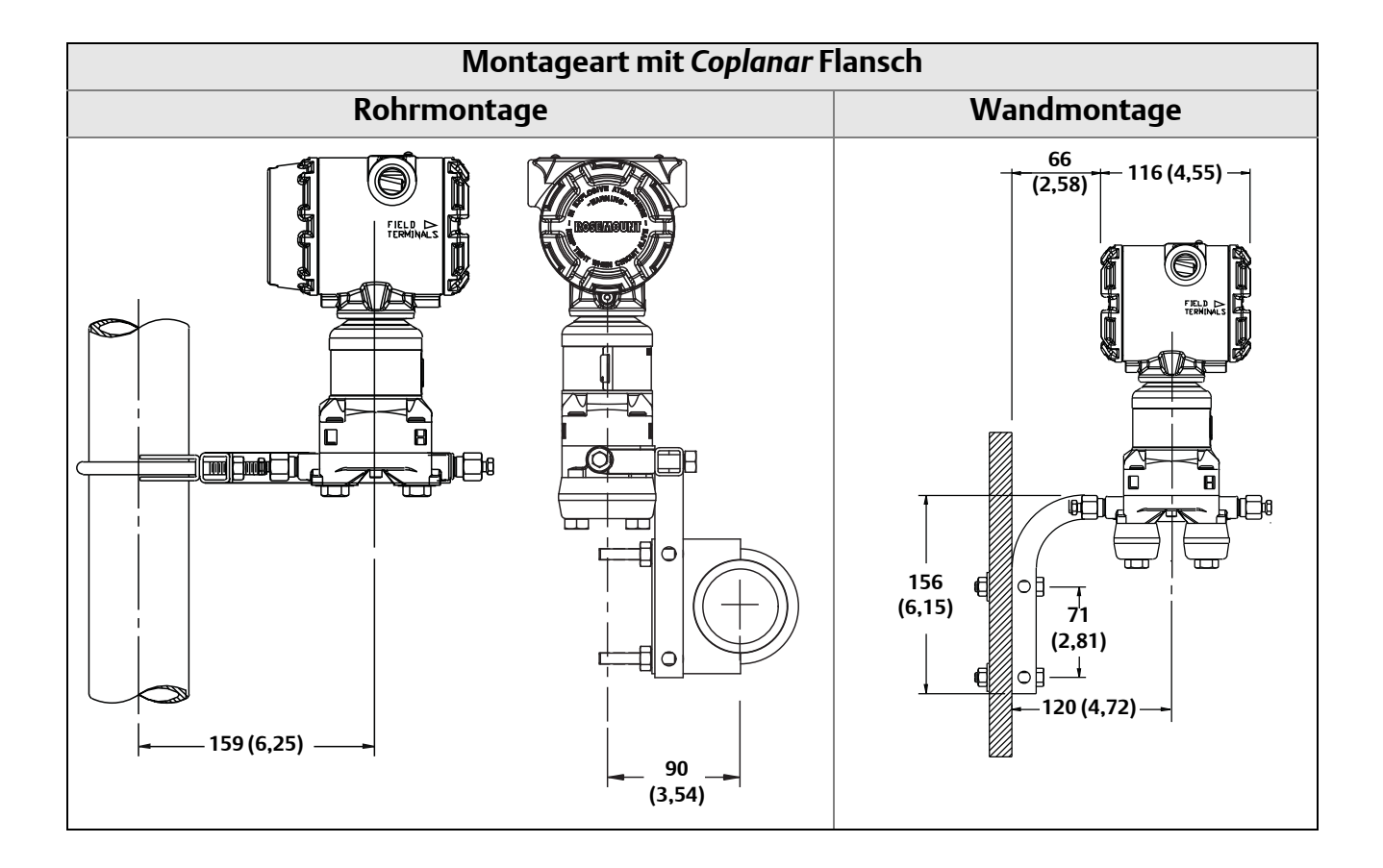

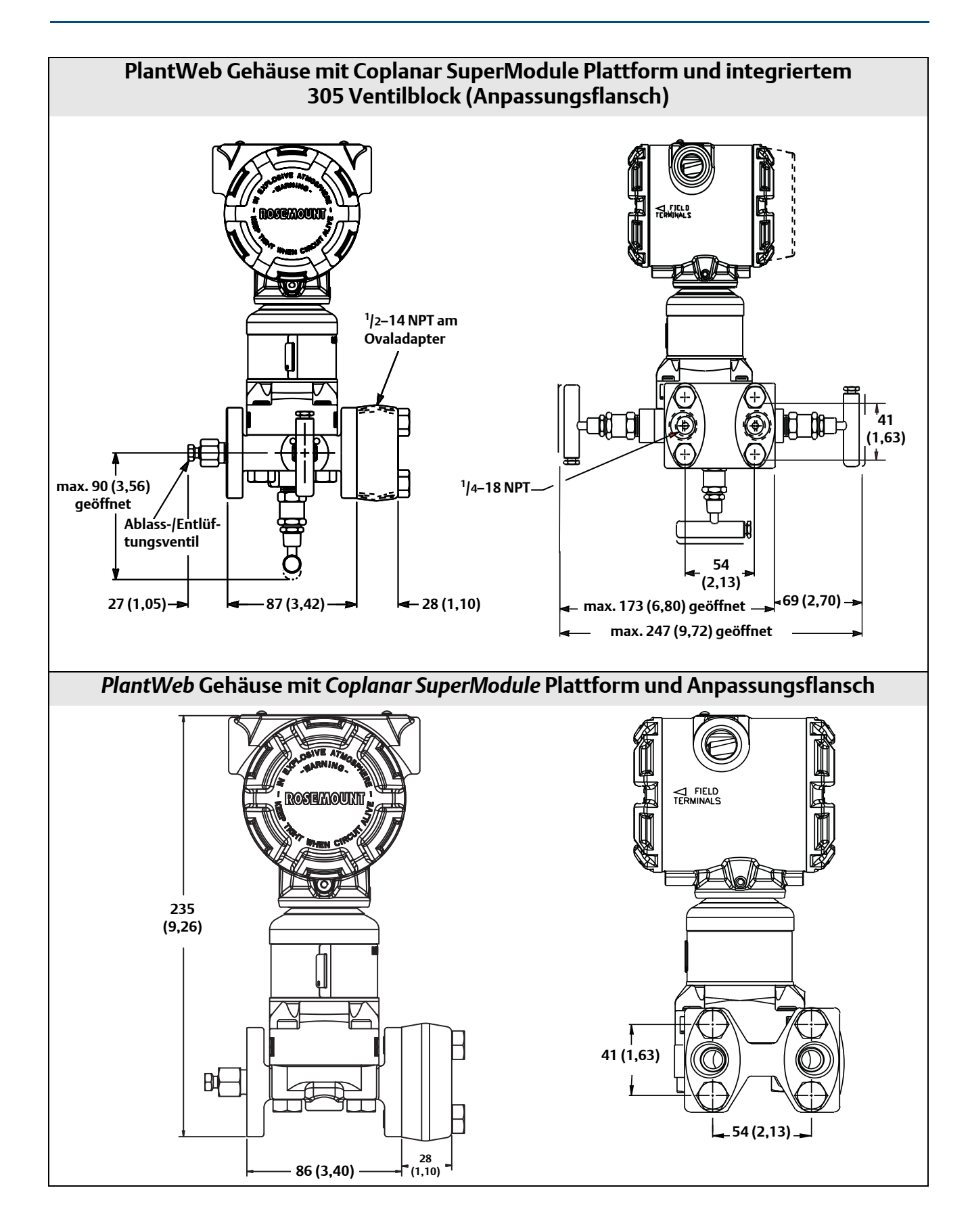

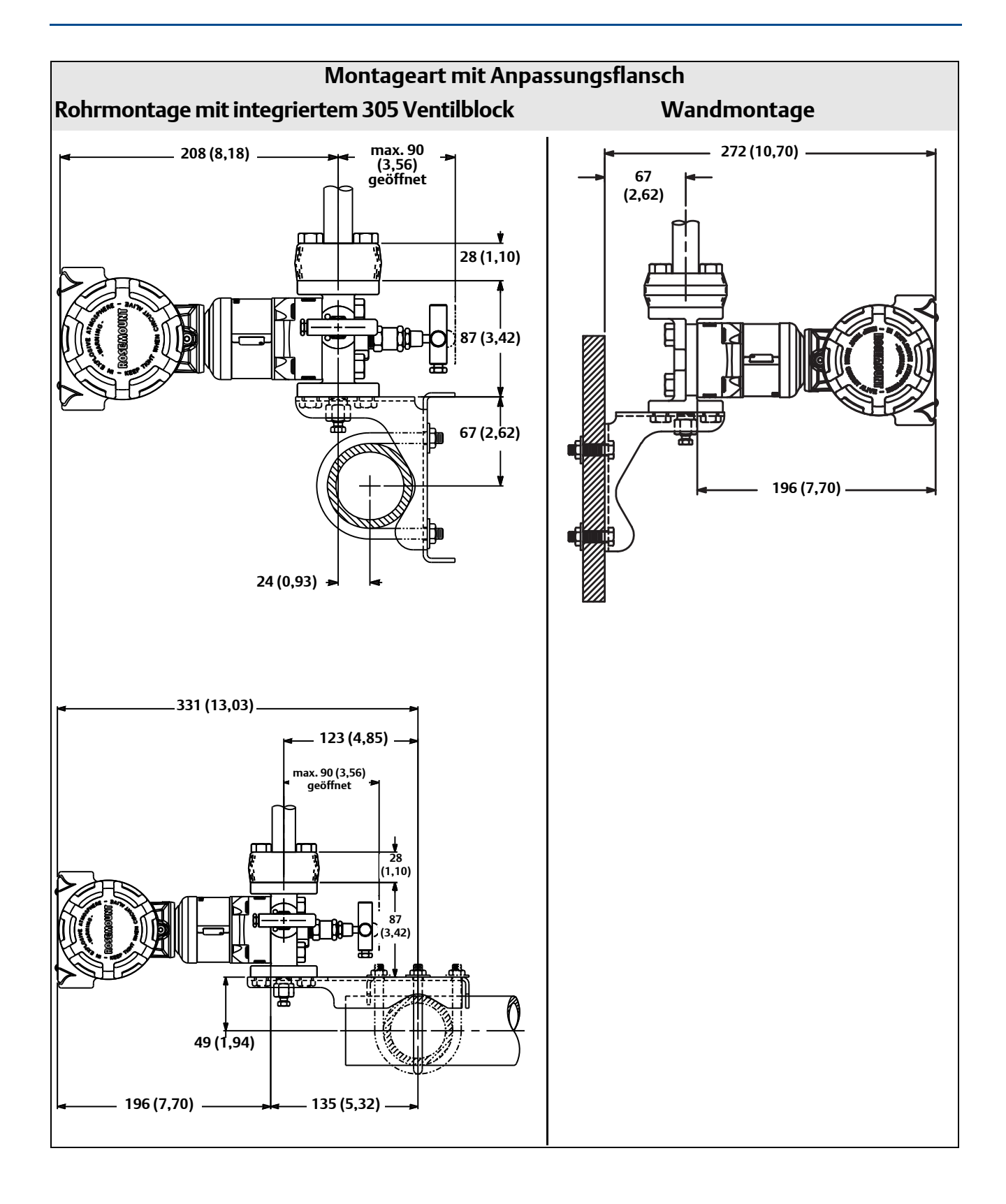

# A.3 Bestellinformationen

# A.3.1 Rosemount 3051S MultiVariable Messumformer

### Tabelle 1. Rosemount 3051S Skalierbarer MultiVariable Messumformer – Bestellinformationen

# ★ Die Standardausführung bietet die gebräuchlichsten Optionen. Die mit einem Stern versehenen Optionen (★) sollten ausgewählt werden, um die kürzeste Lieferzeit zu gewährleisten.

| Modell              | Messumformertyp                                                  |                                                                                     |                                                 |          |
|---------------------|------------------------------------------------------------------|-------------------------------------------------------------------------------------|-------------------------------------------------|----------|
| 3051SMV             | Skalierbarer MultiVariable N                                     | lessumformer                                                                        |                                                 |          |
| Leistungsk          | lasse                                                            |                                                                                     |                                                 |          |
| Standard            |                                                                  |                                                                                     |                                                 | Standard |
| 3051SMV M           | ultiVariable SuperModule, N                                      | Messart 1 und 2                                                                     |                                                 |          |
| 3 <sup>(1)</sup>    | Ultra für Durchfluss: Differer<br>10-Jahres Stabilität, 12 Jahre | nzdruck-Genauigkeit 0,04 % vom angezeigt<br>e Garantie gemäß gesonderten Bedingunge | en Messwert, 200:1 Messspannenverhältnis,<br>en | *        |
| 5                   | Classic MV: Differenzdruck-0                                     | Genauigkeit 0,04 % der Messspanne, 100:1                                            | Messspannenverhältnis, 5-Jahres Stabilität      | *        |
| 3051SMV Ei          | nzelvariable SuperModule, I                                      | Nessart 3 und 4                                                                     |                                                 |          |
| 1 <sup>(2)</sup>    | Ultra: Differenzdruck-Genau<br>12 Jahre Garantie gemäß ge        | igkeit 0,025 % der Messspanne, 200:1 Mes<br>sonderten Bedingungen                   | sspannenverhältnis, 10-Jahres Stabilität,       | *        |
| 2                   | Classic: Differenzdruck-Gena                                     | auigkeit 0,055 % der Messspanne, 100:1 Me                                           | essspannenverhältnis, 5-Jahres Stabilität       | *        |
| 3 <sup>(1)</sup>    | Ultra für Durchfluss: Differer<br>Stabilität, 12 Jahre Garantie  | nzdruck-Genauigkeit 0,04 % vom Messwert<br>gemäß gesonderten Bedingungen            | , 200:1 Messspannenverhältnis, 10-Jahres        | *        |
| MultiVaria          | ble Typ                                                          |                                                                                     |                                                 |          |
| Standard            |                                                                  |                                                                                     |                                                 | Standard |
| М                   | MultiVariable Messung mit                                        | oll kompensiertem Masse- und Energiedur                                             | chfluss                                         | *        |
| Р                   | MultiVariable Messung mit o                                      | direktem Ausgang der Prozessvariable                                                |                                                 | *        |
| Messart             |                                                                  |                                                                                     |                                                 |          |
| Standard            |                                                                  |                                                                                     |                                                 | Standard |
| 1                   | Differenzdruck, statischer Druck und Temperatur                  |                                                                                     |                                                 | *        |
| 2                   | Differenzdruck und statischer Druck                              |                                                                                     |                                                 | *        |
| 3                   | Differenzdruck und Tempera                                       | atur                                                                                |                                                 | *        |
| 4                   | Differenzdruck                                                   |                                                                                     |                                                 | *        |
| Differenzd          | ruckbereich                                                      |                                                                                     |                                                 |          |
| Standard            |                                                                  |                                                                                     |                                                 | Standard |
| 0 <sup>(2)(3)</sup> | –7,47 bis 7,47 mbar (–3 bis                                      | 3 inH <sub>2</sub> O)                                                               |                                                 | *        |
| 1                   | 1 –62,2 bis 62,2 mbar (–25 bis 25 inH <sub>2</sub> O)            |                                                                                     |                                                 | *        |
| 2                   | -623 bis 623 mbar (-250 bis 250 inH <sub>2</sub> O)              |                                                                                     |                                                 | *        |
| 3                   | –2,5 bis 2,5 bar (–1000 bis 1                                    | 000 inH <sub>2</sub> O)                                                             |                                                 | *        |
| 4                   | 4 –20,7 bis 20,7 bar (–300 bis 300 psi)                          |                                                                                     |                                                 | *        |
| 5                   | –137,9 bis 137,9 bar (–2000                                      | ) bis 2000 psi)                                                                     |                                                 | *        |
| Statische D         | Druckart                                                         |                                                                                     |                                                 |          |
| Standard            |                                                                  |                                                                                     |                                                 | Standard |
| N <sup>(4)</sup>    | Keiner                                                           |                                                                                     |                                                 | *        |
| А                   | Absolutdruck                                                     |                                                                                     |                                                 | *        |
| G                   | Überdruck                                                        |                                                                                     |                                                 | *        |
| Statischer          | Druckbereich                                                     | Absolutdruck                                                                        | Überdruck                                       |          |
| Standard            |                                                                  |                                                                                     |                                                 | Standard |
| N <sup>(4)</sup>    | Keiner                                                           |                                                                                     |                                                 | *        |
| 3                   | Messbereich 3                                                    | 0,03 bis 55,2 bar (0,5 bis 800 psia)                                                | –0,98 bis 55,2 bar (–14,2 bis 800 psig)         | *        |
| 4 <sup>(5)</sup>    | Messbereich 4                                                    | 0,03 bis 250 bar (0,5 bis 3626 psia)                                                | –0,98 bis 250 bar (–14,2 bis 3626 psig)         | *        |

★ Die Standardausführung bietet die gebräuchlichsten Optionen. Die mit einem Stern versehenen Optionen (★) sollten ausgewählt werden, um die kürzeste Lieferzeit zu gewährleisten.

| Temperat                | ureingang                                             |                          |                       |                          |           |          |
|-------------------------|-------------------------------------------------------|--------------------------|-----------------------|--------------------------|-----------|----------|
| Standard                |                                                       |                          |                       |                          |           | Standard |
| N <sup>(6)</sup>        | Keiner                                                |                          |                       |                          |           | *        |
| R <sup>(7)</sup>        | Widerstandsthermometer E                              | Eingang (Typ Pt100, –20  | 0 bis 850 °C [–328 bi | s 1562 °F])              |           | *        |
| Trennmer                | nbran                                                 |                          |                       |                          |           |          |
| Standard                |                                                       |                          |                       |                          |           | Standard |
| 2 <sup>(8)</sup>        | Edelstahl 316L                                        |                          |                       |                          |           | *        |
| 3 <sup>(8)</sup>        | Allov C-276                                           |                          |                       |                          |           | *        |
| Erweitert               | ····· · · · · · · · · · · · · · · · ·                 |                          |                       |                          |           |          |
| 5 <sup>(9)</sup>        | Tantal                                                |                          |                       |                          |           |          |
| 7                       | Edelstahl 316L vergoldet                              |                          |                       |                          |           |          |
|                         |                                                       |                          |                       | Werkstoff                |           |          |
|                         |                                                       |                          | Flanschwork           | Ablass_/                 |           |          |
| Prozessan               | schluss                                               | Größe                    | stoff                 | Fntlüftungsventil        | Schrauben |          |
|                         |                                                       | GIOBE                    | 3.011                 | Littlattangsventin       | Jennauben |          |
| Standard                |                                                       |                          |                       |                          |           | Standard |
| 000                     | Keiner                                                |                          |                       |                          |           | *        |
| ATT <sup>(10)</sup>     | Andau an einen integrierter                           | 1 Rosemount 305/306 V    | entildiock            |                          |           | *        |
| AI2 <sup>(10)</sup>     | Andau an einen Kosemount                              | 1100 D                   | ock mit Edeistani Anp | assungstiansch           |           | *        |
| BIT <sup>(10)(11)</sup> | Andau an einen Kosemount                              | 1199 Druckmittler        |                       |                          |           | *        |
| BI2 <sup>(10)</sup>     | Andau an zwei Rosemount                               | 1 199 Druckmittler       |                       |                          |           | *        |
| CII <sup>(10)</sup>     | Anbau an einen Rosemount                              | 405 Wirkdruckgeber       | 1 1                   |                          |           | *        |
| D11 <sup>(10)</sup>     | Anbau an eine integrierte R                           | osemount 1195 Messbl     | ende und einen integ  | rierten Rosemount 305 Ve | ntilblock | *        |
| EA2(10)                 | Anbau an einen Rosemount<br>Wirkdruckgeber mit Coplan | : Annubar<br>Iar Flansch | Edelstahl             | Edelstahl 316            |           | *        |
| EA3 <sup>(10)</sup>     | Anbau an einen Rosemount<br>Wirkdruckgeber mit Coplan | : Annubar<br>Iar Flansch | Guss C-276            | Alloy C-276              |           | *        |
| EA5 <sup>(10)</sup>     | Anbau an einen Rosemount<br>Wirkdruckgeber mit Coplan | : Annubar<br>Iar Flansch | Edelstahl             | Alloy C-276              |           | *        |
| E11                     | Coplanar Flansch                                      | <sup>1</sup> /4–18 NPT   | Kohlenstoffstahl      | Edelstahl 316            |           | *        |
| E12                     | Coplanar Flansch                                      | <sup>1</sup> /4–18 NPT   | Edelstahl             | Edelstahl 316            |           | *        |
| E13 <sup>(8)</sup>      | Coplanar Flansch                                      | <sup>1</sup> /4–18 NPT   | Guss C-276            | Alloy C-276              |           | *        |
| E14                     | Coplanar Flansch                                      | <sup>1</sup> /4–18 NPT   | Guss Alloy 400        | Alloy 400/K-500          |           | *        |
| E15 <sup>(8)</sup>      | Coplanar Flansch                                      | <sup>1</sup> /4–18 NPT   | Edelstahl             | Alloy C-276              |           | *        |
| E16 <sup>(8)</sup>      | Coplanar Flansch                                      | <sup>1</sup> /4–18 NPT   | Kohlenstoffstahl      | Alloy C-276              |           | *        |
| E21                     | Coplanar Flansch                                      | RC <sup>1</sup> /4       | Kohlenstoffstahl      | Edelstahl 316            |           | *        |
| E22                     | Coplanar Flansch                                      | RC <sup>1</sup> /4       | Edelstahl             | Edelstahl 316            |           | *        |
| E23 <sup>(8)</sup>      | Coplanar Flansch                                      | RC <sup>1</sup> /4       | Guss C-276            | Alloy C-276              |           | *        |
| E24                     | Coplanar Flansch                                      | RC <sup>1</sup> /4       | Guss Alloy 400        | Alloy 400/K-500          |           | *        |
| E25 <sup>(8)</sup>      | Coplanar Flansch                                      | RC <sup>1</sup> /4       | Edelstahl             | Alloy C-276              |           | *        |
| E26 <sup>(8)</sup>      | Coplanar Flansch                                      | RC <sup>1</sup> /4       | Kohlenstoffstahl      | Alloy C-276              |           | *        |
| F12                     | Anpassungsflansch                                     | <sup>1</sup> /4–18 NPT   | Edelstahl             | Edelstahl 316            |           | *        |
| F13 <sup>(8)</sup>      | Anpassungsflansch                                     | <sup>1</sup> /4–18 NPT   | Guss C-276            | Alloy C-276              |           | *        |
| F14                     | Anpassungsflansch                                     | <sup>1</sup> /4–18 NPT   | Guss Alloy 400        | Alloy 400/K-500          |           | *        |
| F15 <sup>(8)</sup>      | Anpassungsflansch                                     | <sup>1</sup> /4–18 NPT   | Edelstahl             | Alloy C-276              |           | *        |
| F22                     | Anpassungsflansch                                     | RC <sup>1</sup> /4       | Edelstahl             | Edelstahl 316            |           | *        |
| F23 <sup>(8)</sup>      | Anpassungsflansch                                     | RC <sup>1</sup> /4       | Guss C-276            | Alloy C-276              |           | *        |
| F24                     | Annassungsflansch                                     | RC <sup>1</sup> /4       | Guss Allov 400        | Allov 400/K-500          |           | +        |

★ Die Standardausführung bietet die gebräuchlichsten Optionen. Die mit einem Stern versehenen Optionen (★) sollten ausgewählt werden, um die kürzeste Lieferzeit zu gewährleisten.

|                    |                                        |                           | Werkstoff             |                               |                                    |          |
|--------------------|----------------------------------------|---------------------------|-----------------------|-------------------------------|------------------------------------|----------|
| Prozessanschluss   |                                        | Größe                     | Flanschwerk-<br>stoff | Ablass-/<br>Entlüftungsventil | Schrauben                          |          |
| F25 <sup>(8)</sup> | Anpassungsflansch                      | RC <sup>1</sup> /4        | Edelstahl             | Alloy C-276                   |                                    | *        |
| F52                | DIN Anpassungsflansch                  | <sup>1</sup> /4–18 NPT    | Edelstahl             | Edelstahl 316                 | <sup>7</sup> /16 Zoll<br>Schrauben | *        |
| G11                | Anpassungsflansch<br>(senkrecht)       | 2 Zoll ANSI Class 150     | Edelstahl             |                               |                                    | *        |
| G12                | Anpassungsflansch<br>(senkrecht)       | 2 Zoll ANSI Class 300     | Edelstahl             |                               |                                    | *        |
| G14 <sup>(8)</sup> | Anpassungsflansch<br>(senkrecht)       | 2 Zoll ANSI Class 150     | Guss C-276            |                               |                                    | *        |
| G15 <sup>(8)</sup> | Anpassungsflansch<br>(senkrecht)       | 2 Zoll ANSI Class 300     | Guss C-276            |                               |                                    | *        |
| G21                | Anpassungsflansch<br>(senkrecht)       | 3 Zoll ANSI Class 150     | Edelstahl             |                               |                                    | *        |
| G22                | Anpassungsflansch<br>(senkrecht)       | 3 Zoll ANSI Class 300     | Edelstahl             |                               |                                    | *        |
| G31                | Anpassungsflansch<br>(senkrecht)       | DIN, DN 50, PN 40         | Edelstahl             |                               |                                    | *        |
| Erweitert          |                                        |                           |                       |                               |                                    |          |
| EB6                | Anbau an einen Wirkdruck               | geber mit Ventilblock und | l Coplanar Flansch, k | ohlenstoffstahl, Alloy C-2    | 76                                 |          |
| F32                | Bodenentlüftung –<br>Anpassungsflansch | <sup>1</sup> /4–18 NPT    | Edelstahl             | Edelstahl 316                 |                                    |          |
| F42                | Bodenentlüftung –<br>Anpassungsflansch | RC <sup>1</sup> /4        | Edelstahl             | Edelstahl 316                 |                                    |          |
| F62                | DIN Anpassungsflansch                  | <sup>1</sup> /4–18 NPT    | Edelstahl             | Edelstahl 316                 | M10 Schrauben                      |          |
| F72                | DIN Anpassungsflansch                  | <sup>1</sup> /4–18 NPT    | Edelstahl             | Edelstahl 316                 | M12 Schrauben                      |          |
| G41                | Anpassungsflansch<br>(senkrecht)       | DIN, DN 80, PN 40         | Edelstahl             |                               |                                    |          |
| Messumfo           | ormerausgang                           |                           |                       |                               |                                    |          |
| Standard           |                                        |                           |                       |                               |                                    | Standard |
| А                  | 4–20 mA mit digitalem Sig              | jnal basierend auf HART P | rotokoll              |                               |                                    | *        |
| Gehäuseau          | usführung                              |                           | Werkstoff             | Leitungseinführung            | sgewinde                           |          |
| Standard           |                                        |                           |                       |                               |                                    | Standard |
| 1A                 | PlantWeb Gehäuse                       |                           | Aluminium             | <sup>1</sup> /2–14 NPT        |                                    | *        |
| 1B                 | PlantWeb Gehäuse                       |                           | Aluminium             | M20 x 1,5                     |                                    | *        |
| 1J                 | PlantWeb Gehäuse                       |                           | Edelstahl             | <sup>1</sup> /2–14 NPT        |                                    | *        |
| 1K                 | PlantWeb Gehäuse                       |                           | Edelstahl             | M20 x 1,5                     |                                    | *        |
| Erweitert          |                                        |                           |                       |                               |                                    |          |
| 1C                 | PlantWeb Gehäuse                       |                           | Aluminium             | G <sup>1</sup> /2             |                                    |          |
| 1L                 | PlantWeb Gehäuse                       |                           | Edelstahl             | G <sup>1</sup> /2             |                                    |          |

★ Die Standardausführung bietet die gebräuchlichsten Optionen. Die mit einem Stern versehenen Optionen (★) sollten ausgewählt werden, um die kürzeste Lieferzeit zu gewährleisten.

Für die erweiterten Produktangebote gelten längere Lieferzeiten.

### Optionen (mit der jeweiligen Modellnummer angeben)

| Kabel für V         | Viderstandsthermometer (Widerstandsthermometer muss separat bestellt werden)                                                                 |          |
|---------------------|----------------------------------------------------------------------------------------------------|----------|
| Standard            |                                                                                                    | Standard |
| C12                 | Widerstandsthermometer Eingang mit 3,66 m (12 ft.) abgeschirmtem Kabel                                                                       | *        |
| C13                 | Widerstandsthermometer Eingang mit 7,32 m (24 ft.) abgeschirmtem Kabel                                                                       | *        |
| C14                 | Widerstandsthermometer Eingang mit 22,86 m (75 ft.) abgeschirmtem Kabel                                                                      | *        |
| C20 <sup>(12)</sup> | Widerstandsthermometer Eingang mit 69 cm (27 in.) armiertem, abgeschirmtem Kabel                                                             | *        |
| C21                 | Widerstandsthermometer Eingang mit 1,22 m (4 ft.) armiertem, abgeschirmtem Kabel                                                             | *        |
| C22                 | Widerstandsthermometer Eingang mit 3,66 m (12 ft.) armiertem, abgeschirmtem Kabel                                                            | *        |
| C23                 | Widerstandsthermometer Eingang mit 7.32 m (24 ft.) armiertem, abgeschirmtem Kabel                                                            | *        |
| C24                 | Widerstandsthermometer Eingang mit 22.86 m (75 ft.) armiertem, abgeschirmtem Kabel                                                           | *        |
| C30 <sup>(12)</sup> | Widerstandsthermometer Eingang mit 64 cm (25 in.) Kabel gemäß ATEX/IECEx Druckfeste Kapselung                                                | *        |
| C32                 | Widerstandsthermometer Eingang mit 3,66 m (12 ft) Kabel gemäß ATEX/IECEx Druckfeste Kapselung                                                | *        |
| C33                 | Widerstandsthermometer Eingang mit 7.32 m (24 ft.) Kabel gemäß ATEX/IECEx Druckfeste Kapselung                                               | *        |
| C34                 | Widerstandsthermometer Eingang mit 22.86 m (75 ft.) Kabel gemäß ATEX/IECEx Druckfeste Kapselung                                              | *        |
| C40 <sup>(12)</sup> | Widerstandsthermometer Eingang mit 86,36 cm (34 in.) abgeschirmtem Kabel und 60,96 cm (24 in.) Anschlusskabel<br>mit FM Zulassung            | *        |
| C41 <sup>(12)</sup> | Widerstandsthermometer Eingang mit 101,60 cm (40 in.) abgeschirmtem Kabel und 76,20 cm (30 in.)<br>Anschlusskabel mit FM Zulassung           | *        |
| Montageh            | alter <sup>(13)</sup>                                                                                                    |          |
| Standard            |                                                                                                    | Standard |
| B4                  | Coplanar Flansch Montagehalter, komplett Edelstahl, 50 mm (2 in.) Rohr- und Wandmontage                                                      | *        |
| B1                  | Anpassungsflansch Montagehalter, Kohlenstoffstahl, 50 mm (2 in.) Rohrmontage                                                                 | *        |
| B2                  | Anpassungsflansch Montagehalter, Kohlenstoffstahl, Wandmontage                                                                               | *        |
| B3                  | Montageplatte, Kohlenstoffstahl, 50 mm (2 in.) Rohrmontage                                                                                   | *        |
| B7                  | Anpassungsflansch Montagehalter, B1 mit Edelstahlschrauben                                                                                   | *        |
| B8                  | Anpassungsflansch Montagehalter, B2 mit Edelstahlschrauben                                                                                   | *        |
| B9                  | Anpassungsflansch Montagehalter, B3 mit Edelstahlschrauben                                                                                   | *        |
| BA                  | Anpassungsflansch Montagehalter, B1, komplett Edelstahl                                                                                      | *        |
| BC                  | Anpassungsflansch Montagehalter, B3, komplett Edelstahl                                                                                      | *        |
| Software-I          | Konfiguration                                                                                                    |          |
| Standard            |                                                                                                    | Standard |
| C1                  | Kundenspezifische Software-Konfiguration                                                                                                    | *        |
|                     | Hinweis: Èin Konfigurationsdatenblatt ist auszufüllen, siehe DokNr. 00806-0100-4803.                                                         |          |
| C2                  | Kundenspezifische Durchflusskonfiguration<br>Hinweis: Ein kundenspezifisches Mediendatenblatt ist auszufüllen, siehe DokNr. 00806-0200-4803. | *        |
| C4                  | NAMUR Alarm- und Sättigungswerte, Hochalarm                                                                                                  | *        |
| C5                  | NAMUR Alarm- und Sättigungswerte, Niedrigalarm                                                                                               | *        |
| C6                  | Kundenspezifische Alarm- und Sättigungswerte, Hochalarm                                                                                      | *        |
| С7                  | Kundenspezifische Alarm- und Sättigungswerte, Niedrigalarm                                                                                   | *        |
| C8                  | Niedrigalarm (Standard Rosemount Alarm- und Sättigungswerte)                                                                                 | *        |
| Ovaladapt           | er                                                                                                    |          |
| Standard            |                                                                                                    | Standard |
| D2 <sup>(13)</sup>  | <sup>1</sup> /2–14 NPT Ovaladapter                                                                                                    | *        |
| Erweitert           |                                                                                                    |          |
| D9 <sup>(13)</sup>  | RC <sup>1</sup> /2 Ovaladapter aus Edelstahl                                                                                                 |          |
| Erdungssc           | hraube                                                                                                    |          |
| Standard            |                                                                                                    | Standard |
| D4                  | Außenliegender Erdungsanschluss                                                                                                    | *        |

★ Die Standardausführung bietet die gebräuchlichsten Optionen. Die mit einem Stern versehenen Optionen (★) sollten ausgewählt werden, um die kürzeste Lieferzeit zu gewährleisten.

| Ablass-/En             | ıtlüftungsventil                                                                                       |          |
|------------------------|----------------------------------------------------------------------------------------------------|----------|
| Standard               |                                                                                                    | Standard |
| D5 <sup>(13)</sup>     | Ohne Messumformer Ablass-/Entlüftungsventile (mit Verschlussstopfen)                                   | *        |
| Erweitert              |                                                                                                    |          |
| D7 <sup>(13)</sup>     | Coplanar Flansch ohne Ablass-/Entlüftungsanschlüsse                                                    |          |
| Verschluss             | sstopfen                                                                                               |          |
| Standard               |                                                                                                    | Standard |
| DO <sup>(14)</sup>     | Leitungseinführungsverschluss aus Edelstahl 316                                                        | *        |
| Produkt-Z              | ulassungen                                                                                             |          |
| Standard               | -                                                                                                    | Standard |
| E1                     | ATEX Druckfeste Kapselung                                                                              | *        |
| 11                     | ATEX Eigensicherheit                                                                                   | *        |
| N1                     | ATEX Typ n                                                                                             | *        |
| ND                     | ATEX Staub                                                                                             | *        |
| K1                     | ATEX Druckfeste Kapselung, Eigensicherheit, Typ n, Staub (Kombination von E1, I1, N1 und ND)           | *        |
| E4                     | TIIS Druckfeste Kapselung                                                                              | *        |
| E5                     | FM Ex-Schutz, Staub Ex-Schutz                                                                          | *        |
| 15                     | FM Eigensicherheit, Division 2                                                                         | *        |
| К5                     | FM Ex-Schutz, Staub Ex-Schutz, Eigensicherheit, Division 2 (Kombination von E5 und I5)                 | *        |
| E6 <sup>(15)</sup>     | CSA Ex-Schutz, Staub Ex-Schutz, Division 2                                                             | *        |
| 16                     | CSA Eigensicherheit                                                                                    | *        |
| K6 <sup>(15)</sup>     | CSA Ex-Schutz, Staub Ex-Schutz, Eigensicherheit, Division 2 (Kombination von E6 und I6)                | *        |
| E7                     | IECEx Druckfeste Kapselung, Staub Ex-Schutz                                                            | *        |
| 17                     | IECEx Eigensicherheit                                                                                  | *        |
| N7                     | IECEx Typ n                                                                                            | *        |
| K7                     | IECEx Druckfeste Kapselung, Staub Ex-Schutz, Eigensicherheit und Typ n (Kombination von E7, 17 und N7) | *        |
| E2                     | INMETRO Druckfeste Kapselung                                                                           | *        |
| 12                     | INMETRO Eigensicherheit                                                                                | *        |
| E3                     | China Druckfeste Kapselung                                                                             | *        |
| 13                     | China Eigensicherheit                                                                                  | *        |
| KA <sup>(15)(16)</sup> | ATEX und CSA Ex-Schutz, Eigensicherheit, Division 2 (Kombination von E1, E6, I1 und I6)                | *        |
| KB <sup>(15)(16)</sup> | FM und CSA Ex-Schutz, Staub Ex-Schutz, Eigensicherheit, Division 2 (Kombination von E5, E6, I5 und I6) | *        |
| KC                     | FM und ATEX Ex-Schutz, Eigensicherheit, Division 2 (Kombination von E5, E1, I5 und I1)                 | *        |
| KD <sup>(15)(16)</sup> | FM, CSA und ATEX Ex-Schutz, Eigensicherheit (Kombination von E5, E6, E1, I5, I6 und I1)                | *        |
| DW <sup>(17)</sup>     | NSF Trinkwasser-Zulassung                                                                              | *        |
| Weitere W              | Verkstoffoptionen                                                                                      |          |
| Standard               |                                                                                                    | Standard |
| L1                     | Inertes Füllmedium (nur Differenz- und Überdrucksensoren) Hinweis: Silikonölfüllung ist Standard.      | *        |
| L2                     | Graphitgefüllter PTFE O-Ring                                                                           | *        |
| L4 <sup>(13)</sup>     | Schrauben aus austenitischem Edelstahl 316                                                             | *        |
| L5 <sup>(8)(13)</sup>  | Schrauben gemäß ASTM A-193, Grade B7M                                                                  | *        |
| L6 <sup>(13)</sup>     | Schrauben aus Alloy K-500                                                                              | *        |
| L7 <sup>(8)(13)</sup>  | Schrauben gemäß ASTM A-453, Class D, Grade 660                                                         | *        |
| L8 <sup>(13)</sup>     | Schrauben gemäß ASTM A-193, Class 2, Grade B8M                                                         | *        |

★ Die Standardausführung bietet die gebräuchlichsten Optionen. Die mit einem Stern versehenen Optionen (★) sollten ausgewählt werden, um die kürzeste Lieferzeit zu gewährleisten.

Für die erweiterten Produktangebote gelten längere Lieferzeiten.

| Digitalanzo           | eiger                                                                |          |
|-----------------------|----------------------------------------------------------------------|----------|
| Standard              |                                                                      | Standard |
| M5                    | Digitalanzeiger für PlantWeb                                         | *        |
| Spezialver            | ahren 🦷                                                              |          |
| Standard              |                                                                      | Standard |
| P1 <sup>(18)</sup>    | Hydrostatische Druckprobe mit Zertifikat                             | *        |
| P9 <sup>(2)</sup>     | 310 bar (4500 psig) max. statischer Druck                            | *        |
| P0 <sup>(2)(19)</sup> | 420 bar (6092 psig) max. statischer Druck                            | *        |
| Erweitert             |                                                                      |          |
| P2 <sup>(13)</sup>    | Reinigung für Spezialanwendungen                                     |          |
| P3 <sup>(13)</sup>    | Reinigung für weniger als 1 PPM Chlor/Fluor                          |          |
| Spezielle Z           | ertifikate                                                           |          |
| Standard              |                                                                      | Standard |
| Q4                    | Kalibrierzertifikat                                                  | *        |
| QP                    | Kalibrierzertifikat und spezielle Verpackungsprozedur                | *        |
| Q8                    | Werkstoffzeugnis gemäß EN 10204 3.1B                                 | *        |
| Q16                   | Zertifikat für Oberflächengüte für Hygiene-Druckmittler              | *        |
| QZ                    | Berechnungsreport für die Leistungsmerkmale des Druckmittler-Systems | *        |
| Überspann             | ungsschutz                                                           |          |
| Standard              |                                                                      | Standard |
| T1                    | Anschlussklemmenblock mit Überspannungsschutz                        | *        |
| Kabeleinfü            | hrung, elektrischer Anschluss                                        |          |
| Standard              |                                                                      | Standard |
| GE <sup>(20)</sup>    | M12, 4-poliger Stecker (eurofast <sup>®</sup> )                      | *        |
| GM <sup>(20)</sup>    | 4-poliger Mini-Stecker (minifast <sup>®</sup> ), Größe A             | *        |
| Tieftempe             | ratur                                                                |          |
| Standard              |                                                                      | Standard |
| BRR                   | –51 °C (–60 °F) Tieftemperatur Inbetriebnahme                        | *        |
| Typische M            | lodellnummer: 3051SMV 3 M 1 2 G 4 R 2 E12 A 1A B4 C2 M5              |          |

(1) Nur mit Differenzdruck-Messbereich 2 und 3, Trennmembran aus Edelstahl 316L oder Alloy G276 und Silikonöl als Füllmedium erhältlich.

(2) Nur lieferbar mit Messart Code 3 und 4.

(3) Differenzdruck-Messbereich 0 ist nur lieferbar mit Anpassungsflansch, Trennmembran aus Edelstahl 316L und Schrauben Option L4.

(4) Für Messart Code 3 und 4 erforderlich.

(5) Für Messart 1 und 2 mit Differenzdruck-Messbereich 1: Absolutdruckgrenzen 0,03 bis 137,9 bar (0,5 bis 2000 psi) und Überdruckgrenzen –0,98 bis 137,9 bar (-14,2 bis 2000 psig).

(6) Erforderlich für Messart Code 2 und 4.

(7) Erforderlich für Messart Code 1 und 3. Widerstandsthermometer muss separat bestellt werden.

(8) Die Werkstoffe entsprechen den Empfehlungen gemäß NACE MR0175/ISO 15156 f
ür Sour oil field production environments. Die Umgebungsgrenzen gelten f
ür bestimmte Werkstoffe. Weitere Informationen finden Sie in den aktuellen Fassungen der Normen. Die angegebenen Werkstoffe entsprechen auch NACE MR0103 f
ür Sour Refining Environments.

(9) Trennmembran aus Tantal ist nur lieferbar für Differenzdruck-Messbereiche 2–5.

(10) "Anbau an" Positionen werden separat spezifiziert und erfordern eine komplette Modellnummer.

(11) Leistungsdaten erhalten Sie von Emerson Process Management.

(12) Zur Verwendung mit Durchflussmessgeräten mit integriertem Widerstandsthermometer.

(13) Nicht lieferbar mit Prozessanschluss Optionscode A11.

(14) Messum former wird mit Leitungseinführungsverschlüssen aus Edelstahl 316 (nicht installiert) statt mit Leitungseinführungsverschlüssen aus Standardkohlenstoffstahl geliefert.

(15) Nicht lieferbar mit Leitungseinführung Größe M20 oder G ½.

(16) Kabel des Widerstandsthermometers nicht lieferbar mit dieser Option.

(17) Erfordert Trennmembran aus Edelstahl 316L, glasgefüllten PTFE O-Ring (Standard) und Prozessanschluss Code E12 oder F12.

(18) Nicht lieferbar mit Differenzdruck-Messbereich 0.

(19) Erfordert Membran aus Edelstahl 316L oder Alloy C276, Anbau an integrierten Rosemount 305 Ventilblock oder Prozessanschluss mit DIN Anpassungsflansch und Schrauben Option L8. Beschränkt auf Differenzdruck-Messbereiche 2–5.

(20) Lieferbar nur mit Zulassung Eigensicherheit. Für FM Zulassung Eigensicherheit, keine Funken erzeugend (Optionscode I5) ist die Installation gemäß Rosemount Zeichnung 03151-1009 durchzuführen, um die Gehäuseschutzart (NEMA 4X und IP66) zu erhalten.

## A.3.2 Rosemount 300SMV Gehäusesatz

### Tabelle A-3. 300SMV Bestellinformationen

| Modell             |                                                                                                 |                               |                          |          |
|--------------------|-------------------------------------------------------------------------------------------------|-------------------------------|--------------------------|----------|
| 300SMV             | Gehäusesatz für Rosemount 3051S MultiVariable Me                                                | ssumformer                    |                          |          |
| Code               | MultiVariable Typ                                                                               |                               |                          |          |
| Standard           |                                                                                                 |                               |                          | Standard |
| Μ                  | MultiVariable Messung mit voll kompensiertem Mass                                               | se- und Energiedurchfluss     |                          | *        |
| Р                  | MultiVariable Messung mit direktem Ausgang der Pr                                               | ozessvariable                 |                          | *        |
| Code               | Temperatureingang                                                                               |                               |                          |          |
| Standard           |                                                                                                 |                               |                          | Standard |
| N                  | Keiner                                                                                          |                               |                          | *        |
| R <sup>(1)</sup>   | Widerstandsthermometer Eingang (Typ Pt100, –200                                                 | ) bis 850 °C [–328 bis 1562 ° | °F])                     | *        |
| Code               | Messumformerausgang                                                                             |                               |                          |          |
| A                  | 4–20 mA mit digitalem Signal basierend auf HART Pr                                              | otokoll                       |                          | *        |
| Code               | Gehäuseausführung                                                                               | Werkstoff <sup>(2)</sup>      | Leitungseinführung       |          |
| Standard           |                                                                                                 | 1                             |                          | Standard |
| 1A                 | PlantWeb Gehäuse                                                                                | Aluminium                     | <sup>1</sup> /2–14 NPT   | *        |
| 1B                 | PlantWeb Gehäuse                                                                                | Aluminium                     | M20 x 1,5 (CM20)         | *        |
| 1]                 | PlantWeb Gehäuse                                                                                | Edelstahl                     | 1/2-14 NPT               | *        |
| 1K                 | PlantWeb Gehäuse                                                                                | Edelstahl                     | M20 x 1,5 (CM20)         | *        |
| Erweitert          |                                                                                                 |                               |                          |          |
| 1C                 | PlantWeb Gehäuse                                                                                | Aluminium                     | G <sup>1</sup> /2        |          |
| 1L                 | PlantWeb Gehäuse                                                                                | Edelstahl                     | G <sup>1</sup> /2        |          |
| Code               | Optionen                                                                                        |                               |                          |          |
| Kabel für W        | iderstandsthermometer (Widerstandstherm                                                         | ometer muss separat b         | estellt werden)          |          |
| Standard           |                                                                                                 |                               |                          | Standard |
| C12                | Widerstandsthermometer Eingang mit 3,66 m (12 ft                                                | .) abgeschirmtem Kabel        |                          | *        |
| C13                | Widerstandsthermometer Eingang mit 7,32 m (24 ft.) abgeschirmtem Kabel                          |                               |                          | *        |
| C14                | Widerstandsthermometer Eingang mit 22,86 m (75 ft.) abgeschirmtem Kabel                         |                               |                          | *        |
| C20 <sup>(3)</sup> | Widerstandsthermometer Eingang mit 69 cm (27 in.) armiertem, abgeschirmtem Kabel                |                               |                          | *        |
| C21                | Widerstandsthermometer Eingang mit 1,22 m (4 ft.) armiertem, abgeschirmtem Kabel                |                               |                          | *        |
| C22                | Widerstandsthermometer Eingang mit 3,66 m (12 ft.) armiertem, abgeschirmtem Kabel               |                               |                          | *        |
| C23                | Widerstandsthermometer Eingang mit 7,32 m (24 ft.) armiertem, abgeschirmtem Kabel               |                               |                          | *        |
| C24                | Widerstandsthermometer Eingang mit 22,86 m (75 ft.) armiertem, abgeschirmtem Kabel              |                               |                          | *        |
|                    | Widerstandsthermometer Eingang mit 64 cm (25 in.) Kabel gemäß ATEX/IECEX Druckfeste Kapselung   |                               |                          | *        |
| (33                | Widerstandsthermometer Eingang mit 7,32 m (24 ft                                                | .) Kabel gemäß ATEX/IECEX     | Druckfeste Kapselung     | *        |
| (34                | Widerstandsthermometer Eingang mit 22.86 m (75 ft.) Kabel gemäß ATEX/IECEX Druckfeste Kapselung |                               |                          | ÷        |
| C40 <sup>(3)</sup> | Widerstandsthermometer Eingang mit 22,00 m (73                                                  | in.) abgeschirmtem Kabel      | und 60,96 cm (24 in.)    | *        |
|                    | Anschlusskabel mit FM Zulassung                                                                 |                               |                          |          |
| C41 <sup>(3)</sup> | Widerstandsthermometer Eingang mit 101,60 cm (4<br>Anschlusskabel mit FM Zulassung              | 10 in.) abgeschirmtem Kabe    | el und 76,20 cm (30 in.) | *        |
| Alarmwerte         |                                                                                                 |                               |                          |          |
| Standard           |                                                                                                 |                               |                          | Standard |
| C4                 | NAMUR Alarm- und Sättigungswerte, Hochalarm                                                     |                               |                          | *        |
| C5                 | NAMUR Alarm- und Sättigungswerte, Niedrigalarm                                                  |                               |                          | *        |
| C8                 | Niedrigalarm (Standard Rosemount Alarm- und Sätti                                               | gungswerte)                   |                          | *        |

| Außenliege        | nder Erdungsanschluss                                                                                  |          |
|-------------------|----------------------------------------------------------------------------------------------------|----------|
| Standard          |                                                                                                    | Standard |
| D4                | Außenliegender Erdungsanschluss                                                                        | *        |
| Produkt-Zu        | lassungen                                                                                              |          |
| Standard          |                                                                                                    | Standard |
| F1                | ATEX Druckfeste Kapselung                                                                              | *        |
| 11                | ATEX Figensicherheit                                                                                   | *        |
| N1                | ATEX Typ n                                                                                             | *        |
| ND                | ATEX Staub                                                                                             | *        |
| К1                | ATEX Druckfeste Kapselung, Eigensicherheit, Typ n. Staub (Kombination von E1, I1, N1 und ND)           | *        |
| E4                | TIIS Druckfeste Kapselung                                                                              | *        |
| 14                | TIIS Eigensicherheit                                                                                   | *        |
| K4                | TIIS Druckfeste Kapselung und Eigensicherheit (Kombination von E4 und I4)                              | *        |
| E5                | FM Ex-Schutz, Staub Ex-Schutz                                                                          | *        |
| 15                | FM Eigensicherheit, Division 2                                                                         | *        |
| K5                | FM Ex-Schutz, Staub Ex-Schutz, Eigensicherheit, Division 2 (Kombination von E5 und I5)                 | *        |
| E6                | CSA Ex-Schutz, Staub Ex-Schutz, Division 2                                                             | *        |
| 16                | CSA Eigensicherheit                                                                                    | *        |
| K6                | CSA Ex-Schutz, Staub Ex-Schutz, Eigensicherheit, Division 2 (Kombination von E6 und I6)                | *        |
| E7                | IECEx Druckfeste Kapselung, Staub Ex-Schutz                                                            | *        |
| 17                | IECEx Eigensicherheit                                                                                  | *        |
| N7                | IECEx Typ n                                                                                            | *        |
| К7                | IECEx Druckfeste Kapselung, Staub Ex-Schutz, Eigensicherheit, Typ n (Kombination von E7, I7 und N7)    | *        |
| E2 <sup>(4)</sup> | INMETRO Druckfeste Kapselung                                                                           | *        |
| 12 <sup>(4)</sup> | INMETRO Eigensicherheit                                                                                | *        |
| K2 <sup>(4)</sup> | INMETRO Druckfeste Kapselung, Eigensicherheit (Kombination von E2 und I2)                              | *        |
| E3 <sup>(4)</sup> | China Druckfeste Kapselung                                                                             | *        |
| 13 <sup>(4)</sup> | China Eigensicherheit                                                                                  | *        |
| KA <sup>(5)</sup> | ATEX und CSA Ex-Schutz, Eigensicherheit, Division 2 (Kombination von E1, E6, I1 und I6)                | *        |
| KB                | FM und CSA Ex-Schutz, Staub Ex-Schutz, Eigensicherheit, Division 2 (Kombination von E5, E6, I5 und I6) | *        |
| KC <sup>(5)</sup> | FM und ATEX Ex-Schutz, Eigensicherheit, Division 2 (Kombination von E5, E1, I5 und I1)                 | *        |
| KD <sup>(5)</sup> | FM, CSA und ATEX Ex-Schutz, Eigensicherheit (Kombination von E5, E6, E1, I5, I6 und I1)                | *        |
| Digitalanze       | iger                                                                                                   |          |
| Standard          |                                                                                                    | Standard |
| M5                | Digitalanzeiger für PlantWeb                                                                           | *        |
| Anschlussk        | lemmenblöcke                                                                                           |          |
| Standard          |                                                                                                    | Standard |
| T1                | Anschlussklemmenblock mit Überspannungsschutz                                                          | *        |
| Kabeleinführ      | ung, elektrischer Anschluss                                                                            |          |
| GE <sup>(6)</sup> | M12, 4-poliger Stecker ( <i>eurofast</i> <sup>®</sup> )                                                | *        |
| GM <sup>(6)</sup> | 4-poliger Ministecker ( <i>minifast<sup>®</sup></i> ), Größe A                                         | *        |
| Typische M        | odellnummer: 300SMV M R 1A C22 M5                                                                      |          |

Widerstandsthermometer muss separat bestellt werden.
 Werkstoffe, die als Gussausführung angegeben sind: CF-8M ist die Gussausführung von Edelstahl 316, CF-3M ist die Gussausführung von Edelstahl 316L, CW-12MW ist die Gussausführung von Alloy C276, M-30C ist die Gussausführung von Alloy 400. Der Gehäusewerkstoff ist Aluminium mit Polyurethanbeschichtung.
 Zur Verwendung mit Durchflussmessgeräten mit integriertem Widerstandsthermometer.
 Lieferbare Zulassungen auf Anfrage bei Emerson Process Management.

Kabel des Widerstandschermometers nicht lieferbar mit dieser Option. Lieferbar nur mit Zulassung Eigensicherheit. Für FM Zulassung Eigensicherheit, keine Funken erzeugend (Optionscode I5) ist die Installation gemäß Rosemount Zeichnung 03151-1206 durchzuführen, um die Gehäuseschutzart (NEMA 4X und IP66) zu erhalten. (5) (6)

# A.4 Zubehör

### A.4.1 Rosemount Engineering Assistant (EA) Softwarepakete

Die Rosemount Engineering Assistant Software unterstützt die Durchflusskonfiguration des 3051S MultiVariable Messumformers. Die Software ist mit oder ohne Modem und Anschlusskabel lieferbar. Alle Konfigurationen sind separat organisiert.

Um die Leistungsfähigkeit der Engineering Assistant Software voll zu nutzen, sollten folgende Hard- und Softwarevoraussetzungen verfügbar sein:

- Pentium-Prozessor: 500 MHz oder schneller
- Betriebssystem: Windows 2000, XP Professional oder Windows 7
- 32 Bit
- 64 Bit
- 256 MB RAM
- 100 MB freier Festplattenspeicher
- Serielle RS232-Schnittstelle oder USB-Anschluss (für das HART Modem)
- CD-ROM-Laufwerk

### **Engineering Assistant Softwarepakete**

| Code    | Produktbeschreibung                                  |
|---------|------------------------------------------------------|
| EA      | Softwareprogramm Engineering Assistant               |
| Code    | Softwareversion                                      |
| 3       | EA Rev. 6 (kompatibel nur mit 3051SMV)               |
| Code    | Sprache                                              |
| E       | Englisch                                             |
| Code    | Modem und Anschlusskabel                             |
| 0       | Keine                                                |
| Н       | Modem und Kabel für HART (serieller Anschluss)       |
| В       | Modem und Kabel für HART (USB-Anschluss)             |
| С       | FOUNDATION Feldbus PCM-CIA Interface Karte und Kabel |
| Code    | Lizenz                                               |
| N1      | Lizenz für einen PC                                  |
| N2      | Lizenz für den Standort                              |
| Typiscl | ne Modellnummer: EA 2 E O N1                         |

### **Zubehör**

| Teilebeschreibung                                           | Teilenummer     |
|-------------------------------------------------------------|-----------------|
| Nur Modem und Kabel für HART (serieller Anschluss)          | 03095-5105-0001 |
| Nur Modem und Kabel für HART (USB-Anschluss) <sup>(1)</sup> | 03095-5105-0002 |

(1) Unterstützt durch Snap-On EA mit AMS Device Manager Version 6.2 oder höher.

# A.5 Explosionsdarstellung

Die folgende Darstellung zeigt die Bezeichnung und Anordnung der üblichen Ersatzteile.

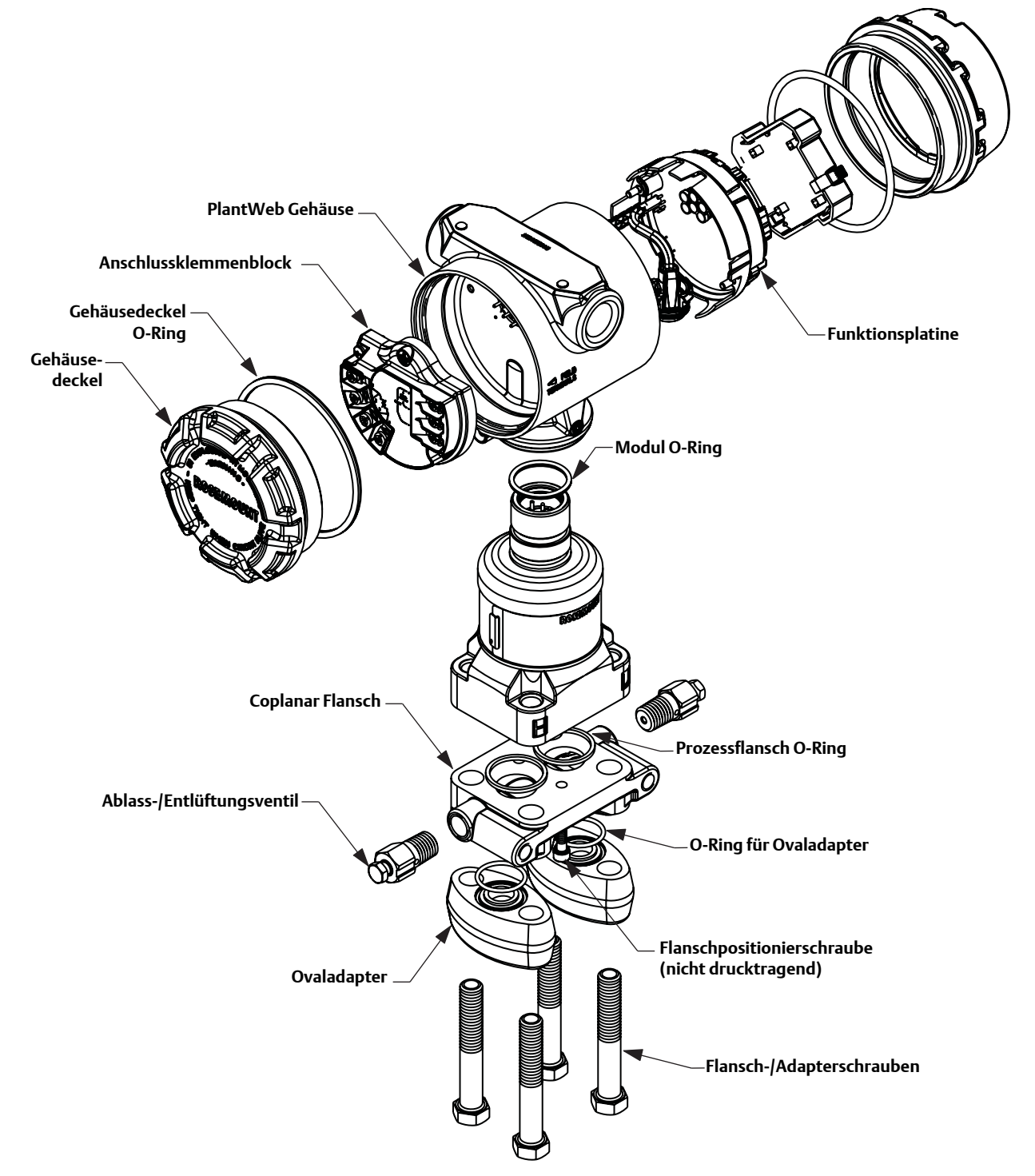

# A.6 Ersatzteile

| Sensormodule                                                                                                    |                                   |
|----------------------------------------------------------------------------------------------------|-----------------------------------|
| Siehe Bestelltabellen für den Rosemount 3051S MultiVariable Messumformer in Anhang A (S<br>Bestellung von Sensormodulen als Ersatzteil. Die Gehäuseausführung Code 00 in der 3051S<br>Modellnummer verwenden. | eite 27) für die<br>MultiVariable |
| – Typische Modellnummer: 3051SMV 3 M 1 2 G 3 R 2 E11 A <b>00</b> C21                                                                                                    |                                   |
| Funktionsplatinen- und Gehäuseeinheit                                                                                                    |                                   |
| Siehe Bestelltabellen für das Rosemount 300SMV auf Seite 33 für die Bestellung von Gehäusen ode<br>Ersatzteil.                                                                                                | er Funktionsplatinen als          |
| – Typische Modellnummer: 300SMV M R A 1A C21                                                                                                    |                                   |
| Digitalanzeiger                                                                                                    |                                   |
| Aluminium PlantWeb Gehäuse                                                                                                    |                                   |
| Digitalanzeigersatz: Digitalanzeigereinheit, 4-Pin Anschlusseinheit und Aluminiumdeckeleinheit                                                                                                    | 03151-9193-0001                   |
| Nur Digitalanzeiger: Digitalanzeigereinheit, 4-Pin Anschlusseinheit                                                                                                    | 03151-9193-0002                   |
| Deckelsatz: Aluminiumdeckeleinheit                                                                                                    | 03151-9193-0003                   |
| Edelstahl 316L PlantWeb Gehäuse                                                                                                    |                                   |
| Digitalanzeigersatz: Digitalanzeigereinheit, 4-Pin Anschlusseinheit, Edelstahl 316L Deckeleinheit                                                                                                    | 03151-9193-0004                   |
| Nur Digitalanzeiger: Digitalanzeigereinheit, 4-Pin Anschlusseinheit                                                                                                    | 03151-9193-0002                   |
| Deckelsatz: Edelstahl 316L Deckeleinheit                                                                                                    | 03151-9193-0005                   |
| Elektronikgehäuse, Anschlussklemmenblöcke                                                                                                    |                                   |
| PlantWeb Gehäuse Anschlussklemmenblock, HART (4–20 mA)                                                                                                    |                                   |
| Standard Anschlussklemmenblock mit Temperatureingang                                                                                                    | 03151-9006-0001                   |
| Standard Anschlussklemmenblock ohne Temperatureingang                                                                                                    | 03151-9005-0001                   |
| Überspannungsschutz Anschlussklemmenblock mit Temperatureingang                                                                                                    | 03151-9006-0002                   |
| Überspannungsschutz Anschlussklemmenblock ohne Temperatureingang                                                                                                    | 03151-9005-0002                   |
| Gehäusedeckel                                                                                                    |                                   |
| Aluminium Elektronikdeckel, Gehäusedeckel und O-Ring                                                                                                    | 03151-9030-0001                   |
| Edelstahl 316L Elektronikdeckel, Gehäusedeckel und O-Ring                                                                                                    | 03151-9030-0002                   |
| Gehäuse – Verschiedenes                                                                                                    |                                   |
| Außenliegender Erdungsanschluss (Option D4): Schraube, Klemme, Unterlegscheibe                                                                                                    | 03151-9060-0001                   |
| Gehäuse V-Dichtung für PlantWeb und Anschlussgehäuse                                                                                                    | 03151-9061-0001                   |
| PlantWeb Gehäuse Kopfkabel O-Ring (12 Stück pro Packung)                                                                                                    | 03151-9011-0001                   |

| Flansche                                                                                                    | Teilenummer     |
|----------------------------------------------------------------------------------------------------|-----------------|
| Differenzdruck Coplanar Flansch                                                                                                    |                 |
| Kohlenstoffstahl vernickelt                                                                                                    | 03151-9200-0025 |
| Edelstahl                                                                                                    | 03151-9200-0022 |
| Guss C-276                                                                                                    | 03151-9200-0023 |
| Guss Alloy 400                                                                                                    | 03151-9200-0024 |
| Über-/Absolutdruck Coplanar Flansch                                                                                                    |                 |
| Kohlenstoffstahl vernickelt                                                                                                    | 03151-9200-1025 |
| Edelstahl                                                                                                    | 03151-9200-1022 |
| Guss C-276                                                                                                    | 03151-9200-1023 |
| Guss Alloy 400                                                                                                    | 03151-9200-1024 |
| Coplanar Flansch Positionierschraube (12 Stück pro Packung)                                                                                   | 03151-9202-0001 |
| Anpassungsflansch                                                                                                    |                 |
| Edelstahl                                                                                                    | 03151-9203-0002 |
| Guss C-276                                                                                                    | 03151-9203-0003 |
| Guss Alloy 400                                                                                                    | 03151-9203-0004 |
| Ovaladaptersätze<br>(Jeder Satz enthält Adapter, Schrauben und O-Ring für einen Differenzdruck-Messumforme<br>Druck-/Überdruck-Messumformer.) | r oder zwei     |
| Kohlenstoffstahlschrauben, glasgefüllte PTFE O-Ringe                                                                                          |                 |
| Edelstahl Adapter                                                                                                    | 03031-1300-0002 |
| Guss C-276 Adapter                                                                                                    | 03031-1300-0003 |
| Guss Alloy 400 Adapter                                                                                                    | 03031-1300-0004 |
| Kohlenstoffstahl vernickelt Adapter                                                                                                    | 03031-1300-0005 |
| Edelstahlschrauben, glasgefüllte PTFE O-Ringe                                                                                                 |                 |
| Edelstahl Adapter                                                                                                    | 03031-1300-0012 |
| Guss C-276 Adapter                                                                                                    | 03031-1300-0013 |
| Guss Alloy 400 Adapter                                                                                                    | 03031-1300-0014 |
| Kohlenstoffstahl vernickelt Adapter                                                                                                    | 03031-1300-0015 |
| Kohlenstoffstahlschrauben, Graphit PTFE O-Ringe                                                                                               |                 |
| Edelstahl Adapter                                                                                                    | 03031-1300-0102 |
| Guss C-276 Adapter                                                                                                    | 03031-1300-0103 |
| Guss Alloy 400 Adapter                                                                                                    | 03031-1300-0104 |
| Kohlenstoffstahl vernickelt Adapter                                                                                                    | 03031-1300-0105 |

| Edelstahlschrauben, Graphit PTFE O-Ringe                                                      |                 |  |  |
|-----------------------------------------------------------------------------------------------|-----------------|--|--|
| Edelstahl Adapter                                                                             | 03031-1300-0112 |  |  |
| Guss C-276 Adapter                                                                            | 03031-1300-0113 |  |  |
| Guss Alloy 400 Adapter                                                                        | 03031-1300-0114 |  |  |
| Kohlenstoffstahl vernickelt Adapter                                                           | 03031-1300-0115 |  |  |
| Ovaladapter                                                                                   | Teilenummer     |  |  |
| Kohlenstoffstahl vernickelt                                                                   | 03151-9259-0005 |  |  |
| Edelstahl                                                                                     | 03151-9259-0002 |  |  |
| Guss C-276                                                                                    | 03151-9259-0003 |  |  |
| Guss Alloy 400                                                                                | 03151-9259-0004 |  |  |
| Ablass-/Entlüftungsventilsätze<br>(jeder Satz enthält Teile für einen einzelnen Messumformer) | Teilenummer     |  |  |
| Differenzdruck Ablass-/Entlüftungsventilsätze                                                 |                 |  |  |
| Edelstahl Ventilspindel- und Ventilsitzsatz                                                   | 03151-9268-0022 |  |  |
| Alloy C-276 Ventilspindel- und Ventilsitzsatz                                                 | 03151-9268-0023 |  |  |
| Alloy K-500 Ventilspindel und Alloy 400 Ventilsitzsatz                                        | 03151-9268-0024 |  |  |
| Edelstahl Ablass-/Entlüftungsventilsatz mit Keramikkugel                                      | 03151-9268-0122 |  |  |
| Alloy C-276 Ablass-/Entlüftungsventilsatz mit Keramikkugel                                    | 03151-9268-0123 |  |  |
| Alloy 400/K-500 Ablass-/Entlüftungsventilsatz mit Keramikkugel                                | 03151-9268-0124 |  |  |
| Über-/Absolutdruck Ablass-/Entlüftungsventilsätze                                             |                 |  |  |
| Edelstahl Ventilspindel- und Ventilsitzsatz                                                   | 03151-9268-0012 |  |  |
| Alloy C-276 Ventilspindel- und Ventilsitzsatz                                                 | 03151-9268-0013 |  |  |
| Alloy K-500 Ventilspindel und Alloy 400 Ventilsitzsatz                                        | 03151-9268-0014 |  |  |
| Edelstahl Ablass-/Entlüftungsventilsatz mit Keramikkugel                                      | 03151-9268-0112 |  |  |
| Alloy C-276 Ablass-/Entlüftungsventilsatz mit Keramikkugel                                    | 03151-9268-0113 |  |  |
| Alloy 400 Ablass-/Entlüftungsventilsatz mit Keramikkugel                                      | 03151-9268-0114 |  |  |
| O-Ring Packungen (12 Stück pro Packung)                                                       |                 |  |  |
| Elektronikgehäuse, Gehäusedeckel (Standard und Digitalanzeiger)                               | 03151-9040-0001 |  |  |
| Elektronikgehäuse, Modul                                                                      | 03151-9041-0001 |  |  |
| Prozessflansch, glasgefülltes PTFE                                                            | 03151-9042-0001 |  |  |
| Prozessflansch, graphitgefülltes PTFE                                                         | 03151-9042-0002 |  |  |
| Ovaladapter, glasgefülltes PTFE                                                               | 03151-9043-0001 |  |  |
| Ovaladapter, graphitgefülltes PTFE                                                            | 03151-9043-0002 |  |  |
| Verschraubungs- and Muffensätze                                                               |                 |  |  |
| Verschraubungs- und Muffensätze                                                               | 03151-9250-0001 |  |  |

| Montagehalter                                                                 |                 |
|-------------------------------------------------------------------------------|-----------------|
| Coplanar Flansch Montagehaltersatz                                            |                 |
| B4 Montagehalter, Edelstahl, 50 mm (2 in.) Rohrmontage, Edelstahlschrauben    | 03151-9270-0001 |
| Montagehaltersätze für Anpassungsflansch                                      |                 |
| B1 Montagehalter, 50 mm (2 in.) Rohrmontage, Kohlenstoffstahlschrauben        | 03151-9272-0001 |
| B2 Montagehalter, Wandmontage, Kohlenstoffstahlschrauben                      | 03151-9272-0002 |
| B3 Montageplatte, 50 mm (2 in.) Rohrmontage, Kohlenstoffstahlschrauben        | 03151-9272-0003 |
| B7 (B1 Montagehalter mit Edelstahlschrauben)                                  | 03151-9272-0007 |
| B8 (B2 Montagehalter mit Edelstahlschrauben)                                  | 03151-9272-0008 |
| B9 (B3 Montagehalter mit Edelstahlschrauben)                                  | 03151-9272-0009 |
| BA (B1 Edelstahl Montagehalter mit Edelstahlschrauben)                        | 03151-9272-0011 |
| BC (B3 Edelstahl Montagehalter mit Edelstahlschrauben)                        | 03151-9272-0013 |
| DIN Anpassungsflansch Montagehaltersätze – M10 Gewinde (F62 Prozessanschluss) |                 |
| B1 Montagehalter, 50 mm (2 in.) Rohrmontage, Kohlenstoffstahlschrauben        | 03151-9272-0101 |
| B2 Montagehalter, Wandmontage, Kohlenstoffstahlschrauben                      | 03151-9272-0101 |
| B3 Montageplatte, 50 mm (2 in.) Rohrmontage, Kohlenstoffstahlschrauben        | 03151-9272-0103 |
| B7 (B1 Montagehalter mit Edelstahlschrauben)                                  | 03151-9272-0107 |
| B8 (B2 Montagehalter mit Edelstahlschrauben)                                  | 03151-9272-0108 |
| B9 (B3 Montagehalter mit Edelstahlschrauben)                                  | 03151-9272-0109 |
| BA (B1 Edelstahl Montagehalter mit Edelstahlschrauben)                        | 03151-9272-0111 |
| BC (B3 Edelstahl Montagehalter mit Edelstahlschrauben)                        | 03151-9272-0113 |
| DIN Anpassungsflansch Montagehaltersätze – M12 Gewinde (F72 Prozessanschluss) |                 |
| B1 Montagehalter, 50 mm (2 in.) Rohrmontage, Kohlenstoffstahlschrauben        | 03151-9272-0201 |
| B2 Montagehalter, Wandmontage, Kohlenstoffstahlschrauben                      | 03151-9272-0202 |
| B3 Montageplatte, 50 mm (2 in.) Rohrmontage, Kohlenstoffstahlschrauben        | 03151-9272-0203 |
| B7 (B1 Montagehalter mit Edelstahlschrauben)                                  | 03151-9272-0207 |
| B8 (B2 Montagehalter mit Edelstahlschrauben)                                  | 03151-9272-0208 |
| B9 (B3 Montagehalter mit Edelstahlschrauben)                                  | 03151-9272-0209 |
| BA (B1 Edelstahl Montagehalter mit Edelstahlschrauben)                        | 03151-9272-0211 |
| BC (B3 Edelstahl Montagehalter mit Edelstahlschrauben)                        | 03151-9272-0213 |

| Schraubensätze                                   |                 |  |  |  |
|--------------------------------------------------|-----------------|--|--|--|
| COPLANAR FLANSCH                                 |                 |  |  |  |
| Flanschschraubensatz (44 mm [1,75 in.])          |                 |  |  |  |
| Kohlenstoffstahl (4 pro Satz)                    | 03151-9280-0001 |  |  |  |
| Edelstahl 316 (4 pro Satz)                       | 03151-9280-0002 |  |  |  |
| ANSI/ASTM-A-193-B7M (4 pro Satz)                 | 03151-9280-0003 |  |  |  |
| Alloy K-500 (4 pro Satz)                         | 03151-9280-0004 |  |  |  |
| ASTM A-453, Class D Grade 660 (4 pro Satz)       | 03151-9280-0005 |  |  |  |
| ASTM A-193, Grade B8M, Class 2 (4 pro Satz)      | 03151-9280-0006 |  |  |  |
| Flansch-/Adapterschraubensatz (73 mm [2,88 in.]) |                 |  |  |  |
| Kohlenstoffstahl (4 pro Satz)                    | 03151-9281-0001 |  |  |  |
| Edelstahl 316 (4 pro Satz)                       | 03151-9281-0002 |  |  |  |
| ANSI/ASTM-A-193-B7M (4 pro Satz)                 | 03151-9281-0003 |  |  |  |
| Alloy K-500 (4 pro Satz)                         | 03151-9281-0004 |  |  |  |
| ASTM A 453, Class D Grade 660 (4 pro Satz)       | 03151-9281-0005 |  |  |  |
| ASTM A-193, Grade B8M, Class 2 (4 pro Satz)      | 03151-9281-0006 |  |  |  |
| Ventilblock-/Flanschsatz (57 mm [2,25 in.])      |                 |  |  |  |
| Kohlenstoffstahl (4 pro Satz)                    | 03151-9282-0001 |  |  |  |
| Edelstahl 316 (4 pro Satz)                       | 03151-9282-0002 |  |  |  |
| ANSI/ASTM-A-193-B7M (4 pro Satz)                 | 03151-9282-0003 |  |  |  |
| Alloy K-500 (4 pro Satz)                         | 03151-9282-0004 |  |  |  |
| ASTM A-453, Class D, Grade 660 (4 pro Satz)      | 03151-9282-0005 |  |  |  |
| ASTM A-193, Grade B8M, Class 2 (4 pro Satz)      | 03151-9282-0006 |  |  |  |
| ANPASSUNGSFLANSCH                                |                 |  |  |  |
| Differenzdruck Flansch- und Adapterschraubensatz |                 |  |  |  |
| Kohlenstoffstahl (8 pro Satz)                    | 03151-9283-0001 |  |  |  |
| Edelstahl 316 (8 pro Satz)                       | 03151-9283-0002 |  |  |  |
| ANSI/ASTM-A-193-B7M (8 pro Satz)                 | 03151-9283-0003 |  |  |  |
| Alloy K-500 (8 pro Satz)                         | 03151-9283-0004 |  |  |  |
| ASTM A-453, Class D, Grade 660 (8 pro Satz)      | 03151-9283-0005 |  |  |  |
| ASTM A-193, Grade B8M, Class 2 (8 pro Satz)      | 03151-9283-0006 |  |  |  |

| Über-/Absolutdruck Flansch- und Adapterschraubensatz |                                                                       |  |  |
|------------------------------------------------------|-----------------------------------------------------------------------|--|--|
| Kohlenstoffstahl (6 pro Satz)                        | 03151-9283-1001                                                       |  |  |
| Edelstahl 316 (6 pro Satz)                           | 03151-9283-1002                                                       |  |  |
| ANSI/ASTM-A-193-B7M (6 pro Satz)                     | 03151-9283-1003                                                       |  |  |
| Alloy K-500 (6 pro Satz)                             | 03151-9283-1004                                                       |  |  |
| ASTM A-453, Class D, Grade 660 (6 pro Satz)          | 03151-9283-1005                                                       |  |  |
| ASTM A-193, Grade B8M, Class 2 (6 pro Satz)          | 03151-9283-1006                                                       |  |  |
| Ventilblock-/Anpassungsflanschschrauben              |                                                                       |  |  |
| Kohlenstoffstahl                                     | Im Lieferumfang des<br>Ventilblocks enthaltene<br>Schrauben verwenden |  |  |
| Edelstahl 316                                        | Im Lieferumfang des<br>Ventilblocks enthaltene<br>Schrauben verwenden |  |  |

# Anhang B Produkt-Zulassungen

| Zugelassene Herstellungsstandorte          | Seite 9  |
|--------------------------------------------|----------|
| Standardbescheinigung gemäß Factory Mutual | Seite 9  |
| Informationen zu EU-Richtlinien            | Seite 9  |
| Ex-Zulassungen                             | Seite 10 |
| Einbauzeichnungen                          | Seite 15 |
| Factory Mutual (FM)                        | Seite 15 |
| Canadian Standards Association (CSA)       | Seite 20 |
| GE/GM Option NEMA 4X                       | Seite 25 |

Dieser Abschnitt enthält die Ex-Zulassungen für den 3051S MultiVariable Messumformer.

### B.1.1 Zugelassene Herstellungsstandorte

Emerson Process Management – Chanhassen, Minnesota, USA Emerson Process Management GmbH & Co. OHG – Weßling, Deutschland Emerson Process Management Asia Pacific Private Limited – Singapur Beijing Rosemount Far East Instrument Co., LTD – Peking, China

### B.2.1 Standardbescheinigung gemäß Factory Mutual

Der Messumformer wurde standardmäßig von FM untersucht und geprüft, um zu gewährleisten, dass die Konstruktion die grundlegenden elektrischen, mechanischen und Brandschutzanforderungen erfüllt. FM ist ein national anerkanntes Prüflabor (NRTL), zugelassen von der Federal Occupational Safety and Health Administration (OSHA [US-Behörde für Sicherheit und Gesundheitsschutz am Arbeitsplatz]).

### B.3.1 Informationen zu EU-Richtlinien

Die EU-Konformitätserklärung für alle auf dieses Produkt zutreffenden EU-Richtlinien ist unter www.emersonprocess.com/rosemount zu finden. Diese Dokumente erhalten Sie auch durch Emerson Process Management.

### ATEX-Richtlinie (94/9/EG)

Die Produkte von Emerson Process Management erfüllen die Anforderungen der ATEX-Richtlinie.

### Europäische Druckgeräterichtlinie (PED) (97/23/EG)

Modelle mit Differenzdruck-Messbereichen = 2 bis 5 inkl. mit statischem Druck = nur Bereich 4. Außerdem Optionen P9 und P0.

Alle anderen Druckmessumformer der Modellreihe 3051SMV

- Gemäß "Guter Ingenieurspraxis"

Messumformerzubehör: Membrandruckmittler – Prozessflansch – Ventilblock – Gemäß "Guter Ingenieurspraxis"

Wirkdruckgeber, Durchflussmessgerät

- Siehe Kurzanleitung des jeweiligen Wirkdruckgebers

### Elektromagnetische Verträglichkeit (EMV) (2004/108/EWG)

EN 61326-1:2006 und EN 61326-2-3:2006

### B.4.1 Ex-Zulassungen

### Nordamerikanische Zulassungen

### Factory Mutual (FM)

- **E5** Ex-Schutz für Class I, Division 1, Groups B, C und D; Staub Ex-Schutz für Class II und Class III, Division 1, Groups E, F und G Ex-Bereiche; Gehäuseschutzart 4X, keine abgedichtete Leitungseinführung erforderlich.
- I5 Eigensicher für Class I, Division 1, Groups A, B, C und D; Class II, Division 1, Groups E, F und G; Class III, Division 1; Class I, Zone 0 AEx ia IIC, wenn die Installation gemäß Rosemount Zeichnung 03151-1206 erfolgt; keine Funken erzeugend für Class I, Division 2, Groups A, B, C und D; Gehäuseschutzart 4X Eingangsparameter siehe Zulassungs-Zeichnung 03151-1206.

### Canadian Standards Association (CSA)

Alle gemäß CSA zugelassenen Messumformer sind gemäß ANSI/ISA 12.27.01-2003 zertifiziert.

- **E6** Ex-Schutz für Class I, Division 1, Groups B, C und D; Staub Ex-Schutz für Class II und Class III, Division 1, Groups E, F und G; geeignet für Class I, Division 2, Groups A, B, C und D; CSA Gehäuseschutzart 4X, keine abgedichtete Leitungseinführung erforderlich.
- **I6** Eigensicher für Class I, Division 1, Groups A, B, C und D, wenn die Installation gemäß Rosemount Zeichnungen 03151-1207 erfolgt; Eingangsparameter siehe Zulassungs-Zeichnung 03151-1207.

### Europäische Zulassungen

I1 ATEX Eigensicherheit Zulassungs-Nr.: 08ATEX0064X ( II 1G Ex ia IIC T4 (T<sub>a</sub> = −60 °C bis 70 °C) -HART c€ 1180

Tabelle B-1. Eingangsparameter

| Messkreis/               |         |
|--------------------------|---------|
| Spannungsver-            |         |
| sorgung                  | Gruppen |
| U <sub>i</sub> = 30 V    | HART    |
| l <sub>i</sub> = 300 mA  | HART    |
| P <sub>i</sub> = 1,0 W   | HART    |
| C <sub>i</sub> = 14,8 nF | HART    |
| $L_i = 0$                | HART    |

N1

### Spezielle Voraussetzungen zur sicheren Verwendung (x)

Das Gerät hält dem 500 V Isolationstest gemäß EN 60079-11, Absatz 6.3.12, nicht stand. Dies muss bei der Installation des Geräts berücksichtigt werden.

### Spezielle Voraussetzungen zur sicheren Verwendung (x)

Dieses Gerät hält dem Isolationstest mit 500 V gemäß EN 60079-15, Absatz 6.8.1, nicht stand. Dies muss bei der Installation des Geräts berücksichtigt werden.

ND ATEX Staub

Zulassungs-Nr.: BAS01ATEX1303X II 1 D T105 °C (-20 °C  $\leq$  T<sub>amb</sub>  $\leq$  85 °C) V<sub>max</sub> = 42,4 V max. A = 24 mA IP66 ce 1180

#### Spezielle Voraussetzungen zur sicheren Verwendung (x)

Der Anwender muss sicherstellen, dass die maximale Nennspannung und Stromstärke (42,4 V, 22 mA, DC) nicht überschritten werden. Alle angeschlossenen oder hinzugefügten Geräte haben Einfluss auf Spannung und Stromstärke, äquivalent zu einem "ib" Messkreis gemäß EN 60079-11.

- 1. Verwendete Kabelverschraubungen müssen mindestens die Schutzart IP66 aufweisen.
- 2. Unbenutzte Leitungseinführungen müssen mit geeigneten Blindstopfen verschlossen werden, die mindestens die Anforderungen von IP66 erfüllen.
- 3. Kabelverschraubungen und Blindstopfen müssen für die Umgebungsbedingungen des Geräts geeignet sein und einer 7J Stoßprüfung standhalten.
- 4. Der 3051SMV Messumformer muss sicher verschraubt sein, um den Schutzgrad des Gehäuses nicht zu verletzen.
- E1 ATEX Druckfeste Kapselung Zulassungs-Nr.: KEMA 00ATEX2143X (a) II 1/2 G Ex d IIC T6 (-50 °C  $\leq$  T<sub>amb</sub>  $\leq$  65 °C) Ex d IIC T5 (-50 °C  $\leq$  T<sub>amb</sub>  $\leq$  80 °C) V<sub>max</sub> = 42,4 V ce 1180

#### Spezielle Voraussetzungen zur sicheren Verwendung (x)

- 1. Geeignete Blindstopfen, Kabelverschraubungen und Kabel gemäß ex d müssen für eine Temperatur von 90 °C ausgelegt sein.
- 2. Dieses Gerät verfügt über eine dünnwandige Membran. Bei Installation, Betrieb und Wartung sind die Umgebungsbedingungen zu berücksichtigen, denen die Membran ausgesetzt ist. Die Wartungsanweisungen des Herstellers sind genau einzuhalten, um so die Sicherheit während der erwarteten Lebensdauer sicherzustellen.
- 3. Der 3051SMV Messumformer erfüllt die Anforderungen von EN 60079-1, Absatz 5.2, Tabelle 2, nicht für alle Verbindungen. Informationen über die Abmessungen druckfest gekapselter Anschlüsse sind auf Anfrage von Emerson Process Management erhältlich.

### Japanische Zulassungen

- **E4** TIIS Druckfeste Kapselung Liefermöglichkeit auf Anfrage
- I4 TIIS Eigensicherheit Liefermöglichkeit auf Anfrage

### **INMETRO Zulassungen**

E2 INMETRO Druckfeste Kapselung Zulassungs-Nr.: NCC 12.1128 X Ex d IIC T6/T5 Ga/Gb T6 (-50 °C ≤T<sub>amb</sub> ≤ +65 °C) T5 (-50 °C ≤ T<sub>amb</sub> ≤ +80 °C)

#### Spezielle Voraussetzungen zur sicheren Verwendung (x)

- 1. Bei Prozesstemperaturen über 135 °C muss der Benutzer erwägen, ob die Temperaturklasse des SuperModule für diese Temperaturen geeignet ist. Bei diesen Anwendungen besteht das Risiko, dass die Temperatur des SuperModule oberhalb der Temperaturklasse T5 liegt, da diese Temperaturen bei der für diese Ausrüstung verwendeten Art der Entlüftung auftreten können.
- 2. Blindstopfen, Kabelverschraubungen und Kabel gemäß Ex d müssen für eine Temperatur von 90 °C ausgelegt sein.
- 3. Der 3051 Messumformer verfügt über eine dünnwandige Membran. Bei Installation, Wartung und Betrieb sind die Umgebungsbedingungen zu berücksichtigen, denen die Membran ausgesetzt ist. Die Wartungsanweisungen des Herstellers sind genau einzuhalten, um so die Sicherheit während der erwarteten Lebensdauer sicherzustellen.
- 4. Im Fall einer Reparatur beim Hersteller bzgl. Informationen über die Abmessungen der druckfest gekapselten Verbindungen nachfragen.
- I2 INMETRO Eigensicherheit Zulassungs-Nr.: NCC 12.1158 X Ex ia IIC T4 Ga T4 (-60 °C ≤ T<sub>amb</sub> ≤ +70 °C)

| Feldanschluss/<br>4–20 mA Messkreis | Widerstandsthermo-<br>meter Anschluss |
|-------------------------------------|---------------------------------------|
| U <sub>i</sub> = 30 V               | U <sub>i</sub> = 30 V                 |
| l <sub>i</sub> = 300 mA             | l <sub>i</sub> = 2,31 mA              |
| $P_{i} = 1,0 W$                     | P <sub>i</sub> = 17,32 W              |
| C <sub>i</sub> = 14,8 nF            | C <sub>i</sub> = 0                    |
| $L_i = 0$                           | L <sub>i</sub> = 0                    |

#### Spezielle Voraussetzungen zur sicheren Verwendung (x)

- 1. Ist das Gerät mit einem optionalen 90 V Überspannungsschutz ausgestattet, hält es dem 500 V Isolationstest gegen Erde nicht stand. Dies muss bei der Installation berücksichtigt werden.
- 2. Bei Prozesstemperaturen über 135 °C muss der Benutzer erwägen, ob die Temperaturklasse des SuperModule für diese Temperaturen geeignet ist. Bei diesen Anwendungen besteht das Risiko, dass die Temperatur des SuperModule oberhalb der Temperaturklasse T5 liegt, da diese Temperaturen bei der für diese Ausrüstung verwendeten Art der Entlüftung auftreten können.

### Chinesische Zulassungen (NEPSI)

- **E3** China Druckfeste Kapselung Ex d II B+H<sub>2</sub>T3 ~ T5
- I3 China Eigensicherheit Ex ia IIC T3/T4

### **IECEx Zulassungen**

IECEx Eigensicherheit
 Zulassungs-Nr.: IECExBAS08.0025X
 Ex ia IIC T4 (T<sub>a</sub> = -60 °C to 70 °C) -HART
 IP66

### Tabelle B-2. Eingangsparameter

| Messkreis/               |         |
|--------------------------|---------|
| Spannungsversorgung      | Gruppen |
| U <sub>i</sub> = 30 V    | HART    |
| l <sub>i</sub> = 300 mA  | HART    |
| P <sub>i</sub> = 1,0 W   | HART    |
| C <sub>i</sub> = 14,8 nF | HART    |
| $L_i = 0$                | HART    |

#### Spezielle Voraussetzungen zur sicheren Verwendung (x)

Der 3051SMV HART 4–20 mA hält dem Isolationstest mit 500 V gemäß IEC 60079-11, Absatz 6.3.12, nicht stand. Dies muss bei der Installation berücksichtigt werden.

N7 IECEx Typ n

Zulassungs-Nr.: IECExBAS08.0026X Ex nA nL IIC T4 ( $T_a = -40 \degree C$  bis 70  $\degree C$ )  $U_i = 45 \text{ VDC max}$ . IP66

#### Spezielle Voraussetzungen zur sicheren Verwendung (x)

Das Gerät hält dem Isolationstest mit 500 V gemäß IEC 60079-15, Absatz 6.8.1, nicht stand.

E7 IECEx Druckfeste Kapselung Zulassungs-Nr.: IECExKEM08.0010X Ex d IIC T6 ( $-50 \degree C \le T_{amb} \le 65 \degree C$ ) Ex d IIC T5 ( $-50 \degree C \le T_{amb} \le 80 \degree C$ )  $V_{max} = 42,4 V$ 

#### Spezielle Voraussetzungen zur sicheren Verwendung (x)

- 1. Geeignete Blindstopfen, Kabelverschraubungen und Kabel gemäß ex d müssen für eine Temperatur von 90 °C ausgelegt sein.
- 2. Dieses Gerät verfügt über eine dünnwandige Membran. Bei Installation, Betrieb und Wartung sind die Umgebungsbedingungen zu berücksichtigen, denen die Membran ausgesetzt ist. Die Wartungsanweisungen des Herstellers sind genau einzuhalten, um so die Sicherheit während der erwarteten Lebensdauer sicherzustellen.
- 3. Der 3051SMV Messumformer erfüllt die Anforderungen von IEC 60079-1, Absatz 5.2, Tabelle 2, nicht für alle Verbindungen. Informationen über die Abmessungen druckfest gekapselter Anschlüsse sind auf Anfrage von Emerson Process Management erhältlich.

### Zulassungskombinationen

Ein Zulassungs-Typenschild aus Edelstahl wird mitgeliefert, wenn optionale Zulassungen spezifiziert sind. Ist ein Gerät installiert, das mit mehreren Zulassungen gekennzeichnet ist, darf es nicht erneut mit anderen Zulassungen installiert werden. Die permanente Beschriftung des Zulassungsschilds dient der Unterscheidung des installierten Zulassungstyps von den nicht verwendeten Zulassungen.

- K1 Kombination von E1, I1, N1 und ND
- **K2** Kombination von E2 und I2
- K4 Kombination von E4 und I4
- **K5** Kombination von E5 und I5
- K6 Kombination von E6 und I6
- K7 Kombination von E7, I7 und N7
- KA Kombination von E1, E6, I1 und I6
- KB Kombination von E5, E6, I5 und I6
- KC Kombination von E5, E1, I5 und I1
- **KD** Kombination von E5, E6, E1, I5, I6 und I1

# B.5 Einbauzeichnungen

### B.5.1 Factory Mutual (FM)

| CONFIDENTIAL AND PR                                                              | ROPRIETARY               |        |                     |                |                       | RE             | IVISIONS          |             |                   |              |         |
|----------------------------------------------------------------------------------|--------------------------|--------|---------------------|----------------|-----------------------|----------------|-------------------|-------------|-------------------|--------------|---------|
| HEREIN AND MUS<br>HANDLED ACCORE                                                 | T BE<br>DINGLY           | REV    |                     | D              | ESCRIPTI              | ON             |                   | С           | HG. NO.           | APP'D        | DATE    |
|                                                                                  |                          | AA     | NEW                 | RELI           | EASE                  |                |                   | RTC         | 1025256           | A.J.W.       | 1/2/08  |
|                                                                                  |                          | AB     | UPDATI              | E NC           | DTES 8                | AD             | d rtd             | RTC         | 1025712           | A.J.W.       | 2/28/08 |
|                                                                                  |                          |        | TO DIA              | AGRA           | MS                    |                |                   |             |                   |              |         |
|                                                                                  |                          |        |                     |                |                       |                |                   |             |                   |              |         |
|                                                                                  |                          |        |                     |                |                       |                |                   |             |                   |              |         |
|                                                                                  |                          |        |                     |                |                       |                |                   |             |                   |              |         |
|                                                                                  |                          |        |                     |                |                       |                |                   |             |                   |              |         |
|                                                                                  |                          |        |                     |                |                       |                |                   |             |                   |              |         |
|                                                                                  |                          |        |                     |                | MODE                  |                |                   |             |                   |              |         |
|                                                                                  | ENILLY                   | PPR    | UVALS               | FUR            | MUDE                  | .L 36          | J5ISMV            |             |                   |              |         |
|                                                                                  |                          |        |                     |                |                       |                |                   |             |                   |              |         |
|                                                                                  |                          |        |                     |                |                       |                |                   |             |                   |              |         |
|                                                                                  |                          |        |                     |                |                       |                |                   |             |                   |              |         |
|                                                                                  | , CODE "V                | Ч (Л _ | .20 ~^              |                | этис                  | CEE            | СПЕСТ             | -c >        | - 2               |              |         |
| 001201                                                                           | NON                      | VINC   | ENDIVE              | SEI            | E SHE                 | . 366<br>et 4  | SHEET             | 5 2         | - 3               |              |         |
|                                                                                  |                          |        |                     |                |                       |                |                   |             |                   |              |         |
|                                                                                  |                          |        |                     |                |                       |                |                   |             |                   |              |         |
|                                                                                  |                          |        |                     |                |                       |                |                   |             |                   |              |         |
|                                                                                  |                          |        |                     |                |                       |                |                   |             |                   |              |         |
| THE ROSE                                                                         | MOUNT TRA                | NSMI   | TTERS I             | ISTE           |                       | 'F ARI         | F F.M. AF         | PROV        | 'ED AS            |              |         |
| INTRINSICAL                                                                      | LY SAFE W                | HEN    |                     |                | CUIT W                | TH F           | M APPRO           | DVED        | BARRIER           | S            |         |
| DIVISION 1 C                                                                     | GROUPS IND               | ICATE  | ED.                 | .NJ L          | IJILD                 | 111 111        | L CLHJJ           | 1, 11       | , HND III         |              |         |
|                                                                                  |                          |        |                     |                |                       |                |                   |             |                   |              |         |
|                                                                                  |                          |        |                     |                |                       |                |                   |             |                   |              |         |
| TO ASSUR                                                                         | RE AN INTRI              | INSIC  | ALLY SA             | AFE S          | SYSTEM,               | , THE          | TRANSMI           | TTER        | AND BA            | RRIER        |         |
| MUST BE WI                                                                       | RED IN ACC<br>NS AND THE | CORDA  | ANCE WI<br>'LICABLE | TH TI<br>E CIR | HE BAR<br>CUIT D      | RIER<br>IAGRA  | MANUFAC<br>M.     | TURE        | R'S FIEL          | D WIRIN      | ٩G      |
|                                                                                  |                          |        |                     |                |                       |                |                   |             |                   |              |         |
|                                                                                  |                          |        |                     |                |                       |                |                   |             |                   |              |         |
|                                                                                  |                          |        |                     |                |                       |                |                   |             |                   |              |         |
|                                                                                  |                          |        |                     |                |                       |                |                   | CAD         | MAINTAINED        | (MicroSt     | tation) |
|                                                                                  |                          |        |                     |                | \$                    |                | D                 | VCI         | -<br>MUI          | NT®          |         |
| UNLESS OTHERWISE SPECIFIED<br>DIMENSIONS IN INCHES [mm].<br>REMOVE ALL BURRS AND | LUNIRALI NU.             |        |                     |                | EMERS<br>Process Mana | SON.<br>gement | 8200 Marke        | t Boulevar  | d • Chanhassen, N | IN 55317 USA |         |
| SHARP EDGES. MACHINE<br>SURFACE FINISH 125                                       | DR. Myles Lee            | Miller | 12/17/07            | TITLE          |                       |                |                   | 0           |                   |              |         |
| -TOLERANCE-                                                                      | CHK'D                    |        |                     |                | IND                   | EX (           | JF 1.5.<br>- M Fr | . &<br>ID 7 |                   | JENUI<br>V   | VE      |
| .X ± .1 [2,5]<br>.XX ± .02 [0,5]                                                 | APP'D.                   |        |                     |                |                       | Г              | .I™I. FU          |             | 101210            | V            |         |
| .XXX ± .010 [0,25]<br><u>FRACTIONS</u> <u>ANGLES</u>                             |                          |        |                     | SIZE           | FSCM NO               |                | DWG NO.           | C           | 12151-            | -1201        |         |
| ₹ <u>± 1/32</u> ± 2*                                                             | APP'D.GOVT.              |        |                     | Α              | N 1 7 A               | <b>.</b>       |                   | V           |                   |              | ے<br>ا  |
| DO NOT SCALE PRINT                                                               | -                        |        |                     | SCALE          | N/A                   | wt             |                   |             | SHEET ]           | OF           | ່ວ      |

|                                                                                                    |                                                                                                    |                                                                                                    |                                                                                                    | RE                                                                                                    | VISIONS                                                                                                    |                                                                                                    |                              |         |
|----------------------------------------------------------------------------------------------------|----------------------------------------------------------------------------------------------------|----------------------------------------------------------------------------------------------------|----------------------------------------------------------------------------------------------------|----------------------------------------------------------------------------------------------------|----------------------------------------------------------------------------------------------------|----------------------------------------------------------------------------------------------------|------------------------------|---------|
|                                                                                                    |                                                                                                    | REV                                                                                                    | DESCRI                                                                                                    | PTION                                                                                                    |                                                                                                    | CHG. NO.                                                                                                    | APP'D                        | DATE    |
|                                                                                                    |                                                                                                    | AB                                                                                                    |                                                                                                    |                                                                                                    |                                                                                                    |                                                                                                    |                              | 1       |
|                                                                                                    |                                                                                                    |                                                                                                    | PT APPRO                                                                                                    |                                                                                                    |                                                                                                    |                                                                                                    |                              | .1      |
| THE ENTITY CON<br>TO ASSOCIATED AP<br>THE APPROVED VAL<br>CIRCUIT CURRENT (<br>ASSOCIATED APPAR<br>VOLTAGE (Vmax, OR<br>INPUT POWER (Pmax<br>APPROVED MAX. ALL<br>MUST BE GREATER<br>UNPROTECTED INTE<br>THE APPROVED MAX<br>APPARATUS MUST E<br>AND THE UNPROTEC<br>NOTE: ENTITY PA | CEPT ALLOWS<br>PARATUS NOT<br>UES OF MAX.<br>Isc, Io, OR It)<br>ATUS MUST BI<br>U1), MAXIMUM<br>(OR P1) OF TI<br>OWABLE CONN<br>THAN THE SU<br>RNAL CAPACIT<br>(ALLOWABLE<br>BE GREATER T<br>TED INTERNAL<br>ARAMETERS LI | INTERCONNEC<br>SPECIFICALL<br>OPEN CIRCUIT<br>AND MAX.POW<br>E LESS THAN<br>SAFE INPUT<br>HE INTRINSIC<br>IECTED CAPAC<br>M OF THE IN<br>ANCE (C1) OF<br>CONNECTED IN<br>HAN THE SUM<br>INDUCTANCE<br>STED APPLY | CTION OF IN<br>Y EXAMINED<br>VOLTAGE<br>VER Po(Voc<br>OR EQUAL<br>CURRENT (C<br>ALLY SAFE<br>ITANCE (Co<br>TERCONNEC<br>THE INTRIN<br>NDUCTANCE<br>OF THE I<br>C(L1) OF TH<br>ONLY TO A | NTRINSICA<br>) IN COME<br>(Voc, Uo (<br>X Isc/4)<br>TO THE N<br>(max OR I<br>APPARATU<br>) OF THE<br>TING CABI<br>NSICALLY<br>(La) OF T<br>NTERCONN<br>E INTRINS<br>SSOCIATED | LLY SAFE 4<br>SINATION AS<br>DR Vt) AND<br>OR Vt) AND<br>MAXIMUM SA<br>MAXIMUM SA<br>MAXIMUM SA<br>MAXIMUM SA<br>MAXIMUM SA<br>MAXIMUM SAFE<br>APPAI<br>HE ASSOCIA<br>ECTING CAB<br>SICALLY SAFE<br>MAPPARATU | APPARATUS<br>A SYSTEM<br>MAX.SHORT<br>//4),FOR TH<br>FE INPUT<br>IMUM SAFE<br>ION,THE<br>APPARATU:<br>ANCE AND T<br>RATUS, AND<br>ITED<br>LE INDUCTA<br>E APPARAT<br>S WITH LIN | NCE<br>US.<br>EAR OUT        | PUT.    |
| FOR OUTPUT COD<br>U1 or $V_{MAX} =$<br>I1 or I MAX =<br>P1 or P_MAX =<br>C1 = 14.8n<br>L1 = $\mathcal{O}_{\mu}H$                                                                                                    | E "A" MODEL 3<br>30V<br>300mA<br>1.0 WATT<br>F                                                                                                    | 8051SMV<br>Uo, V <sub>T</sub><br>Io, I <sub>T</sub> o<br>( <u>VT X II</u> ) or<br>C <sub>A</sub> IS<br>L <sub>A</sub> IS                                                                                         | C<br>or V <sub>OC</sub> IS<br>r I <sub>SC</sub> IS<br>Voc X Ios) I<br>GREATER<br>GREATER                                                                                                | LASS I.D<br>LESS T<br>LESS TH<br>S LESS<br>THAN 14<br>THAN Ø,                                                                                                    | IV.1,GROUP<br>HAN OR EO<br>AN OR EO<br>THAN OR E<br>.8∩F<br>∠H                                                                                                    | 5 A, B, C AN<br>Dual to 3<br>Jal to 30<br>Coual to                                                                                                    | ID D<br>ØV<br>ØmA<br>1.Ø WAT | T       |
| T4 (Ta=-50°C                                                                                                    | to +70°C)                                                                                                    |                                                                                                    |                                                                                                    |                                                                                                    |                                                                                                    |                                                                                                    |                              |         |
| FOR RTD SENSOR<br>Vt = 7.14V<br>It = 3.64mA<br>Po = 6.5mW<br>Ca = 13.5nF<br>La = 1 H                                                                                                    | PARAMETERS                                                                                                    |                                                                                                    |                                                                                                    |                                                                                                    |                                                                                                    |                                                                                                    |                              |         |
|                                                                                                    | Rosemount Inc<br>8200 Market B<br>Chanhassen, M                                                                                                    | oulevard<br>IN 55317 USA                                                                                                    |                                                                                                    | NA                                                                                                    | C.                                                                                                    | AD MAINTAINE                                                                                                    | ) (MicroS                    | tation) |
|                                                                                                    | DR. Myles                                                                                                    | Lee Miller                                                                                                    | A SIZE FSCM                                                                                                    | NO                                                                                                    | DWG NO.                                                                                                    | Ø3151                                                                                                    | -120                         | 6       |
|                                                                                                    | ISSUED                                                                                                    |                                                                                                    | SCALE N                                                                                                    | 'Α wτ.                                                                                                    |                                                                                                    | SHEET                                                                                                    | 2 OF                         | 5       |

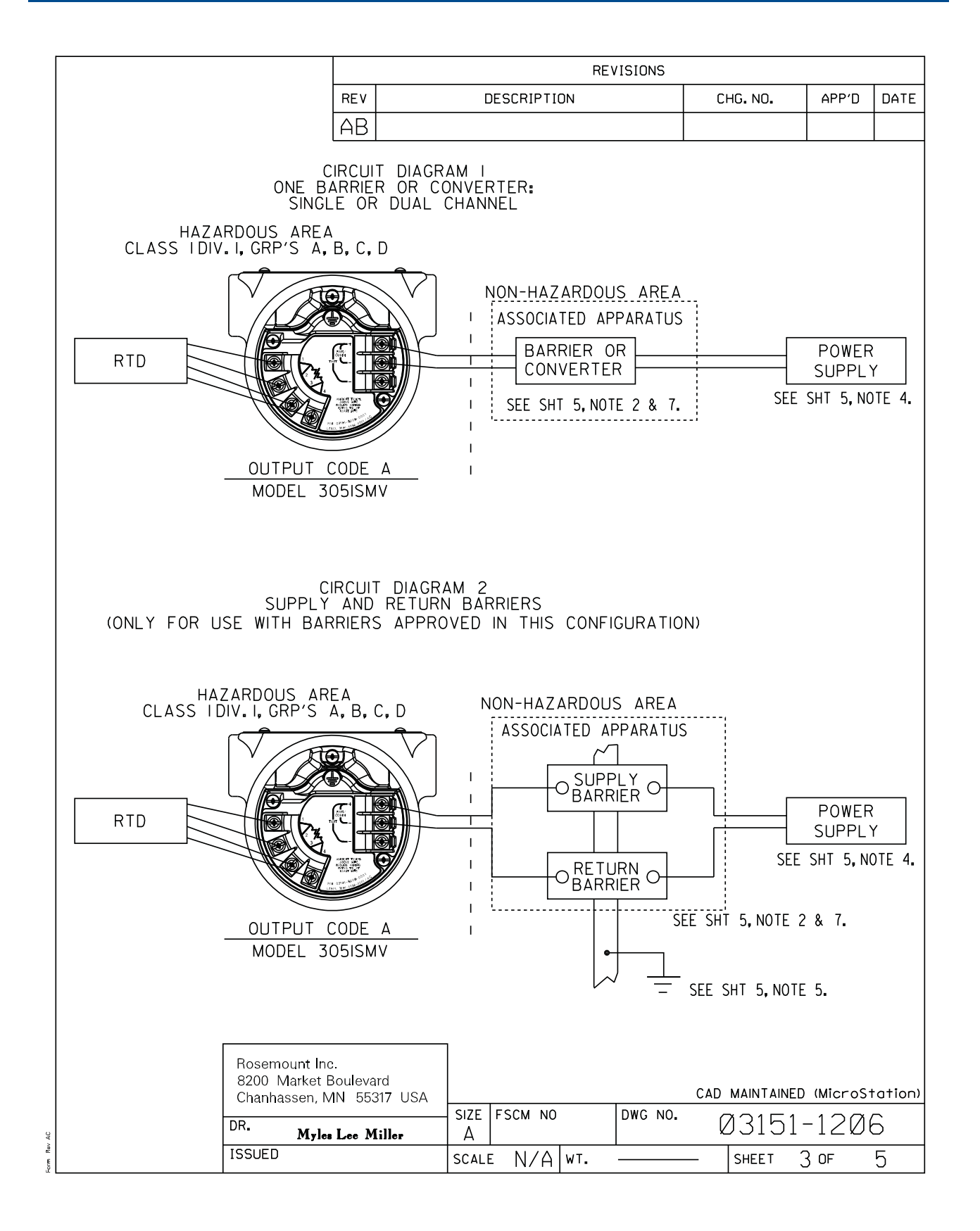

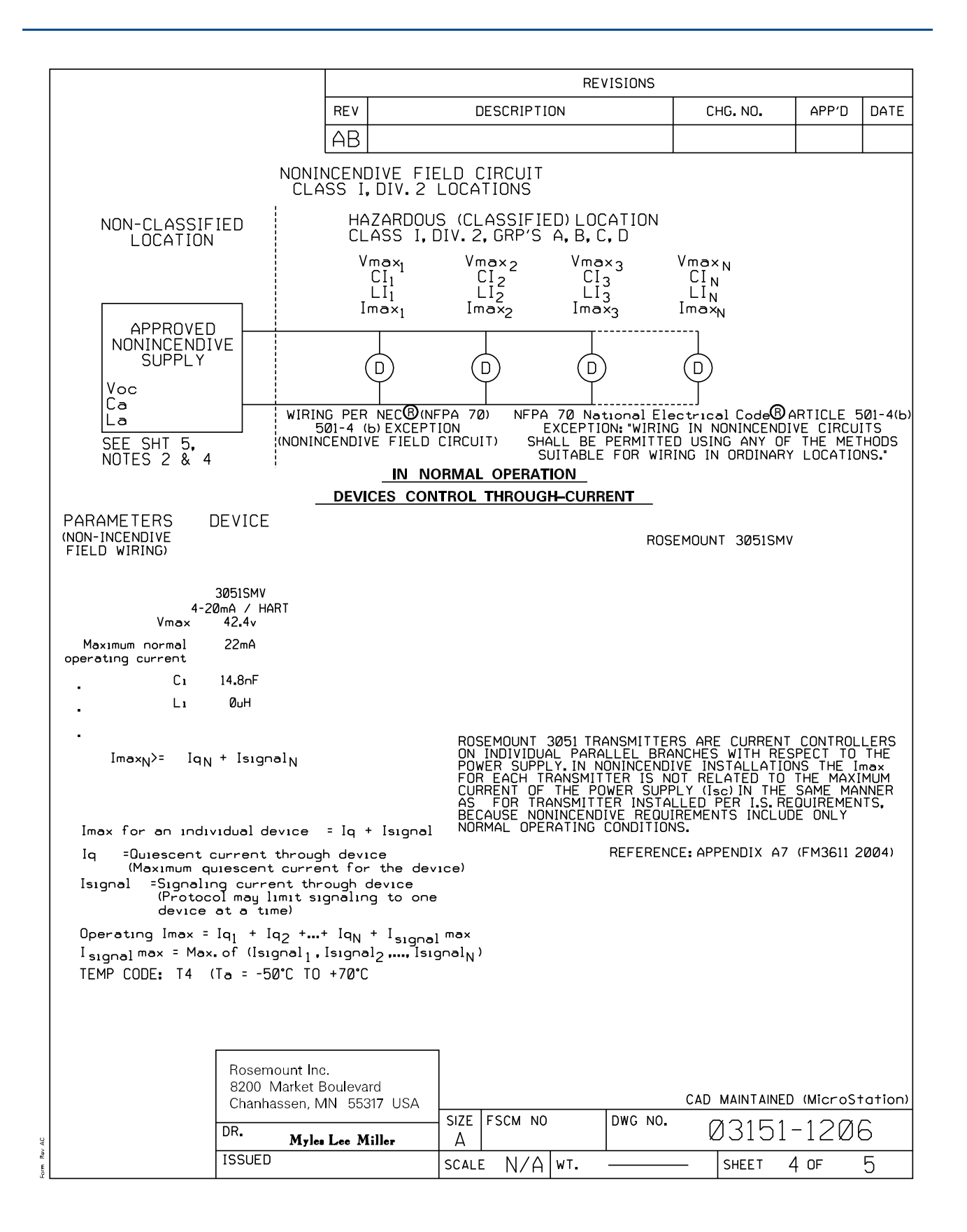

|        | REVISIONS                                                                                                    |                                                           |                                                                           |                                                                          |                                                    |                                                               |                                         |                                         |                      |         |  |
|--------|----------------------------------------------------------------------------------------------------|-----------------------------------------------------------|---------------------------------------------------------------------------|--------------------------------------------------------------------------|----------------------------------------------------|---------------------------------------------------------------|-----------------------------------------|-----------------------------------------|----------------------|---------|--|
|        |                                                                                                    | REV                                                       |                                                                           | DESCRIPTI                                                                | ON                                                 |                                                               | СН                                      | G. NO.                                  | APP'D                | DATE    |  |
|        |                                                                                                    | AB                                                        |                                                                           |                                                                          |                                                    |                                                               |                                         |                                         |                      |         |  |
|        |                                                                                                    |                                                           |                                                                           |                                                                          |                                                    |                                                               |                                         |                                         |                      |         |  |
|        | NOTES:                                                                                                    |                                                           |                                                                           |                                                                          |                                                    |                                                               |                                         |                                         |                      |         |  |
|        | 1. NO REVISION TO THIS                                                                                                    | DRAWI                                                     | NG WITH                                                                   | DUT PRI                                                                  | OR FM                                              | APPRC                                                         | )VAL.                                   |                                         |                      |         |  |
|        | 2. ASSOCIATED APPARATUS MANUFACTURER'S INSTALLATION DRAWING MUST BE<br>FOLLOWED WHEN INSTALLING THIS EQUIPMENT.                                                                                                    |                                                           |                                                                           |                                                                          |                                                    |                                                               |                                         |                                         |                      |         |  |
|        | 3. DUST-TIGHT CONDUIT SEAL MUST BE USED WHEN INSTALLED IN CLASS II AND<br>CLASS III ENVIRONMENTS.                                                                                                    |                                                           |                                                                           |                                                                          |                                                    |                                                               |                                         |                                         |                      |         |  |
|        | 4. CONTROL EQUIPMENT C<br>USE OR GENERATE MOR                                                                                                    | ONNEC<br>Re tha                                           | TED TO<br>AN 250 V                                                        | ASSOCIA<br>'rms or                                                       | TED A<br>Vdc.                                      | PPARAT                                                        | US №                                    | IUST NO                                 | Т                    |         |  |
|        | 5. RESISTANCE BETWEEN<br>BE LESS THAN 1.0 OHM                                                                                                    | INTRIN<br>1.                                              | NSICALLY                                                                  | SAFE (                                                                   | GROUN                                              | ) AND E                                                       | EARTH                                   | H GROUI                                 | ND MUS               | ST      |  |
|        | 6. INSTALLATION SHOULD<br>"INSTALLATION OF INTF<br>LOCATIONS" AND THE N                                                                                                    | BE IN<br>RINSIC<br>ATION                                  | N ACCORE<br>CALLY SA<br>AL ELEC                                           | FE SYS<br>FE SYS                                                         | ITH AN<br>IEMS<br>CODE                             | NSI/ISA<br>FOR HA<br>(ANSI/N                                  | -RP12<br>ZARDI<br>IFPA                  | 2.06.01<br>OUS (CL<br>70).              | ASSIF                | (ED)    |  |
|        | 7. THE ASSOCIATED APPAR                                                                                                    | RATUS                                                     | MUST B                                                                    | E FM A                                                                   | PROV                                               | ED.                                                           |                                         |                                         |                      |         |  |
|        | 8. WARNING - SUBSTITUTI                                                                                                    | ON OF                                                     | СОМРОМ                                                                    | ENTS M                                                                   | AY IM                                              | PAIR IN                                                       | TRIN                                    | SIC SAF                                 | ETY.                 |         |  |
|        | 9. THE ENTITY CONCEPT (<br>APPARATUS WITH ASSO<br>Vmax or U1 IS GREA<br>Imax or I1 IS GRETE<br>Pmax or P1 IS GRET<br>Ca IS GREATER THA<br>La IS GREATER THA                                                                                                    | ALLOW<br>CIATE<br>TER T<br>IER T<br>IER T<br>N or<br>N or | INTER<br>D APPARI<br>HAN or<br>AN or EC<br>HAN or E<br>EQUAL T<br>EQUAL T | CONNECT<br>ATUS WH<br>EQUAL T<br>UAL TO<br>EQUAL T<br>D THE S<br>D THE S | ION O<br>EN TH<br>O Voc<br>Isc,I<br>O Po<br>SUM OF | F INTRI<br>HE FOLL<br>,Vt or<br>t or Io<br>F ALL (<br>F ALL ( | INSIC<br>OWIN<br>Uo<br>Cı's F<br>_ı's F | ALLY S<br>IG IS T<br>PLUS Ca<br>PLUS La | AFE<br>RUE:<br>cable |         |  |
|        | 10. WARNING - TO PREVENI<br>ATMOSPHEF                                                                                                    | F IGNI<br>Res, d                                          | TION OF                                                                   | FLAMMA<br>T POWE                                                         | ABLE (<br>R BEF                                    | OR COME<br>ORE SE                                             | BUSTI<br>RVICI                          | IBLE<br>Ing.                            |                      |         |  |
|        | 11. THE ASSOCIATED APPARATUS MUST BE A RESISTIVELY LIMITED SINGLE<br>OR MULTIPLE CHANNEL FM APPROVED BARRIER HAVEING PARAMETERS<br>LESS THAN THOSE QUOTED, AND FOR WHICH THE OUTPUT AND THE<br>COMBINATIONS OF OUTPUTS IS NON-IGNITION CAPABLE FOR THE CLASS,<br>DIVISION AND GROUP OF USE. |                                                           |                                                                           |                                                                          |                                                    |                                                               |                                         |                                         |                      |         |  |
|        |                                                                                                    |                                                           |                                                                           |                                                                          |                                                    |                                                               |                                         |                                         |                      |         |  |
|        |                                                                                                    |                                                           |                                                                           |                                                                          |                                                    |                                                               |                                         |                                         |                      |         |  |
|        |                                                                                                    |                                                           |                                                                           |                                                                          |                                                    |                                                               |                                         |                                         |                      |         |  |
|        | Rosemount Inc<br>8200 Market B<br>Chaphancon M                                                                                                    | Soulevard                                                 | 7 1154                                                                    |                                                                          |                                                    |                                                               | CAD N                                   | MAINTAINED                              | (MicroS              | tation) |  |
|        |                                                                                                    |                                                           | SIZ                                                                       | E FSCM NC                                                                | 1                                                  | DWG NO.                                                       | [7]                                     | 3151-                                   | -1201                | (       |  |
| Rev AC | ISSUED                                                                                                    | Lee Mill                                                  | ler A                                                                     | IF NI/A                                                                  | WT_                                                |                                                               |                                         | SHEET F                                 |                      | <u></u> |  |
| For    |                                                                                                    |                                                           |                                                                           | IN/ H                                                                    | 1                                                  |                                                               |                                         |                                         | ,                    | 5       |  |

# B.5.2 Canadian Standards Association (CSA)

| CONFIDENTIAL AND F                                                             | PROPRIETARY       |        |                |                |                    | RE            | VISIONS            |            |                   |                        |         |
|--------------------------------------------------------------------------------|-------------------|--------|----------------|----------------|--------------------|---------------|--------------------|------------|-------------------|------------------------|---------|
| HEREIN AND MU<br>HANDLED ACCOR                                                 | JST BE<br>RDINGLY | REV    |                | I              | DESCRIPTI          | ON            |                    | C          | HG. NO.           | APP'D                  | DATE    |
|                                                                                |                   | AA     | NEW            | REL            | EASE               |               |                    | RTC        | 1025256           | A.J.W.                 | 1/2/08  |
|                                                                                |                   |        |                |                |                    |               |                    |            |                   |                        |         |
|                                                                                |                   |        |                |                |                    |               |                    |            |                   |                        |         |
|                                                                                |                   |        |                |                |                    |               |                    |            |                   |                        |         |
|                                                                                |                   |        |                |                |                    |               |                    |            |                   |                        |         |
|                                                                                |                   |        |                |                |                    |               |                    |            |                   |                        |         |
|                                                                                |                   |        |                |                |                    |               |                    |            |                   |                        |         |
|                                                                                |                   |        | <u> </u>       |                |                    |               |                    |            |                   |                        |         |
|                                                                                |                   | 1      | ЧРРКО          | VALS           | FUR                |               |                    |            |                   |                        |         |
|                                                                                |                   |        |                |                |                    |               |                    |            |                   |                        |         |
|                                                                                |                   |        |                |                |                    |               |                    |            |                   |                        |         |
| OUT                                                                            | PUT CODE          | "A"    | I.S. EN        | ITITY          | PARA               | METER         | RS SHE             | ET         | 2                 |                        |         |
| UUIPUI                                                                         | CODE "A"          | (4-)   | 20 mA          | I HAH          | (1) I.S.           | SEE           | SHEETS             | 5 3        | & 4               |                        |         |
|                                                                                |                   |        |                |                |                    |               |                    |            |                   |                        |         |
|                                                                                |                   |        |                |                |                    |               |                    |            |                   |                        |         |
|                                                                                |                   |        |                |                |                    |               |                    |            |                   |                        |         |
|                                                                                |                   |        |                |                |                    |               |                    |            |                   |                        |         |
|                                                                                |                   |        |                |                |                    |               |                    |            |                   |                        |         |
| TO ASSU                                                                        | RE AN INTR        |        | ALLY<br>ANCE V | SAFE<br>/ITH T | SYSTEM,<br>'hf bar | THE<br>RIFR N | TRANSMI<br>MANUFAC |            | AND BA            | RRIER<br>D WIRIN       | NG      |
| INSTRUCTIO                                                                     | INS AND THE       | E APF  | PLICABI        | E CIF          | RCUIT              | IAGRAN        | 1.                 |            |                   |                        |         |
|                                                                                |                   |        |                |                |                    |               |                    |            |                   |                        |         |
|                                                                                |                   |        |                |                |                    |               |                    |            |                   |                        |         |
|                                                                                |                   |        |                |                |                    |               |                    |            |                   |                        |         |
| WARNING                                                                        | - EXPLOSION       | I HA   | ZARD -         | SUBS           | TITUTION           | OF C          | COMPONE            | NTS        |                   |                        |         |
| MAY IMP                                                                        | air suitabili     | IYF    | OR CL          | 455 I,         | DIVISION           | I.            |                    |            |                   |                        |         |
| AVERTISS                                                                       | SEMENT - RIS      |        |                |                |                    |               | TUTION I           | DE CO      | OMPOSAN           | TS                     |         |
| DE CLAS                                                                        | SE I, DIVISION    |        | L INAC         |                |                    |               |                    |            |                   |                        |         |
|                                                                                |                   |        |                |                |                    |               |                    |            |                   |                        |         |
|                                                                                |                   |        |                |                |                    |               |                    |            |                   |                        |         |
|                                                                                |                   |        |                |                |                    |               |                    |            |                   |                        |         |
|                                                                                |                   |        |                |                |                    |               |                    |            |                   | (MicroSi               | ration) |
| UNLESS OTHERWISE SPECIFIED                                                     | CONTRACT NO.      |        |                | 7              | EMERS              | <b>ion</b> .  | R                  | OS         | emou              | <b>NT</b> <sup>®</sup> |         |
| REMOVE ALL BURRS AND<br>SHARP EDGES. MACHINE                                   |                   |        |                |                | Process Mana       | gement        | 8200 Marke         | t Boulevar | d • Chanhassen, N | IN 55317 USA           |         |
|                                                                                |                   | Miller | 12/17/(        |                | Inc                | ЭЕХ           | OF                 | I.S.       | . CSA             | FOF                    | 7       |
| .X ± .1 [2,5]                                                                  |                   |        |                | _              |                    |               | 305                | 1SM        | 1V                |                        |         |
| .XXX ± .010 [0,25]                                                             |                   |        |                | S17F           | ESCM NO            |               |                    |            |                   | 400                    |         |
| $\frac{\text{FRACTIONS}}{\pm 1/32} \qquad \frac{\text{ANGLES}}{\pm 2^{\circ}}$ |                   |        |                |                |                    |               |                    |            | 13151-            | -120                   | /       |
| DO NOT SCALE PRINT                                                             | APP'D.GOVT.       |        |                | SCAL           | e N/A              | wt. —         |                    |            | SHEET 1           | OF                     | 5       |

|                                                                                                    | REVISIONS                                                                                               |                                                                                                    |                                                                                                    |                                                                                                    |                                                                                                    |                                                                                                    |                                                                                                    |                                                   |  |
|----------------------------------------------------------------------------------------------------|----------------------------------------------------------------------------------------------------|----------------------------------------------------------------------------------------------------|----------------------------------------------------------------------------------------------------|----------------------------------------------------------------------------------------------------|----------------------------------------------------------------------------------------------------|----------------------------------------------------------------------------------------------------|----------------------------------------------------------------------------------------------------|---------------------------------------------------|--|
|                                                                                                    | REV                                                                                                    |                                                                                                    | DESC                                                                                                    | DESCRIPTION                                                                                                    |                                                                                                    |                                                                                                    | APP'D                                                                                                    | DATE                                              |  |
|                                                                                                    |                                                                                                    |                                                                                                    |                                                                                                    |                                                                                                    |                                                                                                    |                                                                                                    |                                                                                                    |                                                   |  |
|                                                                                                    | ENTI                                                                                                    | Y CONC                                                                                                    | EPT APF                                                                                                    | ROVALS                                                                                                    |                                                                                                    |                                                                                                    |                                                                                                    |                                                   |  |
| THE ENTITY CONCEPT AL<br>TO ASSOCIATED APPARATUS<br>THE APPROVED VALUES OF<br>CIRCUIT CURRENT (Isc) AND<br>ASSOCIATED APPARATUS MU<br>VOLTAGE (Vmax), MAXIMUM<br>(Pmax) OF THE INTRINSICAL<br>ABLE CONNECTED CAPACITA<br>THAN THE SUM OF THE IN<br>INTERNAL CAPACITANCE (C)<br>APPROVED MAX.ALLOWABLE<br>MUST BE GREATER THAN T<br>UNPROTECTED INTERNAL IN | LLOWS<br>NOT<br>MAX.<br>JST BI<br>SAFE<br>LLY SF<br>ANCE (<br>TERCO<br>) OF 1<br>CONN<br>HE SU<br>DUCTA | INTER(<br>SPECIF<br>OPEN C<br>E LESS<br>INPUT (<br>FE APF<br>Ca) OF<br>NNECTIN<br>HE INT<br>ECTED<br>M OF T<br>NOCE (L: | CONNECTI<br>ICALLY<br>IRCUIT V<br>(Voc X I<br>THAN OF<br>CURRENT<br>ARATUS.<br>THE ASS<br>IG CABLE<br>RINSICAL<br>INDUCTAI<br>HE INTE<br>) OF THE | ON OF IN<br>EXAMINED<br>OLTAGE<br>sc/4),FC<br>R EQUAL<br>(Imax),A<br>IN ADDIT<br>OCIATED<br>E CAPACI<br>LY SAFE<br>NCE (La)<br>RCONNEC | NTRINSICA<br>D IN COME<br>(Voc) AND<br>DR THE<br>TO THE<br>NND MAXIN<br>TION, THE<br>APPARAT<br>TANCE AN<br>APPARAT<br>OF THE 4<br>TING CAB<br>GICALLY S | ALLY SAFE<br>3INATION &<br>MAX.SHOI<br>MUM SAFE<br>APPROVED<br>US MUST I<br>ND THE UN<br>FUS, AND T<br>ASSOCIATE<br>LE INDUCT<br>GAFE APPA | APPARATI<br>AS A SYST<br>RT<br>INPUT PO<br>MAX.ALL<br>BE GREATE<br>PROTECTE<br>HE<br>D APPARA<br>ANCE AND<br>RATUS. | JS<br>TEM.<br>WER<br>OW-<br>ER<br>D<br>TUS<br>THE |  |
| FOR OUTPUT CODE "A" MODEL<br>CLASS I, DIV. 1, G                                                                                                    | . 3051<br>ROUPS                                                                                         | SMV<br>A, B, C                                                                                                    | AND D                                                                                                    |                                                                                                    |                                                                                                    |                                                                                                    |                                                                                                    |                                                   |  |
| V <sub>MAX</sub> = 30V                                                                                                    |                                                                                                    | V <sub>OC</sub> IS                                                                                                    | LESS T                                                                                                    | HAN OR I                                                                                                    | EQUAL TO                                                                                                    | 30V                                                                                                    |                                                                                                    |                                                   |  |
| I <sub>MAX</sub> = 300mA                                                                                                    |                                                                                                    | I <sub>SC</sub> IS                                                                                                    | LESS T                                                                                                    | HAN OR I                                                                                                    | EQUAL TO                                                                                                    | 300mA                                                                                                    |                                                                                                    |                                                   |  |
| $C_1 = 14.8 \text{nF}$                                                                                                    |                                                                                                    | $\frac{C_A}{I}$ IS                                                                                                    | GREATE                                                                                                    | R IHAN                                                                                                    | 14.8nf +<br>0 4 + 1 -                                                                                                    | Ccable                                                                                                    |                                                                                                    |                                                   |  |
| $\Box \Box I = U \mu H$                                                                                                    |                                                                                                    | LA IS                                                                                                    | GREATE                                                                                                    | RIHAN                                                                                                    | υμΗ + Lc                                                                                                    | able                                                                                                    |                                                                                                    |                                                   |  |
| NOTE: ENTITY PARAN                                                                                                    | 1ETER:                                                                                                  | 5 LISTE                                                                                                    |                                                                                                    | ONLY T                                                                                                    | O ASSOCI                                                                                                    | ATED                                                                                                    |                                                                                                    |                                                   |  |
| Rosemount Ir<br>8200 Market<br>Chanhassen,                                                                                                    | IH LI<br>nc.<br>Bouleva<br>MN 553                                                                       | rd<br>17 USA                                                                                                    |                                                                                                    |                                                                                                    |                                                                                                    | CAD MAINTA                                                                                                    | AINED (Micros                                                                                                    | Station)                                          |  |
| DR. M.I                                                                                                    | SIZE FSC                                                                                                | M NO                                                                                                    | DWG NO.                                                                                                    | Ø315                                                                                                    | 51-120                                                                                                    | 7                                                                                                    |                                                                                                    |                                                   |  |
| ISSUED                                                                                                    |                                                                                                    |                                                                                                    | SCALE N                                                                                                    | V/A WT.                                                                                                    |                                                                                                    | - SHEET                                                                                                    | 2 OF                                                                                                    | 5                                                 |  |
| L I                                                                                                    |                                                                                                    |                                                                                                    | · ·                                                                                                    |                                                                                                    |                                                                                                    |                                                                                                    | -                                                                                                    | -                                                 |  |

|                                                                        |                                                      | REVISIONS                                                                      |                                                         |                 |                |           |         |  |  |
|------------------------------------------------------------------------|------------------------------------------------------|--------------------------------------------------------------------------------|---------------------------------------------------------|-----------------|----------------|-----------|---------|--|--|
|                                                                        | REV                                                  | DESC                                                                           |                                                         | CHG. NO.        | APP'D          | DATE      |         |  |  |
|                                                                        | AA                                                   |                                                                                |                                                         |                 |                |           |         |  |  |
| C<br>CIRI<br>HAZAR                                                     | SA INTF<br>CUIT CONN<br>INTRINSICA<br>4-<br>DOUS ARE | RINSIC SAFE<br>ection with ba<br>Ex ic<br>Lly safe/sec<br>20 ma, ("a" out<br>a | TY APPRO<br>RRIER OR CON<br>JRITE INTRINSE<br>PUT CODE) | VAL S<br>IVERTE | S<br>:R        |           |         |  |  |
| ROSEMOLINT                                                             |                                                      |                                                                                |                                                         | N               | NON-HAZARDO    | OR<br>ER  | А       |  |  |
| MODELS INCLUDE<br>EWITH OR WITHOUT<br>(TRANSIENT PROTECTION<br>305ISMV | ED<br>- TI<br>1) OPTION]                             | ROSEM<br>MODEL 37<br>FAMILY IN                                                 | OUNT<br>5 SMART<br>TERFACE                              |                 |                |           |         |  |  |
| Rosemou<br>8200 Ma<br>Chanhass                                         | nt Inc.<br>rket Boulevarc<br>ien, MN 5531            | 7 USA                                                                          |                                                         | C NO            | CAD MAINTAINED | ) (MicroS | tation) |  |  |
| DR. Myles                                                              | Lee Miller 12                                        | ν17/07 <u>Α</u>                                                                |                                                         |                 | Ø3151          | -120      | /       |  |  |
| ISSUED                                                                 |                                                      | SCALE                                                                          | V/A WT                                                  |                 | - SHEET (      | 3 OF      | 5       |  |  |

|                                                                                                    |                                                               | REVISIONS                                                                          |                                                                                          |               |                                |                |           |         |
|----------------------------------------------------------------------------------------------------|---------------------------------------------------------------|------------------------------------------------------------------------------------|------------------------------------------------------------------------------------------|---------------|--------------------------------|----------------|-----------|---------|
|                                                                                                    | REV                                                           |                                                                                    | DESCRIPT                                                                                 | ON            |                                | CHG. NO.       | APP'D     | DATE    |
|                                                                                                    | AA                                                            |                                                                                    |                                                                                          |               |                                |                |           |         |
| DEVICE                                                                                                 | mA, ("A" (<br>Parai                                           | )UTPUT<br>Meters                                                                   | COE                                                                                      | DE)           | APPROVED FOR<br>CLASS I, DIV.I |                |           |         |
| CSA APPROVED<br>SAFETY BARRIER                                                                         |                                                               | * 30 V<br>* 330 OHM<br>* 28 V<br>* 300 OHM<br>25 V<br>200 OHM<br>* 22 V<br>180 OHM | DR LESS<br>5 OR MOF<br>DR LESS<br>5 OR MOF<br>DR LESS<br>5 OR MOF<br>DR LESS<br>5 OR MOR | RE<br>RE<br>E |                                | GROUPS         | А, В, С   | , D     |
| FOXBORO CONVER<br>2AI-I2V-CGB, 2A<br>2AS-I3I-CGB, 3A<br>3A2-I3D-CGB, 3/<br>3A4-I2D-CGB, 2/<br>3F4-I2DA | TER<br>1-13V-CGB,<br>2-12D-CGB,<br>AD-131-CGB,<br>AS-121-CGB, |                                                                                    |                                                                                          |               |                                | GROUP          | SB,C,     | D       |
| CSA APPROVED<br>SAFETY BARRIER                                                                         | 30 V<br>150 OHMS                                              | OR LESS<br>OR MOR                                                                  | E                                                                                        |               | GROL                           | IPS C,D        |           |         |
| R                                                                                                    | osemount Inc.<br>200 Market Bouleva<br>hanhassen, MN 553      | ırd<br>317 USA                                                                     |                                                                                          |               |                                | CAD MAINTAINED | ) (MicroS | tation) |
|                                                                                                    | . Myles Lee M                                                 | Liller A                                                                           | E FSCM NC                                                                                |               | DWG NO.                        | Ø3151          | -120      | 7       |
| IS                                                                                                    | SUED                                                          | SC                                                                                 | LE N/A                                                                                   | WT.           |                                | — SHEET 4      | 4 OF      | 5       |

|         |                                                                                                    |                                    | REVISIONS         |              |           |               |           |         |  |  |  |  |
|---------|----------------------------------------------------------------------------------------------------|------------------------------------|-------------------|--------------|-----------|---------------|-----------|---------|--|--|--|--|
|         |                                                                                                    | REV                                | [                 | CHG. NO.     | APP'D     | DATE          |           |         |  |  |  |  |
|         |                                                                                                    | AA                                 |                   |              |           |               |           |         |  |  |  |  |
|         |                                                                                                    |                                    |                   |              |           |               |           |         |  |  |  |  |
| N       | NOTES:                                                                                                    |                                    |                   |              |           |               |           |         |  |  |  |  |
| 1.      | APPROVED ASSOCI<br>MANUFACTURER'S                                                                                                    | ATED APPARA<br>INSTRUCTION         | ATUS MUST E<br>S. | BE INSTALLED | ) IN ACCI | ORDANCE WIT   | H         |         |  |  |  |  |
| 2.      | 2. CSA APPROVED ASSOCIATED APPARATUS MUST MEET THE FOLLOWING PARAMETERS:<br>Voc LESS THAN OR EQUAL TO (Vmax AND Isc LESS THAN OR EQUAL TO (Imax). |                                    |                   |              |           |               |           |         |  |  |  |  |
| 3.      | 3. THE MAXIMUM NON-HAZARDOUS AREA VOLTAGE MUST NOT EXCEED 250V.                                                                                   |                                    |                   |              |           |               |           |         |  |  |  |  |
| 4.      | 4. THE INSTALLATION MUST BE IN ACCORDANCE WITH CANADIAN ELECTRICAL                                                                                |                                    |                   |              |           |               |           |         |  |  |  |  |
| 5.      | 5. CAUTION: USE ONLY SUPPLY WIRES SUITABLE FOR 5°C ABOVE SURROUNDING TEMPERATURE.                                                                 |                                    |                   |              |           |               |           |         |  |  |  |  |
| 6.      | WARNING: SUBSTI                                                                                                    | TUTION OF C                        | OMPONENTS N       | AAY IMPAIR I | NTRINSIC  | SAFETY.       |           |         |  |  |  |  |
|         |                                                                                                    |                                    |                   |              |           |               |           |         |  |  |  |  |
|         |                                                                                                    |                                    |                   |              |           |               |           |         |  |  |  |  |
|         |                                                                                                    |                                    |                   |              |           |               |           |         |  |  |  |  |
|         |                                                                                                    |                                    |                   |              |           |               |           |         |  |  |  |  |
|         |                                                                                                    |                                    |                   |              |           |               |           |         |  |  |  |  |
|         |                                                                                                    |                                    |                   |              |           |               |           |         |  |  |  |  |
|         |                                                                                                    |                                    |                   |              |           |               |           |         |  |  |  |  |
|         |                                                                                                    |                                    |                   |              |           |               |           |         |  |  |  |  |
|         |                                                                                                    |                                    |                   |              |           |               |           |         |  |  |  |  |
|         |                                                                                                    |                                    |                   |              |           |               |           |         |  |  |  |  |
|         |                                                                                                    |                                    |                   |              |           |               |           |         |  |  |  |  |
|         |                                                                                                    |                                    |                   |              |           |               |           |         |  |  |  |  |
|         |                                                                                                    |                                    |                   |              |           |               |           |         |  |  |  |  |
|         |                                                                                                    |                                    |                   |              |           |               |           |         |  |  |  |  |
|         |                                                                                                    |                                    |                   |              |           |               |           |         |  |  |  |  |
|         |                                                                                                    |                                    |                   |              |           |               |           |         |  |  |  |  |
|         |                                                                                                    |                                    |                   |              |           |               |           |         |  |  |  |  |
|         |                                                                                                    |                                    |                   |              |           |               |           |         |  |  |  |  |
|         |                                                                                                    |                                    |                   |              |           |               |           |         |  |  |  |  |
|         |                                                                                                    |                                    |                   |              |           |               |           |         |  |  |  |  |
|         |                                                                                                    |                                    |                   |              |           |               |           |         |  |  |  |  |
|         | Γ                                                                                                    |                                    |                   |              |           |               |           |         |  |  |  |  |
|         | Ros                                                                                                    | semount Inc.<br>10. Market Boulevo | rd                |              |           |               |           |         |  |  |  |  |
|         | Cha                                                                                                    | inhassen, MN 550                   | BIT USA           | 5001.1/2     | Dura inc  | CAD MAINTAINE | ) (MicroS | tation) |  |  |  |  |
| AC      | DR.                                                                                                    | Myles Lee M                        | iller SIZE        | FSCM NO      | DWG NO.   | Ø3151         | -12Ø      | 7       |  |  |  |  |
| orm Rev | ISSU                                                                                                    | IED                                | SCAL              | EN/AWT.      |           | - SHEET       | 5 OF      | 5       |  |  |  |  |
## B.5.3 GE/GM Option NEMA 4X

|        | CONFIDE                               | ITIAL AND PROPR                                                                           | RIETARY                         | REVISIONS           |                             |                        |                           |                          |                       |                                   |             |        |
|--------|---------------------------------------|-------------------------------------------------------------------------------------------|---------------------------------|---------------------|-----------------------------|------------------------|---------------------------|--------------------------|-----------------------|-----------------------------------|-------------|--------|
|        | I NFORI<br>HEI                        | MATION IS CONT<br>REIN AND MUST                                                           | AINED<br>BE                     | REV                 |                             | DESCR                  | IPTION                    |                          |                       | ECO NO.                           | APP'D       | DATE   |
| ļ      | HAN                                   | DLED ACCORDING                                                                            | LY.                             | AA                  | NEW REL                     | EASE                   |                           |                          |                       | RTC1022362                        | 2 B.L.H.    | 9/1/06 |
|        | NOT I<br>1.<br>2.                     | ES:<br>USE TURCK<br>GE / GM O<br>LOK-FAST<br>INSTALLAT                                    | CORD<br>PTION<br>GUARD<br>IONS. | SETS<br>TO<br>IS    | S AS SP<br>ENSURE<br>REQUIR | ECIFI<br>OUTD<br>ED FO | ED II<br>OOR I<br>R CL.   | N THIS<br>ATING<br>ASS I | 5 DR/<br>5 (NE<br>DIV | AWING WIT<br>EMA 4X or<br>ISION 2 | Н<br>ІР66). |        |
|        | <u>/ 3 \</u>                          | CONDUIT E                                                                                 | -4.51<br>NTRY<br>INTO           | N/I4<br>THRE<br>CM2 | ADS.<br>20 COND             | UNSTA<br>(X)XX<br>UTTE | LLED<br>V 49<br>NTRY      | - 4 . 5 I N<br>THREA     | 1/2·<br>1/M2(<br>ADS. | -14 NPI<br>) IS                   |             |        |
|        | 4.                                    | eurofast <sup>®</sup>                                                                     | AND                             | mini                | fast®                       | ARE R                  | EGIS                      | TERED                    | TRA                   | DEMARKS (                         | )F TURCH    | (INC.  |
| r      | 11111 ESS 01                          | HEBMISE SPECIFIEN                                                                         |                                 |                     |                             |                        |                           |                          |                       |                                   |             |        |
|        | DIMENSION<br>REMOVE<br>SHARP<br>SURFA | ERWISE SPECIFIED<br>S IN INCHES [mm].<br>ALL BURRS AND<br>EDGES. MACHINE<br>CE FINISH 125 |                                 |                     | EM                          | IERSON<br>18 Managemen | ]8:                       | ROS<br>200 Market Bo     |                       | OUNT®<br>Chanhassen, MN 553       | 917 USA     |        |
|        | . X =                                 | OLERANCES-<br>± .1 [2,5]<br>± .02 [0,5]                                                   |                                 |                     | GE                          | <u> </u>               | G M<br>S T A              | OPTI<br>IIAT             | ON<br>TON             | NEMA 4<br>N. FM                   | 4 X         |        |
| Kev An | .XXX :<br>FRACTIO<br>± 1/3            | ± .010 [0,25]<br>NS ANGLES<br>2 ± 2°                                                      | DR.<br>APP'D                    |                     | Myles Le<br>Bryc            | e Mille<br>e Haqbo     | <u>r 8/29/</u><br>m 8/30/ | 06 SIZE<br>06 A          | DRAWIN                | <u>G NO.</u> 03                   | 5 - 0       | 09 AA  |
| 5      | DO NO                                 | T SCALE PRINT                                                                             |                                 |                     | C                           | AD MAINTA              | INED, (I                  | RO/E)                    |                       | S                                 | HEET I O    | F 3    |

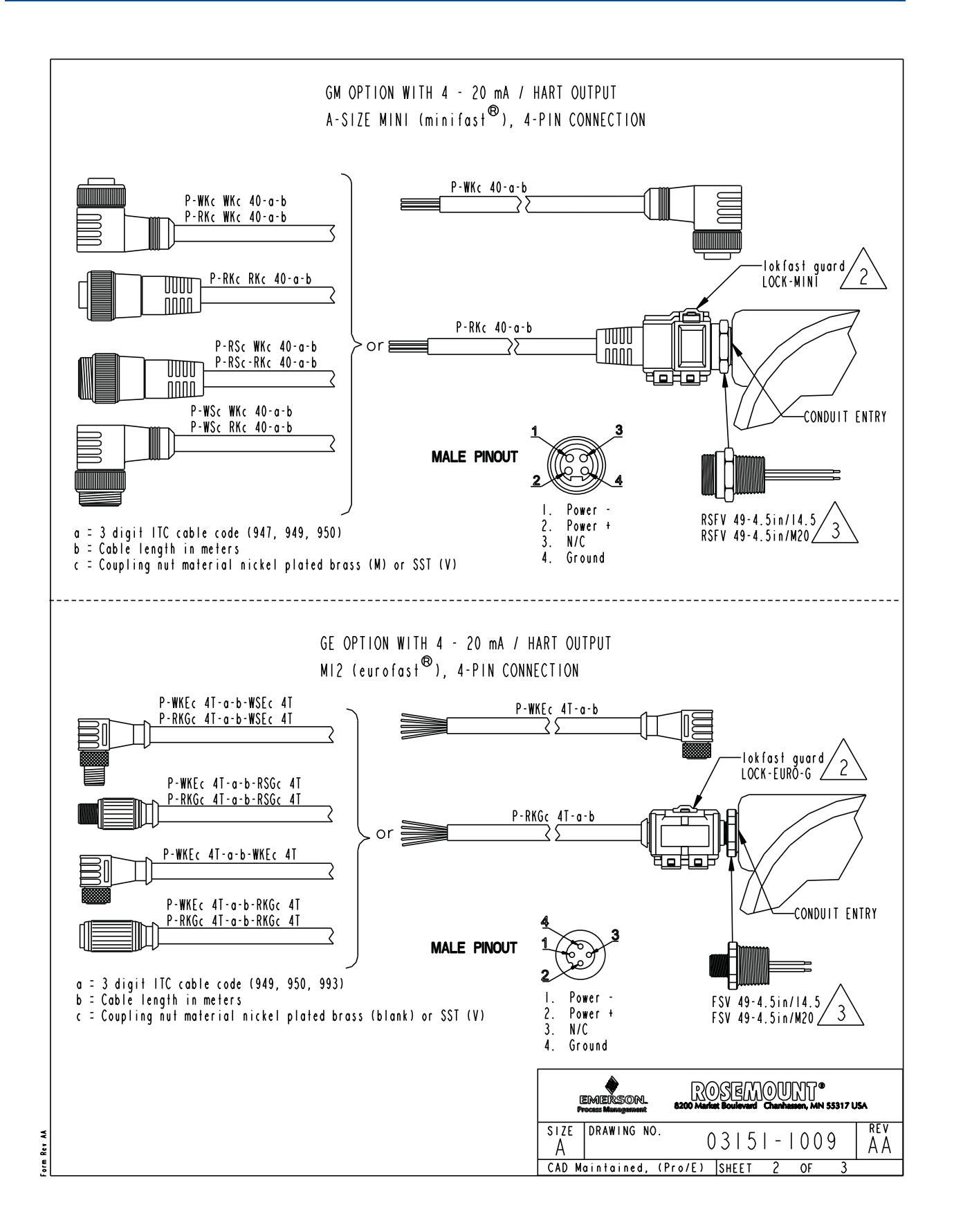

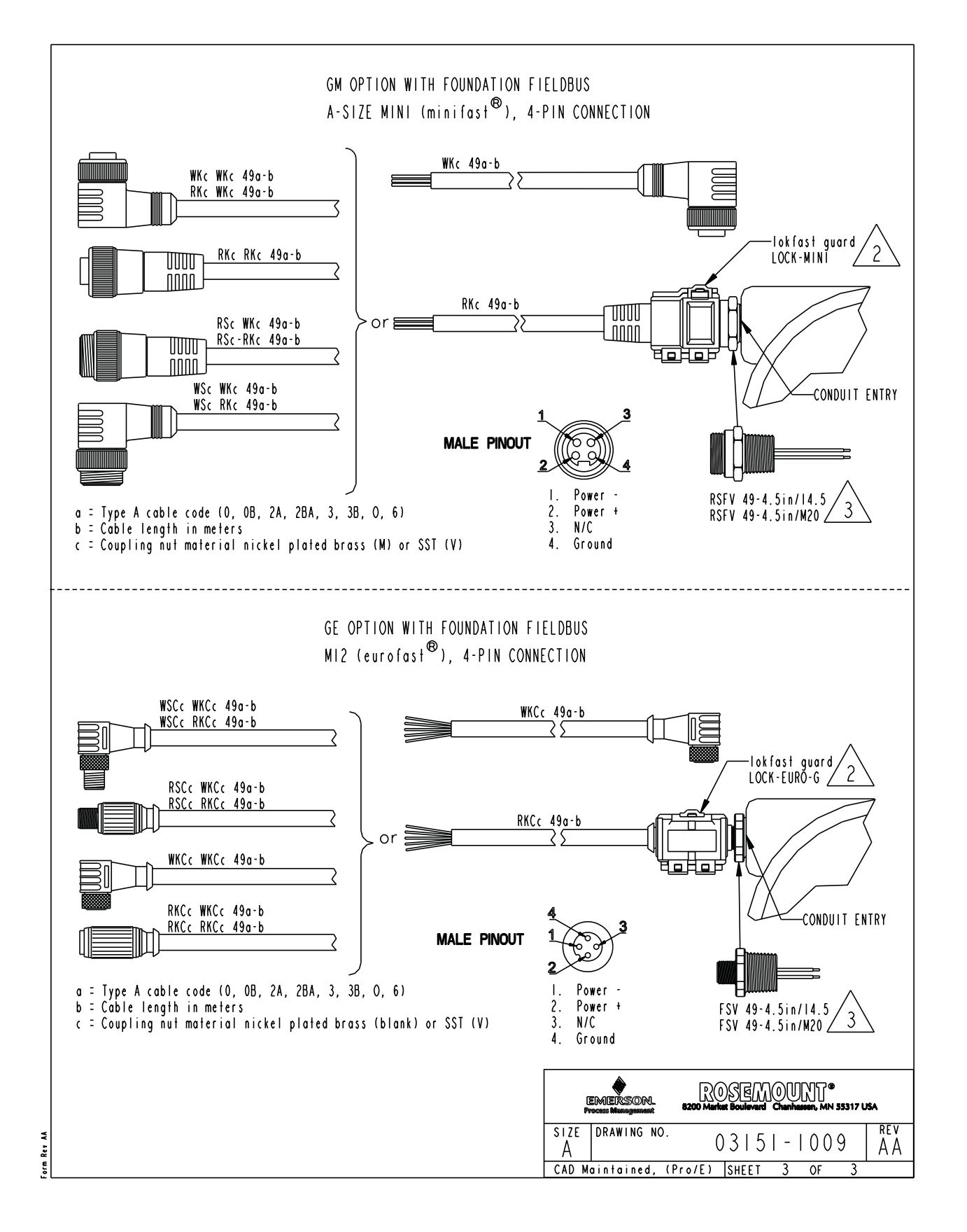

# Index

### Numerics

| 3-Leiter Widerstandsthermometer . |  |
|-----------------------------------|--|
|                                   |  |

### Α

| Abgleichen                                 |
|--------------------------------------------|
| Analogausgang 18                           |
| Nullpunkt 12                               |
| Sensor                                     |
| Skalierter Analogausgang18                 |
| Adresse                                    |
| Ändern                                     |
| Alarm                                      |
| Alarmverhalten, Werte                      |
| Werte überprüfen                           |
| Alarmverhalten und Sättigungswerte         |
| Werte                                      |
| Anforderungen                              |
| Mechanische Anforderungen                  |
| Messstellenumgebung 11                     |
| Werkstoffverträglichkeit 11                |
| Anforderungen an die Messstellenumgebung11 |
| Anschlussschemata                          |
| HART Protokoll                             |
| Auf Werksabgleich zurücksetzen             |
| Differenzdruck 14                          |
| Prozesstemperatur                          |
| Statischer Druck                           |

### В

| Backup-Temperaturmodus | 61 |
|------------------------|----|
| Betrieb                | 9  |
| Burst-Betriebsart      | 39 |

### С

| Callendar-Van Dusen-Konstanten |
|--------------------------------|
|--------------------------------|

#### D

| Digitalanzeiger drehen | 13 |
|------------------------|----|
| Drehmomentwerte        | 16 |

### Ε

#### Erdung

| Außenliegender Anschluss   | 25 |
|----------------------------|----|
| Erdung der Signalleitungen | 24 |
| Innenliegender Anschluss   | 25 |
| Ersatzteile                | 37 |

### F

| -                   |    |
|---------------------|----|
| Feld Upgrades       | 23 |
| Funktionsplatine12, | 24 |

### G

| Gehäuse drehen | 12 |
|----------------|----|
|----------------|----|

#### 

| npulsleitungen              | 0 |
|-----------------------------|---|
| Gehäusedeckel               | 3 |
| Montage                     | 5 |
| Drehmomentwerte 1           | 6 |
| Montagehalter 1             | 5 |
| Prozessflanschausrichtung 1 | 4 |
| Schrauben 1                 | 6 |

### Κ

| Kalibrierart            |    |
|-------------------------|----|
| Differenzdruck          | 14 |
| Statischer Druck        | 16 |
| Kalibrierung            |    |
| Sensorabgleich          | 12 |
| Konfiguration           |    |
| Durchflusskonfiguration | 13 |
| Gerätekonfiguration     | 31 |

### L

|           | السمينيام |      |  |  |   |   |     |   |  |  |   |     |  |  |  | С | ^ |
|-----------|-----------|------|--|--|---|---|-----|---|--|--|---|-----|--|--|--|---|---|
| Leitungen | , impuis. | <br> |  |  | • | • | • • | • |  |  | • | • • |  |  |  | 2 | U |

#### Μ

| Messkreistest           |
|-------------------------|
| Messstellenkennung      |
| Gerät                   |
| Montage                 |
| Installation            |
| Schraubenmontage        |
| Drehmomentwerte16       |
| Montageanforderungen    |
| Dampf                   |
| Flüssigkeiten           |
| Montagehalter           |
| Montage                 |
| Multidrop-Kommunikation |

### 0

| U      |      |
|--------|------|
| O-Ring | <br> |

#### Ρ

| F                 |               |               |           |      |
|-------------------|---------------|---------------|-----------|------|
| Prozessanschlüsse | <br>• • • • • | <br>• • • • • | <br>••••• | . 18 |

### S

| Sättigung                                      |
|------------------------------------------------|
| Werte, Alarmverhalten                          |
| Schalter und Steckbrücken                      |
| Sicherheit (Schreibschutz)                     |
| Schemata                                       |
| HART Anschlussklemmenblock                     |
| Installation                                   |
| Schrauben                                      |
| Installation                                   |
| Werkstoff 17                                   |
| Sensoraboleich 12                              |
| Sensorangassung 17                             |
| Service und Support 2                          |
| Sicherheit (Schreibschutz) 11                  |
| Status 13                                      |
| Störungsanalvse und -beseitigung 9             |
| Hoher PV-Wert 15                               |
| Instabiler PV-Wert 15                          |
| Kommunikationsprobleme 14                      |
| Niedriger oder kein PV-Wert 16                 |
| Referenztabelle 12                             |
| Träges Ansprechverhalten/Drift des Ausgangs 16 |
|                                                |

### Т

| Temperaturmodi6       | 1 |
|-----------------------|---|
| Testberechnung        | 0 |
| Typische Installation | 5 |

### U

| Überspannung          |    |
|-----------------------|----|
| Schutz                | 23 |
| Übertragungsfunktion6 | 63 |

#### V

| -                                       |    |
|-----------------------------------------|----|
| Ventilblöcke                            | 27 |
| Verdrahtung                             |    |
| Überspannungen                          | 23 |
| Verdrahtung des Widerstandsthermometers | 23 |

#### W

| Wartung           | 9  |
|-------------------|----|
| Werte gemäß NAMUR | 35 |

### Ζ

| Zeichnungen |    |
|-------------|----|
| Zulassungen | 15 |
| Zulassungen |    |
| Zeichnungen | 15 |
|             |    |

Das Emerson Logo ist eine Marke der Emerson Electric Co. Rosemount, das Rosemount Logo und SMART FAMILY sind eingetragene Marken von Rosemount Inc. Coplanar ist eine Marke von Rosemount Inc. Halocarbon ist eine Marke der Halocarbon Products Corporation. Fluorinert ist eine eingetragene Marke der Minnesota Mining and Manufacturing Company Corporation. Syltherm 800 und D.C. 200 sind eingetragene Marken der Dow Corning Corporation. Neobee M-20 ist eine eingetragene Marke von PVO International, Inc. HART ist eine eingetragene Marke der HART Communication Foundation. Foundation fieldbus ist eine eingetragene Marke der Fieldbus Foundation. Alle anderen Marken sind Eigentum der jeweiligen Inhaber.

© April 2013 Rosemount, Inc. Alle Rechte vorbehalten.

Deutschland Emerson Process Management GmbH & Co. OHG Argelsrieder Feld 3 82234 Weßling Deutschland T +49 (0) 8153 939 - 0 F +49 (0) 8153 939 - 172 www.emersonprocess.de Schweiz Emerson Process Management AG Blegistrasse 21 6341 Baar-Walterswil Schweiz T +41 (0) 41 768 6111 F +41 (0) 41 761 8740 www.emersonprocess.ch Österreich Emerson Process Management AG Industriezentrum NÖ Süd Straße 2a, Objekt M29 2351 Wr. Neudorf Österreich T +43 (0) 2236-607 F +43 (0) 2236-607 44 www.emersonprocess.at

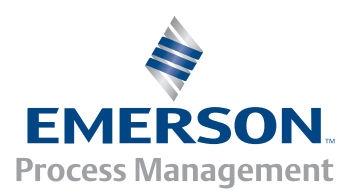

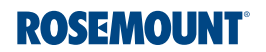